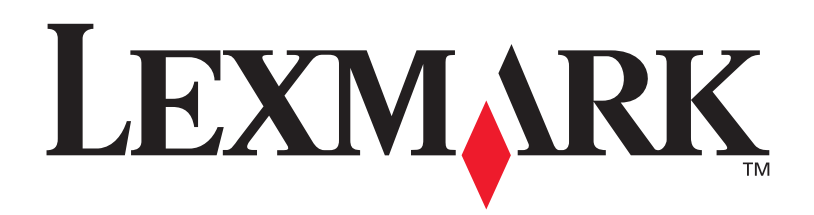

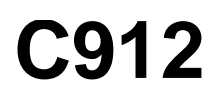

Brugervejledning

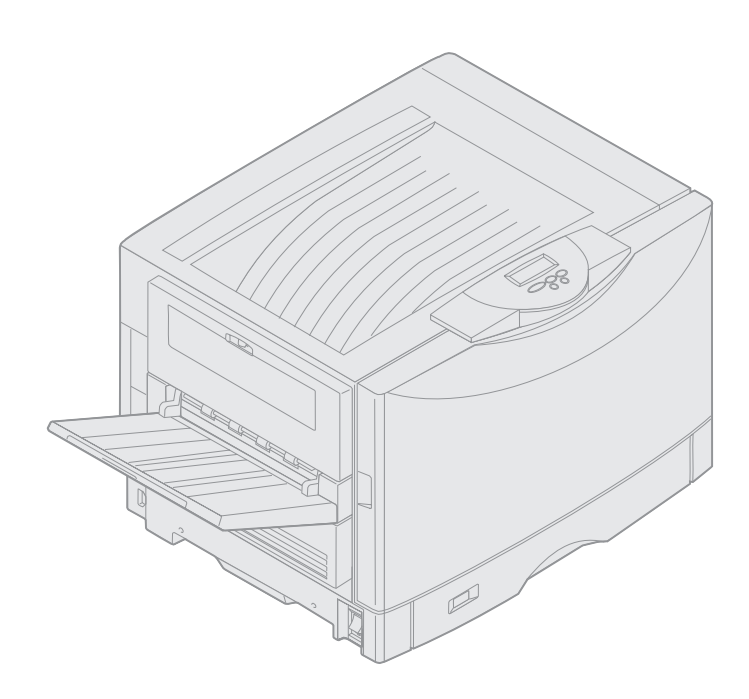

Marts 2003

www.lexmark.com

#### Bekendtgørelse om version

#### Marts 2003

**Følgende afsnit gælder ikke for lande/områder, hvor sådanne bestemmelser er i modstrid med lokal lovgivning:** LEXMARK INTERNATIONAL, INC. UDSENDER DETTE DOKUMENT "SOM DET ER OG FOREFINDES" UDEN GARANTI AF NOGEN ART, ENTEN UDTRYKKELIG ELLER STILTIENDE, HERUNDER, MEN IKKE BEGRÆNSET TIL, DE STILTIENDE GARANTIER FOR SALGBARHED ELLER EGNETHED TIL SÆRLIGE FORMÅL. Nogle stater tillader ikke ansvarsfraskrivelse for udtrykkeligt eller stiltiende ansvar ved bestemte transaktioner, og derfor er denne erklæring måske ikke gældende for dig.

Dokumentet kan indeholde tekniske unøjagtigheder eller trykfejl. Der foretages regelmæssige ændringer af oplysningerne heri. Ændringerne vil blive medtaget i senere udgaver. Forbedringer og ændringer af det beskrevne produkt eller program kan foretages på et hvilket som helst tidspunkt.

Kommentarer til denne udgivelse kan sendes til Lexmark International, Inc., Department F95/032-2, 740 West New Circle Road, Lexington, Kentucky 40550, USA. I Storbritannien og Irland skal de sendes til Lexmark International Ltd., Marketing and Services Department, Westhorpe House, Westhorpe, Marlow Bucks SL7 3RQ. Lexmark kan frit bruge eller distribuere alle de indsendte oplysninger, som Lexmark finder det passende, uden at forpligte sig over for dig. Du kan købe yderligere dokumenter angående dette produkt ved at ringe til 1-800-553-9727. I Storbritannien og Irland skal du ringe til 0628-481500. I andre lande/områder skal du kontakte forhandleren.

Henvisninger i denne dokumentation til produkter, programmer eller tjenester er ikke ensbetydende med, at producenten ønsker at gøre disse tilgængelige i alle de lande/områder, hvor produktet forhandles. Henvisninger til et produkt, program eller en serviceydelse har ikke til hensigt at fastslå eller antyde, at kun dette produkt, program eller denne serviceydelse kan bruges. Produkter, programmer eller serviceydelser med lignende funktionalitet, som ikke krænker eksisterende ejendomsrettigheder, kan bruges i stedet. Evaluering og verifikation af produktets evne til at fungere sammen med andre produkter, programmer eller serviceydelser, undtagen dem der er udpeget af producenten, er brugerens eget ansvar.

## © 2003 Lexmark International, Inc. Alle rettigheder forbeholdes.

BEGRÆNSEDE RETTIGHEDER I HENHOLD TIL BESTEMMELSER UDSTEDT AF REGERINGEN I USA

Denne software og den medfølgende dokumentation, som leveres under denne aftale, er kommerciel software og dokumentation, som udelukkende er udviklet for egen regning.

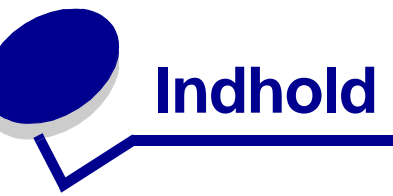

| Bekendtgørelser                                                                                                    | 1              |
|----------------------------------------------------------------------------------------------------|----------------|
| Varemærker                                                                                                    | 1              |
| Bekendtgørelse om licens                                                                                                    | 3              |
| Vigtige punkter og advarsler                                                                                                    | 3              |
| Sikkerhedsoplysninger                                                                                                    | 4              |
| Bekendtgørelser om elektronisk stråling                                                                                                    | 4              |
| Støjniveau                                                                                                    | 5              |
| Energy Star                                                                                                    | 6              |
| Kapitel 1: Printeroversigt                                                                                                    | 7              |
| Udskriftshastighed                                                                                                    | 8              |
| Hukommelse                                                                                                    | 8              |
| Papirhåndtering                                                                                                    | 8              |
|                                                                                                    |                |
| Kapitel 2: Udskrivning                                                                                                    | 9              |
| Kapitel 2: Udskrivning           Om kontrolpanelet                                                                                                    | <b>9</b><br>10 |
| Kapitel 2: Udskrivning         Om kontrolpanelet         Afsendelse af job til udskrivning                                                                                                    | 9<br>10<br>14  |
| Kapitel 2: Udskrivning         Om kontrolpanelet         Afsendelse af job til udskrivning         Annullering af udskriftsjob                                                                                                    | 9<br>          |
| Kapitel 2: Udskrivning         Om kontrolpanelet         Afsendelse af job til udskrivning         Annullering af udskriftsjob         Ilægning af papir i en skuffe                                                                                                    | 9<br>          |
| Kapitel 2: Udskrivning         Om kontrolpanelet         Afsendelse af job til udskrivning         Annullering af udskriftsjob         Ilægning af papir i en skuffe         Ilægning af papir                                                                                                    | 9<br>          |
| Kapitel 2: Udskrivning         Om kontrolpanelet         Afsendelse af job til udskrivning         Annullering af udskriftsjob         Ilægning af papir i en skuffe         Ilægning af papir         Ilægning af andre papirstørrelser                                                                                                    | 9<br>          |
| Kapitel 2: Udskrivning         Om kontrolpanelet         Afsendelse af job til udskrivning         Annullering af udskriftsjob         Ilægning af papir i en skuffe         Ilægning af papir         Ilægning af papir         Ilægning af papir i MP-arkføderen                                                                                                    | 9<br>          |
| Kapitel 2: Udskrivning         Om kontrolpanelet         Afsendelse af job til udskrivning         Annullering af udskriftsjob         Ilægning af papir i en skuffe         Ilægning af papir         Ilægning af papir         Ilægning af papir         Brug af funktionen til udskrivning og tilbageholdelse af job                                                                                                    | 9<br>          |
| Kapitel 2: Udskrivning         Om kontrolpanelet         Afsendelse af job til udskrivning         Annullering af udskriftsjob         Ilægning af papir i en skuffe         Ilægning af papir         Ilægning af papir         Ilægning af papir i en skuffe         Ilægning af papir         Ilægning af fortrolige job                                                                                                    | 9<br>          |
| Kapitel 2: Udskrivning         Om kontrolpanelet         Afsendelse af job til udskrivning         Annullering af udskriftsjob         Ilægning af papir i en skuffe         Ilægning af papir i en skuffe         Ilægning af papir         Ilægning af papir i MP-arkføderen         Brug af funktionen til udskrivning og tilbageholdelse af job         Udskrivning med specialmedie i brugerdefineret størrelse                                                                   | 9<br>          |
| Kapitel 2: Udskrivning         Om kontrolpanelet         Afsendelse af job til udskrivning         Annullering af udskriftsjob         Ilægning af papir i en skuffe         Ilægning af papir         Ilægning af papir         Ilægning af andre papirstørrelser         Ilægning af papir i MP-arkføderen         Brug af funktionen til udskrivning og tilbageholdelse af job         Udskrivning med specialmedie i brugerdefineret størrelse         Tip til korrekt udskrivning | 9<br>          |

| Kapitel 3: Retningslinjer for medier   | 43  |
|----------------------------------------|-----|
| Papir                                  | 44  |
| Transparenter                          | 46  |
| Konvolutter                            | 46  |
| Etiketter                              | 47  |
| Karton                                 | 47  |
| Kapitel 4: Brug af printermenuer       |     |
| Deaktivering af kontrolpanelets menuer | 49  |
| Aktivering af kontrolpanelets menuer   | 49  |
| Farvemenu                              | 50  |
| Menuen Finishing                       | 52  |
| Infrarød-menu                          | 55  |
| Jobmenu                                | 57  |
| Netværksmenu                           | 59  |
| Parallelmenu                           | 62  |
| PCL-emul-menu                          | 65  |
| Papirmenu                              | 68  |
| Faxmenu                                | 74  |
| PostScript-menu                        | 79  |
| Serielmenu                             | 80  |
| Opsætningsmenu                         | 83  |
| Forbrugsst.menu                        | 89  |
| USB-menu                               | 91  |
| Testmenu                               |     |
| Kapitel 5: Om printermeddelelser       |     |
| Kapitel 6: Afhjælpning af papirstop    | 117 |

| 2 | 200 <x>fastklemte sider (Kontr. område A-F, T1-5, MPF)</x> | 118 |
|---|------------------------------------------------------------|-----|
| 2 | 240 Papirstop Kontr. MP-arkføder                           | 134 |
| 2 | 24 <x> Papirstop Kontr. skuffe <x></x></x>                 | 135 |

| Kapitel 7: Vedligeholdelse                           |     |
|------------------------------------------------------|-----|
| Angivelse af status for forbrugsstoffer              | 139 |
| Besparelse på forbrugsstoffer                        | 140 |
| Bestilling af forbrugsstoffer                        | 141 |
| Udskiftning af forbrugsstoffer                       | 142 |
| Opbevaring af forbrugsstoffer                        | 143 |
| Genbrug af anvendte forbrugsstoffer                  | 143 |
| Udskiftning af fotofremkalder                        | 144 |
| Udskiftning af fuserenheden                          | 148 |
| Udskiftning af olie-coating-rullen                   | 157 |
| Udskiftning af overførselsbæltet                     | 161 |
| Udskiftning af tonerkassetter                        | 171 |
| Nulstilling af vedligeholdelsestælleren              | 176 |
| Rengøring af LED-enhederne                           | 178 |
| Lukning af topdækslet                                | 180 |
| Åbning af topdækslet                                 | 182 |
| Afmontering af dupleksenheden                        | 184 |
| Afmontering af højkapacitets arkføderen              | 186 |
| Afmontering af systemkortets dæksel                  | 189 |
| Placering af hukommelsesoptioner og nettilslutninger | 190 |
| Montering af systemkortets dæksel                    | 191 |
| Afmontering af skuffeoptioner                        | 192 |
| Kapitel 8: Fejlfinding                               |     |
| Opkald til kundeservice                              | 194 |
| Stikkordsregister                                    |     |

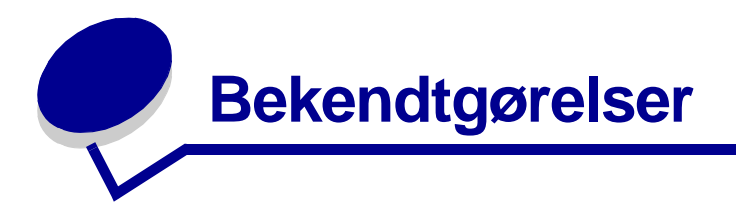

## Varemærker

Lexmark, Lexmark med diamantformen, FontVision og MarkVision er varemærker tilhørende Lexmark International, Inc., og de er registreret i USA og/eller andre lande.

ImageQuick og OptraImage er varemærker tilhørende Lexmark International, Inc.

Operation ReSource er et servicemærke tilhørende Lexmark International, Inc.

PCL® er et registreret varemærke tilhørende Hewlett-Packard Company. PCL er Hewlett-Packard Companys betegnelse for et sæt printerkommandoer (sprog) og -funktioner, der findes i firmaets printerprodukter. Denne printer er kompatibel med PCL-sproget. Det betyder, at printeren genkender PCL-kommandoer, der bruges i forskellige programmer, og at printeren emulerer de funktioner, der svarer til kommandoerne.

PostScript<sup>®</sup> er et registreret varemærke tilhørende Adobe Systems Incorporated. PostScript 3 er Adobe Systems betegnelse for et sæt printerkommandoer (sprog) og -funktioner, der findes i virksomhedens softwareprodukter. Denne printer er kompatibel med PostScript 3-sproget. Det betyder, at printeren genkender PostScript 3-kommandoer, der bruges i forskellige programmer, og at printeren emulerer de funktioner, der svarer til kommandoerne.

Yderligere oplysninger om kompatibilitet finder du i Technical Reference.

Følgende termer er varemærker eller registrerede varemærker tilhørende disse virksomheder:

| Albertus       | The Monotype Corporation plc                                                                                           |
|----------------|----------------------------------------------------------------------------------------------------|
| Antique Olive  | Monsieur Marcel OLIVE                                                                                                  |
| Apple-Chancery | Apple Computer, Inc.                                                                                                   |
| Arial          | The Monotype Corporation plc                                                                                           |
| Candid         | Agfa Corporation                                                                                                    |
| CG Omega       | Produkt fra Agfa Corporation                                                                                           |
| CG Times       | Baseret på Times New Roman på licens fra The<br>Monotype Corporation plc, er et produkt tilhørende<br>Agfa Corporation |
| Chicago        | Apple Computer, Inc.                                                                                                   |
| Clarendon      | Linotype-Hell AG og/eller tilhørende datterselskaber                                                                   |
| Eurostile      | Nebiolo                                                                                                    |
| Geneva         | Apple Computer, Inc.                                                                                                   |

| GillSans                  | The Monotype Corporation plc                         |
|---------------------------|------------------------------------------------------|
| Helvetica                 | Linotype-Hell AG og/eller tilhørende datterselskaber |
| Hoefler                   | Jonathan Hoefler Type Foundry                        |
| ITC Avant Garde<br>Gothic | International Typeface Corporation                   |
| ITC Bookman               | International Typeface Corporation                   |
| ITC Lubalin Graph         | International Typeface Corporation                   |
| ITC Mona Lisa             | International Typeface Corporation                   |
| ITC Zapf<br>Chancery      | International Typeface Corporation                   |
| Joanna                    | The Monotype Corporation plc                         |
| Marigold                  | Arthur Baker                                         |
| Monaco                    | Apple Computer, Inc.                                 |
| New York                  | Apple Computer, Inc.                                 |
| Oxford                    | Arthur Baker                                         |
| Palatino                  | Linotype-Hell AG og/eller tilhørende datterselskaber |
| Stempel<br>Garamond       | Linotype-Hell AG og/eller tilhørende datterselskaber |
| Taffy                     | Agfa Corporation                                     |
| Times New<br>Roman        | The Monotype Corporation plc                         |
| TrueType                  | Apple Computer, Inc.                                 |
| Univers                   | Linotype-Hell AG og/eller tilhørende datterselskaber |
| Wingdings                 | Microsoft Corporation                                |

Andre varemærker tilhører deres respektive ejere.

## Bekendtgørelse om licens

Den printerresidente software indeholder:

- Software, som Lexmark har udviklet og har rettighederne til
- Software, som Lexmark har ændret og har licens til efter bestemmelser fra GNU General Public License version 2 og GNU Lesser General Public License version 2.1
- Software, der er givet i licens i henhold til BSDs erklæringer om licens og ansvar

Den software, der er ændret af Lexmark og givet i licens af GNU, er gratis software. Du kan redistribuere den og/eller ændre den i henhold til de licensvilkår, der er beskrevet herover. Disse licenser giver dig ikke nogen rettigheder til den software i denne printer, som Lexmark ejer rettighederne til.

Eftersom den af GNU licenserede software, som Lexmarks ændringer er baseret på, udtrykkeligt leveres uden ansvar, sker brugen af den af Lexmark ændrede udgave også uden ansvar. Du kan finde yderligere oplysninger i ansvarsfraskrivelserne i de beskrevne licenserklæringer.

Du kan få kildekodefilerne til den software, der er ændret af Lexmark og givet i licens af GNU, ved at starte den drivers-cd, der blev leveret sammen med printeren, og klikke på Contact Lexmark.

## Vigtige punkter og advarsler

FORSIGTIG: "Forsigtig!" henviser til noget, der kan forårsage personskade.

Advarsel! "Advarsel!" henviser til noget, der kan skade printerhardwaren eller -softwaren.

## Sikkerhedsoplysninger

- Tilslut ledningen til en stikkontakt med jordforbindelse, der er let tilgængelig, i nærheden af produktet.
- Service og reparationer, som ikke er beskrevet i brugervejledningen, skal udføres af en kvalificeret tekniker.
- Dette produkt er udviklet, testet og godkendt i overensstemmelse med Lexmarks verdensomspændende standarder for sikkerhed. Delenes sikkerhedsfunktioner kan være skjulte. Lexmark påtager sig intet ansvar for brugen af uoriginale reservedele.

FORSIGTIG: Brug ikke faxfunktionen i tordenvejr.

FORSIGTIG: Installer ikke dette produkt, og foretag ikke elektriske tilslutninger eller kabeltilslutninger (f.eks. netledning eller telefon) i tordenvejr.

## Bekendtgørelser om elektronisk stråling

## Erklæring om overensstemmelse med FCC (Federal Communications Commission)

Printeren er blevet testet og fundet i overensstemmelse med bestemmelserne for digitalt udstyr i Klasse A i henhold til afsnit 15 i FCC-reglerne. Brug af enheden er underlagt følgende to betingelser: (1) Enheden må ikke forårsage skadelig interferens, og (2) enheden skal acceptere modtaget interferens, herunder interferens, der kan forårsage uønsket drift.

FCC Klasse A-kravene skal sørge for rimelig beskyttelse mod skadelig interferens, når udstyret betjenes i en fast installation. Dette udstyr genererer, anvender og kan evt. udsende en radiofrekvens, og hvis udstyret ikke er installeret og anvendt i overensstemmelse med betjeningsvejledningen, kan det gribe forstyrrende ind i radiokommunikation. Betjening af udstyret i et beboelsesområde kan forårsage skadelig interferens. Brugeren vil i dette tilfælde selv skulle udrede omkostningerne til at få interferensen rettet til.

Producenten kan ikke holdes ansvarlig for interferens i modtageforhold vedr. radio og tv, hvis der anvendes andre kabler end de anbefalede, eller hvis der foretages uautoriserede ændringer på udstyret. Uautoriserede ændringer kan betyde, at brugeren mister retten til at betjene udstyret.

**Bemærk!** I henhold til bestemmelserne i FCC-reglerne vedr. elektromagnetisk interferens i forbindelse med computerudstyr i Klasse A skal der anvendes et korrekt skærmet og jordforbundet kabel. Anvendelse af uautoriserede kabler, der ikke er korrekt skærmet eller jordforbundet, kan betyde brud på bestemmelserne i FCC-reglerne.

#### Industry Canada compliance statement

This Class A digital apparatus meets all requirements of the Canadian Interference-Causing Equipment Regulations.

#### Avis de conformité aux normes d'Industrie Canada

Cet appareil numérique de la classe B respecte toutes les exigences du Règlement sur le matériel brouilleur du Canada.

#### Erklæring om overensstemmelse med EU-direktiver

Dette produkt overholder beskyttelseskravene i EU-rådets direktiver 89/336/EØF og 73/23/EØF om tilnærmelse og harmonisering af lovene i medlemslandene vedrørende elektromagnetisk kompatibilitet og sikkerhed for elektrisk udstyr beregnet til brug inden for visse spændingsområder.

En erklæring om overensstemmelse med kravene i henhold til direktiverne er underskrevet af Director of Manufacturing and Technical Support, Lexmark International, S.A., Boigny, Frankrig.

Dette produkt overholder Klasse A-kravene i EN 55022 og sikkerhedskravene i EN 60950.

Advarsel! Dette er Klasse A-produkt. I privat miljø kan produktet forårsage radiointerferens, hvilket brugeren kan være nødsaget til at tage forholdsregler over for.

#### Japansk VCCI-bekendtgørelse

この装置は、情報処理装置等電波障害自主規制協議会(VCCI)の基準 に基づくクラスA情報技術装置です。この装置を家庭環境で使用すると電波 妨害を引き起こすことがあります。この場合には使用者が適切な対策を講ず るよう要求されることがあります。

## The United Kingdom Telecommunications Act 1984

This apparatus is approved under the approval number NS/G/1234/J/100003 for the indirect connections to the public telecommunications systems in the United Kingdom.

## Støjniveau

Følgende målinger er foretaget i henhold til i ISO 7779 og er rapporteret i henhold til ISO 9296.

| Udskrivning | 58 dBA |
|-------------|--------|
| l brug      | 48 dBA |

## **Energy Star**

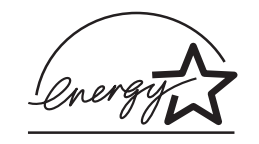

EPA ENERGY STAR-kontorforsyningsprogram er udviklet i samarbejde med computerproducenter for at fremme energibesparende produkter og reducere den luftforurening, der opstår ved generering af strøm.

De virksomheder, der deltager i dette program, fremstiller pc'er, printere, skærme og faxmaskiner, der automatisk reducerer strømforbruget, når de ikke benyttes. Denne funktion reducerer strømforbruget med op til 50%. Lexmark deltager med glæde i dette program.

Som deltager i ENERGY STAR-programmet har Lexmark International Inc. fundet, at dette produkt opfylder ENERGY STAR-retningslinjerne for energibesparelse.

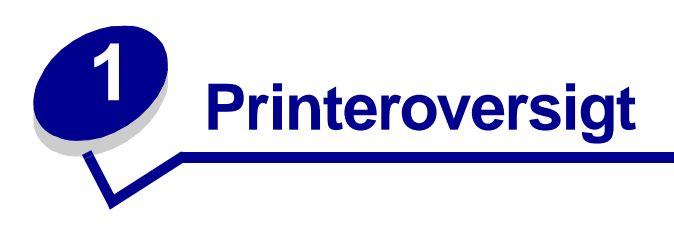

Følgende illustrationer viser konfigurationen til en standardmodel og en fuldt konfigureret netværksprinter (uden finisheroptionen med hæftning og hulning). Hvis du har monteret papirhåndteringsoptioner på printeren, ser den muligvis mere ud som den fuldt konfigurerede model. Oplysninger om andre konfigurationer findes i *Installationsvejledning*.

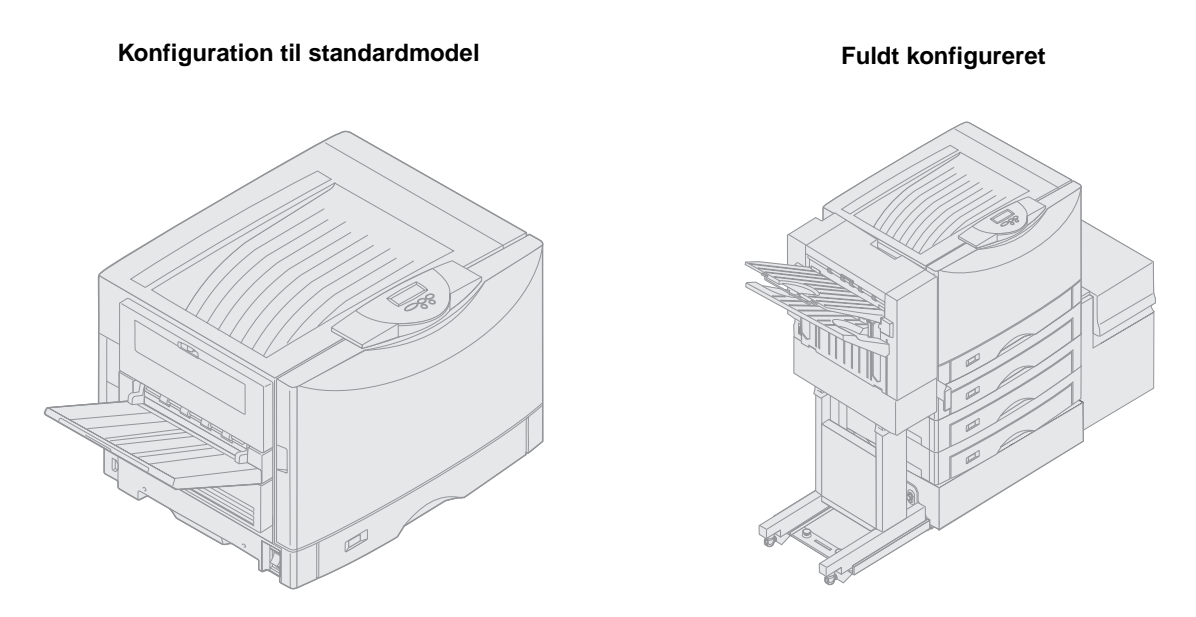

Dette er en netværksfarveprinter, der anvender elektrofotografisk teknologi, som giver enestående billeder af høj kvalitet, præsentationsgrafik, stregtegninger og tekst. Printerens hurtige levering, op til 28 sider pr. minut for både firefarvede og monokrome udskriftsjob, gør den til den ideelle løsning for virksomheder, hvor ydeevnen er vigtig.

Printerens fleksible design gør, at den kan understøtte en lang række udskrivningsbehov. Indstillingen "tonersværtning" gør det for eksempel muligt at spare toner, når optimal udskriftkvalitet ikke er nødvendigt. Du kan også justere de udskrevne farver, så de gengiver farverne på computerskærmen.

En række tilslutningsoptioner gør printeren til et glimrende valg til alle typer systemmiljøer. Du kan installere en intern adapter til at understøtte netværkskonfigurationer, der kræver Ethernet, TokenRing, LocalTalk og seriel-, infrarøde eller ekstra parallelporte. Du kan endda tilslutte et klasse 1 faxmodem til serielportoptionen og modtage fax direkte til printeren.

Printeren har også en fleksibel papirhåndtering. Den understøtter en række forskellige papirstørrelser, fra A5 til A3, Banner (11,7 x 36") og 12 x 18", og har en standard MP-arkføder, der gør det nemt at udskrive konvolutter, transparenter, etiketter, karton og papir, der ikke er i standardstørrelse. Du kan tilføje op til tre skuffeoptioner til basisprinteren, der kan forøge printerens samlede papirkapacitet til 2.300 ark. Du kan også tilføje en højkapacitets arkføderoption, hvorefter den samlede papirkapacitet er på 5.300 ark. Der fås også en finisher med hæftning, hulning og forskydning, som leverer mere professionelle og effektive udskrifter.

## Udskriftshastighed

Printeren kan udskrive firfarvede job og monojob ved op til 28 sider pr. minut. Som ved alle printere varierer udskriftshastigheden, afhængigt af de særlige kendetegn ved jobbet, f.eks. størrelsen på den formaterede side, antallet af skrifttyper, antallet og kompleksiteten af billeder og grafik osv. Hvis du udskriver en blanding af farve- og monojob, kan det sænke hastigheden, afhængigt af de printerindstillinger du har valgt.

## Hukommelse

Printeren leveres med mindst 128 MB hukommelse til hurtig og effektiv behandling af farvejob. (Netværksprintere og andre modeller leveres måske med mere hukommelse).

Du kan installere en harddiskoption til lagring af indlæste ressourcer, jobstatistik samt til spooling eller sortering af udskriftsjob. De ressourcer, der er gemt i flashhukommelsen eller på disken, forbliver i hukommelsen, selv når printeren slukkes og tændes igen.

Lexmark er opmærksom på, at der findes tredjepartsleverandører af hukommelsesprodukter til Lexmark-produkter. Lexmark hverken anbefaler, tester eller yder support i forbindelse med tredjeparts hukommelsesprodukter. Vi garanterer ikke for disse produkters driftssikkerhed, nøjagtighed eller kompatibilitet. Enhver beskadigelse af et Lexmark-produkt, som skyldes tredjeparts hukommelse, er ikke dækket af produktets garanti. Lexmark kan kræve. at alle tredjepartsprodukter fjernes, inden der ydes support eller service i forbindelse med et produkt.

## Papirhåndtering

Printeren leveres med en papirskuffe til 550 ark og en MP-arkføder. (Nogle modeller leveres med endnu en skuffe til 550 ark). MP-arkføderen gør det muligt at ilægge konvolutter, transparenter, etiketter, karton, glossy eller tungt papir til en række job, der består af flere sider. Hvis du vil øge papirindføringskapaciteten, kan du montere op til tre skuffeoptioner, hver med en skuffe til 550 ark og én med en højkapacitets arkføderoption til 3.000 ark.

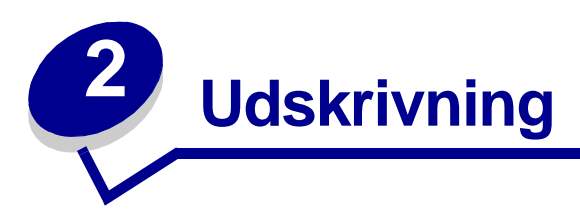

Dette afsnit indeholder oplysninger om kontrolpanelet, ændring af printerindstillingerne og om kontrolpanelets menuer.

De fleste printerindstillinger kan ændres fra programmet eller printerdriveren. Indstillinger, der ændres fra programmet eller printerdriveren, gælder kun det job, du er ved at gøre klar til at sende til printeren.

Ændringer af printerindstillingerne foretaget fra programmet tilsidesætter de ændringer, der er foretaget fra kontrolpanelet.

Brug kontrolpanelet eller fjernkontrolpanelet i MarkVision<sup>™</sup> Professional, hvis der er en indstilling, du ikke kan ændre fra programmet. Ændring af en printerindstilling fra kontrolpanelet eller fra MarkVision Professional gør indstillingen til brugerens standardindstilling. Se drivers-cd'en for at få yderligere oplysninger om MarkVision Professional.

## Om kontrolpanelet

Printerens kontrolpanel har et LCD-display (Liquid Crystal Display) med 2 linjer på hver 16 tegn, fem knapper og en indikator.

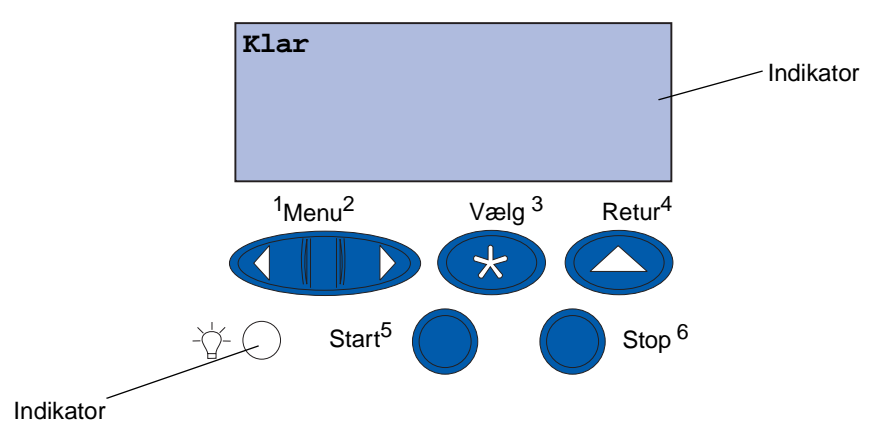

#### Indikator

Indikatoren viser printerens status. Hvis indikatoren er:

- Slukket er printeren slukket
- Tændt er printeren tændt, men bruges ikke
- Blinker er printeren i brug

## Brug af knapperne på kontrolpanelet

Brug de fem knapper på kontrolpanelet til at åbne en menu, rulle gennem en værdiliste, ændre printerindstillinger og svare på printermeddelelser.

Tallene 1 til 6 vises ved siden af knapperne på kontrolpanelet. Tallene bruges til at angive en PINkode for funktionen Udskrivning og tilbageholdelse af job. Yderligere oplysninger findes i **Brug af funktionen til udskrivning og tilbageholdelse af job**.

Nedenfor beskrives de enkelte knappers funktion.

**Bemærk!** Knapperne virker i forbindelse med oplysninger, der vises i den anden linje i kontrolpanelet.

| Start | <ul> <li>Tryk på knappen Start for at:</li> <li>Vende tilbage til tilstanden Ready, hvis printeren er offline (der står ikke Klar på kontrolpanelets display).</li> <li>Forlade printermenuerne og vende tilbage til tilstanden Klar.</li> <li>Slette fejlmeddelelser på kontrolpanelet.</li> </ul>                                                                                                    |
|-------|----------------------------------------------------------------------------------------------------|
|       | printerindstillingerne via kontrolpanelets menuer. Der skal stå <b>Klar</b> på printeren, for at jobbene udskrives.                                                                                                    |
| Menu  | <ul> <li>Begge ender af knappen har en funktion. Tryk på Menu:</li> <li>Når der står Klar i displayet for at sætte printeren offline (ikke Klar), og gennemse menuerne.</li> <li>Når der står I brug i displayet for at åbne Jobmenu.</li> <li>Når printeren er offline, skal du trykke på Menu&gt; for at gennemse menuerne.</li> <li>Tryk på <menu at="" det="" for="" forrige="" gå="" i="" li="" menuerne.<="" punkt="" til=""> </menu></li></ul> |
|       | Ved menupunkter med numeriske værdier, f.eks. <b>Kopier</b> skal du trykke på og holde<br><b>Menu</b> nede for at gennemse værdierne. Slip knappen, når det ønskede antal vises.                                                                                                    |
| Vælg  | Tryk på <b>Vælg</b> for at:                                                                                                    |
|       | <ul> <li>Vælge den menu, der vises i den anden linje i displayet. Afhængigt af menuens type, vil det:</li> <li>Åbne menuen og vise det første menupunkt.</li> <li>Åbne menupunktet og vise standardindstillingen.</li> <li>Gemme det viste menupunkt som standardindstilling. Printeren viser meddelelsen Gemt og vender tilbage til menupunktet.</li> <li>Slette visse meddelelser i kontrolpanelets display.</li> </ul>                             |
| Retur | Tryk på knappen <b>Retur</b> for at vende tilbage til det forrige menuniveau eller menupunkt.                                                                                                    |
| Stop  | Tryk på <b>Stop</b> , når meddelelsen <b>Klar</b> , <b>I</b> brug, eller <b>Venter</b> vises, for midlertidigt at stoppe alle aktiviteter og sætte printeren offline. Statusmeddelelsen på kontrolpanelet skifter til <b>Ikke klar</b> .<br>Tryk på <b>Start</b> for at sætte printeren tilbage til <b>Klar</b> , <b>I</b> brug eller <b>Venter</b> .                                                                                                 |

## Redigering af printerindstillinger

På kontrolpanelet kan du vælge menupunkter og tilhørende værdier for at udskrive jobbene korrekt. Du kan også bruge panelet til at ændre printerens installations- og driftsmiljø. I **Brug af printermenuer** er der en forklaring til alle menupunkterne.

Du kan ændre printerindstillinger ved at:

- Vælge en indstilling fra en værdiliste
- Ændre indstillingen Aktiveret/Deaktiveret
- Ændre en numerisk indstilling

Sådan vælger du en ny værdi til en indstilling:

- 1 Tryk på Menu, når der står Klar. Navnene på menuerne vises.
- 2 Fortsæt med at trykke på og slippe **Menu**, indtil du ser den ønskede menu i displayet.
- 3 Tryk på vælg for at vælge den menu eller det menupunkt, som vises i den anden linje i displayet.
- Hvis det valgte er en menu, åbnes menuen, og den første printerindstilling i menuen vises.
- Hvis det valgte er et menupunkt, vises standardindstillingen for menupunktet. (Der vises en stjerne (\*) ved siden af den aktuelle brugerindstilling).

Hvert menupunkt har en værdiliste. En værdi kan være:

- En sætning eller et ord, der beskriver en indstilling
- En numerisk værdi, der kan ændres
- Indstillingen Aktiveret eller Deaktiveret
- 4 Tryk på Menu for at flytte til den ønskede værdi.
- 5 Tryk på **Vælg** for at vælge værdien i den anden linje i kontrolpanelet. En stjerne vises ved siden af værdien for at angive, at den nu er den nye standardindstilling. Den nye indstilling vises et sekund. Derefter vises ordet Gemt, og den forrige liste med menupunkter vises.
- 6 Tryk på **Retur** for at komme tilbage til de forrige menuer. Foretag eventuelt flere valg for at angive de nye standardindstillinger. Tryk på **Start**, hvis det er den sidste indstilling, der skal ændres.

Brugerstandarderne forbliver i kraft, indtil du gemmer nye indstillinger eller gendanner fabriksstandarderne. Indstillinger, der vælges fra programmet, kan ændre eller tilsidesætte de brugerstandarder, der vælges på kontrolpanelet.

## Udskrivning af siden med menuindstillinger

Følg nedenstående trin for at udskrive en liste over de aktuelle brugerstandarder og de installerede printeroptioner:

- 1 Kontroller, at printeren er tændt, og at statusmeddelelsen Klar vises i displayet.
- 2 Tryk på Menu, indtil Testmenu vises, og tryk derefter på Vælg.
- 3 Tryk på Menu, indtil Udskriv menuer vises, og tryk derefter på Vælg.

Meddelelsen **Udskriver** menuindstillinger vises og bliver stående i displayet, indtil siden udskrives. Printeren viser igen **Klar**, når siden eller siderne er udskrevet.

Hvis der vises en meddelelse, skal du se **Om printermeddelelser**, hvis du vil have flere oplysninger.

4 Kontroller, at de optioner, du har monteret, vises korrekt på en liste under "Install. funktioner".

Hvis en monteret option ikke vises på siden, skal du slukke printeren, tage netledningen ud og genmontere optionen.

**Bemærk!** Hvis du vil forhindre elektrisk overbelastning, skal du tilslutte printeren til en jordforbundet stikkontakt på et ikke-GFI-kredsløb (ground fault interrupter).

- **5** Kontroller, at den mængde hukommelse, der er installeret, er angivet korrekt under "Printeroplysninger".
- **6** Kontroller, at papirskufferne er konfigureret for de papirstørrelser og -typer, du har ilagt.

Diagrammet i Brug af printermenuer viser menupunkterne i alle menuerne.

En stjerne (\*) ved siden af en værdi angiver en fabriksindstilling. Fabriksindstillingerne varierer i de forskellige lande/områder.

*Fabriksindstillinger* er de funktionsindstillinger, som printeren leveres med. De forbliver aktive, indtil du ændrer dem. Fabriksindstillingerne genindlæses, hvis du vælger Genopret under menupunktet Fabriksindstill. i Testmenu.

Stjernen flytter hen ved siden af den valgte indstilling, når du vælger en ny indstilling på kontrolpanelet, for at angive, at det er den aktuelle brugerindstilling.

*Brugerindstillinger* er de indstillinger, du vælger for de forskellige printerfunktioner og lagrer i printerhukommelsen. Når de først er gemt, er indstillingerne aktive, indtil der gemmes nye, eller fabriksindstillingerne gendannes. Se **Redigering af printerindstillinger**.

**Bemærk!** De indstillinger, du angiver via programmet, kan tilsidesætte de indstillinger, du vælger via kontrolpanelet.

#### Menuer deaktiveret

Hvis printeren er konfigureret som en netværksprinter, der er tilgængelig for flere brugere, vises Menuer deaktiveret, når du trykker på Menu, når printeren viser Klar. Når menuerne deaktiveres, undgås det, at brugerne via kontrolpanelet ændrer en printerstandard, som administratoren har angivet. Brugerne kan stadig bruge funktionen til udskrivning og tilbageholdelse af job, fjerne meddelelser og vælge punkter i Jobmenu, når der udskrives et job, men de kan ikke ændre andre printerindstillinger. Brugerne kan imidlertid bruge printerdriveren til at tilsidesætte printerstandarder og vælge indstillinger for individuelle udskriftsjob.

## Afsendelse af job til udskrivning

- 1 Åbn den fil, du vil udskrive.
- 2 Vælg Udskriv i menuen Filer.
- **3** Kontroller, at den korrekte printer er valgt i dialogboksen.
- 4 Juster printerindstillingerne i forhold til dine behov.

Printerindstillingerne afhænger af det program, du bruger til at åbne filen.

Bemærk! Klik på Egenskaber eller Opsætning for at justere de printerindstillinger, som ikke vises i det første skærmbillede, og klik derefter på OK.

5 Klik på OK eller Udskriv for at sende jobbet til den valgte printer.

## Annullering af udskriftsjob

1 Tryk på Menu.

Johmenu vises i den første linje i displayet og Annuller job vises i den anden linje.

2 Tryk på Vælg.

Annullering af job vises et kort øjeblik i displayet. Printeren afslutter udskrivningen efter den aktuelle side, som udskrives på det pågældende tidspunkt, og stopper derefter. Printeren vender tilbage til tilstanden Klar.

## llægning af papir i en skuffe

Printeren giver dig besked om, hvornår du skal ilægge papir. Hvis en skuffe indeholder mindre end 50 ark papir, vises **sku. x snart tom** i displayet, hvor **x** svarer til en papirskuffe. Åbn skuffen, og ilæg papir for at slette meddelelsen.

Når du udskifter papiret i skuffen, skal du sikre dig, at papirstyrene er i den korrekte position. Placeringen af det venstre papirstyr informerer printeren om, hvilken papirstørrelse der er lagt i skuffen. Indføring af papir, når det venstre eller forreste papirstyr ikke er i den korrekte position, kan medføre fejlfødning eller papirstop.

Hvis du lægger en anden type medie i, kan du se, hvordan du ændrer indstillingen Papirtype i **Papirmenu**.

## llægning af papir

Følg nedenstående vejledning, når du skal lægge udskriftsmateriale i en af standardskufferne eller skuffeoptionerne.

1 Træk papirskuffen ud, indtil den stopper.

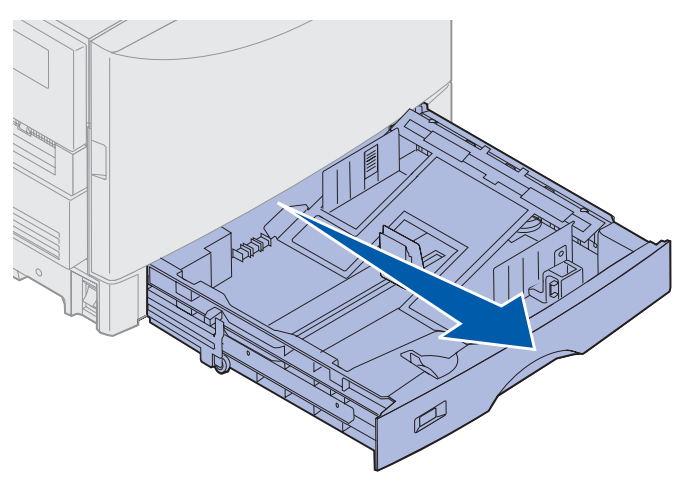

2 Tryk metalpladen ned, indtil den låser.

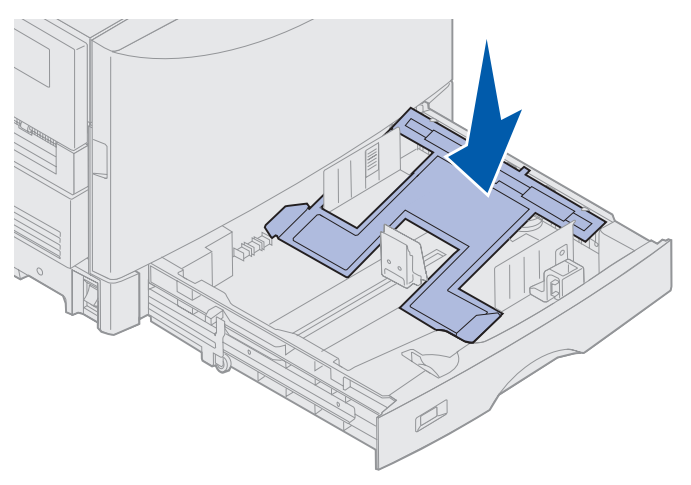

- **3** Giv slip på det venstre papirstyr ved at klemme det og skubbe det på plads i forhold til den papirstørrelse, du ilægger.
  - **Bemærk!** Positionen for det venstre papirstyr fortæller printeren, hvilken størrelse papir der er lagt i skuffen. Hvis det venstre papirstyr er placeret forkert, kan det resultere i problemer med indføringen af papir eller forkert formatering af siden.

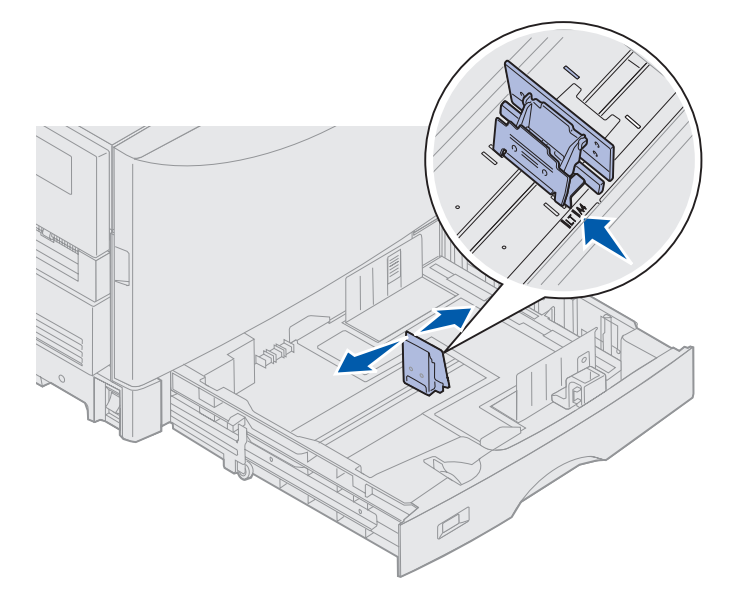

4 Bøj arkene frem og tilbage for at løsne dem, og luft derefter papiret.

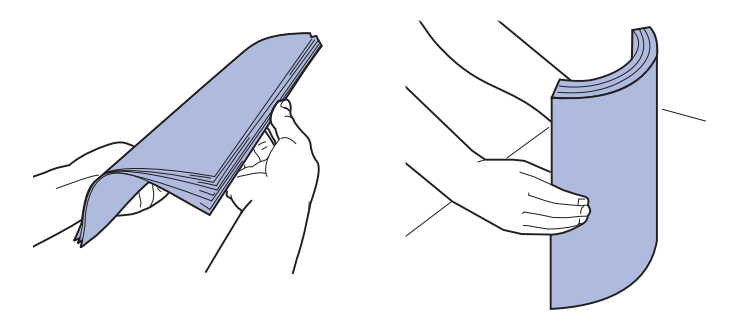

Undgå at folde eller krølle papiret. Ret stakkens kanter ind ved at banke stakken forsigtigt mod en plan overflade.

- **5** Anbring papiret i skuffen med udskriftssiden ned.
  - **Bemærk!** Overskrid ikke den maksimale stakhøjde for anbefalet medier, der fremgår af stakhøjdetabellen i *Oversigtskortet* eller i **Retningslinjer for medier**. Hvis skuffen overfyldes, kan der opstå papirstop.

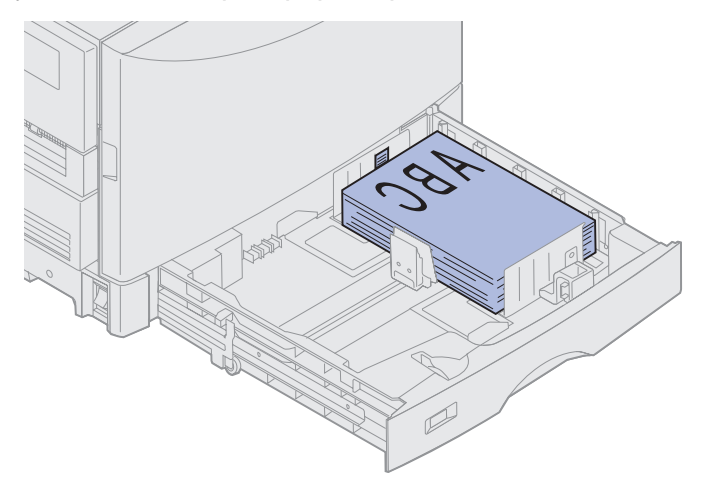

6 Klem sammen om frontstyrets udløser, og skub styret, indtil det berører papirstakken. Kontroller, at det venstre papirstyr er placeret helt op ad papirstakken. Klem og skub om nødvendigt det venstre papirstyr, indtil det klikker på plads mod papirstakken.

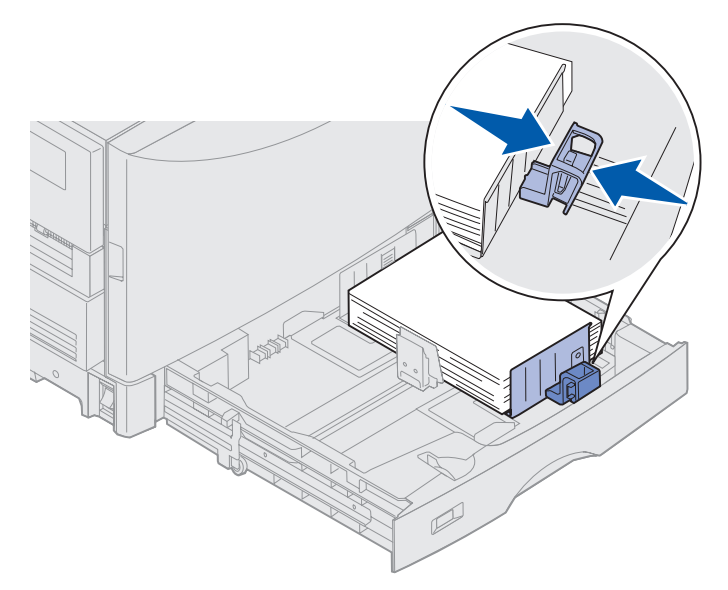

7 Drej på indikatoren for papirstørrelse, indtil størrelsen på det papir, der er lagt i skuffen, vises.

**Bemærk!** Denne indstilling har ingen indflydelse på printeren. Den tjener kun som en visuel påmindelse.

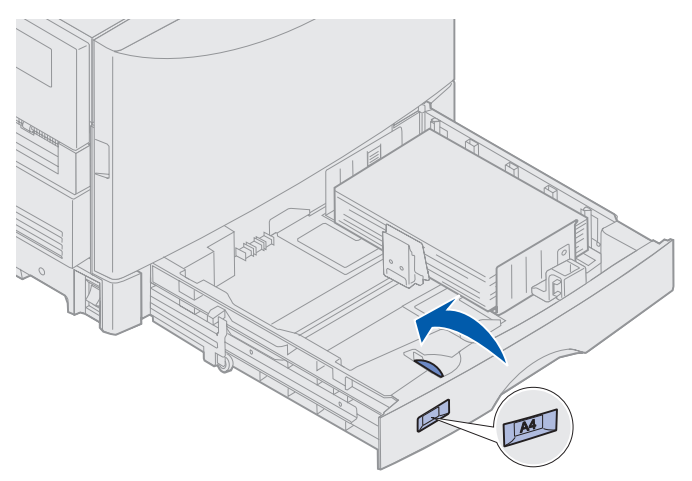

8 Skub skuffen ind.

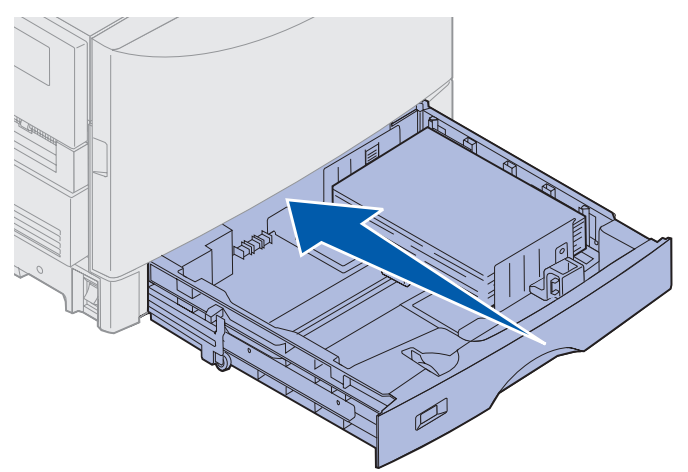

## llægning af andre papirstørrelser

Se **Ilægning af papir i MP-arkføderen** for at få vejledning i, hvordan du ilægger brevpapir i MP-arkføderen.

**Bemærk!** Etiketter og Lexmark-transparenter (LTR P/N 12A5940 eller A4 P/N 12A5941) må kun indføres fra skuffeoptionen til tungt medie. Glossy papir må indføres fra alle skuffer.

## llægning af papir i MP-arkføderen

MP-arkføderen kan indeholde mange forskellige papirstørrelser og -typer, f.eks. transparenter og konvolutter. Den er praktisk til enkeltsidet udskrivning på brevpapir, farvet papir eller andre specialmedier. Se i *Card Stock & Label Guide* for at få flere oplysninger om papirtyper og -størrelser.

Du kan bruge MP-arkføderen på én af følgende to måder:

- **Papirskuffe** Du kan ilægge papir eller andet udskriftsmedie i arkføderen med henblik på at lade mediet blive liggende i arkføderen.
- **Manuel bypass-arkføder** Du kan sende et udskriftsjob til arkføderen, mens du angiver medietypen og -størrelsen fra computeren. Du bliver derefter bedt om at ilægge det ønskede udskriftsmedie, før printeren udskriver.

Husk følgende kapaciteter, papirmål og tip til betjening, når du ilægger udskriftsmateriale i MParkføderen.

## Kapacitet

Den maksimale stakhøjde er 11 mm. MP-arkføderen kan indeholde ca.:

- 100 ark 75 g/m<sup>2</sup> papir
- 80 ark 24 lb. papir i 12 x 18
- 55 ark med etiketter
- 55 ark karton
- 50 transparenter
- 10 konvolutter
- 1 ark glossy papir (manuel indføring)
- 1 ark bannerpapir (297,2 x 914,4 mm), manuel indføring

## Papirmål

MP-arkføderen kan benytte papir med følgende mål:

- Bredde 90 til 305 mm
- Længde 148 til 914 mm

## Problemfri udskrivning

- Læg kun én størrelse og type papir eller konvolutter i MP-arkføderen ad gangen.
- Brug kun udskriftsmateriale af god kvalitet, som er beregnet til laserprintere, for at opnå så god en udskriftskvalitet som muligt. Der er flere oplysninger om papir i **Retningslinjer for medier**.
- Forebyg papirstop ved ikke at ilægge eller fjerne udskriftsmedier fra MP-arkføderen, hvis den ikke er tom.
- Læg medie i med den anbefalede udskriftsside opad.
- *Læg ikke* objekter på MP-arkføderen. Undgå også at trykke ned på arkføderen eller håndtere den for voldsomt.
- Tag *ikke* en papirskuffe ud, mens et job udskrives fra MP-arkføderen, eller når der står I brug i kontrolpanelet, Det kan føre til papirstop.

Sådan ilægges papir i MP-arkføderen:

1 Åbn MP-arkføderen, og træk derefter forsænkede skuffe ud, så den passer til det papir, der skal bruges.

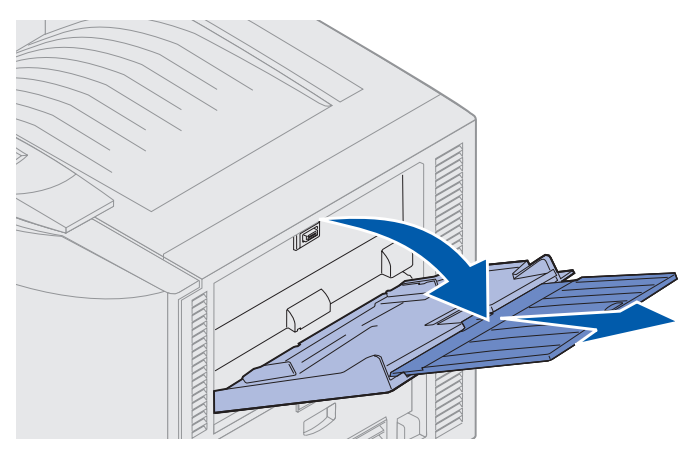

2 Skun papirbreddestyrene til den korrekte position.

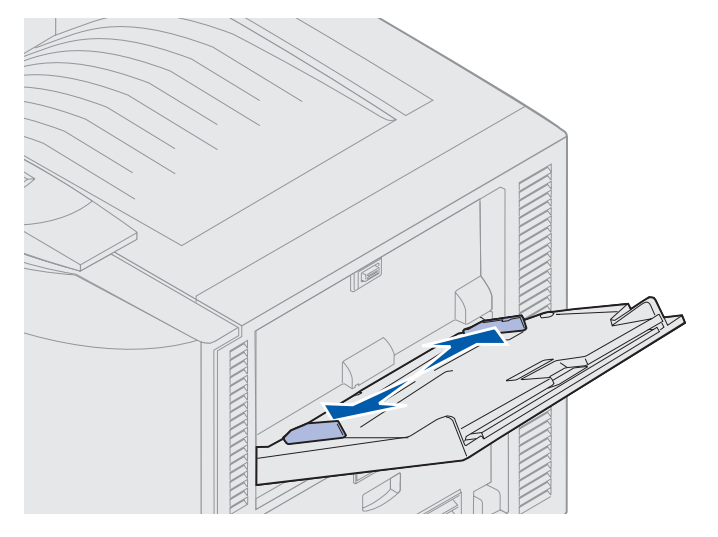

Ilægning af papir i MP-arkføderen **20** 

**3** Tryk bundpladen ned, indtil den låser på plads.

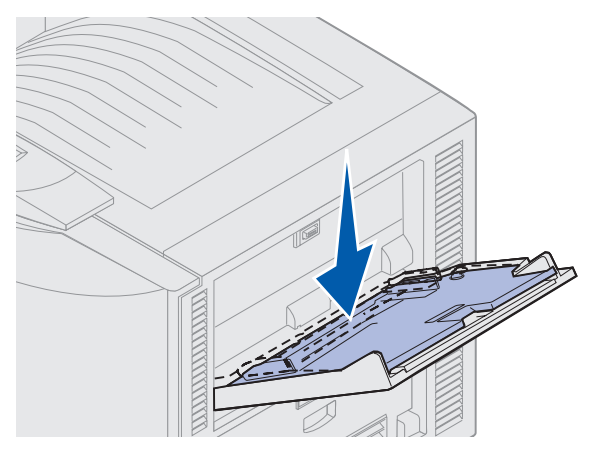

- 4 Forbered udskriftsmediet til ilægning.
- Bøj papiret, eller luft konvolutterne frem og tilbage. Undgå at folde eller krølle papiret. Ret kanterne ind på en plan overflade.

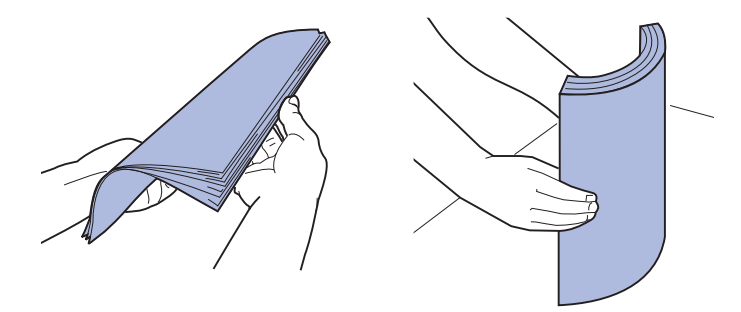

 Hold på kanten af transparenterne, og undgå at berøre udskriftssiden. Luft stakken med transparenter for at undgå papirstop. Undgå at ridse udskriftssiden eller sætte fingeraftryk på transparenterne.

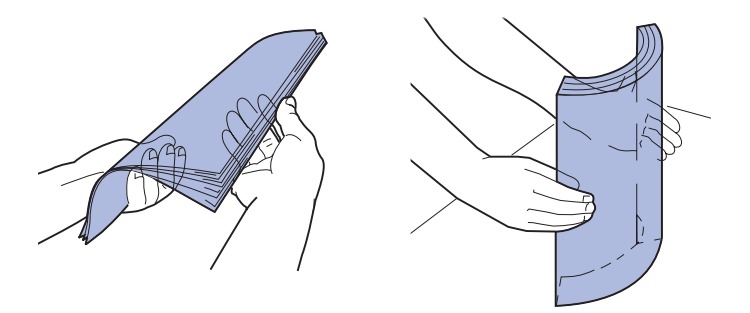

- **5** Læg kun én type udskriftsmedie i MP-arkføderen. Bland *ikke* forskellige typer. Klik på et emne for at få vejledning om ilægning af udskriftsmateriale:
- Ilægning af papir, transparenter, etiketter og karton
- Ilægning af konvolutter
- Ilægning af brevpapir
- Ilægning af papir, transparenter, etiketter og karton

llægning af papir i MP-arkføderen

**a** Læg papiret, transparenterne, etiketterne og kartonen i midten af skuffen med den anbefalede udskriftsside opad.

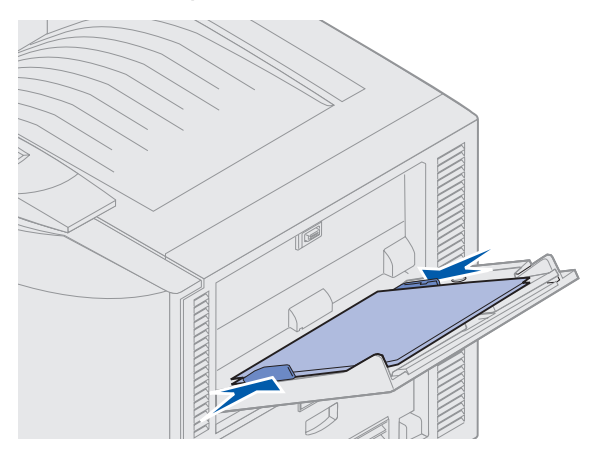

b Fortsæt med trin 6.

#### llægning af konvolutter

- **a** Læg konvolutter i med flapsiden nedad, med flappen lukket og med området til returadressen til højre. Ilæg konvolutterne, så kanten med returadresse og frimærkeområdet inføres i MP-arkføderen sidst.
- Advarsel! Brug aldrig konvolutter med frimærker, clips, snaplukning, vinduer, coated indvendig beklædning eller selvklæbende lim. Disse former for konvolutter kan beskadige printeren alvorligt.

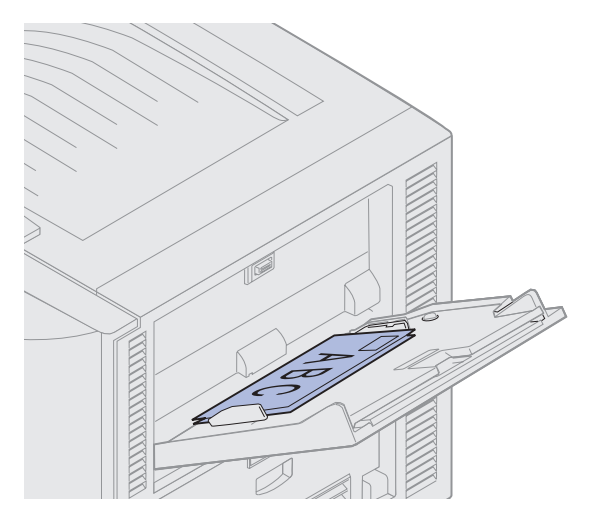

**Bemærk!** Hvis der opstår papirstop, når der udskrives på konvolutter, kan du prøve at lægge færre konvolutter i MP-arkføderen.

b Fortsæt med trin 6.

#### llægning af brevpapir

- **a** Til både *simpleksudskrivning* (enkeltsidet) og *dupleksudskrivning* (dobbeltsidet) på brevpapir skal du anbringe udskriftssiden *opad*.
- **b** Fortsæt med **trin 6**.
- 6 Skub forsigtigt udskriftsmediet ind i MP-arkføderen.

Bemærk! Hvis du tvinger udskriftsmediet ind i arkføderen, kan der opstå papirstop.

7 Skub breddestyrene, indtil de hviler let mod udskriftsmediets kanter. Bøj *ikke* udskriftsmediet.

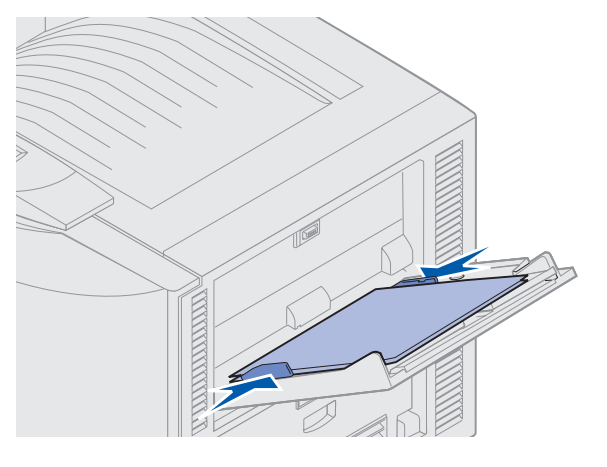

8 Skub knappen SET til venstre for at låse bundpladen op.

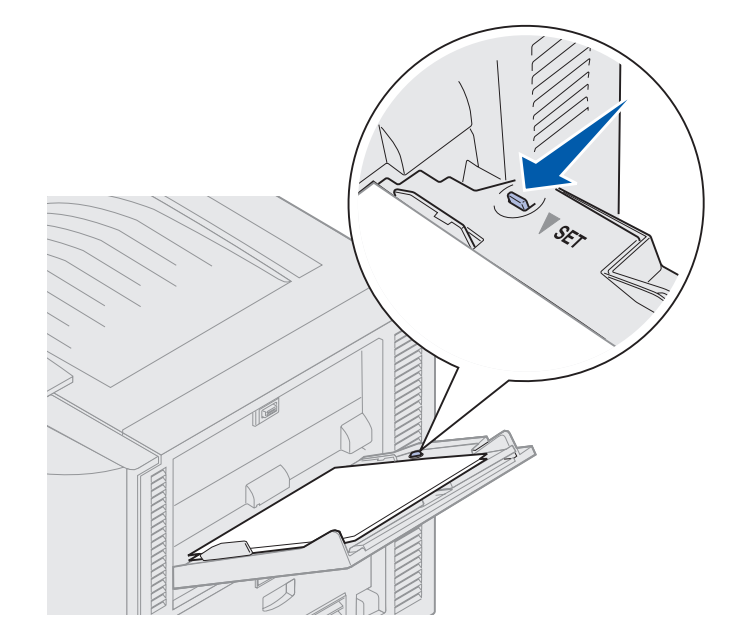

- **9** Vælg papirkilde, -størrelse og -type i programmet, og vælg papirstørrelse og -type via kontrolpanelet.
  - **a** Kontroller, at papirstørrelsen (Str. i MP-arkf.) og papirtype (Type i MP-arkf.) til MParkføderen er angivet til den korrekte indstilling for det udskriftsmedie, du ilægger. (Se **Papir** og **Papirtype**, hvis du ønsker yderligere oplysninger om disse indstillinger.)
  - **b** Tryk på **Start** for at vende tilbage til Klar.
  - **Bemærk!** Programindstillinger tilsidesætter muligvis de indstillinger, der foretaget via kontrolpanelet.

## Lukning af MP-arkføderen

- 1 Fjern udskriftsmediet fra MP-arkføderen.
- 2 Skub den forlængede skuffe ind, så MP-arkføderen bliver så kort som muligt.

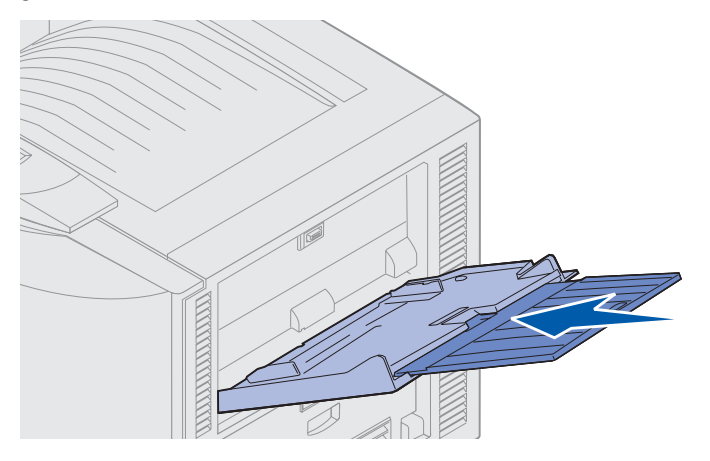

**3** Tryk bundpladen ned, indtil den låser på plads.

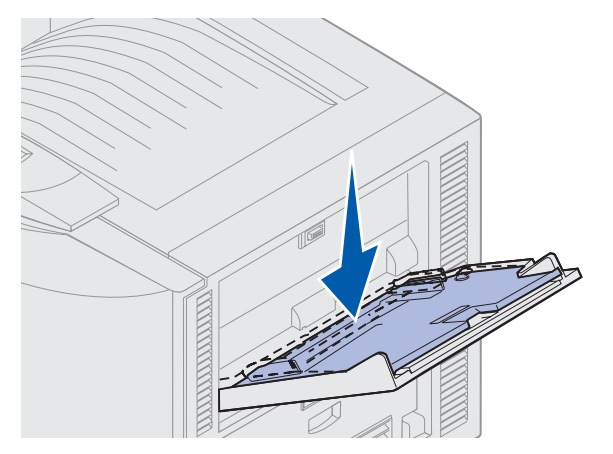

4 Luk MP-arkføderen.

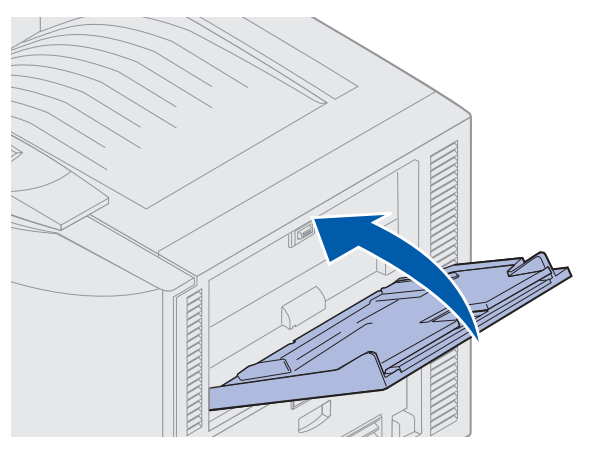

# Brug af funktionen til udskrivning og tilbageholdelse af job

Når du sender et job til printeren, kan du angive i driveren, at printeren skal tilbageholde jobbet i hukommelsen. Når du er klar til at udskrive jobbet, skal du gå til printeren og bruge kontrolpanelets menuer til at identificere, hvilket tilbageholdt job du vil udskrive.

## Udskrivning og sletning af tilbageholdte job

Når de tilbageholdte job er gemt i printerhukommelsen, kan du bruge kontrolpanelet til at angive, hvad der skal ske med et eller flere af jobbene. Du kan enten vælge Fortroligt job eller Tilbageholdt job (job med gentagelse af udskrivning, job med reservation af udskrivning og job med kontrol af udskrivning). Hvis du vælger Fortroligt job, skal du indtaste det personlige id-nummer (PIN-kode), du angav i driveren, da du sendte jobbet. Se Udskrivning af fortrolige job, hvis du vil have yderligere oplysninger.

Menupunkterne Fortroligt job eller Tilbageholdt job giver dig fem valg:

- Udskriv alle job
- Udskriv job
- Slet alle job
- Slet job
- Udskriv kopier

## Åbning af tilbageholdte job fra kontrolpanelet

- **1** Sådan åbnes tilbageholdte job fra kontrolpanelet:
- Tryk på Menu for at få vist Jobmenu, hvis printeren er I brug.
- Fortsæt til trin 2, hvis printeren er Klar.
- 2 Tryk på **Menu**, indtil du kan se **Tilbageholdt** job eller **Fortroligt** job i kontrolpanelets display, afhængigt af den jobtype, du vil have adgang til.
- 3 Tryk på Vælg.

Bemærk! Hvis du skal bruge et fortroligt job, bliver du bedt om at angive PIN-koden. Se Udskrivning af fortrolige job, hvis du vil have yderligere oplysninger.

- **4** Tryk på **Menu**, indtil den ønskede handling vises i den anden linje i kontrolpanelet (udskriv job, slet job osv.).
- 5 Tryk på Vælg.
- Tryk på **Menu** for at blade gennem listen med tilgængelige job, og tryk på **Vælg**, når det rigtige job vises. Der vises en stjerne (\*) ved siden af jobnavnet, og det angiver, at du har valgt at udskrive eller slette dette job.
- Brug **Menu** til at øge eller mindske tallet på kontrolpanelet, og tryk på **Vælg**, hvis du bliver bedt om at angive, hvor mange eksemplarer der skal udskrives.
- 6 Tryk på Start for at udskrive eller slette de bestemte job, du har markeret.

Printeren viser et øjeblik, hvilke udskrivnings- og tilbageholdelsesfunktioner den udfører, hvorefter den vender tilbage til tilstanden **klar**.

## Genkendelse af formateringsfejl

Hvis symbolet  $\stackrel{\checkmark}{7}$  vises i kontrolpanelet, betyder det, at printeren har problemer med at formatere et eller flere tilbageholdte job. Disse formateringsproblemer skyldes som regel, at printeren ikke har nok hukommelse, eller at dataene er ugyldige, hvilket kan medføre, at printeren sletter jobbet.

Når symbolet  $\stackrel{\not\sim}{\rightarrow}$  vises ved siden af et tilbageholdt job, kan du:

- Udskrive jobbet. Der udskrives muligvis kun en del af jobbet.
- Slette jobbet. Du kan frigøre yderligere printerhukommelse ved at rulle gennem listen over tilbageholdte job og slette andre, du har sendt til printeren.

Hvis der ofte opstår formateringsfejl i forbindelse med tilbageholdte job, kan printeren have brug for mere hukommelse.

## Gentagelse af udskrivning

Hvis du sender et *Job med gentagelse af udskrivning*, udskriver printeren alle anmodede kopier af jobbet og gemmer det i hukommelsen, så du senere kan udskrive yderligere kopier. Du kan udskrive yderligere kopier, så længe jobbet er gemt i hukommelsen.

**Bemærk!** Job med gentagelse af udskrivning slettes automatisk fra printerhukommelsen, når printeren kræver ekstra hukommelse til behandling af yderligere tilbageholdte job.

### Reservation af udskrivning

Hvis du sender et *Job med reservation af udskrivning*, udskriver printeren ikke jobbet med det samme, men gemmer jobbet i hukommelsen, så du kan udskrive det senere. Jobbet tilbageholdes i hukommelsen, indtil du sletter det fra menuen Tilbageholdte job. Reserverede udskriftsjob slettes måske, hvis printeren har brug for ekstra hukommelse til at behandle andre tilbageholdte job.

Se Udskrivning og sletning af tilbageholdte job.

## Kontrol af udskrivning

Hvis du sender et *Job med kontrol af udskrivning*, udskriver printeren én kopi og tilbageholder de resterende kopier, du har anmodet fra driveren, i printerhukommelsen. Brug kontrol af udskrivning til at undersøge den første kopi for at se, om den er tilfredsstillende, før du udskriver de resterende kopier.

I **Udskrivning og sletning af tilbageholdte job** er der oplysninger om udskrivning af de yderligere eksemplarer, der er gemt i hukommelsen.

Bemærk! Når alle eksemplarer er udskrevet, slettes jobbet fra printerens hukommelse.

## Udskrivning af fortrolige job

Når du sender et job til printeren, kan du indtaste et personligt id-nummer (PIN-kode) fra driveren. PIN-koden skal bestå af fire tal fra 1-6. Jobbet tilbageholdes i printerhukommelsen, indtil du angiver den samme fircifrede PIN-kode fra kontrolpanelet og vælger at udskrive eller slette jobbet. Det sikrer, at jobbet først udskrives, når du er klar til at modtage det, og at ingen andre brugere af printeren kan udskrive jobbet.

Vælg Fortroligt job fra Jobmenu, og vælg herefter dit brugernavn. Følgende vises:

Indtast PIN-kode: =\_\_\_\_ Brug knapperne på kontrolpanelet til at angive den fircifrede PIN-kode for det fortrolige job. Tallene ved siden af navnene på knapperne angiver, hvilken knap du skal trykke på for de enkelte cifre (1-6). Når du angiver PIN-koden, vises der stjerner i kontrolpanelet, så koden holdes hemmelig.

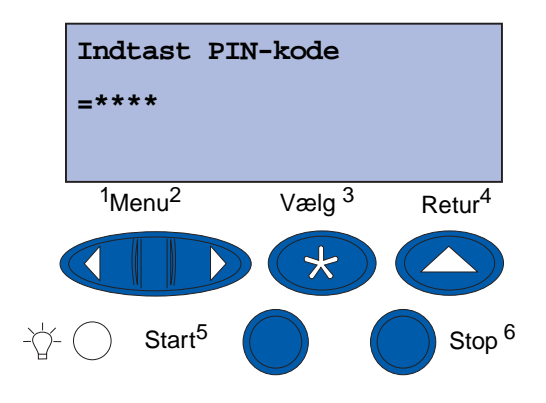

Hvis du angiver en ugyldig PIN-kode, vises meddelelsen Ingen job fundet. Forsøg igen? vises. Tryk på **Start** for at angive PIN-koden igen, eller tryk på **Stop** for at afslutte menuen Fortroligt job.

Når du angiver en gyldig PIN-kode, får du adgang til alle udskriftsjob, der svarer til det angivne brugernavn og den PIN-kode, du indtastede. De udskriftsjob, som passer til den PIN-kode, du indtastede, vises i displayet, når du angiver menupunkterne Udskriv job, Slet job og Udskriv kopier. Herefter kan du vælge at udskrive eller slette de job, der svarer til den angivne PIN-kode. (I **Udskrivning og sletning af tilbageholdte job** finder du flere oplysninger). Når du har udskrevet jobbet, slettes det fortrolige job fra hukommelsen.

# Udskrivning med specialmedie i brugerdefineret størrelse

Printeren understøtter en lang række forskellige papirstørrelser og -typer, hvoraf enkelte overskrider printerens standardskuffers mål. Derfor er det nødvendigt at foretage de passende justeringer af både printer og printerdriver ved udskrivning på medier i specialstørrelse.

## Trin 1: Brug af MP-arkføderen

Du skal bruge MP-arkføderen til at indføre mediet i printeren, fordi nogle mediestørrelser ikke passer til printerens normale papirskuffer.

Yderligere oplysninger om ilægning af medier i specialstørrelse kan du finde i **llægning af papir i MP-arkføderen**.

## Trin 2: Konfigurering af kontrolpanelet til medier i specialstørrelse

Papir i Universal-størrelse er standardindstillingen for medier i specialstørrelse på printeren, der anvender 12  $\times$  18" som standardmål. Hvis du har ændret printerens standardindstillinger eller du vil anvende medier med anden størrelse, skal du indstille Universal-papirstørrelse til de mål, du ønsker at bruge, og sørge for, at den passende målenhed er valgt.

#### Indstilling af Universal-papirstørrelse:

- 1 Tryk på **Retur**, indtil hovedmenuen vises.
- 2 Tryk på Menu, indtil du ser Papirmenu, og tryk derefter på Vælg.
- 3 Tryk på Menu, indtil Indstilling af Universal vises, og tryk derefter på Vælg.
- 4 Tryk på Menu, indtil Bredde stående vises, og tryk derefter på Vælg.
  - Hvis den viste værdi for standardindstillingen er 12", skal du trykke på **Retur** eller trykke på **Menu** for at forøge eller formindske værdien til den ønskede størrelse. Tryk på **Vælg**.
- 5 Tryk på Menu, indtil Højde stående vises, og tryk derefter på Vælg.
  - Hvis den viste værdi for standardindstillingen er 18", skal du trykke på **Retur** eller trykke på **Menu** for at forøge eller formindske værdien til den ønskede størrelse. Tryk på **Vælg**.

#### Indstilling af måleenhed:

- 1 Tryk på Menu fra Indstilling af Universal, indtil Måleenhed vises. Tryk derefter på Vælg.
- 2 Tryk på Menu, indtil den passende målenhed vises. Hvis den ønskede målenhed allerede er gemt med en stjerne ved siden af den, skal du trykke på Retur for at gå tilbage til Indstilling af Universal. Tryk ellers på Vælg for at skifte måleenhed.

Når Universal-papirstørrelse er indstillet, skal du angive **Universal** som papirstørrelsen til MParkføderen.

Bemærk! MP-arkføder og Manuelt papir er ikke den samme betegnelse.

#### Indstilling af papirstørrelse for MP-arkføderen:

- 1 Tryk på Retur, indtil hovedmenuen vises.
- 2 Tryk på Menu, indtil du ser Papirmenu, og tryk derefter på Vælg.
- **3** Tryk på **Menu**, indtil du ser **Papirstørrelse**, og tryk derefter på **Vælg**.
- 4 Tryk på Menu, indtil du ser str. i MP-arkf., og tryk derefter på Vælg.
- 5 Tryk på Menu, indtil Universal vises, og tryk derefter på Vælg.
- **6** Tryk på **Retur**, indtil tilstanden κlar vises.

Hvis Str. I MP-arkf. ikke er angivet som en valgmulighed i menuen Papirstørrelse, skal du vælge menuindstillingen for Konfigurer MP som Kassette. Menuen Konfigurer MP findes i **Papirmenu**.

#### Indstilling af papirkilde for MP-arkføderen:

- 1 Tryk på **Retur**, indtil hovedmenuen vises.
- 2 Tryk på Menu, indtil du ser Papirmenu, og tryk derefter på Vælg.
- 3 Tryk på Menu, indtil du ser Papirkilde, og tryk derefter på Vælg.
- 4 Tryk på Menu, indtil MP-arkføder vises, og tryk derefter på Vælg.
- 5 Tryk på **Retur**, indtil tilstanden **Klar** vises.

## Trin 3: Konfigurering af printerdriveren

Nu, hvor du har konfigureret printerens kontrolpanel, skal du konfigurere printerdriveren på computeren.

#### Windows 95/98/Me:

- Hvis du bruger en PostScript-driver:
  - 1 Vælg Start > Indstillinger > Kontrolpanel på computeren.
  - 2 Dobbeltklik på mappen **Printere**, og fremhæv printeren i listen ved at klikke på den én gang, og vælg derefter **Filer → Egenskaber**.
  - 3 Vælg fanen Papir, og klik på Brugerformularer.
  - 4 Angiv navnet på den brugertilpassede formular, du vil definere, i feltet Formulartype.
  - 5 Angiv formularens mål i felterne **Bredde** og **Længde** under Formularstørrelse. Hvis du anvender papir i 12 x 18", skal du skrive 12,0 under Bredde og 18,0 under Længde.
  - 6 Angiv den passende måleenhed.

- 7 Klik på knappen **Tilføj** for at tilføje formularen til listen over Definerede brugerformularer, og klik på **OK** for at gå tilbage til Printeregenskaber.
- 8 Kontroller, at den nye brugerdefinerede formular er vist i feltet Formulartype under Egenskaber i fanen Papir.
- 9 Åbn programmet, og udskriv dokumentet.
- Hvis du bruger en PCL-driver (Printer Control Language):
  - 1 Vælg Start > Indstillinger > Kontrolpanel på computeren.
  - 2 Dobbeltklik på mappen **Printere**, og fremhæv printeren i listen ved at klikke på den én gang, og vælg derefter **Filer → Egenskaber**.
  - 3 Klik på fanen **Papir**. Klik på **Ny størrelse** under Brugerdefinerede formularer.
  - 4 Angiv navnet på den brugerdefinerede formular, du vil definere.
  - 5 Angiv formulartypen som Papir.
  - 6 Angiv den passende måleenhed.
  - 7 Angiv de passende mål for **Bredde** og **Længde**.
  - 8 Klik på **OK** for at definere formularen og gå tilbage til Printeregenskaber.
  - **9** Kontroller, at den nye brugerdefinerede formular er vist i feltet Formularstørrelse under Egenskaber i fanen Papir.
  - **10** Åbn programmet, og udskriv dokumentet.

#### Windows NT, Windows 2000 og Windows XP:

- 1 Vælg Start ► Indstillinger ► Kontrolpanelpå computeren. På Windows XP og Windows XP Professional skal du vælge Start ► Kontrolpanel.
- 2 Vælg mappen Printere, og vælg Filer → Serveregenskaber. På Windows XP og Windows XP Professional skal du vælge Printere og anden hardware, og vælge Printere og faxenheder. Vælg Filer → Egenskaber.
- 3 Vælg fanen Formularer, og derefter klikke i feltet Opret en ny formular.
- 4 Angiv et navn på den brugertilpassede formular, du vil definere, i feltet **Formularbeskrivelse** for. Skriv for eksempel special 12 x 18".
- 5 Angiv de passende mål og marginer for formularen samt måleenheden under **Mål**, og klik på **Gem formular** for at tilføje den nye formular.
- 6 Klik på **OK** for at gå tilbage til mappen Printere.
- 7 I Windows 2000 og XP skal du fremhæve printeren ved at klikke på den én gang i mappen Printere. Vælg Filer ► Udskriftsindstillinger.
- 8 Vælg fanen **Papir** under Udskriftsindstillinger.
**9** For PostScript-drivere til Windows 2000 og XP skal du vælge den brugertilpassede formular i listen under **Formulartype.** 

For PCL-drivere til Windows 2000 og XP skal du vælge den brugertilpassede formular i listen under **Formularstørrelse**.

**10** Åbn programmet, og udskriv dokumentet.

Noter:

- Nogle programmer kan tilsidesætte udskriftsindstillingerne. Derfor skal du konfigurere programmets indstillinger, så de passer til den brugertilpassede formular. Se programmets referencemateriale for at få oplysninger om, hvordan du ændrer programmets indstillinger.
- Det anbefales at vælge den brugertilpassede formular under Udskriftsindstillinger for at bruge din nyoprettede formular i et program. Dette gør imidlertid den nye formular til standard for alle programmer, som ikke tilsidesætter den valgte papirstørrelse i printerdriveren. Vælg Printerindstillinger igen, og indstil formularstørrelsen til den ønskede type for at nulstille standardformularstørrelsen.
- Hvis du arbejder på et netværk, er det kun muligt for en administrator at oprette en ny formular på serveren. I en klientserverarkitektur modtager klientens printerobjekter (installeret via Point and Print) den brugertilpassede formular fra serveren, når den nye formular er placeret på serveren.
- Nogle ændringer vises ikke på et programs kopi af driveren med det samme. Derfor kan det være nødvendigt at lukke og åbne programmet, så eventuelle ændringer af driverindstillingerne vises.

#### Mac OS 8.6-9.x:

- 1 Kontroller, at skrivebordsprinteren er standardprinter.
- 2 Vælg Filer > Sidelayout i programmet.
- 3 Klik på menuen Sidelayout, og vælg Brugerdefinerede sidestørrelser. Klik på Ny.
- 4 Angiv et navn til den brugertilpassede side under redigeringsboksen Navn på brugerdefineret sidestørrelse.
- 5 Angiv de passende mål under **Paperstørrelse**. Angiv den passende margenstørrelse under **Margener**.
- 6 Vælg den passende måleenhed.
- 7 Klik på OK.
- 8 Vælg Filer → Side Setup i programmet. Klik på menuen Sidelayout, og vælg Sideattributter. Vælg den ønskede brugerdefinerede størrelse under Papir.
- 9 Udskriv dokumentet.

#### Mac OS X v10.2:

- 1 Vælg Filer > Sidelayout. i programmet.
- 2 Vælg Alle printere under Formater til.
- 3 Vælg Brugerdefineret papirstørrelse, og klik på Nyunder Indstillinger.
- 4 Angiv navnet på den brugerdefinerede papirstørrelse.
- 5 Angiv de passende mål og margener.
- 6 Klik på Gem.
- 7 Klik på OK.
- 8 Vælg Filer > Sidelayout i programmet.
- 9 Kontroller, at Alle printere er valgt under Formater til.
- 10 Vælg den ønskede brugerdefinerede størrelse under Papirstørrelse.
- 11 Udskriv dokumentet.

# Tip til korrekt udskrivning

### Opbevaring af udskriftsmedie

Korrekt opbevaring af medier er med til at sikre problemløs udskrivning. Brug følgende retningslinjer:

- Det bedste resultat opnås ved at opbevare medie i et miljø, hvor temperaturen er ca. 21°C, og den relative luftfugtighed er 40%.
- Opbevar papirkasser på en palle eller hylde og ikke direkte på gulvet.
- Hvis du opbevarer de enkelte papirpakker andre steder end i den oprindelige kasse, skal du sikre dig, at de står på en plan overflade, så kanterne ikke bøjer eller krøller.
- Læg ikke noget oven på papirpakkerne.

### Forbyggelse af papirstop

Ved omhyggeligt at udvælge udskriftsmedie og ilægge det korrekt burde du kunne undgå de fleste papirstop. Følg trinene i **Afhjælpning af papirstop**, der opstår papirstop. Sørg for at overholde følgende retningslinjer, hvis der ofte opstår papirstop.

- Se **llægning af papir i en skuffe** for at få oplysninger om korrekt ilægning af papir. Sørg for, at de justerbare styr er placeret korrekt, og at papirstakken er skubbet ned og låst i skuffen, inden den lukkes.
- Læg *ikke* for meget i papirskufferne. Sørg for, at papiret er under papirkapacitetsmærket på skuffens inderside I forhold til størrelsen og vægten af det papir, du bruger. Se anbefalede stakhøjder i *Oversigtkort* eller **Retningslinjer for medier**.
- Tag ikke skufferne ud, mens der udskrives job.
- Bøj, luft og ret udskriftsmaterialet ind, før du lægger det i skufferne.
- Luft stakken med etiketter eller transparenter, før du lægger dem i en skuffe til tunge medier eller MP-arkføderen. Prøv at føre udskriftsmaterialet ind i printeren et ark ad gangen, hvis der opstår papirstop i MP-arkføderen.
- Læg ikke rynket, krøllet, fugtigt eller bøjet papir i skufferne.
- Bland *ikke* flere papirtyper eller papirstørrelser i en skuffe.
- Brug kun anbefalede udskriftsmedier. Se Papir.
- Kontroller, at den anbefalede udskriftsside vender opad, når du ilægger papir i MParkføderen eller højkapacitets arkføderen.
- Kontroller, at den anbefalede udskriftsside vender nedad, når du ilægger papir i skuffe 1 til 4.
- Opbevar udskriftsmediet i et acceptabelt miljø. Se Retningslinjer for medier.

## Skrifttyper

### Residente skrifttyper

Printeren er udstyret med residente skrifttyper, der ligger permanent i printerens hukommelse. Der er forskellige skrifttyper tilgængelig i PCL 6- og PostScript 3-emulering. Nogle af de mest populære skriftsnit, som f.eks. Courier og Times New Roman, findes til alle printersprog.

Skrifttyperne i PCL-emuleringen er kompatible med skrifttyperne i HP4500 og indeholder fire ekstra skrifttyper og mange ekstra symbolsæt, som understøtter ekstra sprog og programmer. Skrifttyperne i PS-emuleringen er kompatible med Adobe PostScript 3 og indeholder 20 ekstra skrifttyper.

Følgende tabeller viser alle skrifttyperne i printeren. Du kan vælge de residente skrifttyper fra programmet eller fra kontrolpanelet, hvis du bruger PCL 6-emulering.

| PCL 6-emulering              | PostScript 3-emulering |
|------------------------------|------------------------|
| Albertus Medium              | AlbertusMT             |
|                              | AlbertusMT-Italic      |
|                              | AlbertusMT-Light       |
| Albertus Extra Bold          |                        |
| Antique Olive                | AntiqueOlive-Roman     |
| Antique Olive Italic         | AntiqueOlive-Italic    |
| Antique Olive Bold           | AntiqueOlive-Bold      |
|                              | AntiqueOlive-Compact   |
| Arial                        | ArialMT                |
| Arial Italic                 | Arial-ItalicMT         |
| Arial Bold                   | Arial-BoldMT           |
| Arial Bold Italic            | Arial-BoldItalicMT     |
| ITC Avant Garde Book         | AvantGarde-Book        |
| ITC Avant Garde Book Oblique | AvantGarde-BookOblique |
| ITC Avant Garde Demi         | AvantGarde-Demi        |
| ITC Avant Garde Demi Oblique | AvantGarde-DemiOblique |
| ITC Bookman Light            | Bookman-Light          |
| ITC Bookman Light Italic     | Bookman-LightItalic    |
| ITC Bookman Demi             | Bookman-Demi           |
| ITC Bookman Demi Italic      | Bookman-Demiltalic     |
| Clarendon Condensed Bold     |                        |
| Coronet                      | Coronet-Regular        |

| PCL 6-emulering              | PostScript 3-emulering       |
|------------------------------|------------------------------|
| CourierPS                    | Courier                      |
| CourierPS Oblique            | Courier Oblique              |
| CourierPS Bold               | Courier-Bold                 |
| CourierPS Bold Oblique       | Courier-BoldOblique          |
| CG Omega                     |                              |
| CG Omega Bold                |                              |
| CG Omega Italic              |                              |
| CG Omega Bold Italic         |                              |
| Garamond Antiqua             | Garamond Antiqua             |
| Garamond Halbfett            | Garamond Halbfett            |
| Garamond Kursiv              | Garamond Kursiv              |
| Garamond Kursiv Halbfett     | Garamond-KursivHalbfett      |
| Helvetica Light              | Helvetica Light              |
| Helvetica Light Oblique      | Helvetica-LightOblique       |
| Helvetica Black              | Helvetica Black              |
| Helvetica Black Oblique      | Helvetica-BlackOblique       |
| Helvetica                    | Helvetica                    |
| Helvetica Italic             | Helvetica-Oblique            |
| Helvetica Bold               | Helvetica Bold               |
| Helvetica Bold Italic        | Helvetica-BoldOblique        |
| Helvetica Narrow             | Helvetica Narrow             |
| Helvetica Narrow Italic      | Helvetica-Narrow-Oblique     |
| Helvetica Narrow Bold        | Helvetica Narrow Bold        |
| Helvetica Narrow Bold Italic | Helvetica-Narrow-BoldOblique |
| CG Times                     | Intl-CG-Times                |
| CG Times Italic              | Intl-CG-Times-Italic         |
| CG Times Bold                | Intl-CG-Times-Bold           |
| CG Times Bold Italic         | Intl-CG-Times-BoldItalic     |
| Univers Medium               | Intl-Univers-Medium          |
| Univers Medium Italic        | Intl-Univers-MediumItalic    |
| Univers Bold                 | Intl-Univers-Bold            |
| Univers Bold Italic          | Intl-Univers-BoldItalic      |
| Courier                      | Intl-Courier                 |
| Courier Italic               | Intl-Courier-Oblique         |

| PCL 6-emulering                | PostScript 3-emulering       |
|--------------------------------|------------------------------|
| Courier Bold                   | Intl-Courier-Bold            |
| Courier Bold Italic            | Intl-Courier-BoldOblique     |
| Letter Gothic                  | LetterGothic                 |
| Letter Gothic Italic           | LetterGothic-Slanted         |
| Letter Gothic Bold             | LetterGothic-Bold            |
|                                | LetterGothic-BoldSlanted     |
| Marigold                       | Marigold                     |
| Century Schoolbook Roman       | NewCenturySchlbk-Roman       |
| Century Schoolbook Italic      | NewCenturySchlbk-Italic      |
| Century Schoolbook Bold        | NewCenturySchlbk-Bold        |
| Century Schoolbook Bold Italic | NewCenturySchlbk-BoldItalic  |
|                                | Optima                       |
|                                | Optima-Bold                  |
|                                | Optima-BoldItalic            |
|                                | Optima-Italic                |
| Palatino Roman                 | Palatino-Roman               |
| Palatino Italic                | Palatino-Italic              |
| Palatino Bold                  | Palatino-Bold                |
| Palatino Bold Italic           | Palatino-BoldItalic          |
| SymbolPS                       | Symbol                       |
| Symbol                         |                              |
| Times Roman                    | Times-Roman                  |
| Times Italic                   | Times-Italic                 |
| Times Bold                     | Times-Bold                   |
| Times Bold Italic              | Times-BoldItalic             |
| Times New Roman                | TimesNewRomanPSMT            |
| Times New Roman Italic         | TimesNewRomanPS-ItalicMT     |
| Times New Roman Bold           | TimesNewRomanPS-BoldMT       |
| Times New Roman Bold Italic    | TimesNewRomanPS-BoldItalicMT |
|                                | Univers                      |
|                                | Univers-Oblique              |
|                                | Univers-Bold                 |
|                                | Univers-BoldOblique          |
| Univers Condensed Medium       | Univers-Condensed            |

| PCL 6-emulering                 | PostScript 3-emulering       |
|---------------------------------|------------------------------|
| Univers Condensed Medium Italic | Univers-CondensedOblique     |
| Univers Condensed Bold          | Univers-CondensedBold        |
| Univers Condensed Bold Italic   | Univers-CondensedBoldOblique |
| Wingdings                       | Wingdings-Regular            |
| ITC Zapf Chancery Medium Italic | ZapfChancery-MediumItalic    |
| ITC Zapf Dingbats               | ZapfDingbats                 |
|                                 | Univers-Extended             |
|                                 | Univers-ExtendedObl          |
|                                 | Univers-BoldExt              |
|                                 | Univers-BoldExtObl           |
|                                 | Univers-Light                |
|                                 | Univers-LightOblique         |
|                                 | Clarendon                    |
|                                 | Clarendon-Light              |
|                                 | Clarendon-Bold               |
|                                 | Helvetica-Condensed          |
|                                 | Helvetica-Condensed-Bold     |
|                                 | Helvetica-Condensed-BoldObl  |
|                                 | Helvetica-Condensed-Oblique  |
|                                 | StempelGaramond-Bold         |
|                                 | StempelGaramond-BoldItalic   |
|                                 | StempelGaramond-Italic       |
|                                 | StempelGaramond-Roman        |
|                                 | Apple-Chancery               |
|                                 | Chicago                      |
|                                 | Geneva                       |
|                                 | Monaco                       |
|                                 | NewYork                      |
|                                 | Oxford                       |
|                                 | Taffy                        |
|                                 | MonaLisa-Recut               |
|                                 | Candid                       |
|                                 | Bodoni                       |
|                                 | Bodoni-Italic                |

| PCL 6-emulering | PostScript 3-emulering    |
|-----------------|---------------------------|
|                 | Bodoni-Bold               |
|                 | Bodoni-BoldItalic         |
|                 | Bodoni-Poster             |
|                 | Bodoni-PosterCompressed   |
|                 | CooperBlack               |
|                 | CooperBlack-Italic        |
|                 | Copperplate-ThirtyTwoBC   |
|                 | Copperplate-ThirtyThreeBC |
|                 | Eurostile                 |
|                 | Eurostile-Bold            |
|                 | Eurostile-ExtendedTwo     |
|                 | Eurostile-BoldExtendedTwo |
|                 | GillSans                  |
|                 | GillSans-Italic           |
|                 | GillSans-Bold             |
|                 | GillSans-BoldItalic       |
|                 | GillSans-Condensed        |
|                 | GillSans-BoldCondensed    |
|                 | GillSans-Light            |
|                 | GillSans-LightItalic      |
|                 | GillSans-ExtraBold        |
|                 | Goudy                     |
|                 | Goudy-Italic              |
|                 | Goudy-Bold                |
|                 | Goudy-BoldItalic          |
|                 | Goudy-ExtraBold           |
|                 | HoeflerText-Regular       |
|                 | HoeflerText-Italic        |
|                 | HoeflerText-Black         |
|                 | HoeflerText-BlackItalic   |
|                 | HoeflerText-Ornaments     |
|                 | JoannaMT                  |
|                 | JoannaMT-Italic           |
|                 | JoannaMT-Bold             |

| PCL 6-emulering | PostScript 3-emulering   |
|-----------------|--------------------------|
|                 | JoannaMT-BoldItalic      |
|                 | LubalinGraph-Book        |
|                 | LubalinGraph-BookOblique |
|                 | LubalinGraph-Demi        |
|                 | LubalinGraph-DemiOblique |

#### Residente bitmapskrifttyper

| PCL 6-emulering  | PostScript 3-emulering |
|------------------|------------------------|
| Line Printer 16  |                        |
| POSTNET Bar code |                        |

### Symbolsæt

Et *symbolsæt* er en samling kodede alfabetiske og numeriske tegn, tegnsætningstegn og specielle tegn, der findes i den skrifttype, du vælger. Symbolsæt understøtter kravene ved forskellige sprog eller bestemte programmer, f.eks. matematiske symboler, som bruges i videnskabelige tekster.

Symbolsætkodningen definerer også, hvilket tegn der udskrives for hver tast på tastaturet (eller mere nøjagtigt, for hvert *kodepunkt*). Nogle programmer kræver forskellige tegn ved nogle kodepunkter. Hvis printeren skal understøtte flere programmer og sprog, har den 83 symbolsæt til de residente PCL 6-emuleringsskrifttyper.

### Symbolsæt til PCL 6-emulering

Det er ikke alle skrifttyperne, der understøtter de symbolsæt, der er anført i **Indlæselige skrifttyper**. Se *Technical Reference*, hvis du vil se, hvilke symbolsæt der understøttes af hvert filtypenavn.

### Indlæselige skrifttyper

| ABICOMP Brazil/Portugal                                                                                                    | Wingdings                                                                                                    | ISO 25: Fransk                                                                                                    |
|----------------------------------------------------------------------------------------------------|----------------------------------------------------------------------------------------------------|----------------------------------------------------------------------------------------------------|
| ABICOMP International                                                                                                    | POSTNET Bar code                                                                                                    | ISO 57: Chinese                                                                                                    |
| DeskTop                                                                                                    | ISO : Tysk                                                                                                    | ISO 60: Norwegian version 1                                                                                                    |
| Legal                                                                                                    | ISO : Spanish                                                                                                    | ISO 61: Norwegian version 2                                                                                                    |
| MC Text                                                                                                    | ISO 2: IRV (Int'l Ref Version)                                                                                                    | ISO 69: Fransk                                                                                                    |
| Microsoft Publishing                                                                                                    | ISO 4: United Kingdom                                                                                                    | ISO 84: Portugisisk                                                                                                    |
| Russian-GOST                                                                                                    | ISO 6: ASCII                                                                                                    | ISO 85: Spanish                                                                                                    |
| Ukrainian                                                                                                    | ISO 10: Swedish                                                                                                    | ISO 8859-1 Latin 1<br>(ECMA-94)                                                                                                    |
| PCL ITC Zapf Dingbats                                                                                                    | ISO 11: Swedish for Names                                                                                                    | ISO 8859-2 Latin 2                                                                                                    |
| PS ITC Zapf Dingbats                                                                                                    | ISO 14: JIS ASCII                                                                                                    | ISO 8859-5 Latin/Cyrillic                                                                                                    |
| PS Math                                                                                                    | ISO 15: Italian                                                                                                    | ISO 8859-7 Latin/Greek                                                                                                    |
| PS Text                                                                                                    | ISO 16: Portugisisk                                                                                                    | ISO 8859-9 Latin 5                                                                                                    |
| Pi Font                                                                                                    | ISO 17: Spanish                                                                                                    | ISO 8859-10 Latin 6                                                                                                    |
| Symbol                                                                                                    | ISO 21: Tysk                                                                                                    | ISO 8859-15 Latin 9                                                                                                    |
|                                                                                                    |                                                                                                    |                                                                                                    |
| PC-8 Bulgarian                                                                                                    | PC-857 Latin 5 (Turkish)                                                                                                    | Roman-9                                                                                                    |
| PC-8 Bulgarian<br>PC-8 Danish/Norwegian<br>(437N)                                                                                                    | PC-857 Latin 5 (Turkish)<br>PC-858 Multilingual Euro                                                                                                    | Roman-9<br>Roman Extension                                                                                                    |
| PC-8 Bulgarian<br>PC-8 Danish/Norwegian<br>(437N)<br>PC-8 Greek Alternate (437G)                                                                                                    | PC-857 Latin 5 (Turkish)<br>PC-858 Multilingual Euro<br>PC-860 Portuguese                                                                                                    | Roman-9<br>Roman Extension<br>Ventura ITC Zapf Dingbats                                                                                                    |
| PC-8 Bulgarian<br>PC-8 Danish/Norwegian<br>(437N)<br>PC-8 Greek Alternate (437G)<br>PC-8 Turkish (437T)                                                                                                    | PC-857 Latin 5 (Turkish)<br>PC-858 Multilingual Euro<br>PC-860 Portuguese<br>PC-861 Icelandic                                                                                                    | Roman-9<br>Roman Extension<br>Ventura ITC Zapf Dingbats<br>Ventura International                                                                                                    |
| PC-8 Bulgarian<br>PC-8 Danish/Norwegian<br>(437N)<br>PC-8 Greek Alternate (437G)<br>PC-8 Turkish (437T)<br>PC-8 Latin /Greek                                                                                                    | PC-857 Latin 5 (Turkish)<br>PC-858 Multilingual Euro<br>PC-860 Portuguese<br>PC-861 Icelandic<br>PC-863 Canadian French                                                                                                    | Roman-9<br>Roman Extension<br>Ventura ITC Zapf Dingbats<br>Ventura International<br>Ventura Math                                                                                                    |
| PC-8 Bulgarian<br>PC-8 Danish/Norwegian<br>(437N)<br>PC-8 Greek Alternate (437G)<br>PC-8 Turkish (437T)<br>PC-8 Latin /Greek<br>PC-8 PC Nova                                                                                                    | PC-857 Latin 5 (Turkish)<br>PC-858 Multilingual Euro<br>PC-860 Portuguese<br>PC-861 Icelandic<br>PC-863 Canadian French<br>PC-865 Nordic                                                                                                    | Roman-9<br>Roman Extension<br>Ventura ITC Zapf Dingbats<br>Ventura International<br>Ventura Math<br>Ventura US                                                                                                    |
| PC-8 Bulgarian<br>PC-8 Danish/Norwegian<br>(437N)<br>PC-8 Greek Alternate (437G)<br>PC-8 Turkish (437T)<br>PC-8 Latin /Greek<br>PC-8 PC Nova<br>PC-8 Polish Mazovia                                                                                                    | PC-857 Latin 5 (Turkish)<br>PC-858 Multilingual Euro<br>PC-860 Portuguese<br>PC-861 Icelandic<br>PC-863 Canadian French<br>PC-865 Nordic<br>PC-866 Cyrillic                                                                                      | Roman-9<br>Roman Extension<br>Ventura ITC Zapf Dingbats<br>Ventura International<br>Ventura Math<br>Ventura US<br>Windows 3.0 Latin 1                                                                                                    |
| PC-8 Bulgarian<br>PC-8 Danish/Norwegian<br>(437N)<br>PC-8 Greek Alternate (437G)<br>PC-8 Turkish (437T)<br>PC-8 Latin /Greek<br>PC-8 PC Nova<br>PC-8 Polish Mazovia<br>PC-8 Code Page 437                                                                                                    | PC-857 Latin 5 (Turkish)<br>PC-858 Multilingual Euro<br>PC-860 Portuguese<br>PC-861 Icelandic<br>PC-863 Canadian French<br>PC-865 Nordic<br>PC-866 Cyrillic<br>PC-869 Greek                                                                      | Roman-9<br>Roman Extension<br>Ventura ITC Zapf Dingbats<br>Ventura International<br>Ventura Math<br>Ventura US<br>Windows 3.0 Latin 1<br>Windows 98 Cyrillic                                                                                                    |
| PC-8 Bulgarian<br>PC-8 Danish/Norwegian<br>(437N)<br>PC-8 Greek Alternate (437G)<br>PC-8 Turkish (437T)<br>PC-8 Latin /Greek<br>PC-8 PC Nova<br>PC-8 POlish Mazovia<br>PC-8 Code Page 437<br>PC-775 Baltic (PC-8 Latin 6)                                                                                                    | PC-857 Latin 5 (Turkish)<br>PC-858 Multilingual Euro<br>PC-860 Portuguese<br>PC-861 Icelandic<br>PC-863 Canadian French<br>PC-865 Nordic<br>PC-866 Cyrillic<br>PC-869 Greek<br>PC-911 Katakana                                                   | Roman-9<br>Roman Extension<br>Ventura ITC Zapf Dingbats<br>Ventura International<br>Ventura Math<br>Ventura US<br>Windows 3.0 Latin 1<br>Windows 98 Cyrillic<br>Windows 98 Greek                                                                                                  |
| PC-8 Bulgarian<br>PC-8 Danish/Norwegian<br>(437N)<br>PC-8 Greek Alternate (437G)<br>PC-8 Turkish (437T)<br>PC-8 Latin /Greek<br>PC-8 PC Nova<br>PC-8 POlish Mazovia<br>PC-8 Code Page 437<br>PC-775 Baltic (PC-8 Latin 6)<br>PC-850 Multilingual                                                                                                    | PC-857 Latin 5 (Turkish)<br>PC-858 Multilingual Euro<br>PC-860 Portuguese<br>PC-861 Icelandic<br>PC-863 Canadian French<br>PC-865 Nordic<br>PC-866 Cyrillic<br>PC-869 Greek<br>PC-911 Katakana<br>PC-1004 OS/2                                   | Roman-9<br>Roman Extension<br>Ventura ITC Zapf Dingbats<br>Ventura International<br>Ventura Math<br>Ventura US<br>Windows 3.0 Latin 1<br>Windows 98 Cyrillic<br>Windows 98 Greek<br>Windows 98 Latin 1                                                                            |
| PC-8 Bulgarian<br>PC-8 Danish/Norwegian<br>(437N)<br>PC-8 Greek Alternate (437G)<br>PC-8 Turkish (437T)<br>PC-8 Latin /Greek<br>PC-8 PC Nova<br>PC-8 POlish Mazovia<br>PC-8 Code Page 437<br>PC-775 Baltic (PC-8 Latin 6)<br>PC-850 Multilingual<br>PC-851 Greek                                                                                      | PC-857 Latin 5 (Turkish)<br>PC-858 Multilingual Euro<br>PC-860 Portuguese<br>PC-861 Icelandic<br>PC-863 Canadian French<br>PC-865 Nordic<br>PC-866 Cyrillic<br>PC-869 Greek<br>PC-911 Katakana<br>PC-1004 OS/2<br>Math-8                         | Roman-9<br>Roman Extension<br>Ventura ITC Zapf Dingbats<br>Ventura International<br>Ventura Math<br>Ventura US<br>Windows 3.0 Latin 1<br>Windows 98 Greek<br>Windows 98 Latin 1<br>Windows 98 Latin 2                                                                             |
| PC-8 Bulgarian<br>PC-8 Danish/Norwegian<br>(437N)<br>PC-8 Greek Alternate (437G)<br>PC-8 Turkish (437T)<br>PC-8 Latin /Greek<br>PC-8 PC Nova<br>PC-8 PC Nova<br>PC-8 Polish Mazovia<br>PC-8 Code Page 437<br>PC-775 Baltic (PC-8 Latin 6)<br>PC-850 Multilingual<br>PC-851 Greek<br>PC-852 Latin 2                                                    | PC-857 Latin 5 (Turkish)<br>PC-858 Multilingual Euro<br>PC-860 Portuguese<br>PC-861 Icelandic<br>PC-863 Canadian French<br>PC-865 Nordic<br>PC-866 Cyrillic<br>PC-869 Greek<br>PC-911 Katakana<br>PC-1004 OS/2<br>Math-8<br>Greek-8              | Roman-9<br>Roman Extension<br>Ventura ITC Zapf Dingbats<br>Ventura International<br>Ventura Math<br>Ventura US<br>Windows 3.0 Latin 1<br>Windows 98 Cyrillic<br>Windows 98 Greek<br>Windows 98 Latin 1<br>Windows 98 Latin 2<br>Windows 98 Latin 5                                |
| PC-8 Bulgarian<br>PC-8 Danish/Norwegian<br>(437N)<br>PC-8 Greek Alternate (437G)<br>PC-8 Turkish (437T)<br>PC-8 Turkish (437T)<br>PC-8 Latin /Greek<br>PC-8 PC Nova<br>PC-8 PC Nova<br>PC-8 POlish Mazovia<br>PC-8 Code Page 437<br>PC-775 Baltic (PC-8 Latin 6)<br>PC-850 Multilingual<br>PC-851 Greek<br>PC-852 Latin 2<br>PC-853 Latin 3 (Turkish) | PC-857 Latin 5 (Turkish)<br>PC-858 Multilingual Euro<br>PC-860 Portuguese<br>PC-861 Icelandic<br>PC-863 Canadian French<br>PC-865 Nordic<br>PC-866 Cyrillic<br>PC-869 Greek<br>PC-911 Katakana<br>PC-1004 OS/2<br>Math-8<br>Greek-8<br>Turkish-8 | Roman-9<br>Roman Extension<br>Ventura ITC Zapf Dingbats<br>Ventura International<br>Ventura Math<br>Ventura US<br>Windows 3.0 Latin 1<br>Windows 98 Cyrillic<br>Windows 98 Greek<br>Windows 98 Latin 1<br>Windows 98 Latin 2<br>Windows 98 Latin 5<br>Windows 98 Latin 6 (Baltic) |

Du kan indlæse skalerbare skrifttyper i PostScript 3-emulering og skalerbare skrifttyper eller bitmapskrifttyper i PCL 6-emulering. Skrifttyper kan indlæses i printerhukommelsen eller i en flashhukommelsesoption eller på en harddiskoption. Skrifttyper, der indlæses i en flashhukommelse eller på en harddisk, forbliver i hukommelsen, når der ændres printersprog, printeren nulstilles, eller printeren slukkes.

#### Euro-understøttelse

Understøttelse for valutategnet Euro er inkluderet i alle tilgængelige skrifttyper for både PostScriptog PCL-emuleringer. Tolv af PCL-symbolsættene understøtter euro-tegnet, herunder alle syv Windows-symbolsæt.

### Hebraiske og arabiske skrifttyper

Der er en række indlæselige skrifttyper til Hebraisk eller Arabisk på den cd, som blev leveret sammen med printeren.

### **FontVision**

Værktøjet FontVision<sup>™</sup> Management findes også på denne cd samt skærmskrifttyper, som stemmer overens med de residente skalerbare skrifttyper. Yderligere 48 TrueType-skrifttyper er tilgængelige på Lexmarks websted, når du registrerer printeren.

**3** Retningslinjer for medier

Brug anbefalet medie (papir, transparenter, konvolutter, karton og etiketter) til printeren for at undgå udskrivningsproblemer. Yderligere oplysninger om mediekendetegn kan du finde i *Card Stock & Label Guide* på Lexmarks websted på **www.lexmark.dk**. Korte retningslinjer vedrørende valg af papir og andre medier følger.

| Kilde                                                                                                    | Papirstørrelser                                                                                                    | Papirtyper                                                                                                    | Kapacitet                                                                                                    |
|----------------------------------------------------------------------------------------------------|----------------------------------------------------------------------------------------------------|----------------------------------------------------------------------------------------------------|----------------------------------------------------------------------------------------------------|
| Skuffe 1                                                                                                    | Letter, A4, Legal,<br>Tabloid <sup>1</sup> , A3, JIS B4                                                                                         | Papir, glossy papir                                                                                                    | 550 ark papir af 75 g/m <sup>2</sup><br>200 ark 24 lb legal, tabloid, A3 eller<br>JIS B4-papir<br>130 ark glossy papir                                                       |
| Skuffe 2-4                                                                                                    | Letter, A4, Legal,<br>Tabloid <sup>1</sup> , A3, JIS B4                                                                                         | Papir                                                                                                    | 550 ark papir af 75 g/m <sup>2</sup><br>200 ark 24 lb legal, tabloid, A3 eller<br>JIS B4-papir                                                                               |
| Skuffe til tungt<br>medie                                                                                                    | Letter, A4, A5, Legal,<br>Tabloid <sup>1</sup> , A3, JIS B4                                                                                     | Papir, glossy papir,<br>transparenter,<br>etiketter                                                                                                    | 300 ark papir af 32 lb<br>150 transparenter<br>200 ark med etiketter<br>360 ark glossy papir                                                                                 |
| MP-arkføder                                                                                                    | Letter, A4, A5, Legal,<br>Tabloid <sup>1</sup> , A3, Executive,<br>JIS B4, JIS B5, 12x18,<br>Banner <sup>2, 3</sup> , Universal <sup>4, 5</sup> | Papir, glossy papir,<br>transparenter,<br>etiketter, karton                                                                                                    | 100 ark papir af 75 g/m <sup>2</sup><br>50 transparenter<br>55 ark med etiketter<br>55 ark karton<br>80 ark 24 lb papir i 12 x 18<br>1 ark glossy papir<br>1 ark bannerpapir |
|                                                                                                    | 7¾, 9, 10, DL, C4, C5, B5                                                                                                    | Konvolutter                                                                                                    | 10 konvolutter                                                                                                    |
| Højkapacitets<br>arkføder                                                                                                    | Letter/A4                                                                                                    | Papir                                                                                                    | 3.000 ark papir af 75 g/m <sup>2</sup>                                                                                                    |
| <ol> <li><sup>1</sup> Tabloidpapir er 278,8 x 430,8 mm</li> <li><sup>2</sup> Bannerstørrelse er en Universal-størrelse:<br/>297.2 x 914,4 mm</li> <li><sup>3</sup> Bannerpapir understøttes ikke af tilpassede<br/>printerdrivere i Windows 9x PCL- og<br/>Windows NT 4.0-systemer.</li> </ol> |                                                                                                    | <ul> <li><sup>4</sup> Indstillingen Universal giver dig mulighed for at vælge<br/>følgende specialstørrelser:</li> <li>70 x 127 mm til 229 x 356 mm</li> <li>148 x 182 mm til 216 x 356 mm</li> <li>304,8 x 457,2 mm</li> <li>210 x 432 mm til 297 x 914 mm</li> <li><sup>5</sup> Papir i Universal-størrelse skal indføres fra MP-arkføderen.<br/>Ingen anden inputskuffe understøtter Universal.</li> </ul> |                                                                                                    |

Printeren understøtter en lang række papirtyper, -størrelser og -vægt. Standardskuffen (skuffe 1) og skuffeoptionerne 2, 3 og 4 er markeret med stakhøjdebogstaverne A, B, C. Skuffeoptionen til tungt medie er markeret med stakhøjdebogstaverne D, E og F.

Se Card Stock and Label Guide på Lexmarks websted på www.lexmark.com, hvis du vil have yderligere oplysninger om mediekendetegn.

Følgende tabel viser de anbefalede medier, vægt og den stakhøjdevejledning, der skal bruges ved ilægning af papir i skufferne.

| Stakhøjdebogstav                                                                                                    | Anbefalet medie                                                                    |  |
|----------------------------------------------------------------------------------------------------|------------------------------------------------------------------------------------|--|
| Α                                                                                                    | Lexmark Glossy papir*: Letter (Varenr. 12A5950), A4 (Varenr. 12A5951)              |  |
| В                                                                                                    | 11x17, Legal, B4, A3 (90-105 g/m <sup>2</sup> , tykt papir)                        |  |
| С                                                                                                    | Letter, A4 (60–105 g/m <sup>2</sup> , tykt papir)                                  |  |
|                                                                                                    | 11x17, Legal, B4, A3 (60-90 g/m <sup>2</sup> , tykt papir)                         |  |
| D                                                                                                    | Lexmark Transparent**: Letter (Varenr. 12A5940), A4 (Varenr. 12A5941)              |  |
| E                                                                                                    | Lexmark Glossy papir <sup>*</sup> : Letter (Varenr. 12A5950), A4 (Varenr. 12A5951) |  |
|                                                                                                    | Papiretiketter: Letter, A4 (op til 180 g/m <sup>2</sup> , tykt papir)              |  |
| F                                                                                                    | Letter, A4 (105-128 g/m <sup>2</sup> , tykt papir)                                 |  |
| <ul> <li>* Lexmark Glossy papir vejer 120 g/m<sup>2</sup>, bogpapir, tykt papir.</li> <li>** Lexmark Transparent vejer 170 g/m<sup>2</sup>.</li> </ul> |                                                                                    |  |

## Papir

**Bemærk!** Brug af mindre god papirkvalitet kan resultere i utilfredsstillende ydeevne og formindske udskriftskvaliteten.

Brug papir af høj kvalitet til laserprintere, når du udskriver fotografier af høj kvalitet. Vi anbefaler følgende papir for at få optimale resultater:

| Papir                     | Vægt                         | Størrelse | Varenummer |
|---------------------------|------------------------------|-----------|------------|
| Hammermill Laser Print    | 90 g/m <sup>2</sup> (24 lb)  | Letter    | 12A5950    |
| Lexmark Glossy-laserpapir | 120 g/m <sup>2</sup> (32 lb) | A4        | 12A5951    |

Ved udskrivning af tekst og almindelig forretningsgrafik synes du måske, at 75 g/m<sup>2</sup> papir, der er beregnet til laserprintere eller fotokopimaskiner, giver acceptabel udskriftskvalitet. Udskriv altid på en prøve af papiret, inden du køber store mængder.

Før du lægger papir i, skal du finde den anbefalede udskriftsside på papirpakken. Læg papiret i med den anbefalede udskrivningside nedad i papirskufferne. Oplysninger om ilægning af papir kan du finde under **llægning af papir i en skuffe**.

Følgende anbefales ikke til brug sammen med printeren:

- Papir med et stort indhold af bomuld
- Papir med grov eller meget ru overflade
- Coated papir, f.eks. raderbart tykt papir
- Fortrykt papir, der er fremstillet med kemikalier, der kan ødelægge printeren
- Papir, der er udformet til inkjet-printere
- Deformt eller beskadiget papir
- Papir, der er vådt eller har absorberet fugt
- Papir, der er punkteret eller har relief eller huller
- Formularer med flere sider
- Syntetisk papir
- Termisk papir
- Genbrugspapir, der vejer mindre end 75 g/m<sup>2</sup>

Fortrykte papirer, f.eks.brevpapir, skal kunne modstå temperaturer op til 180° C uden at smelte eller udsende farlige stoffer. Brug blæk, der ikke påvirkes af harpiksen i toneren eller silikonen i fuserenheden. Blæk, der er oliebaseret, skal opfylde disse krav. Latex-blæk kan smelte.

### Dupleksenhed

Dupleksoptionen understøtter ikke karton, transparenter, etiketter eller konvolutter.

| Orientering    | Papirstørrelse | Vægt            |
|----------------|----------------|-----------------|
| Fødning langs  | A3             |                 |
| den korte kant | JIS-B4         |                 |
|                | Legal          | $80.105  a/m^2$ |
|                | Tabloid        | (20-28 lbs.)    |
| Fødning langs  | A4             |                 |
| den lange kant | A5             |                 |
|                | JIS-B5         |                 |
|                | Letter         |                 |

## Transparenter

De bedste resultater opnås med følgende Lexmark-transparenter:

| Beskrivelse                      | Størrelse | Varenummer |
|----------------------------------|-----------|------------|
| Professionelle transparenter til | Letter    | 12A5940    |
| farvelaserprintere               | A4        | 12A5941    |

Disse transparenter er udformet til at give optimal udskriftskvalitet. Brug af andre transparenter, der er udviklet til laserprintere, kan give uforudsete resultater og måske beskadige printeren.

Transparenter skal kunne modstå temperaturer på 180° C uden at smelte, miste farve, forskyde eller udsende farlige stoffer.

Hvis du vil bestillle transparenter i USA, skal du ringe til 1-800-438-2468. I andre lande/områder skal du besøge **www.lexmark.com** på internettet.

Oplysninger om ilægning af transparenter kan du finde under **llægning af papir**.

## Konvolutter

Du kan ilægge op til 10 konvolutter i MP-arkføderen. Læg konvolutter i med flapsiden nedad, med flappen lukket og med området til returadressen til højre. Ilæg konvolutterne, så kanten med returadresse og frimærkeområdet inføres i MP-arkføderen sidst. Ilæg ikke konvolutter med frimærker på. Før du lægger konvolutter i, skal du lufte stakken for at forhindre, at de klistrer sammen. Oplysninger om ilægning af konvolutter kan du finde under **Ilægning af konvolutter**.

Du sikrer den bedste udskriftskvalitet ved at angive Papirtype (eller Medietype i driveren) til **Konvolut** og vælge den korrekte konvolutstørrelse, før du sender et job til udskrivning.

Overhold følgende, når du udskriver på konvolutter:

- Udskriv på en prøve af konvolutterne, inden du køber store mængder.
- Brug konvolutter, der er fremstillet af tykt papir i kvaliteten 90 til 105 g/m<sup>2</sup>. Brug *ikke* konvolutter, der:
  - Krøller for meget
  - Hænger sammen
  - Er beskadiget
  - Har vinduer, huller, perforeringer, udskæringer eller prægninger
  - Har metalklemmer eller båndlukning
  - Har påsatte frimærker
  - Har ikke-tildækket klæbestof, når konvolutlukkemekanismen er forseglet eller lukket
- Brug konvolutter, der kan modstå temperaturer på 180° C uden at forsegle, krølle, rynke eller udsende farlige stoffer.
- Juster begge MP-arkføderens sidestyr, så de passer til konvoluttens bredde.

## Etiketter

Brug kun etiketter, der er beregnet til laserprintere. Brug kun etiketark, der ikke har mellemrum mellem etiketterne, som vist. Forsøg med en prøve af etiketterne, inden du køber et stort parti.

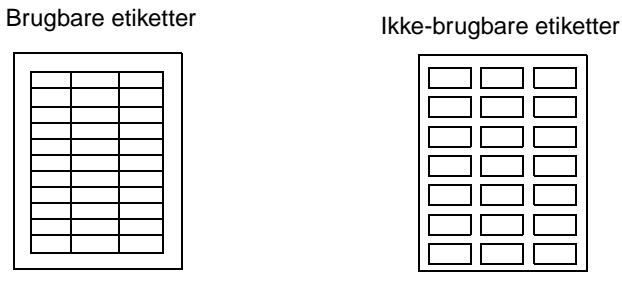

Etiketter skal kunne modstå temperaturer på 180°C uden at smelte, miste farve, forskyde eller udsende farlige stoffer. Yderligere oplysninger om udskrivning af, kendetegn for og udformning af etiketter findes i *Card Stock & Label Guide*, som er tilgængelig på Lexmarks websted.

Indfør kun etiketter fra MP-arkføderen. Ved udskrivning på etiketter:

- Brug kun papiretiketter. Undgå at bruge vinyletiketter.
- Undgå at udskrive et stor antal etiketter fortløbende.
- Undgå at bruge etiketter, hvor klæbestoffet ikke er helt tildækket.
- Undgå at bruge etiketter med en belægning, der skal gøre dem væskeafvisende.
- Indstil Papirtype (eller Medietype) til **Etiketter**fra kontrolpanelet, fra MarkVision Professional eller i printerdriveren.

Oplysninger om ilægning af etiketter kan du finde under llægning af papir.

## Karton

Karton må kun lægges i MP-arkføderen. Hvis du bruger den forkerte papirkilde, kan det forårsage papirstop eller manglende indføring. Egenskaberne for den karton – f.eks. retningen af papirfibre, fugtighedsindhold, tykkelse og struktur – kan få indflydelse på udskriftskvaliteten.

Vi anbefaler brug af Springhill Index Plus-karton af 90 lb for at få optimale resultater.

Karton skal kunne modstå temperaturer op til 180° C uden at smelte eller udsende farlige stoffer.

Yderligere oplysninger om karton, som printeren understøtter, kan findes i *Card Stock & Label Guide*, som er tilgængelig på Lexmarks websted.

Indstil altid Papirtype (eller Medietype) til **Karton**, når du udskriver på tungere papir. Printeren justerer derefter fusertemperaturen og motorhastigheden for at sikre den bedste udskriftskvalitet.

Oplysninger om ilægning af karton kan du finde under llægning af papir.

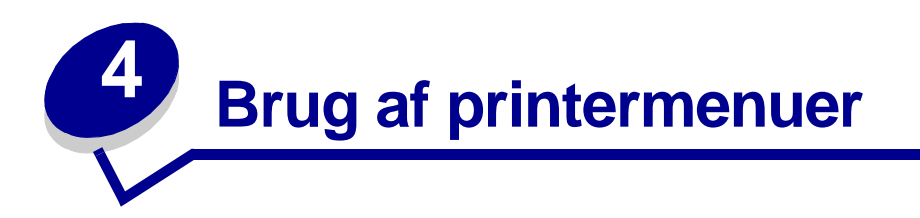

Vælg en menu eller et menupunkt for at få flere oplysninger.

|                                                                                                    | · · · · · · · · · · · · · · · · · · ·                                                                                                    |                                                                                                    |                                                                                                    | Forbrugsst.menu                                                                                                    |
|----------------------------------------------------------------------------------------------------|----------------------------------------------------------------------------------------------------|----------------------------------------------------------------------------------------------------|----------------------------------------------------------------------------------------------------|----------------------------------------------------------------------------------------------------|
| Farvemenu<br>Farvekorrektion<br>Manuel farve<br>Udskriftstilst.<br>Tonersværtn.gr.                                                                                               | Jobmenu<br>Nulstil printer<br>Annuller job<br>Annuller fax<br>Fortroligt job<br>Tilbageholdt job<br>Nulst. aktiv bak.<br>Init. hæfteenhed | PCL-emul-menu<br>Skrifttypekilde<br>Skrifttypenavn<br>Punktstørrelse<br>Tegnbredde<br>Symbolsæt<br>Orientering<br>Linjer pr. side                                                          | Serielmenu           PCL SmartSwitch           PS SmartSwitch           NPA-tilstand           Serielbuffer           Jobbuffering           Serielprotokol           Robust XON | < <u>farve&gt;toner</u><br><u>Farvefotofremk.</u><br><u>Sort fotofremk.</u><br><u>Fuserenhed</u><br><u>Bælte</u><br><u>Forbrugsst.liv</u><br><u>Udsk. forbrugsst</u>                                                      |
| Menuen<br>Finishing<br>Kopier<br>Duplex<br>Duplexindbind.<br>Tomme sider<br>Sortering                                                                                            | Netværksmenu<br>PCL SmartSwitch<br>PS SmartSwitch<br>MAC binær PS<br>NPA-tilstand<br>Netværksbuffer<br>Jobbuffering                       | Auto CR efter LF<br>Auto CR efter LF<br>Nyt nr. til bakke<br>Papirmenu<br>Papirkilde                                                                                                    | Baud<br>Databit<br>Paritet<br>RS-232/RS-422<br>RS-422 polaritet<br>Benyt DSR                                                                                                    | USB-menu<br>PCL SmartSwitch<br>PS SmartSwitch<br>MAC binær PS<br>NPA-tilstand<br>USB-buffer<br>Jobbuffering                                                                                                    |
| Skillesider<br>Skilleside-kilde<br>Hulning<br>Forskudte sid.<br>Hæftejob<br>Init. hæfteenhed<br>Udskr. fl. sider<br>Multisiderkflg.<br>Multisideramme                            | Netværk <x>opsæ<br/>tning<br/>Std.netv. opsæt.</x>                                                                                        | Papirstørrelse<br>Papirtype<br>Specialtyper<br>Udskriftsbakke<br>Konfig. bakker<br>Tildel type/<br>bak.<br>Erstat med str.<br>Konfigurer MP<br>Papirvægt<br>Papirlægning<br>Indstilling af | OpsætningsmenuPrintersprogPrinterbrugStrømbesparerSpar ressourcerIndlæs tilPrint timeoutFortsæt autom.Vent timeoutGenopret v. stopBeskyt sideDisplaysprog                        | Testmenu         Udskriv menuer         Udskr. net <x>-         opsæt         Udsk. skr. typer         Udskriv biblio.         Udskriv demo         Farveeksempler         Fabriksindstill.         Ryd tilb.hld. job</x> |
| Infrarød-menu<br>Infrarød port<br>PCL SmartSwitch<br>PS SmartSwitch<br>NPA-tilstand<br>Infrarød buffer<br>Jobbuffering<br>Vinduesstørrelse<br>Forsink. overf.<br>Maks. baudhast. | Protokol<br>Svar på init.<br>Parallelfunkt. 1<br>Parallelfunkt. 2<br>MAC binær PS                                                         | Universal<br><b>Faxmenu</b><br>Opsætning af<br>Fax<br>Faxlogbøger<br>Faxafsendelse<br>Faxmod-<br>tagelse                                                                                   | Alarmkontrol<br>Hulningsalarm<br>Hæftealarm<br>Jobstatistik<br>Startside                                                                                                    | Form. flashkort<br>Defrag flashkort<br>Format. disk<br>Jobstat.oversigt<br>Hexudskrivning<br>Udskriftsjust.<br>PostScript-menu<br>Udskriv PS-fejl<br>Skr.typeprior.<br>Billedudglatning                                   |

## Deaktivering af kontrolpanelets menuer

Sådan deaktiverer du menuerne på kontrolpanelet, så der ikke kan ændres i printerens standardindstillinger:

**1** Sluk printeren.

**Bemærk!** Selvom kontrolpanelets menuer deaktiveres, kan brugerne stadig få adgang til Jobmenu eller til Funktion til udskrivning og tilbageholdelse af job.

- 2 Tryk på og hold knapperne Vælg og Retur nede, og tænd printeren.
- 3 Slip knapperne, når meddelelsen Udfører selvtest vises.

Konfig-menu vises i den første linje i displayet.

- 4 Tryk på Menu, indtil Panelmenuer vises, og tryk derefter på Vælg.
- 5 Tryk på menutasterne, indtil meddelelsen Deaktiver vises i anden linje i displayet.
- 6 Tryk på Vælg.

Deaktiverer menuer vises et kort øjeblik.

7 Tryk på Menu, indtil du ser Afslut konf.menuer, og tryk derefter på Vælg.

Menuerne er deaktiveret. Hvis du trykker på Menu, vises meddelelsen Menuer deaktiveret.

## Aktivering af kontrolpanelets menuer

- 1 Gentag trin 1 til 4.
- 2 Tryk på Menu, indtil du ser Aktiver.
- **3** Fortsæt med trin 5, 6 og 7.

## Farvemenu

Brug Farvemenu til at justere udskriftskvaliteten og tilpasse farveudskrivning.

Bemærk! De værdier, der er markeret med en stjerne (\*), er fabriksindstillinger.

| Menupunkt            | Formål                                                                                                    | Værdier     |                                                                                                    |
|----------------------|----------------------------------------------------------------------------------------------------|-------------|----------------------------------------------------------------------------------------------------|
| Farve-<br>korrektion | Farve-<br>korrektionAt justere den udskrevne farve, så den<br>bedre matcher farverne i andre<br>udskriftsenheder eller<br> | Auto*       | Anvender forskellige<br>farvekonverteringstabeller for<br>hvert objekt på den udskrevne<br>side, afhængigt af objekttypen,<br>og hvordan farven for hvert<br>objekt er angivet.                                                                                                    |
|                      | kan visse farver, der vises på<br>skærmen, ikke kopieres på printeren.                                                     | Deaktiveret | Farvekorrektion er ikke<br>implementeret.                                                                                                    |
|                      |                                                                                                    | Manuel      | Giver dig mulighed for at<br>tilpasse de<br>farvekonverteringstabeller, der<br>anvendes på hvert objekt på<br>den udskrevne side, afhængigt<br>af objekttypen, og hvordan<br>farven for hvert objekt er<br>angivet. Tilpasningen udføres<br>ved hjælp af de tilgængelige<br>valg under menupunktet<br>Manuel farve. |

| Menupunkt       | Formål                                                                                                    | Værdier     |                                                                                                    |  |  |
|-----------------|----------------------------------------------------------------------------------------------------|-------------|----------------------------------------------------------------------------------------------------|--|--|
| Manuel farve    | At gøre det muligt for brugerne at<br>tilpasse de RGB- eller CMYK-<br>farvekonverteringer, der anvendes på<br>hvert enkelt objekt på den udskrevne<br>side. Farvekonvertering af de angivne<br>data ved hjælp af RGB-kombinationer<br>kan tilpasses på basis af objekttypen<br>(tekst, grafik eller billede). | RGB-billede | <ul> <li>sRGB-skærm*: Anvender<br/>en farvekonverteringstabel<br/>for at producere output, som<br/>ligner de farver, der vises på<br/>en computerskærm.</li> <li>sRGB-levende: Øger<br/>farvemætningen for<br/>farvekonverteringstabellen<br/>af typen sRGB-skærm.<br/>Velegnet til forretningsgrafik<br/>og tekst.</li> <li>Deaktiveret:<br/>Farvekonvertering er ikke<br/>implementeret.</li> <li>Levende: Anvender en<br/>farvekonverteringstabel,<br/>som giver mere klare og<br/>mættede farver.</li> </ul> |  |  |
|                 |                                                                                                    | RGB-tekst   | • sRGB-skærm                                                                                                    |  |  |
|                 |                                                                                                    | RGB-grafik  | <ul> <li>sRGB-levende*</li> <li>Deaktiveret</li> <li>Levende</li> </ul>                                                                                                    |  |  |
|                 |                                                                                                    | СМҮК        | <ul> <li>US CMYK (standard for<br/>120V-maskiner): Anvender<br/>en farvekonverteringstabel,<br/>der efterligner SWOP-<br/>farveoutput.</li> <li>Euro CMYK (standard for<br/>220V-maskiner): Anvender<br/>en farvekonverteringstabel,<br/>der efterligner EuroScale-<br/>farveoutput.</li> <li>Levende CMYK: Øger<br/>farvemætningen for<br/>farvekonverteringstabellen<br/>af typen US CMYK.</li> <li>Deaktiveret:<br/>Farvekonvertering er ikke<br/>implementeret.</li> </ul>                                   |  |  |
| Udskriftstilst. | At angive, om billederne skal udskrives<br>i monokrome gråtoner eller i farver.                                                                                                    | Farve       |                                                                                                    |  |  |
|                 |                                                                                                    | Sort/hvid   |                                                                                                    |  |  |

| Menupunkt            | Formål                                                                                                    | Værdier |                                                                                                    |
|----------------------|----------------------------------------------------------------------------------------------------|---------|----------------------------------------------------------------------------------------------------|
| Toner-<br>sværtn.gr. | At gøre udskrevet output lysere eller<br>mørkere eller spare på toneren.<br><b>Bemærk!</b> Hvis Tonersværtn.gr. er<br>angivet til værdierne 1, 2 eller 3, har<br>det ingen effekt, medmindre<br>PostScript-driveren bruges. | 5       | Hvis Udskriftstilstand er<br>angivet til Sort/hvid, øger<br>indstillingen 5 tonerdensiteten<br>og gør alle udskriftsjob<br>mørkere (PCL eller<br>PostScript). Hvis<br>Udskriftstilstand er angivet til<br>Farve, er indstillingen 5 den<br>samme som 4. |
|                      |                                                                                                    | 4*      | Standardindstilling for tonersværtningsgrad.                                                                                                    |
|                      |                                                                                                    | 3       | Reduceret tonerforbrug.                                                                                                    |
|                      |                                                                                                    | 2       | Yderligere reduceret tonerforbrug.                                                                                                    |
|                      |                                                                                                    | 1       | Maksimalt reduceret tonerforbrug.                                                                                                    |

# Menuen Finishing

Brug menuen Finishing til at definere, hvordan printeren leverer udskriften.

Bemærk! De værdier, der er markeret med en stjerne (\*), er fabriksindstillinger.

| Menupunkt   | Formål                                                                                            | Værdier       |                                                                                                    |
|-------------|---------------------------------------------------------------------------------------------------|---------------|----------------------------------------------------------------------------------------------------|
| Tomme sider | At angive, om programgenererede<br>tomme sider skal inkluderes som                                | Udskriv ikke* | Udskriver ikke programgenererede tomme sider som en del af jobbet.                                                                                                    |
|             | en del al udskritten.                                                                             | Udskriv       | Udskriver programgenererede tomme sider som en del af jobbet.                                                                                                    |
| Sortering   | At stakke siderne i et udskriftsjob i<br>rækkefølge, når der udskrives flere<br>kopier af jobbet. | Deaktiveret*  | Udskriver hver side af et job det<br>antal gange, der er angivet under<br>menupunktet Kopier. Hvis du f.eks.<br>angiver Kopier til 2 og sender tre<br>sider til udskrivning, udskriver<br>printeren side 1, side 1, side 2,<br>side 2, side 3, side 3. |
|             |                                                                                                   | Aktiveret     | Udskriver hele jobbet det antal<br>gange, der er angivet under<br>menupunktet Kopier. Hvis du f.eks.<br>angiver Kopier til 2 og sender tre<br>sider til udskrivning, udskriver<br>printeren side 1, side 2, side 3,<br>side 1, side 2, side 3.         |

| Menupunkt           | Forn                                                                                       | Formål                                                                                                    |                                              |                              |                                 |             | Væ                                            | rdie            | r                                                                                                    |                                          |                                           |                                               |                                           |                   |
|---------------------|--------------------------------------------------------------------------------------------|----------------------------------------------------------------------------------------------------|----------------------------------------------|------------------------------|---------------------------------|-------------|-----------------------------------------------|-----------------|----------------------------------------------------------------------------------------------------|------------------------------------------|-------------------------------------------|-----------------------------------------------|-------------------------------------------|-------------------|
| Kopier              | At ar<br>ønsk<br>(Ang<br>beste<br>Være<br>printe<br>være<br>kontr                          | At angive antallet af kopier, du<br>ønsker som printerstandardværdi.<br>(Angiv antallet af kopier for et<br>bestemt job fra printerdriveren.<br>Værdier, der vælges fra<br>printerdriveren, tilsidesætter altid<br>værdier, der vælges via<br>kontrolpanelet). |                                              |                              |                                 |             |                                               | 999             | (1*)                                                                                                    |                                          |                                           |                                               |                                           |                   |
| Duplex              | At an stand                                                                                | ngive d<br>dard fo                                                                                                    | upleksuo<br>r alle ud                        | dskr<br>skrif                | ivning so<br>itsjob.            | m           | Dea                                           | aktiv           | veret*                                                                                                    | Udskriv<br>papiret.                      | ver p                                     | å den er                                      | ne side a                                 | af                |
|                     | hvis<br>gæld                                                                               | duplek<br>le for b                                                                                                    | estemte                                      | ning                         | g kun ska<br>).                 | ı,<br>al    | Akt                                           | ive             | et                                                                                                    | Udskriv<br>papiret.                      | ver p                                     | å begge                                       | sider af                                  |                   |
| Duplex-<br>indbind. | At de<br>duple<br>på, c<br>arket                                                           | efinere<br>eksuds<br>og hvor<br>ts bags                                                                                                    | den måd<br>krevne s<br>dan uds<br>side (lige | de,<br>sidei<br>krivi<br>nur | r indbind<br>ning på<br>mmerere | es<br>de    | Lar                                           | ng k            | ant*                                                                                                    | Antage<br>lange k<br>stående<br>ved ligg | r inc<br>ant<br>e ret<br>genc             | lbinding<br>(venstre<br>ning og<br>le retning | langs sid<br>kant ved<br>øverste l<br>g). | dens<br>d<br>kant |
|                     | sider) orienteres i forhold til<br>udskrivningen på forsiden (ulige<br>nummererede sider). |                                                                                                    |                                              |                              | )                               | Kor         | t ka                                          | ant             | Antager indbinding langs s<br>korte kant (øverste kant ve<br>stående retning og venstre<br>ved liggende retning). |                                          | langs sid<br>kant ved<br>venstre l<br>g). | dens<br>kant                                  |                                           |                   |
| Hulning             | At hu                                                                                      | hulle kanten på alle udskrifter.                                                                                                    |                                              |                              |                                 |             | Dea                                           | aktiv           | veret*                                                                                                    | Udskrifterne hulles ikke.                |                                           |                                               |                                           |                   |
|                     | (Væl<br>hvis<br>udsk                                                                       | ælg Hulning i printerdriveren,<br>ris du kun vil hulle et bestemt<br>Iskriftsjob).                                                                                                    |                                              |                              |                                 |             | Akt                                           | ive             | et                                                                                                    | Hver udskreven side hulles.              |                                           |                                               |                                           |                   |
| Multi-<br>sideramme | At uc<br>sidet                                                                             | t udskrive en ramme om hvert<br>debillede, når du bruger Udskr. fl.<br>der.                                                                                                    |                                              |                              |                                 |             | Ingen* Udskriver ikke en ramm<br>sidebillede. |                 |                                                                                                    | amme on                                  | n hvert                                   |                                               |                                           |                   |
|                     | sider                                                                                      |                                                                                                    |                                              |                              |                                 |             | Udf                                           | yld             | t                                                                                                    | Udskriv<br>om hve                        | ver e<br>ert si                           | n udfyld<br>debillede                         | t linjeran<br>e.                          | nme               |
| Multi-              | At ar                                                                                      | At angive placeringen af flersiders                                                                                                    |                                              |                              |                                 |             |                                               | ndre            | et*                                                                                                    |                                          |                                           |                                               |                                           |                   |
| siderkflg.          | sider                                                                                      | . Place                                                                                                    | r der bru<br>eringen a                       | ges<br>ifhæ                  | enger af                        | Ι.          | Loc                                           | lret            |                                                                                                    |                                          |                                           |                                               |                                           |                   |
|                     | antal                                                                                      | llet af b<br>derne h                                                                                                    | oilleder, c<br>nar retnir                    | og o<br>Iger                 | m<br>n stående                  | е           | Modsat vandret                                |                 |                                                                                                    |                                          |                                           |                                               |                                           |                   |
|                     | eller                                                                                      | liggen                                                                                                    | de.                                          |                              |                                 |             | Modsat lodret                                 |                 |                                                                                                    |                                          |                                           |                                               |                                           |                   |
|                     | Hvis<br>Ståe                                                                               | du f.ek<br>nde, æ                                                                                                    | ks. vælge<br>endres re                       | er fir<br>sult               | e uddelii<br>atet, afh          | ngsk<br>æng | kopie<br>gigt a                               | er til<br>If de | udskrivr<br>n værdi                                                                                               | ning af fle<br>for Multi                 | ere s<br>iside                            | sider og<br>erkflg. du                        | papirretr<br>valgte:                      | ningen            |
|                     |                                                                                            | Van                                                                                                    | dret                                         |                              | Loc                             | dret        |                                               |                 | Omv<br>Van                                                                                                    | vendt<br>dret                            |                                           | Omv<br>Loc                                    | endt<br>dret                              |                   |
|                     |                                                                                            | 1                                                                                                    | 2                                            |                              | 1                               | 3           | 3                                             |                 | 2                                                                                                    | 1                                        |                                           | 3                                             | 1                                         |                   |
|                     |                                                                                            | 3                                                                                                    | 4                                            |                              | 2                               | 2           | 1                                             |                 | 4                                                                                                    | 3                                        |                                           | 4                                             | 2                                         |                   |

| Menupunkt           | Formål                                                                                                    | Værdier                    |                                                                                                    |
|---------------------|----------------------------------------------------------------------------------------------------|----------------------------|----------------------------------------------------------------------------------------------------|
| Udskr. fl.          | At udskrive flersides billeder på én                                                                                                    | Deaktiveret*               | Udskriver et sidebillede pr. side.                                                                                                    |
| sider               | uddelingskopi eller<br>papirbesparelse.                                                                                                    | 2 uddelings-<br>kopier     | Udskriver to sidebilleder pr. side.                                                                                                    |
|                     |                                                                                                    | 3 uddelings-<br>kopier     | Udskriver tre sidebilleder pr. side.                                                                                                    |
|                     |                                                                                                    | 4 uddelings-<br>kopier     | Udskriver fire sidebilleder pr. side.                                                                                                    |
|                     |                                                                                                    | 6 uddelings-<br>kopier     | Udskriver seks sidebilleder pr.<br>side.                                                                                                    |
|                     |                                                                                                    | 9 uddelings-<br>kopier     | Udskriver ni sidebilleder pr. side.                                                                                                    |
|                     |                                                                                                    | 12<br>uddelings-<br>kopier | Udskriver 12 sidebilleder pr. side.                                                                                                    |
|                     |                                                                                                    | 16<br>uddelings-<br>kopier | Udskriver 16 sidebilleder pr. side.                                                                                                    |
| Multi-<br>sidevisn. | At angive papirretningen for et flersidet ark.                                                                                                    | Auto*                      | Lader printeren vælge mellem<br>liggende og stående retning.                                                                                                    |
|                     |                                                                                                    | Lang kant                  | Indstiller papirets lange kant som sidens top (liggende).                                                                                                    |
|                     |                                                                                                    | Kort kant                  | Indstiller papirets korte kant som sidens top (stående).                                                                                                    |
| Forskudte sid.      | At forskyde udskriften for hvert<br>udskriftsjob eller hver kopi af et<br>udskriftsjob, hvilket gør det lettere<br>at adskille dokumenter, som er<br>stakket i udskriftsbakken. | Ingen*                     | Stakker alle ark direkte oven på hinanden.                                                                                                    |
|                     |                                                                                                    | Mellem<br>kopier           | Forskyder hver kopi af et<br>udskriftsjob.                                                                                                    |
|                     |                                                                                                    | Mellem job                 | Forskyder hvert udskriftsjob.                                                                                                    |
| Skillesider         | At indsætte tomme skillesider                                                                                                    | Ingen*                     | Indsætter ikke skillesider.                                                                                                    |
|                     | et job eller mellem hver side i et<br>job.                                                                                                    | Mellem<br>kopier           | Indsætter et tomt ark mellem hver<br>kopi i et job. Hvis Sortering er<br>deaktiveret, indsættes en tom side<br>mellem hvert sæt af udskrevne<br>sider (alle sider 1, alle sider 2<br>osv.). Hvis Sortering er aktiveret,<br>indsættes en tom side mellem hver<br>sorteret kopi af jobbet. |
|                     |                                                                                                    | Mellem job                 | Indsætter et tomt ark mellem job.                                                                                                    |
|                     |                                                                                                    | Mellem sider               | Indsætter et tomt ark mellem hver<br>side i et job. Dette er nyttigt, hvis<br>du udskriver transparenter eller<br>ønsker at indsætte tomme sider i<br>et dokument til noter.                                                                                                    |

| Menupunkt            | Formål                                                                                                    | Værdier                        |                                                                                                |
|----------------------|----------------------------------------------------------------------------------------------------|--------------------------------|------------------------------------------------------------------------------------------------|
| Skilleside-<br>kilde | At angive den papirkilde, der<br>indeholder skillesider.                                                                                                    | Skuffe <x><br/>(Skuffe 1*)</x> | Vælger skillesider fra den angivne skuffe.                                                     |
|                      |                                                                                                    | MP-arkføder                    | Vælger skillesider fra MP-<br>arkføderen. (Du skal også angive<br>Konfigurer MP til kassette). |
| Hæftejob             | At angive hæftning som standard                                                                                                    | Deaktiveret*                   | Hæfter ikke udskriftsjob.                                                                      |
|                      | hæftning i printerdriveren, hvis du<br>kun vil hæfte bestemte job).                                                                                                    | Aktiveret                      | Hæfter hvert udskriftsjob, som sendes til printeren.                                           |
| Init.<br>hæfteenhed  | At angive den papirkilde, som<br>printeren skal anvende til                                                                                                    | Skuffe <x><br/>(Skuffe 1*)</x> | Vælger papir fra den angivne skuffe.                                                           |
|                      | nittalisering af næfteenneden. Nar<br>en hæftekassette udskiftes eller<br>årsagen til hæftestop fjernes, skal<br>printeren muligvis initialisere<br>hæfteenheden ved at hæfte et ark<br>papir flere gange. | MP- arkføder                   | Vælger papir fra MP-arkføderen.                                                                |

## Infrarød-menu

Infrarød-menu vises kun, når der findes mindst et infrarødt interface på printeren.

| Bemærk! De | værdier. der  | er markeret | med en s    | tierne (*) | . er fabriksindstillinger. |
|------------|---------------|-------------|-------------|------------|----------------------------|
|            | vooraioi, aoi |             | 11100 011 0 |            | , or radincentaciningen.   |

| Menupunkt       | Formål                                                                                                    |
|-----------------|----------------------------------------------------------------------------------------------------|
| Infrarød port   | Når værdien af NPA-tilstand, Infrarød port eller Jobbuffering ændres via kontrolpanelet, genstarter printeren automatisk for at konfigurere hukommelsen efter lukning af menuerne.                                                                          |
|                 | <b>Bemærk!</b> Der vises kun en af de installerede infrarøde porte. Hvis der er flere infrarøde porte tilgængelig, kan brugeren ikke angive, hvilken der skal aktiveres. Den første option er altid aktiveret (f.eks. optionen med det laveste portnummer). |
|                 | =Deaktiveret*                                                                                                    |
|                 | =IR-option X                                                                                                    |
| PCL SmartSwitch | Bemærk! Vises kun, når der både er tilgængelige PCL- og PostScript-<br>fortolkere, OG Infrarød port ikke er Deaktiveret.                                                                                                    |
|                 | =Deaktiveret                                                                                                    |
|                 | =Aktiveret*                                                                                                    |
| PS SmartSwitch  | <b>Bemærk!</b> Vises kun, når der både er tilgængelige PCL- og PostScript-<br>fortolkere, OG Infrarød port ikke er Deaktiveret.                                                                                                    |
|                 | =Deaktiveret                                                                                                    |
|                 | =Aktiveret*                                                                                                    |

| Menupunkt        | Formål                                                                                                    |
|------------------|----------------------------------------------------------------------------------------------------|
| NPA-tilstand     | Når værdien af NPA-tilstand, Infrarød port eller Jobbuffering ændres via kontrolpanelet, genstarter printeren automatisk for at konfigurere hukommelsen efter lukning af menuerne. |
|                  | Bemærk! Vises kun, når Infrarød port ikke er angivet til Deaktiveret.                                                                                                    |
|                  | =Deaktiveret                                                                                                    |
|                  | =Auto*                                                                                                    |
| Infrarød buffer  | Når værdien af NPA-tilstand, Infrarød port eller Jobbuffering ændres via kontrolpanelet, genstarter printeren automatisk for at konfigurere hukommelsen efter lukning af menuerne. |
|                  | Bemærk! Vises kun, når Infrarød port ikke er angivet til Deaktiveret.                                                                                                    |
|                  | =Deaktiveret                                                                                                    |
|                  | =Auto*                                                                                                    |
|                  | =36 K (maks. størrelse tilladt)                                                                                                    |
| Jobbuffering     | Når værdien af NPA-tilstand, Infrarød port eller Jobbuffering ændres via kontrolpanelet, genstarter printeren automatisk for at konfigurere hukommelsen efter lukning af menuerne. |
|                  | Bemærk! Vises kun, når Infrarød port ikke er angivet til Deaktiveret.                                                                                                    |
|                  | Bemærk! Vises kun, når der installeres en formatteret disk.                                                                                                    |
|                  | =Deaktiveret*                                                                                                    |
|                  | =Aktiveret                                                                                                    |
|                  | =Auto                                                                                                    |
| Vinduesstørrelse | Bemærk! Vises kun, når Infrarød port ikke er angivet til Deaktiveret.                                                                                                    |
|                  | =Auto*                                                                                                    |
|                  | =1                                                                                                    |
| Forsink. overf.  | Bemærk! Vises kun, når Infrarød port ikke er angivet til Deaktiveret.                                                                                                    |
|                  | =Auto*                                                                                                    |
|                  | =Ingen                                                                                                    |
|                  | =115                                                                                                    |
| Maks. baudhast.  | Bemærk! Vises kun, når Infrarød port ikke er angivet til Deaktiveret.                                                                                                    |
|                  | =2400                                                                                                    |
|                  | =9600                                                                                                    |
|                  | =19200                                                                                                    |
|                  | =38400                                                                                                    |
|                  | =57600                                                                                                    |
|                  | =115200                                                                                                    |
|                  | =576000                                                                                                    |
|                  | =1152000*                                                                                                    |
|                  | =4000000                                                                                                    |

## Jobmenu

Jobmenu er kun tilgængelig, når printeren behandler eller udskriver et job, når en printermeddelelse vises, eller når printeren er i tilstanden Hexudskrivning. Tryk på **Menu** for at åbne Jobmenu.

| Menupunkt    | Formål                                                                                                    | Værdier |                                                                                                    |
|--------------|----------------------------------------------------------------------------------------------------|---------|----------------------------------------------------------------------------------------------------|
| Annuller fax | Annuller fax At annullere udgående fax, før de afsendes, eller at annullere indgående fax, før de udskrives. | R       | Annullerer en indgående fax. Når<br>faxnummeret for maskinen, der<br>sender, vises, skal du trykke på<br><b>Vælg</b> for at annullere den<br>indgående fax.                                                                                                    |
|              |                                                                                                    | D       | Annullerer en udgående fax. Når<br>faxnummeret for maskinen, der<br>modtager, vises, skal du trykke på<br><b>Vælg</b> for at annullere faxjobbet.<br>Hvis telefonnummeret på den fax,<br>du vil annullere, ikke vises, skal du<br>bruge knappen <b>Menu</b> til at<br>gennemse listen. Der kan vises op<br>til fem udgående faxnumre i køen<br>til udgående faxer. Hvis der er<br>mere end fem faxer i køen, sendes<br>eller annulleres det næste faxjob,<br>der vises i displayet som en<br>udgående fax. |
| Annuller job | At annullere det aktuelle<br>udskriftsjob.                                                                   |         | Annuller job vises kun, hvis<br>printeren behandler et job eller har<br>et job gemt i printerhukommelsen.                                                                                                    |

| Menupunkt      | Formål                                                                                                    | Værdier              |                                                                                                    |  |
|----------------|----------------------------------------------------------------------------------------------------|----------------------|----------------------------------------------------------------------------------------------------|--|
| Fortroligt job | At udskrive fortrolige job, der er gemt i printerens hukommelse.<br>Bemærk! Når det fortrolige job er udskrevet, slettes det automatisk fra printerens<br>hukommelse. |                      |                                                                                                    |  |
|                | 1 Indtast den PIN-kode (Personal<br>Identification Number), der er<br>tilknyttet det fortrolige job:                                                                  | Indtast PIN-<br>kode | Brug kontrolpanelets knapper til at<br>indtaste den PIN-kode, der er<br>tilknyttet det fortrolige job.                                                                                                    |  |
|                | 2 Vælg derefter en værdi:                                                                                                    | Udskriv alle<br>job  | Udskriver alle job, der er tilknyttet til din PIN-kode.                                                                                                    |  |
|                |                                                                                                    | Udskriv job          | Udskriver det angivne fortrolige<br>job. Tryk på <b>Menu</b> , hvis du vil<br>gennemse listen over de fortrolige<br>job, der er tilknyttet PIN-koden.<br>Tryk på <b>Vælg</b> for at udskrive et<br>bestemt job.                                                                                                    |  |
|                |                                                                                                    | Slet alle job        | Sletter alle de job, der er tilknyttet til din PIN-kode.                                                                                                    |  |
|                |                                                                                                    | Slet job             | Sletter det angivne fortrolige job.<br>Tryk på <b>Menu</b> , hvis du vil<br>gennemse listen over de fortrolige<br>job, der er tilknyttet PIN-koden.<br>Tryk på <b>Vælg</b> for at slette et<br>bestemt job.                                                                                                    |  |
|                |                                                                                                    | Kopier               | Angiver antallet af kopier, der<br>udskrives for hvert fortrolige job.<br>Tryk på <b>Menu</b> , hvis du vil<br>gennemse listen over de fortrolige<br>job, der er tilknyttet PIN-koden.<br>Tryk på <b>Vælg</b> for at angive det job,<br>der skal udskrives. Tryk på <b>Menu</b><br>for at forøge eller formindske<br>antallet af kopier, og tryk derefter<br>på <b>Vælg</b> . |  |

| Menupunkt            | Formål                                                                                                    | Værdier             |                                                                                                    |  |
|----------------------|----------------------------------------------------------------------------------------------------|---------------------|----------------------------------------------------------------------------------------------------|--|
| Tilbageholdt<br>job  | At udskrive job med reservation,<br>gentagelse eller kontrol af<br>udskrivning, der er gemt i<br>printerens hukommelse.                                                                                                    | Udskriv alle<br>job | Udskriver alle tilbageholdte job.                                                                                                    |  |
|                      |                                                                                                    | Udskriv job         | Udskriver det angivne<br>tilbageholdte job. Tryk på <b>Menu</b> for<br>at rulle gennem listen over<br>tilbageholdte job. Tryk på <b>Vælg</b> for<br>at udskrive det bestemte job.                                                                                                    |  |
|                      |                                                                                                    | Slet alle job       | Sletter alle tilbageholdte job.                                                                                                    |  |
|                      |                                                                                                    | Slet job            | Sletter det angivne tilbageholdte<br>job. Tryk på <b>Menu</b> for at rulle<br>gennem listen over tilbageholdte<br>job. Tryk på <b>Vælg</b> for at slette<br>jobbet.                                                                                                    |  |
|                      |                                                                                                    | Kopier              | Angiver antallet af kopier for hvert<br>tilbageholdte job. Tryk på <b>Menu</b> for<br>at rulle gennem listen over<br>tilbageholdte job. Tryk på <b>Vælg</b> for<br>at angive det job, der skal<br>udskrives. Tryk på <b>Menu</b> for at<br>forøge eller formindske antallet af<br>kopier, og tryk derefter på <b>Vælg</b> . |  |
| Nulst. aktiv<br>bak. | At definere den aktive bakke som startbakke (den første bakke som modtager udskrifter)<br>i et sammenkædet sæt bakker.                                                                                                    |                     |                                                                                                    |  |
| Init.<br>hæfteenhed  | Initialisering af hæfteenheden er hovedsageligt påkrævet, når en bruger isætter en ny hæftekassette. Denne handling kan dog også være påkrævet som en del af afhjælpningsproceduren, når der er opstået et hæftestop.                         |                     |                                                                                                    |  |
| Nulstil<br>printer   | At nulstille printeren til brugerstandardindstillinger for hvert menupunkt, slette alle indlæste ressourcer (skrifttyper, makroer og symbolsæt), der er gemt i printerens hukommelse (RAM), og slette alle data i bufferen til interfacelink. |                     |                                                                                                    |  |
|                      | Før du vælger Nulstil printer, skal du afslutte det program, du bruger.                                                                                                    |                     |                                                                                                    |  |

## Netværksmenu

Brug Netværksmenu til at ændre printerindstillinger, der berører job, som sendes til printeren via en netværksport (enten Std. nettilslutn eller Nettilslutning <x>).

Bemærk! De værdier, der er markeret med en stjerne (\*), er fabriksindstillinger.

| Menupunkt                                   | Formål                                                                         | Værdier                                                                                                    |                                            |
|---------------------------------------------|--------------------------------------------------------------------------------|----------------------------------------------------------------------------------------------------|--------------------------------------------|
| Jobbuffering                                | ring Midlertidigt at lagre job på<br>printerens harddisk, før de<br>udskrives. | Deaktiveret*                                                                                                    | Placerer ikke job i harddiskens<br>buffer. |
|                                             |                                                                                | Aktiveret                                                                                                    | Placerer job i harddiskens buffer.         |
| ændres, nulstilles printeren<br>automatisk. | Auto                                                                           | Placerer kun udskriftsjob i<br>bufferen, hvis printeren er optaget<br>med at behandle data fra en anden<br>inputport. |                                            |

| Menupunkt                     | Formål                                                                                                    | Værdier                                              |                                                                                                    |
|-------------------------------|----------------------------------------------------------------------------------------------------|------------------------------------------------------|----------------------------------------------------------------------------------------------------|
| MAC binær<br>PS               | At konfigurere printeren, så den<br>kan behandle Macintosh-binære<br>PostScript-udskriftsjob.                                                                                      | Aktiveret                                            | Printeren behandler rå binære<br>PostScript-udskriftsjob fra<br>computere ved hjælp af<br>Macintosh-styresystemet.                                                                                                    |
|                               |                                                                                                    |                                                      | <b>Bemærk!</b> Denne indstilling<br>bevirker ofte, at udskriftsjob fra<br>Windows ikke kan udskrives.                                                                                                    |
|                               |                                                                                                    | Deaktiveret                                          | Printeren filtrerer PostScript-<br>udskriftsjob ved hjælp af en<br>standardprotokol.                                                                                                    |
|                               |                                                                                                    | Auto*                                                | Printeren behandler udskriftsjob<br>fra computere ved hjælp af enten<br>Windows- eller Macintosh-<br>styresystemer.                                                                                                    |
| Netværks-<br>buffer           | Netværks-<br>buffer       At konfigurere størrelsen på<br>netværksinputbufferen.         Bemærk! Hvis du ændrer<br>menupunktet Netværksbuffer,<br>nulstilles printeren automatisk. | Auto*                                                | Printeren beregner automatisk<br>størrelsen på netværksbufferen<br>(anbefalet indstilling).                                                                                                    |
|                               |                                                                                                    | 3 KB til<br>maksimum-<br>størrelse<br>tilladt        | Brugeren angiver størrelsen på<br>netværksbufferen.<br>Maksimumstørrelsen afhænger af<br>mængden af hukommelse i<br>printeren, størrelsen af de andre<br>linkbuffere, og om Spar ressourcer<br>er Aktiveret eller Deaktiveret. Hvis<br>du vil maksimere intervallet for<br>netværksbufferens størrelse, skal<br>du deaktivere eller reducere<br>størrelsen af parallelbufferen,<br>serielbufferen og USB-bufferen. |
| Netværk <x>o<br/>psætning</x> | At konfigurere en intern printserver.                                                                                                    | Værdierne til d<br>angivne printse<br>mulige værdier | ette menupunkt kommer fra den<br>erver. Vælg menupunktet for at se de                                                                                                    |
|                               |                                                                                                    | Bemærk! I dok<br>finder du yderli                    | sumentationen på drivers-cd'en<br>gere oplysninger.                                                                                                    |
| NPA-tilstand                  | At angive, om printeren udfører<br>den særlige behandling, som                                                                                                    | Deaktiveret                                          | Printeren udfører ikke NPA-<br>behandling.                                                                                                    |
|                               | kræves til tovejskommunikation,<br>ifølge konventionerne defineret i<br>NPA-protokollen (Network Printing<br>Alliance).                                                            | Auto*                                                | Printeren undersøger dataene for<br>at angive formatet og derefter<br>behandle dem korrekt.                                                                                                    |
|                               | <b>Bemærk!</b> Hvis dette menupunkt ændres, nulstilles printeren automatisk.                                                                                                    |                                                      |                                                                                                    |

| Menupunkt                               | Formål                                                                                                    | Værdier                                              |                                                                                                    |
|-----------------------------------------|----------------------------------------------------------------------------------------------------|------------------------------------------------------|----------------------------------------------------------------------------------------------------|
| PCL A<br>SmartSwitch au<br>m<br>nd<br>u | At konfigurere printeren, så den<br>automatisk skifter til PCL-<br>emulering, når et udskriftsjob, der<br>modtages gennem<br>netværksporten, kræver det,<br>uanset standardprintersproget.        | Aktiveret*                                           | Printeren undersøger dataene på<br>netværksinterfacet og vælger<br>PCL-emulering, hvis dataene<br>angiver, at dette er det påkrævede<br>printersprog.                                                                                                    |
|                                         |                                                                                                    | Deaktiveret                                          | Printeren undersøger ikke de<br>indgående data. Printeren bruger<br>PostScript-emulering til at<br>behandle jobbet, hvis PS<br>SmartSwitch er aktiveret, eller<br>bruger det standardprintersprog,<br>der er angivet i Opsætningsmenu,<br>hvis PS SmartSwitch er<br>deaktiveret. |
| PS<br>SmartSwitch                       | At konfigurere printeren, så den<br>automatisk skifter til PostScript-<br>emulering, når et udskriftsjob, der<br>modtages gennem<br>netværksporten, kræver det,<br>uanset standardprintersproget. | Aktiveret*                                           | Printeren undersøger dataene på<br>netværksinterfacetilslutningen og<br>vælger PostScript-emulering, hvis<br>dataene angiver, at dette er det<br>påkrævede printersprog.                                                                                                    |
|                                         |                                                                                                    | Deaktiveret                                          | Printeren undersøger ikke de<br>indgående data. Printeren bruger<br>PCL-emulering til at behandle<br>jobbet, hvis PCL SmartSwitch er<br>aktiveret, eller bruger det<br>standardprintersprog, der er<br>angivet i Opsætningsmenu, hvis<br>PCL SmartSwitch er deaktiveret.         |
| Std.netv.<br>opsæt.                     | At konfigurere en intern printserver.                                                                                                    | Værdierne til d<br>angivne printse<br>mulige værdier | ette menupunkt kommer fra den<br>erver. Vælg menupunktet for at se de                                                                                                    |
|                                         |                                                                                                    | Bemærk! I dok<br>finder du yderli                    | kumentationen på drivers-cd'en<br>gere oplysninger.                                                                                                    |

## Parallelmenu

Brug Parallelmenu til at ændre printerindstillinger, der berører job, som sendes til printeren via en parallelport (enten Std parallel eller Parallel opt <x>).

Bemærk! De værdier, der er markeret med en stjerne (\*), er fabriksindstillinger.

| Menupunkt                                                                                                    | Formål                                                                                                    | Værdier                                                                                                    |                                                                                                    |
|----------------------------------------------------------------------------------------------------|----------------------------------------------------------------------------------------------------|----------------------------------------------------------------------------------------------------|----------------------------------------------------------------------------------------------------|
| Avanceret<br>status                                                                                                    | At aktivere tovejskommunikation via parallelporten.                                                                                                    | Deaktiveret                                                                                                    | Deaktiverer kommunikation via parallelporten.                                                                         |
|                                                                                                    |                                                                                                    | Aktiveret*                                                                                                    | Aktiverer tovejskommunikation via parallelinterfacet.                                                                 |
| Svar på init. At angive, om printeren benytter<br>anmodning om<br>hardwareinitialisering fra<br>computeren. Computeren beder<br>om initialisering ved at aktivere<br>INIT-signalet på det parallelle<br>interface. Mange personlige<br>computere aktiverer INIT-signalet,<br>hver gang computeren tændes og<br>slukkes. | At angive, om printeren benytter<br>anmodning om<br>hardwareinitialisering fra                                                                                  | Deaktiveret*                                                                                                    | Printeren benytter ikke anmodning<br>om hardwareinitialisering fra<br>computeren.                                     |
|                                                                                                    | Aktiveret                                                                                                    | Printeren benytter anmodning om<br>hardwareinitialisering fra<br>computeren.                                                                                                    |                                                                                                    |
| Jobbuffering                                                                                                    | Midlertidigt at lagre job på<br>printerens harddisk, før de<br>udskrives.<br><b>Bemærk!</b> Hvis dette menupunkt<br>ændres, nulstilles printeren<br>automatisk. | Deaktiveret*                                                                                                    | Placerer ikke udskriftsjob i<br>bufferen på harddisken.                                                               |
|                                                                                                    |                                                                                                    | Aktiveret                                                                                                    | Placerer job i harddiskens buffer.                                                                                    |
|                                                                                                    |                                                                                                    | Auto                                                                                                    | Placerer kun udskriftsjob i<br>bufferen, hvis printeren er optaget<br>med at behandle data fra en anden<br>inputport. |
| MAC binær PS At konfigurere printeren, så den kan behandle Macintosh-binære PostScript-udskriftsjob.                                                                                                    | Aktiveret                                                                                                    | Printeren behandler rå binære<br>PostScript-udskriftsjob fra<br>computere ved hjælp af<br>Macintosh-styresystemet.<br><b>Bemærk!</b> Denne indstilling<br>bevirker ofte, at udskriftsjob fra<br>Windows ikke kan udskrives. |                                                                                                    |
|                                                                                                    |                                                                                                    | Deaktiveret                                                                                                    | Printeren filtrerer PostScript-<br>udskriftsjob ved hjælp af en<br>standardprotokol.                                  |
|                                                                                                    |                                                                                                    | Auto*                                                                                                    | Printeren behandler udskriftsjob<br>fra computere ved hjælp af enten<br>Windows- eller Macintosh-<br>styresystemer.   |

| Menupunkt        | Formål                                                                                                    | Værdier                                       |                                                                                                    |
|------------------|----------------------------------------------------------------------------------------------------|-----------------------------------------------|----------------------------------------------------------------------------------------------------|
| NPA-tilstand     | At angive, om printeren udfører<br>den særlige behandling, som<br>kræves til tovejskommunikation,                                                                          | Aktiveret                                     | Printeren udfører NPA-behandling.<br>Hvis data ikke er i NPA-format,<br>forkastes de som ukorrekte data.                                                                                                    |
|                  | NPA-protokollen (Network Printing Alliance).                                                                                                    | Deaktiveret                                   | Printeren udfører ikke NPA-<br>behandling.                                                                                                    |
|                  | <b>Bemærk!</b> Hvis dette menupunkt ændres, nulstilles printeren automatisk.                                                                                               | Auto*                                         | Printeren undersøger data og<br>bestemmer formatet og behandle<br>dem derefter korrekt.                                                                                                    |
| Parallelbuffer   | At konfigurere størrelsen på<br>parallelinputbufferen.<br><b>Bemærk!</b> Hvis dette menupunkt<br>ændres, nulstilles printeren<br>automatisk.                               | Deaktiveret                                   | Deaktiverer placeringen af job i<br>bufferen. Job, der allerede er<br>placeret i bufferen på disken,<br>udskrives, før normal behandling<br>af indgående job genoptages.                                                                                                    |
|                  |                                                                                                    | Auto*                                         | Printeren beregner automatisk<br>størrelsen på Parallelbuffer<br>(anbefalet indstilling).                                                                                                    |
|                  |                                                                                                    | 3 KB til<br>maksimum-<br>størrelse<br>tilladt | Brugeren angiver størrelsen på<br>Parallelbuffer.<br>Maksimumstørrelsen afhænger af<br>mængden af hukommelse i<br>printeren, størrelsen af de andre<br>linkbuffere, og om Spar ressourcer<br>er Aktiveret eller Deaktiveret. Hvis<br>du vil maksimere intervallet for<br>parallelbufferens størrelse, skal du<br>deaktivere eller reducere<br>størrelsen på serielbufferen og<br>USB-bufferen. |
| Parallelfunkt. 1 | At kontrollere pull-up-                                                                                                    | Aktiveret                                     | Deaktiverer modstandene.                                                                                                    |
|                  | modstandene på parallelportens<br>signaler. Dette menupunkt kan<br>især anvendes til personlige<br>computere, der har åbne<br>samleoutputs på parallelportens<br>signaler. | Deaktiveret*                                  | Aktiverer modstandene.                                                                                                    |
| Parallelfunkt. 2 | At angive, om data på<br>parallelporten samples på det                                                                                                    | Aktiveret*                                    | Sampler data på parallelporten på det ledende strobesignal.                                                                                                    |
|                  | strobesignal.                                                                                                    | Deaktiveret                                   | Sampler data på parallelporten på det afsluttende strobesignal.                                                                                                    |

| Menupunkt                                                                                                    | Formål                                                                                                    | Værdier                                                                                                    |                                                                                                    |
|----------------------------------------------------------------------------------------------------|----------------------------------------------------------------------------------------------------|----------------------------------------------------------------------------------------------------|----------------------------------------------------------------------------------------------------|
| PCL<br>SmartSwitch                                                                                                    | At konfigurere printeren, så den<br>automatisk skifter til PCL-<br>emulering, når et udskriftsjob<br>kræver det. Udskriftsjobbet<br>modtages gennem parallelporten,<br>uanset standardprintersproget. | Aktiveret*                                                                                                    | Printeren undersøger dataene på<br>parallelinterfacet og vælger PCL-<br>emulering, hvis dataene angiver,<br>at dette er det påkrævede<br>printersprog.                                                                                                    |
|                                                                                                    |                                                                                                    | Deaktiveret                                                                                                    | Printeren undersøger ikke de<br>indgående data. Printeren bruger<br>PostScript-emulering til at<br>behandle jobbet, hvis PS<br>SmartSwitch er aktiveret, eller<br>bruger det standardprintersprog,<br>der er angivet i Opsætningsmenu,<br>hvis PS SmartSwitch er<br>deaktiveret. |
| PS<br>SmartSwitch At konfigurere printeren, så den<br>automatisk skifter til PostScript-<br>emulering, når et udskriftsjob, der<br>modtages gennem parallelporten,<br>kræver det, uanset<br>standardprintersproget. | At konfigurere printeren, så den<br>automatisk skifter til PostScript-<br>emulering, når et udskriftsjob, der<br>modtages gennem parallelporten,<br>kræver det, uanset                                | Aktiveret*                                                                                                    | Printeren undersøger dataene på<br>parallelinterfacet og vælger<br>PostScript-emulering, hvis<br>dataene angiver, at dette er det<br>påkrævede printersprog.                                                                                                    |
|                                                                                                    | Deaktiveret                                                                                                    | Printeren undersøger ikke de<br>indgående data. Printeren bruger<br>PCL-emulering til at behandle<br>jobbet, hvis PCL SmartSwitch er<br>aktiveret, eller bruger det<br>standardprintersprog, der er<br>angivet i Opsætningsmenu, hvis<br>PCL SmartSwitch er deaktiveret. |                                                                                                    |
| Protokol                                                                                                    | At angive en protokol for det parallelle interface.                                                                                                    | Standard                                                                                                    | Kan løse bestemte problemer med<br>parallelinterfacet.                                                                                                    |
|                                                                                                    |                                                                                                    | Fastbyte*                                                                                                    | Giver kompatibilitet med de fleste<br>eksisterende implementeringer af<br>parallelinterfacet (anbefalet<br>indstilling).                                                                                                    |

## PCL-emul-menu

Brug PCL Emul-menu til at ændre printerindstillinger, der kun har indflydelse på de job, der bruger printersproget til PCL-emulering.

Bemærk! De værdier, der er markeret med en stjerne (\*), er fabriksindstillinger.

| Menupunkt            | Formål                                                                                     | Værdier           |                                                                                                    |
|----------------------|--------------------------------------------------------------------------------------------|-------------------|----------------------------------------------------------------------------------------------------|
| A4-bredde            | At vælge bredden på den logiske side til papir i størrelsen A4.                            | 198 mm*           | Gør den logiske side kompatibel<br>med Hewlett-Packard LaserJet 5-<br>printeren.                                                                                                    |
|                      |                                                                                            | 203 mm            | Gør den logiske side bred nok til at udskrive firs 10-pitch tegn.                                                                                                    |
| Auto CR efter<br>LF  | At angive, om printeren automatisk<br>udfører en vognretur efter en                        | Deaktiveret*      | Printeren udfører ikke en vognretur efter en linjeskiftkommando.                                                                                                    |
|                      | linjeskiitkommando.                                                                        | Aktiveret         | Printeren udfører en vognretur efter en linjeskiftkommando.                                                                                                    |
| Auto CR efter<br>LF  | At angive, om printeren automatisk<br>udfører et linjeskift efter en<br>vognreturkommando. | Deaktiveret*      | Printeren udfører ikke et linjeskift<br>efter en vognreturkommando.                                                                                                    |
|                      |                                                                                            | Aktiveret         | Printeren udfører et linjeskift efter en vognreturkommando.                                                                                                    |
| Skrifttype-<br>navn  | At vælge en bestemt skrifttype fra<br>den angivne skrifttypekilde.                         | R0 Courier<br>10* | Skrifttypenavnet og -id'et for alle<br>skrifttyper i den valgte<br>skrifttypekilde vises. Forkortelsen<br>for skrifttypekilden er R for<br>resident, F for flash, K for disk og<br>D for indlæs. |
| Skrifttype-<br>kilde | At bestemme det skrifttypesæt, der<br>vises under menupunktet<br>Skrifttypenavn.           | Resident*         | Viser alle skrifttyper, der findes i<br>printerens RAM, når printeren<br>leveres fra fabrikken.                                                                                                  |
|                      |                                                                                            | Indlæs            | Viser alle skrifttyper, der er indlæst<br>i printerens RAM.                                                                                                    |
|                      |                                                                                            | Flash             | Viser alle skrifttyper, der er gemt i flashhukommelsen.                                                                                                    |
|                      |                                                                                            | Disk              | Viser alle skrifttyper, der er gemt<br>på printerens harddisk.                                                                                                    |
|                      |                                                                                            | Alle              | Viser alle skrifttyper, der er<br>tilgængelige for printeren fra alle<br>kilder.                                                                                                    |

| Menupunkt           | Formål                                                                     | Værdier                                                                                             |                                                                                                    |
|---------------------|----------------------------------------------------------------------------|----------------------------------------------------------------------------------------------------|----------------------------------------------------------------------------------------------------|
| Linjer pr.          | At bestemme antallet af linjer, der                                        | 1255                                                                                                | Printeren indstiller afstanden                                                                                                    |
| side                | udskrives på river side.                                                   | 60*<br>(lande-/områ-<br>despecifikke<br>fabriksindstil-<br>lede standard-<br>værdier)               | linjeafstand) på basis af<br>menupunkterne Linjer pr. side,<br>Papirstørrelse og Orientering.<br>Vælg den korrekte papirstørrelse<br>og orientering, før du ændrer Linjer<br>pr. side.                                                                                                    |
|                     |                                                                            | 64*<br>(lande-/områ-<br>despecifikke<br>fabriksindstil-<br>lede standard-<br>værdier)               |                                                                                                    |
| Orientering         | At angive, hvordan tekst og grafik orienteres på siden.                    | Stående*                                                                                            | Udskriver tekst og grafik parallelt med papirets korte kant.                                                                                                    |
|                     |                                                                            | Liggende                                                                                            | Udskriver tekst og grafik parallelt med papirets lange kant.                                                                                                    |
| Tegnbredde          | At angive tegnbredde for<br>skalerbare skrifttyper med fast<br>tegnbredde. | 0.08100<br>(i intervaller<br>på 0,01 cpi)<br>10*                                                    | Tegnbredde refererer til antallet af<br>tegn med fast mellemrum på en<br>vandret tomme. Du kan vælge en<br>tegnbredde mellem 0,08 og 100<br>tegn pr. tomme (cpi) i intervaller på<br>0,01 cpi. For ikke-skalerbare<br>skrifttyper med fast tegnbredde,<br>vises tegnbredden, men den kan<br>ikke ændres. |
|                     |                                                                            |                                                                                                    | for skrifttyper med fast mellemrum<br>eller tegnbredde.                                                                                                    |
| Punkt-<br>størrelse | At ændre punktstørrelsen for<br>skalerbare typografiske skrifttyper.       | 11008<br>(i intervaller<br>på 0,25<br>punkter)<br>12*                                               | Punktstørrelse refererer til højden<br>på tegnene i skrifttypen. Et punkt<br>svarer ca. til 1/72 tomme. Du kan<br>vælge punktstørrelser fra 1 til 1008<br>i intervaller af 0,25 punkter.<br><b>Bemærk!</b> Punktstørrelse vises<br>kun for typografiske skrifttyper.                                     |
| Symbolsæt           | At vælge et symbolsæt til et<br>bestemt skrifttypenavn.                    | <b>10U PC-8</b> *<br>(lande-/områ-<br>despecifikke<br>fabriksindstil-<br>lede standard-<br>værdier) | Et symbolsæt består af alfabetiske<br>og numeriske tegn, tegnsætning<br>og særlige symboler, der bruges,<br>når du udskriver med en valgt<br>skrifttype. Symbolsæt understøtter<br>de forskellige krav for sprog eller                                                                                   |
|                     |                                                                            | 12U PC-850*<br>(lande-/områ-<br>despecifikke<br>fabriksindstil-<br>lede standard-<br>værdier)       | matematiske symboler til<br>videnskabelig tekst. Der vises kun<br>de symbolsæt, der understøttes for<br>det valgte skrifttypenavn.                                                                                                    |

| Menupunkt            | Formål                                                                                                    | Værdier              |                                                                                                   |  |
|----------------------|----------------------------------------------------------------------------------------------------|----------------------|---------------------------------------------------------------------------------------------------|--|
| Nyt nr. til<br>bakke | At konfigurere printeren, så den arbejder med printerdrivere eller programmer, der<br>bruger forskellige kildetildelinger til papirskufferne.<br><b>Bemærk!</b> Se <i>Technical Reference</i> for at få yderligere oplysninger om tildeling af<br>kildenumre. |                      |                                                                                                   |  |
|                      | 1 Vælg en papirkilde.                                                                                                    | Tildel bakke <x></x> |                                                                                                   |  |
|                      |                                                                                                    | Tildel MP-arkf       | øder                                                                                              |  |
|                      |                                                                                                    | Tildel man. ko       | nv.                                                                                               |  |
|                      |                                                                                                    | Tildel man. papir    |                                                                                                   |  |
|                      | 2 Vælg en værdi.                                                                                                    | Deaktiveret*         | Printeren bruger<br>papirkildetildelinger ifølge<br>fabriksindstillinger.                         |  |
|                      |                                                                                                    | 0199                 | Vælg en numerisk værdi for at<br>tildele en standardværdi til en<br>papirkilde.                   |  |
|                      |                                                                                                    | Ingen                | Papirkilde ignorerer kommandoen til valg af papirindføring.                                       |  |
|                      | Andre Nyt nr. til bakke-valg                                                                                                    | Vis<br>fabriksinds.  | Tryk på <b>Menu</b> for at få vist de<br>fabriksindstillinger, der er tildelt<br>hver papirkilde. |  |
|                      |                                                                                                    | Gendan<br>standarder | Vælg <b>Ja</b> for at sætte alle<br>skuffetildelinger tilbage til<br>fabriksstandardværdierne.    |  |
# Papirmenu

Brug Papirmenu til at definere det papir, der er lagt i hver papirskuffe og standardpapirkilden og udskriftsbakken.

Bemærk! De værdier, der er markeret med en stjerne (\*), er fabriksindstillinger.

| Menupunkt            | Formål                                                                                       | Værdier                                |                                                                                                    |
|----------------------|----------------------------------------------------------------------------------------------|----------------------------------------|----------------------------------------------------------------------------------------------------|
| Tildel type/<br>bak. | At sende udskriftsjob til en bestemt<br>udskriftsbakke på basis af den<br>ønskede papirtype. | Bakke til alm. p                       | oapir                                                                                                    |
|                      |                                                                                              | Kartonbakke                            |                                                                                                    |
|                      | Bemærk! Hvis der findes et                                                                   | Transparentbal                         | ĸke                                                                                                    |
|                      | stedet for Brugerd. <x> bak.</x>                                                             | Bakke til glossy papir                 |                                                                                                    |
|                      | Navnet afkortes til 14 tegn. Hvis to<br>eller flere bakker har samme navn                    | Etiketbakke                            |                                                                                                    |
|                      | vises navnet kun én gang på                                                                  | Bakke til tykt papir                   |                                                                                                    |
|                      | værdilisten Tildel type/bak.                                                                 | Konvolutbakke                          |                                                                                                    |
|                      |                                                                                              | Brevpapirbakk                          | 9                                                                                                    |
|                      |                                                                                              | Bakke til fortry                       | kt papir                                                                                                    |
|                      |                                                                                              | Bakke til farvet                       | papir                                                                                                    |
|                      |                                                                                              | Brugerdef. <x><br/>brugerdefineret</x> | <b>bakke</b> (hvor <x> er en<br/>papirtype fra 1 til 6)</x>                                                                                                    |
|                      |                                                                                              | Deaktiveret*                           |                                                                                                    |
| Konfig.<br>bakker    | At angive, hvilke(n) bakke(r)<br>printeren bruger til et bestemt job.                        | Sorterings-<br>enhed*                  | Sender udskriftsjob til den<br>udskriftsbakke, som er tildelt den<br>pågældende bruger.                                                                                                    |
|                      |                                                                                              | Kæde                                   | Kæder to eller flere bakker<br>sammen, som var de én stor<br>bakke. Når én af de<br>sammenkædede bakker er fuld,<br>begynder printeren at fylde den<br>næste sammenkædede bakke og<br>fortsætter med samtlige<br>sammenkædede bakker. |
|                      |                                                                                              | Udskrifts-<br>overløb                  | Sender udskriftsjob til den<br>udskriftsbakke, som er tildelt den<br>pågældende bruger, indtil den er<br>fyldt op, og sender derefter job til<br>den angivne overflow-bakke.                                                          |
|                      |                                                                                              | Smn.kæd<br>valgfr                      | Kæder alle udskriftsbakker<br>sammen, så de fremtræder som<br>én stor bakke, hvorimod du stadig<br>kan sende individuelle job til<br>standardbakken.                                                                                  |
|                      |                                                                                              | Typetildeling                          | Sender hvert job til den<br>udskriftsbakke, som er angivet for<br>den pågældende papirtype.                                                                                                    |

| Menupunkt           | Formål                                                                                                    | Værdier                                                                                                    |                                                                                                    |
|---------------------|----------------------------------------------------------------------------------------------------|----------------------------------------------------------------------------------------------------|----------------------------------------------------------------------------------------------------|
| Konfigurer<br>MP    | At angive, hvornår printeren skal<br>vælge det papir, som ligger i MP-<br>arkføderen.                                      | Kassette*                                                                                                    | Printeren betragter MP-arkføderen<br>som en hvilken som helst anden<br>papirskuffe. Hvis et udskriftsjob<br>beder om en papirstørrelse eller<br>papirtype, der kun findes i MP-<br>arkføderen, vælger printeren papir<br>fra MP-arkføderen til det<br>pågældende udskriftsjob. |
|                     |                                                                                                    | Manuel                                                                                                    | Printeren betragter MP-arkføderen<br>som en hvilken som helst anden<br>manuel arkføder og viser Fyld i<br>manuelt, når du isætter et enkelt<br>ark papir i føderen.                                                                                                    |
|                     |                                                                                                    | Første                                                                                                    | Printeren vælger papir fra MP-<br>arkføderen, indtil den er tom,<br>uanset hvilken papirkilde eller<br>størrelse der er angivet for jobbet.                                                                                                    |
|                     |                                                                                                    | Papirkassette                                                                                                    | Printeren behandler MP-<br>arkføderen som enhver anden<br>papirskuffe. Dog understøttes<br>konvolutter ikke automatisk.                                                                                                    |
| Specialtyper        | At angive den type papir, der er<br>tilknyttet hver af de specialtyper,<br>der er tilgængelige i menupunktet<br>Papirtype. | Værdier for Specialtype <x>, hvor <x><br/>repræsenterer 1, 2, 3, 4, 6 (kun papir) eller 5 (kun<br/>transparenter):</x></x> |                                                                                                    |
|                     |                                                                                                    | Papir*                                                                                                    | Bemærk! Hvis der findes et                                                                                                    |
|                     |                                                                                                    | Karton                                                                                                    | stedet for Specialtype <x>. Det</x>                                                                                                    |
|                     |                                                                                                    | Transparent                                                                                                    | brugerdefinerede navn afkortes til                                                                                                    |
|                     |                                                                                                    | Glossy papir                                                                                                    | specialtyper har samme navn,                                                                                                    |
|                     |                                                                                                    | Etiketter                                                                                                    | vises navnet kun på værdilisten<br>Specialtyper.                                                                                                    |
|                     |                                                                                                    | Konvolut                                                                                                    |                                                                                                    |
| Udskrifts-<br>bakke | At angive standardbakken for<br>udskriftsmaterialet.                                                                       | Standard-<br>bakke*                                                                                                    | Bemærk! Hvis der findes et brugerdefineret navn, vises det i                                                                                                    |
|                     |                                                                                                    | Bakke <x></x>                                                                                                    | stedet for bakke <x>. Navnet<br/>afkortes til 14 tegn. Hvis to eller<br/>flere bakker har samme navn,<br/>vises navnet kun én gang på<br/>værdilisten Udskriftsbakke.</x>                                                                                                    |

| Menupunkt          | Formål                                                                                                    | Værdier             |                                                                                                    |
|--------------------|----------------------------------------------------------------------------------------------------|---------------------|----------------------------------------------------------------------------------------------------|
| Papir-<br>ilægning | At håndtere fortrykt papir, der er lagt i en skuffe, korrekt, uanset om jobbet er et dupleksjob eller et enkeltsidet job. |                     |                                                                                                    |
|                    | 1 Vælg en papirtype.                                                                                                    | Karton ilægges      | 5                                                                                                    |
|                    | Bemærk! Hvis der findes et                                                                                                | Glossy papir ila    | ægges                                                                                                    |
|                    | stedet for Brugerd. <x> ilæg.</x>                                                                                         | Farvet ilægges      |                                                                                                    |
|                    | Navnet afkortes til 14 tegn.                                                                                              | Brugerd. <x> il</x> | æg.                                                                                                    |
|                    |                                                                                                    | Brevpap. ilægg      | es                                                                                                    |
|                    |                                                                                                    | Fortrykt ilægge     | es la la la la la la la la la la la la la                                                                                                    |
|                    |                                                                                                    | Tykt papir ilægges  |                                                                                                    |
|                    | 2 Vælg en værdi.                                                                                                    | Dupleks             | Giver printeren besked om, at den<br>angivne papirtype er lagt korrekt i<br>til dupleksudskrivning. Hvis<br>printeren modtager et enkeltsidet<br>job, der bruger denne papirtype,<br>indsætter printeren tomme sider<br>ifølge behov for at udskrive jobbet<br>korrekt på fortrykte formularer.<br>Denne indstilling kan sænke<br>hastigheden ved enkeltsidet<br>udskrivning. |
|                    |                                                                                                    | Deaktiveret*        | Printeren antager, at fortrykt<br>materiale er lagt i til enkeltsidet<br>udskrivning. Dupleksjob udskrives<br>måske ikke korrekt.                                                                                                    |

| Menupunkt           | Formål                                                                     | Værdier                                  |                                                                       |                                                                                                    |
|---------------------|----------------------------------------------------------------------------|------------------------------------------|-----------------------------------------------------------------------|----------------------------------------------------------------------------------------------------|
| Papir-<br>størrelse | At identificere standardpapirstørrels størrelsesregistrering vises kun den | en for hver papirk<br>værdi, der registi | ilde. Til skuffer med automatisk<br>reres af hardwaren.               |                                                                                                    |
|                     | 1 Vælg en papirkilde.                                                      | Str. i skuffe <x></x>                    |                                                                       |                                                                                                    |
|                     |                                                                            | Man. pap.str.                            |                                                                       |                                                                                                    |
|                     |                                                                            | Str. i MP-arkf.                          |                                                                       |                                                                                                    |
|                     |                                                                            | Man. konvo.str.                          |                                                                       |                                                                                                    |
|                     | 2 Vælg en værdi.                                                           | Letter*                                  |                                                                       |                                                                                                    |
|                     | (* Står for lande-/<br>områdespecifikke                                    | Legal                                    |                                                                       |                                                                                                    |
|                     | fabriksindstillede                                                         | Executive                                |                                                                       |                                                                                                    |
|                     | standardværdier)                                                           | Statement                                |                                                                       |                                                                                                    |
|                     | skal være deaktiveret, før værdier                                         | A4*                                      |                                                                       |                                                                                                    |
|                     | for Statement og Folio vises.                                              | A5                                       |                                                                       |                                                                                                    |
|                     |                                                                            | B5                                       |                                                                       |                                                                                                    |
|                     |                                                                            | Folio                                    |                                                                       |                                                                                                    |
|                     |                                                                            | 10 Konvolut* (US)                        |                                                                       |                                                                                                    |
|                     |                                                                            | 9 Envelope                               |                                                                       |                                                                                                    |
|                     |                                                                            | B5 Envelope                              |                                                                       |                                                                                                    |
|                     |                                                                            | Anden konvolu                            | t                                                                     |                                                                                                    |
|                     |                                                                            | 7 3/4 Konvolut                           |                                                                       |                                                                                                    |
|                     |                                                                            | DL Konvolut* (i                          | kke-US)                                                               |                                                                                                    |
|                     |                                                                            | C5 Envelope                              | Γ                                                                     |                                                                                                    |
|                     |                                                                            |                                          | Universal                                                             | Vælg Universal, når du ilægger<br>papir, som ikke stemmer overens<br>med nogen af de tilgængelige<br>størrelser. Printeren formaterer<br>automatisk siden, så den bliver så<br>stor som muligt. Du kan indstille<br>den faktiske sidestørrelse i<br>programmet. |
| Papirkilde          | At identificere standardpapirkilden.                                       | Skuffe <x><br/>(Skuffe 1*)</x>           | Hvis du har lagt samme størrelse<br>og papirtype i to papirkilder (og |                                                                                                    |
|                     |                                                                            | MP- arkføder                             | Papirtype er indstillet korrekt),                                     |                                                                                                    |
|                     |                                                                            | Konvolutføder                            | sammenkædes skutterne<br>automatisk. Når én papirkilde er             |                                                                                                    |
|                     |                                                                            | Manuel<br>papirføder                     | tom, indføres papir automatisk fra<br>den næste sammenkædede kilde.   |                                                                                                    |
|                     |                                                                            | Manu. konvo.                             |                                                                       |                                                                                                    |

| Menupunkt | Formål                                                                                                    | Værdier                       |
|-----------|----------------------------------------------------------------------------------------------------|-------------------------------|
| Papirtype | <ul> <li>At identificere den papirtype, der er installeret i hver papirkilde.</li> <li>Brug dette menupunkt til at:</li> <li>Optimere udskriftskvaliteten for det angivne papir.</li> <li>Vælge papirkilder via softwareprogrammet ved at vælge type og størrelse.</li> <li>Sammenkæde papirkilder automatisk. Kilder, der indeholder samme type og størrelse papir sammenkædes automatisk af printeren, hvis Papirstørrelse og Papirtype er angivet til de korrekte værdier.</li> </ul> |                               |
|           | 1 Vælg en papirkilde.                                                                                                    | Skuffe <x> type</x>           |
|           |                                                                                                    | Man. pap.type                 |
|           |                                                                                                    | Type i MP-arkf.               |
|           |                                                                                                    | Man. konvo.type               |
|           | 2 Vælg en værdi.                                                                                                    | Almindeligt papir             |
|           |                                                                                                    | Karton                        |
|           |                                                                                                    | Transparent                   |
|           |                                                                                                    | Etiketter                     |
|           |                                                                                                    | Tykt papir                    |
|           |                                                                                                    | Brevpapir                     |
|           |                                                                                                    | Fortrykt                      |
|           |                                                                                                    | Specialtype <x></x>           |
|           |                                                                                                    | Glossy papir                  |
|           |                                                                                                    | Konvolut                      |
|           |                                                                                                    | Farvet papir                  |
|           | Standardpapirtypen for hver                                                                                                    | Skuffe 1 – Almindeligt papir  |
|           | Konvolutkilde er Konvolut.<br>Standardpapirtypen for hver<br>papirskuffe er:                                                                                                    | Skuffe 2 – Specialtype 2      |
|           |                                                                                                    | Skuffe 3 – Specialtype 3      |
|           | brugerdefineret navn, vises det i                                                                                                    | Skuffe 4 – Specialtype 4      |
|           | stedet for Specialtype <x>. Det<br/>brugerdefinerede navn afkortes til<br/>14 tegn. Hvis to eller flere<br/>specialtyper har samme navn,<br/>vises navnet kun én gang på<br/>værdilisten Papirtype.</x>                                                                                                    | Man. pap.type – Specialtype 6 |

| Menupunkt          | Formål                                                                                                    | Værdier                   |                                                                                                    |
|--------------------|----------------------------------------------------------------------------------------------------|---------------------------|----------------------------------------------------------------------------------------------------|
| Papirvægt          | At identificere den relative vægt af det papir, der er lagt i en bestemt kilde og sikre, at toneren hæfter korrekt på den udskrevne side. |                           |                                                                                                    |
|                    | 1 Vælg en papirtype.                                                                                                    | Vægt af almindeligt papir |                                                                                                    |
|                    | Bemærk! Hvis der findes et                                                                                                    | Kartonvægt                |                                                                                                    |
|                    | stedet for Spec. <x> vægt. Navnet</x>                                                                                                    | Vægt af transp            |                                                                                                    |
|                    | afkortes til 14 tegn.                                                                                                    | Vægt af fortryk           | t papir                                                                                                    |
|                    |                                                                                                    | Vægt af farvet            | papir                                                                                                    |
|                    |                                                                                                    | Spec. <x> væg</x>         | t                                                                                                    |
|                    |                                                                                                    | Vægt af tykt pa           | pir                                                                                                    |
|                    |                                                                                                    | Vægt af konvol            | utter                                                                                                    |
|                    |                                                                                                    | Vægt af glossy            | papir                                                                                                    |
|                    |                                                                                                    | Vægt af etikette          | er                                                                                                    |
|                    |                                                                                                    | Vægt af brevpapir         |                                                                                                    |
|                    | 2 Vælg en værdi.                                                                                                    | Indikator                 |                                                                                                    |
|                    |                                                                                                    | Normal*                   |                                                                                                    |
|                    |                                                                                                    | Tung                      |                                                                                                    |
| Erstat med<br>str. | At få printeren til at erstatte den<br>angivne papirstørrelse, hvis den<br>anmodede størrelse ikke er lagt i.                             | Deaktiveret               | Brugeren bliver bedt om at ilægge den påkrævede papirstørrelse.                                                                                                    |
|                    |                                                                                                    | Statement/A5              | Udskriver job i A5-format på papir i<br>Statement-format, men kun hvis<br>der er ilagt papir i Statement-<br>format, og udskriver job i<br>Statement-format på A5-papir,<br>men kun hvis der er ilagt A5-papir.       |
|                    |                                                                                                    | Letter/A4                 | Udskriver A4-størrelse job på<br>Letter-størrelse papir, hvis der kun<br>er ilagt Letter-størrelse papir, og<br>udskriver Letter-størrelse job på<br>A4-størrelse papir, hvis der kun er<br>ilagt A4-størrelse papir. |
|                    |                                                                                                    | Alt anført*               | Erstatter Letter/A4 og<br>Statement/A5.                                                                                                    |

| Menupunkt                   | Formål                                                                                                    | Værdier        |                                         |
|-----------------------------|----------------------------------------------------------------------------------------------------|----------------|-----------------------------------------|
| Indstilling af<br>Universal | At angive en standardstørrelse, når Papirstørrelse for en skuffe eller bakke er indstillet til<br>Universal. |                | en skuffe eller bakke er indstillet til |
|                             | 1 Vælg en måleenhed.                                                                                         | Tommer*        |                                         |
|                             | (* Står for en lande-/<br>områdespecifik fabriksindstillet<br>standardværdi)                                 | Millimeter*    |                                         |
|                             | 2 Vælg værdierne.                                                                                            | Bredde         | =76–360 mm (216 mm*)                    |
|                             |                                                                                                    | stående        | =3,0-14,17" (8,5" *)                    |
|                             |                                                                                                    | Højde stående  | =76–360 mm (360 mm*)                    |
| Indføringsretn<br>ing       |                                                                                                    |                | =3,0-14,17" (14,17" *)                  |
|                             |                                                                                                    | Indføringsretn | =Kort kant*                             |
|                             | =Lang kant                                                                                                   |                |                                         |

## Faxmenu

Brug Faxmenu til at skifte faxindstillinger til printeren.

Bemærk! De værdier, der er markeret med en stjerne (\*), er fabriksindstillinger.

| Menupunkt    | Formål | Værdi                                                                                                    |
|--------------|--------|----------------------------------------------------------------------------------------------------|
| Opsætning af |        | Stationsnavn                                                                                                    |
| Fax          |        | <ul> <li>= (En alfanumerisk værdi på 20 tegn.) Værdien<br/>vises med den kodning, der bestemmes af<br/>Displaysprogets værdi.</li> </ul> |
|              |        | Stationsnummer                                                                                                    |
|              |        | = (En alfanumerisk værdi på 20 tegn.) Værdien<br>vises med den kodning, der bestemmes af<br>Displaysprogets værdi.                       |
|              |        | Højttaler                                                                                                    |
|              |        | =Deaktiveret                                                                                                    |
|              |        | =Aktiveret*                                                                                                    |
|              |        | Bag en PABX                                                                                                    |
|              |        | =Ja                                                                                                    |
|              |        | =Nej*                                                                                                    |
|              |        | Aktiver ECM                                                                                                    |
|              |        | =Ja*                                                                                                    |
|              |        | =Nej                                                                                                    |

| Menupunkt   | Formål | Værdi                                                                                                    |
|-------------|--------|----------------------------------------------------------------------------------------------------|
| Faxlogbøger |        | <ul> <li>Udskriv afsendelseslog</li> <li>Udskriv modtagelseslog</li> <li>Udskriv log automatisk <ul> <li>=Nej</li> <li>=Ja*</li> </ul> </li> <li>Ryd log</li> <li>=Ja</li> <li>Overføringslog</li> <li>=Udskriv altid</li> <li>=Udskriv aldrig</li> <li>=Udskriv ved fejl*</li> <li>Log papirstørelse</li> </ul> <li>Bemærk! Kun installerede papirstørrelser vises. <ul> <li>=A4* (ikke-USA)</li> <li>=A5</li> <li>=JIS B5</li> <li>=Letter* (USA)</li> <li>=Legal</li> <li>=Executive</li> <li>=JIS B4</li> <li>=A3</li> <li>=11 x 17</li> <li>=Folio</li> <li>=Statement</li> <li>=Universal</li> </ul></li> |

| Menupunkt   | Formål | Værdi                                                                                                    |
|-------------|--------|----------------------------------------------------------------------------------------------------|
| Faxlogbøger |        | Log papirtype                                                                                                    |
| (Fortsat)   |        | <b>Bemærk!</b> Kun installerede papirtyper vises.<br>Hvis der findes et brugerdefineret navn for en<br>specialtype, vises navnet i stedet for<br>"Specialtype x." Navnet afkortes til 14 tegn.                                                                                              |
|             |        | =Almindeligt papir*                                                                                                    |
|             |        | =Karton                                                                                                    |
|             |        | =Transparent                                                                                                    |
|             |        | =Etiketter                                                                                                    |
|             |        | =Tykt papir                                                                                                    |
|             |        | =Brevpapir                                                                                                    |
|             |        | =Fortrykt                                                                                                    |
|             |        | =Farvet papir                                                                                                    |
|             |        | =Specialtype 1                                                                                                    |
|             |        | =Specialtype 2                                                                                                    |
|             |        | =Specialtype 3                                                                                                    |
|             |        | =Specialtype 4                                                                                                    |
|             |        | =Specialtype 5                                                                                                    |
|             |        | =Specialtype 6                                                                                                    |
|             |        | <ul> <li>Log udskriftsbakke</li> </ul>                                                                                                    |
|             |        | <b>Bemærk!</b> Kun installerede udskriftsbakker vises.<br>Hvis der findes et brugerdefineret navn for en<br>udskriftsbakke, vises navnet i stedet. Navnet<br>afkortes til 14 tegn. Hvis flere udskriftsbakker har<br>samme navn, vises navnet kun én gang på<br>værdilisten Udskriftsbakke. |
|             |        | <b>Bemærk!</b> Hvis Bakke 2 er installeret, bliver den standardudskriftsbakke. I modsat fald bliver Standardbakken standard.                                                                                                    |
|             |        | =Standardbakke*                                                                                                    |
|             |        | =Bakke 1                                                                                                    |
|             |        | =Bakke 2*                                                                                                    |
|             |        | =Bakke 3                                                                                                    |
|             |        | =Bakke 4                                                                                                    |
|             |        | =Bakke 5                                                                                                    |
|             |        | =Bakke 6                                                                                                    |

| Menupunkt     | Formål | Værdi                                                      |
|---------------|--------|------------------------------------------------------------|
| Faxafsendelse |        | Automatisk genopkald                                       |
|               |        | =0 14 (5*)                                                 |
|               |        | Bemærk! Værdien 0 angiver, at Genopkald er<br>Deaktiveret. |
|               |        | Genopkaldsfrekvens                                         |
|               |        | =1 200 (3*)                                                |
|               |        | Faxopløsning                                               |
|               |        | =Standard*                                                 |
|               |        | =Fin                                                       |
|               |        | =Superfin                                                  |
|               |        | =Ultrafin                                                  |
|               |        | Opkaldstilstand                                            |
|               |        | =Tone*                                                     |
|               |        | =Impuls                                                    |

| Menupunkt     | Formål | Værdi                                                                                                    |
|---------------|--------|----------------------------------------------------------------------------------------------------|
| Faxmodtagelse |        | Faxlagring                                                                                                    |
|               |        | =Deaktiveret                                                                                                    |
|               |        | =Aktiveret*                                                                                                    |
|               |        | Faxpapirstørrelse                                                                                                    |
|               |        | Bemærk! Kun installerede papirstørrelser vises.                                                                                                    |
|               |        | =A4* (ikke-USA)                                                                                                    |
|               |        | =A5                                                                                                    |
|               |        | =JIS B5                                                                                                    |
|               |        | =Letter* (USA)                                                                                                    |
|               |        | =Legal                                                                                                    |
|               |        | =Executive                                                                                                    |
|               |        | =JIS B4                                                                                                    |
|               |        | =A3                                                                                                    |
|               |        | =11 x 17                                                                                                    |
|               |        | =Folio                                                                                                    |
|               |        | =Statement                                                                                                    |
|               |        | =Universal                                                                                                    |
|               |        | Faxpapirtype                                                                                                    |
|               |        | <b>Bemærk!</b> Kun installerede papirtyper vises. Hvis<br>der findes et brugerdefineret navn til en<br>Specialtype, vises dette navn i stedet for<br>"Specialtype x". Navnet afkortes til 14 tegn. |
|               |        | =Almindeligt papir*                                                                                                    |
|               |        | =Karton                                                                                                    |
|               |        | =Transparent                                                                                                    |
|               |        | =Etiketter                                                                                                    |
|               |        | =Tykt papir                                                                                                    |
|               |        | =Brevpapir                                                                                                    |
|               |        | =Fortrykt                                                                                                    |
|               |        | =Farvet papir                                                                                                    |
|               |        | =Specialtype 1                                                                                                    |
|               |        | =Specialtype 2                                                                                                    |
|               |        | =Specialtype 3                                                                                                    |
|               |        | =Specialtype 4                                                                                                    |
|               |        | =Specialtype 5                                                                                                    |
|               |        | =Specialtype 6                                                                                                    |

| Menupunkt     | Formål | Værdi                                                                                                    |
|---------------|--------|----------------------------------------------------------------------------------------------------|
| Faxmodtagelse |        | Faxudskriftsbakke                                                                                                    |
| (Fortsat)     |        | <b>Bemærk!</b> Kun installerede udskriftsbakker vises.<br>Hvis der findes et brugerdefineret navn for en<br>udskriftsbakke, vises navnet i stedet. Navnet<br>afkortes til 14 tegn. |
|               |        | <b>Bemærk!</b> Hvis flere udskriftsbakker har samme<br>navn, vises navnet kun én gang på værdilisten<br>Udskriftsbakke.                                                            |
|               |        | <b>Bemærk!</b> Hvis Bakke 2 er installeret, bliver den standardudskriftsbakke til fax. I modsat fald bliver Standardbakken standard.                                               |
|               |        | =Standardbakke*                                                                                                    |
|               |        | =Bakke 1                                                                                                    |
|               |        | =Bakke 2*                                                                                                    |
|               |        | =Bakke 3                                                                                                    |
|               |        | =Bakke 4                                                                                                    |
|               |        | =Bakke 5                                                                                                    |
|               |        | =Bakke 6                                                                                                    |
|               |        | Autoreduktion                                                                                                    |
|               |        | =Deaktiveret                                                                                                    |
|               |        | =Aktiveret*                                                                                                    |
|               |        | Ringninger til svar                                                                                                    |
|               |        | =1 25 (1*)                                                                                                    |

# PostScript-menu

Brug PostScript-menu til at ændre printerindstillinger, der kun har indflydelse på job, som bruger printersproget til PostScript-emulering.

Bemærk! De værdier, der er markeret med en stjerne (\*), er fabriksindstillinger.

| Menupunkt      | Formål                                                                                                    | Værdier    |                                                                                                    |
|----------------|----------------------------------------------------------------------------------------------------|------------|----------------------------------------------------------------------------------------------------|
| Skr.typeprior. | At oprette<br>skrifttypesøgerækkefølgen.                                                                         | Resident*  | Printeren søger i printerens<br>hukommelse efter den anmodede<br>skrifttype, før den søger i<br>flashhukommelsen eller på<br>harddisken. |
|                | Bemærk! Skrifttypeprioriteten<br>vises kun, når der installeres en<br>formateret flash eller harddisk, der       |            |                                                                                                    |
|                | hverken er defekt, læse/skrive-<br>eller skrivebeskyttet, og<br>jobbufferstørrelsen ikke er angivet<br>til 100%. | Flash/Disk | Printeren søger i<br>flashhukommelsen eller på<br>harddisken efter den anmodede<br>skrifttype, før den søger i<br>printerens hukommelse. |

| Menupunkt                                                                                                    | Formål                                                                                                    | Værdier                                                     |                                                                  |
|----------------------------------------------------------------------------------------------------|----------------------------------------------------------------------------------------------------|-------------------------------------------------------------|------------------------------------------------------------------|
| Billedud- At<br>glatning Sk                                                                                      | Aud-<br>ingAt forbedre kontrasten og<br>skarpheden på bitmapbilleder med<br>en lav opløsning (f.eks. billeder fra<br> | Deaktiveret*                                                | Anvender standardopløsning ved udskrivning af alle billeder.     |
|                                                                                                    |                                                                                                    | Aktiveret                                                   | Forbedrer billeder med en lav<br>opløsning, f.eks. grafik med en |
|                                                                                                    |                                                                                                    |                                                             | opiøsning på 72 opi.                                             |
| Udskriv PS-<br>fejlAt udskrive en side, der definerer<br>PostScript-emuleringsfejlen, når<br>der opstår en fejl. | Deaktiveret*                                                                                                    | Sletter udskriftsjobbet uden at udskrive en fejlmeddelelse. |                                                                  |
|                                                                                                    | Aktiveret                                                                                                    | Udskriver en fejlmeddelelse, før jobbet slettes.            |                                                                  |

## Serielmenu

Brug Serielmenu til at ændre printerindstillinger, der berører job, som sendes til printeren via en serielport (enten Standard seriel eller X-tra ser.port <x>).

Bemærk! Værdier, der er markeret med en stjerne (\*), er fabriksindstillinger.

| Menupunkt | Formål                                                             | Værdier |
|-----------|--------------------------------------------------------------------|---------|
| Baud      | At angive den hastighed, data kan                                  | 1200    |
|           | serielle port.                                                     | 2400    |
|           |                                                                    | 4800    |
|           |                                                                    | 9600*   |
|           |                                                                    | 19200   |
|           |                                                                    | 38400   |
|           |                                                                    | 57600   |
|           |                                                                    | 115200  |
|           |                                                                    | 138200  |
|           |                                                                    | 172800  |
|           |                                                                    | 230400  |
|           |                                                                    | 345600  |
| Databit   | At angive antallet af databit, der sendes i hver overførselsramme. | 7       |
|           |                                                                    | 8*      |

| Menupunkt                                                                                                    | Formål                                                                                                   | Værdier             |                                                                                                    |
|----------------------------------------------------------------------------------------------------|----------------------------------------------------------------------------------------------------|---------------------|----------------------------------------------------------------------------------------------------|
| Benyt DSR At angive, om printeren bruger<br>DSR-signalet (Data Set Ready).<br>DSR er et af handshaking-                                                                                                    | At angive, om printeren bruger<br>DSR-signalet (Data Set Ready).<br>DSR er et af handshaking-            | Deaktiveret*        | Alle data, der modtages af serielporten, behandles som gyldige data.                                                  |
|                                                                                                    | serielinterfacekabler.                                                                                   | Aktiveret           | Kun data, der modtages, mens                                                                                          |
| Det serielle interface bruger DSR<br>til at skelne data, der sendes af<br>computeren, fra data, der oprettes<br>af elektrisk støj i serielkabler.<br>Denne elektriske støj kan medføre,<br>at der udskrives løse tegn. Vælg<br>Aktiveret for at forhindre, at der<br>udskrives løse tegn. |                                                                                                    | som gyldige.        |                                                                                                    |
| Jobbuffering                                                                                                    | Midlertidigt at lagre job på<br>printerens harddisk, før de                                              | Deaktiveret*        | Placerer ikke udskriftsjob i<br>bufferen på harddisken.                                                               |
|                                                                                                    | udskrives.<br>Bemærk! Hvis du ændrer                                                                     | Aktiveret           | Placerer job i harddiskens buffer.                                                                                    |
|                                                                                                    | menupunktet Jobbuffering,<br>nulstilles printeren automatisk.                                            | Auto                | Placerer kun udskriftsjob i<br>bufferen, hvis printeren er optaget<br>med at behandle data fra en anden<br>inputport. |
| NPA-tilstand                                                                                                    | NPA-tilstand At angive, om printeren udfører den særlige behandling, som kræves til tovejskommunikation, | Aktiveret           | Printeren udfører NPA-behandling.<br>Hvis data ikke er i NPA-format,<br>forkastes de som ukorrekte data.              |
|                                                                                                    | NPA-protokollen (Network Printing Alliance).                                                             | Deaktiveret         | Printeren udfører ikke NPA-<br>behandling.                                                                            |
|                                                                                                    | <b>Bemærk!</b> Hvis dette menupunkt ændres, nulstilles printeren automatisk.                             | Auto*               | Printeren undersøger dataene for<br>at angive formatet og derefter<br>behandle dem korrekt.                           |
| Paritet                                                                                                    | At vælge pariteten for datarammer                                                                        | Lige                |                                                                                                    |
|                                                                                                    |                                                                                                    | Ulige               |                                                                                                    |
|                                                                                                    |                                                                                                    | Ingen*              |                                                                                                    |
|                                                                                                    |                                                                                                    | Ignorer             | 1                                                                                                    |
| RS-232/RS-<br>422                                                                                                    | Henviser til konfigurationen af serielkommunikation: RS232 eller RS422.                                  | =RS-232*<br>=RS-422 |                                                                                                    |

| Menupunkt           | Formål                                                                                                    | Værdier              |                                                                                                    |
|---------------------|----------------------------------------------------------------------------------------------------|----------------------|----------------------------------------------------------------------------------------------------|
| RS-422<br>polaritet | Dette gør det muligt for brugeren<br>at specificere RS-422-polariteten,<br>hvis RS-422-kommunikationen er<br>aktiv for serielporten.<br><b>Bemærk!</b> Vises kun, hvis porten<br>understøtter en RS-422-<br>konfiguration, f.eks. understøtter<br>den fysiske porthardware RS-422.<br><b>Bemærk!</b> Vises kun, hvis RS-232/<br>RS-422-portens printerindstillling<br>er angivet til RS-422. | =Normal*<br>=Omvendt |                                                                                                    |
| PCL<br>SmartSwitch  | At konfigurere printeren, så den<br>automatisk skifter til PCL-<br>emulering, når et udskriftsjob, der<br>modtages gennem serielporten,<br>kræver det, uanset                                                                                                    | Aktiveret*           | Printeren undersøger dataene på<br>det serielle interface og vælger<br>PCL-emulering, hvis dataene<br>angiver, at dette er det påkrævede<br>printersprog.                                                                                                    |
|                     | standardprintersproget.                                                                                                    | Deaktiveret          | Printeren undersøger ikke de<br>indgående data. Printeren bruger<br>PostScript-emulering til at<br>behandle jobbet, hvis PS<br>SmartSwitch er aktiveret, eller<br>bruger det standardprintersprog,<br>der er angivet i Opsætningsmenu,<br>hvis PS SmartSwitch er<br>deaktiveret. |
| PS<br>SmartSwitch   | At konfigurere printeren, så den<br>automatisk skifter til PostScript-<br>emulering, når et udskriftsjob, der<br>modtages gennem serielporten,<br>kræver det, uafhængigt af                                                                                                    | Aktiveret*           | Printeren undersøger dataene på<br>serielinterfacet og vælger<br>PostScript-emulering, hvis<br>dataene angiver, at dette er det<br>påkrævede printersprog.                                                                                                    |
|                     | standardprintersproget.                                                                                                    | Deaktiveret          | Printeren undersøger ikke de<br>indgående data. Printeren bruger<br>PCL-emulering til at behandle<br>jobbet, hvis PCL SmartSwitch er<br>aktiveret, eller bruger det<br>standardprintersprog, der er<br>angivet i Opsætningsmenu, hvis<br>PCL SmartSwitch er deaktiveret.         |
| Robust XON          | At angive, om printeren formidler tilgængelighed til computeren.                                                                                                    | Deaktiveret*         | Printeren venter på at modtage data fra computeren.                                                                                                    |
|                     | Dette menupunkt gælder kun for<br>serielporten, hvis Serielprotokol er<br>angivet til XON/XOFF.                                                                                                    | Aktiveret            | Printeren sender en kontinuerlig<br>strøm af XONs til<br>værtscomputeren for at angive, at<br>serielporten er klar til at modtage<br>flere data.                                                                                                    |

| Menupunkt    | Formål                                                                                                    | Værdier                                                                                                    |                                                                                         |
|--------------|----------------------------------------------------------------------------------------------------|----------------------------------------------------------------------------------------------------|-----------------------------------------------------------------------------------------|
| Serielbuffer | erielbufferAt konfigurere størrelsen på<br>serielinputbufferen.DeaktiveretBemærk! Hvis du ændrer<br>menupunktet Serielbuffer,<br>pulotillen printeren sutematiekDeaktiveret | Deaktiverer placeringen af job i<br>bufferen. Job, der allerede er<br>placeret i bufferen på disken,<br>udskrives, før normal behandling<br>af indgående job genoptages.                                                                                                    |                                                                                         |
|              |                                                                                                    | Auto*                                                                                                    | Printeren beregner automatisk<br>størrelsen på Serielbuffer<br>(anbefalet indstilling). |
|              | 3 KB til<br>maksimum-<br>størrelse<br>tilladt                                                                                                    | Brugeren angiver størrelsen på<br>Serielbuffer. Maksimumstørrelsen<br>afhænger af mængden af<br>hukommelse i printeren, størrelsen<br>af de andre linkbuffere, og om<br>Spar ressourcer er Aktiveret eller<br>Deaktiveret. Hvis du vil maksimere<br>intervallet for serielbufferens<br>størrelse, skal du deaktivere eller<br>reducere størrelsen af<br>parallelbufferen og USB-bufferen. |                                                                                         |
| Seriel-      | At vælge værdier for hardware- og                                                                                                    | DTR*                                                                                                    | Hardware-handshaking.                                                                   |
| protokol     | serielle interface.                                                                                                    | DTR/DSR                                                                                                    | Hardware-handshaking.                                                                   |
|              |                                                                                                    | XON/XOFF                                                                                                    | Software-handshaking.                                                                   |
|              |                                                                                                    | XON/XOFF/<br>DTR                                                                                                    | Kombineret hardware- og software-handshaking.                                           |
|              |                                                                                                    | XONXOFF/<br>DTRDSR                                                                                                    | Kombineret hardware- og software-handshaking.                                           |

# Opsætningsmenu

Brug Opsætningsmenu til at konfigurere forskellige printerfunktioner.

Bemærk! De værdier, der er markeret med en stjerne (\*), er fabriksindstillinger.

| Menupunkt    | Formål                                                                                   | Værdier       |                                                 |
|--------------|------------------------------------------------------------------------------------------|---------------|-------------------------------------------------|
| Alarmkontrol | At angive, om printeren skal afgive<br>en alarm, når den har brug for<br>brugerhandling. | Deaktiveret   | Printer afgiver ikke en alarm.                  |
|              |                                                                                          | En gang*      | Printer udsender tre hurtige bip.               |
|              |                                                                                          | Kontinuerligt | Printeren gentager tre bip hvert 10.<br>sekund. |

| Menupunkt                                                                                               | Formål                                                                                                    | Værdier                                                           |                                                                                                    |
|----------------------------------------------------------------------------------------------------|----------------------------------------------------------------------------------------------------|-------------------------------------------------------------------|----------------------------------------------------------------------------------------------------|
| Fortsæt<br>autom.                                                                                       | At definere mængden af tid (i<br>sekunder), som printeren venter<br>efter at have vist en fejlmeddelelse<br>om brugerhandling, før den<br>genoptager udskrivningen. | Deaktiveret*                                                      | Printeren genoptager ikke<br>udskrivning, før fejlmeddelelsen<br>bliver slettet.                                                                                                    |
|                                                                                                    |                                                                                                    | 5255                                                              | Printeren venter i det angivne<br>tidsrum og genoptager derefter<br>automatisk udskrivningen. Denne<br>timeoutværdi gælder også, hvis<br>menuerne er vist (og printeren er<br>offline) i den angivne tidsperiode. |
| Displaysprog                                                                                            | g At angive sproget for teksten i                                                                                                    | English                                                           | Bemærk! Alle værdier er måske                                                                                                    |
|                                                                                                    | Kontroipaneiets display.                                                                                                    | Français                                                          | ikke tilgængelige.                                                                                                    |
|                                                                                                    |                                                                                                    | Deutsch                                                           |                                                                                                    |
|                                                                                                    |                                                                                                    | Italiano                                                          |                                                                                                    |
|                                                                                                    |                                                                                                    | Español                                                           |                                                                                                    |
|                                                                                                    |                                                                                                    | Dansk                                                             |                                                                                                    |
|                                                                                                    |                                                                                                    | Norsk                                                             |                                                                                                    |
|                                                                                                    |                                                                                                    | Nederlands                                                        |                                                                                                    |
|                                                                                                    |                                                                                                    | Svenska                                                           |                                                                                                    |
|                                                                                                    |                                                                                                    | Português                                                         |                                                                                                    |
|                                                                                                    |                                                                                                    | Suomi                                                             |                                                                                                    |
|                                                                                                    |                                                                                                    | Japansk                                                           |                                                                                                    |
|                                                                                                    |                                                                                                    | Russian                                                           |                                                                                                    |
|                                                                                                    |                                                                                                    | Polski                                                            |                                                                                                    |
|                                                                                                    |                                                                                                    | Magyar                                                            |                                                                                                    |
|                                                                                                    |                                                                                                    | Turkish                                                           |                                                                                                    |
|                                                                                                    |                                                                                                    | Czech                                                             |                                                                                                    |
| Indlæs til                                                                                              | At angive lagringsdestination for indlæste ressourcer.                                                                                                    | RAM*                                                              | Alle indlæste ressourcer gemmes<br>automatisk i printerens<br>hukommelse (RAM)                                                                                                    |
| Hvis indlæste ressourcer lagres i<br>flashhukommelsen eller på en<br>harddisk, lagres de permanent, til | Flash                                                                                                    | Alle indlæste ressourcer gemmes<br>automatisk i flashhukommelsen. |                                                                                                    |
|                                                                                                    | forskel fra RAM-lagring, som er<br>midlertidig. Ressourcerne bliver i<br>flashhukommelsen eller på<br>harddisken, selvom printeren<br>slukkes.                      | Disk                                                              | Alle indlæste ressourcer gemmes<br>automatisk på harddisken.                                                                                                    |

| Menupunkt                                                                                                    | Formål                                                                                                    | Værdier                                                                                                    |                                                                                                    |
|----------------------------------------------------------------------------------------------------|----------------------------------------------------------------------------------------------------|----------------------------------------------------------------------------------------------------|----------------------------------------------------------------------------------------------------|
| Hulnings-<br>alarm                                                                                                    | Hulnings-<br>alarm At angive, hvordan printeren<br>reagerer, når hulningsboksen er<br>fuld.                                                                                                    | Deaktiveret*                                                                                                    | Hulningsboks fuld vises, indtil<br>hulningsboksen tømmes. Hvis<br>værdien Fortsæt autom. vælges i<br>Opsætningsmenu, fortsættes<br>udskrivningen efter den angivne<br>timeoutværdi. |
|                                                                                                    |                                                                                                    | En gang                                                                                                    | Printeren stopper udskrivning,<br>viser Hulningsboks fuld, og<br>udsender tre hurtige bip.                                                                                          |
|                                                                                                    |                                                                                                    | Kontinuerligt                                                                                                    | Printer stopper udskrivning, viser<br>Hulningsboks fuld og gentager<br>tre bip hvert 10. sekund, indtil<br>hulningsboksen tømmes.                                                   |
| Genopret v.<br>stop                                                                                                    | At angive, om printeren genudskriver fastklemte sider.                                                                                                    | Deaktiveret*         En gang         Kontinuerligt         Kontinuerligt         Deaktiveret         Deaktiveret*         Aktiveret         Auto*         Per         Aktiveret         Image: Per per per per per per per per per per p | Printeren genudskriver fastklemte sider.                                                                                                    |
| Deaktiveret                                                                                                    | Deaktiveret                                                                                                    | Printeren genudskriver ikke<br>fastklemte sider.                                                                                                    |                                                                                                    |
|                                                                                                    |                                                                                                    | Auto*                                                                                                    | Printer genudskriver en fastklemt<br>side, medmindre den påkrævede<br>hukommelse til at tilbageholde<br>siden skal bruges til andre<br>printeropgaver.                              |
| Jobstatistik                                                                                                    | At gemme statistiske oplysninger<br>om de seneste udskriftsjob på                                                                                                    | Deaktiveret*                                                                                                    | Printeren gemmer ikke jobstatistik<br>på disken.                                                                                                    |
| harddisken. Statistikkerne viser,<br>om jobbet blev udskrevet med eller<br>uden fejl, udskriftstiden,<br>jobstørrelsen (i bytes), den<br>ønskede papirstørrelse og<br>papirtype, det samlede antal<br>udskrevne sider og antallet af<br>ønskede kopier | Aktiveret                                                                                                    | Printeren gemmer jobstatistik for<br>de seneste udskriftsjob.                                                                                                    |                                                                                                    |
|                                                                                                    | <b>Bemærk!</b> Jobstatistik vises kun,<br>når der installeres en harddisk, der<br>hverken er defekt, læse/skrive-<br>eller skrivebeskyttet, og<br>jobbufferstørrelsen ikke er angivet<br>til 100%.                                                                                                    |                                                                                                    |                                                                                                    |
| Beskyt side                                                                                                    | At udskrive en side, der ellers kan<br>generere fejlen Siden er for<br>kompleks.                                                                                                    | Deaktiveret*                                                                                                    | Udskriver en delvis side med data,<br>hvis hukommelsen ikke er<br>tilstrækkelig til at behandle hele<br>siden.                                                                      |
|                                                                                                    | Aktiveret, stadig ikke kan udskrive<br>siden, skal du måske også<br>reducere størrelsen og antallet af<br>skrifttyper på siden eller forøge<br>den installerede<br>printerhukommelse.<br>Til de fleste udskriftsjob skal du<br>ikke vælge Aktiveret. Når Aktiveret<br>er valgt, kan udskrivningen være<br>langsommere. | Aktiveret                                                                                                    | Sikrer, at en hel side behandles,<br>før den udskrives.                                                                                                    |

| Menupunkt          | Formål                                                                                                    | Værdier         |                                                                                                    |
|--------------------|----------------------------------------------------------------------------------------------------|-----------------|----------------------------------------------------------------------------------------------------|
| Strøm-<br>besparer | At angive det tidsrum (i minutter),<br>som printeren venter, efter at et job<br>er udskrevet, før den går i | Deaktiveret     | Denne værdi vises ikke,<br>medmindre Energibesparelse<br>angives til Deaktiveret.                                                                                                    |
|                    | reduceret strømtlistand.                                                                                    | 1240            | Angiver mængden af tid efter et<br>udskriftsjob, før printeren skifter til<br>tilstanden Strømbesparer.<br>(Printeren understøtter eventuelt<br>ikke hele værdiområdet.)                                                                                                    |
|                    |                                                                                                    |                 | Fabriksindstillingen<br>Strømbesparer afhænger af<br>printermodellen. Udskriver siden<br>med menuindstillinger for at angive<br>den aktuelle indstilling for<br>Strømbesparer. Når printeren er i<br>tilstanden Strømbesparer, er den<br>stadig klar til at modtage<br>udskriftsjob.                                                                           |
|                    |                                                                                                    |                 | Vælg 1 for at stille printeren i<br>strømbesparelsestilstand et minut<br>efter, den afslutter et udskriftsjob.<br>Det bruger meget mindre energi,<br>men kræver mere opvarmningstid<br>til printeren. Vælg 1, hvis printeren<br>deler et elektrisk kredsløb med<br>rumbelysning, og du bemærker, at<br>lyset blinker.                                          |
|                    |                                                                                                    |                 | Vælg en høj værdi, hvis printeren<br>konstant er i brug. I de fleste<br>tilfælde gør dette printeren klar til<br>at udskrive med minimal<br>opvarmningstid. Vælg en værdi<br>mellem 1 og 240 minutter, hvis du<br>ønsker en balance mellem<br>energiforbrug og en kortere<br>opvarmningsperiode.                                                               |
| Udskrivn.om        | At ændre det logiske eller fysiske                                                                          | Normal*         | Bemærk! Indstillingen Hele siden                                                                                                    |
| rade               |                                                                                                    | Tilpas til side | som udskrives ved hjælp af PCL 5-                                                                                                    |
|                    |                                                                                                    | Hele siden      | indflydelse på de sider, som<br>udskrives ved hjælp af PCL XL-<br>eller PostScript-fortolkere. Hvis du<br>forsøger at udskrive data i det<br>område, der ikke kan udskrives i,<br>og som defineres som det normale<br>udskrivningsområde, beskæres<br>billedet ved den grænse, der<br>defineres af de angivne værdier for<br>det normale udskriftsbare område. |

| Menupunkt          | Formål                                                                                                    | Værdier                               |                                                                                                    |
|--------------------|----------------------------------------------------------------------------------------------------|---------------------------------------|----------------------------------------------------------------------------------------------------|
| Print timeout      | Print timeout At angive mængden af tid (i<br>sekunder), printeren venter, før<br>den udskriver den sidste side i et<br>udskriftsjob, der ikke slutter med<br>en kommando til udskrivning af<br>siden. Print timeout-tælleren<br>starter ikke, før <b>Venter</b> vises. | Deaktiveret                           | <ul> <li>Printeren udskriver ikke den sidste<br/>side i et udskriftsjob, før et af<br/>følgende finder sted:</li> <li>Printeren modtager<br/>tilstrækkelige oplysninger til at<br/>udfylde siden.</li> <li>Printeren modtager en<br/>papirfødningskommando.</li> <li>Du vælger Udskriv buffer i<br/>Jobmenu.</li> </ul> |
|                    |                                                                                                    | 1255 (90*)                            | Printeren udskriver den sidste side<br>efter den angivne tid. (Printeren<br>understøtter eventuelt ikke hele<br>værdiområdet.)                                                                                                    |
| Printersprog       | At angive det<br>standardprintersprog, der bruges                                                                                                    | PCL-<br>emulering                     | PCL-emulering, kompatibel med<br>Hewlett-Packard-printere.                                                                                                    |
|                    | til at formidle data fra computeren<br>til printeren.<br><b>Bemærk!</b> Indstilling af et<br>standardprintersprog forhindrer<br>ikke et program i at sende<br>udskriftsjob, der bruger andre<br>sprog.                                                                 | PS-<br>emulering*                     | PostScript-emulering, kompatibel med Adobe PostScript-sprog.                                                                                                    |
| Printerbrug        | At angive<br>billedoverføringsenhedens                                                                                                    | Maks.<br>hastighed                    | Billedoverføringsenheden er optaget under hele udskriftsjobbet.                                                                                                    |
|                    | funktionsmåde under udskrivning.                                                                                                    | Maks.<br>ydelse*                      | Billedoverføringsenhedens<br>position er fastsat på baggrund af<br>sideindholdet. Dette kan forlænge<br>levetiden for nogle forbrugsstoffer.                                                                                                    |
| Spar<br>ressourcer | At angive, hvad printeren gør med<br>indlæste ressourcer, f.eks.<br>skrifttyper og makroer, der er gemt<br>i RAM-hukommelsen, hvis<br>printeren modtager et job, der                                                                                                   | med <b>Deaktiveret</b> *<br>gemt<br>r | Printeren bevarer kun indlæste<br>ressourcer, indtil der er behov for<br>mere hukommelse. Derefter<br>slettes de ressourcer, der er<br>tilknyttet det inaktive printersprog.                                                                                                    |
|                    | der er tilgængelig.                                                                                                    | Aktiveret                             | Printeren bevarer alle indlæste<br>ressourcer til alle printersprog<br>under sprogændringer og<br>printernulstillinger. Hvis printeren<br>løber tør for hukommelse, vises<br>38 Hukommelse fuld.                                                                                                    |

| Menupunkt    | Formål                                                                                                    | Værdier                     |                                                                                                    |
|--------------|----------------------------------------------------------------------------------------------------|-----------------------------|----------------------------------------------------------------------------------------------------|
| Hæftealarm   | At angive, hvordan printeren<br>reagerer, når den er løbet tør for<br>hæfteklammer.                                                                                                    | Deaktiveret                 | Isæt hæfteklam. vises, indtil der<br>isættes flere hæfteklammer. Hvis<br>værdien Fortsæt autom. vælges i<br>Opsætningsmenu, fortsættes<br>udskrivningen efter den angivne<br>timeoutværdi. |
|              |                                                                                                    | En gang*                    | Printeren stopper udskrivning,<br>viser Isæt hæfteklam. og<br>udsender tre hurtige bip.                                                                                                    |
|              |                                                                                                    | Kontinuerligt               | Printer stopper udskrivning, viser<br>Isæt hæfteklam. og gentager tre<br>bip hvert 10. sekund, indtil<br>hæftekassetten udskiftes.                                                         |
| Toneralarm   | At angive, hvordan printeren<br>reagerer, når toneren er ved at<br>være brugt op.                                                                                                    | Deaktiveret                 | Der vises en fejlmeddelelse, indtil<br>tonerkassetten udskiftes. Hvis<br>værdien Fortsæt autom. vælges i<br>Opsætningsmenu, fortsættes<br>udskrivningen efter den angivne<br>timeoutværdi. |
|              |                                                                                                    | En gang*                    | Printeren stopper udskrivning,<br>viser en fejlmeddelelse og<br>udsender tre hurtige bip.                                                                                                  |
|              |                                                                                                    | Kontinuerligt               | Printeren stopper udskrivning,<br>viser en fejlmeddelelse og<br>gentager tre bip hvert 10. sekund,<br>indtil tonerkassetten udskiftes.                                                     |
| Vent timeout | At angive mængden af tid (i                                                                                                    | Deaktiveret                 | Deaktiverer Vent timeout.                                                                                                    |
|              | sekunder), printeren venter på at<br>modtage yderligere byte med data<br>fra computeren. Når timeout<br>udløber, annulleres<br>udskriftsjobbet.                                                  | 1565535<br>(40*)            | Angiver mængden af tid, printeren<br>venter på yderligere data, før den<br>annullerer jobbet.                                                                                              |
|              | Vent timeout er kun tilgængelig,<br>når du bruger PostScript-<br>emulering. Dette menupunkt har<br>ingen indflydelse på udskriftsjob<br>med PCL-emulering.                                       |                             |                                                                                                    |
| Startside    | Formålet med denne side er at<br>fjerne olie fra fuserenheden og<br>forbedre kvaliteten af<br>transparenter, når der udskrives<br>efter en genstart.<br>Standardindstillingen er<br>Deaktiveret. | =Aktiveret<br>=Deaktiveret* |                                                                                                    |

# Forbrugsst.menu

Forbrugsst.menu giver oplysninger om de forbrugsstoffer, der skal kontrolleres. Den er kun tilgængelig, når et forbrugsstof er ved at være brugt op eller skal udskiftes.

| Menupunkt            | Formål                                            | Værdier                    |
|----------------------|---------------------------------------------------|----------------------------|
| <farve>toner</farve> | At få vist status over<br>farvetonerkassetterne.  | Lav<br>Skift kassette      |
| Farvefoto-<br>fremk. | At få vist status for<br>farvefotokonduktoren.    | =Snart opbrugt<br>=Opbrugt |
| Sort<br>fotofremk.   | At få vist status for den sorte<br>fotokonduktor. | =Snart opbrugt<br>=Opbrugt |
| Fuserenhed           | At få vist status for fuserenheden.               | =Snart opbrugt<br>=Opbrugt |
| Bælte                | At få vist status for bæltet.                     | =Snart opbrugt<br>=Opbrugt |

| Menupunkt                                                                                                    | Formål                                                                                                    | Værdier                                                                                                    |
|----------------------------------------------------------------------------------------------------|----------------------------------------------------------------------------------------------------|----------------------------------------------------------------------------------------------------|
| For-<br>brugsst.liv                                                                                                    | At få vist status over alle printerens forbrugsstoffer.                                                                               | <b>Bemærk!</b> Hæfteklammer og Hulningsboks vises<br>kun i menuen, hvis der installeret en finisher på<br>printeren. |
|                                                                                                    |                                                                                                    | Bemærk! Dette er en menu med to niveauer.                                                                            |
|                                                                                                    |                                                                                                    | Cyan toner                                                                                                    |
|                                                                                                    |                                                                                                    | Gul toner                                                                                                    |
|                                                                                                    |                                                                                                    | Magenta toner                                                                                                    |
|                                                                                                    |                                                                                                    | Soft tonerkassette                                                                                                   |
|                                                                                                    |                                                                                                    | =Lav                                                                                                    |
|                                                                                                    |                                                                                                    | = Iom                                                                                                    |
|                                                                                                    |                                                                                                    | =XXX%                                                                                                    |
|                                                                                                    |                                                                                                    | Farvetotofremk.     Sort fataframk                                                                                   |
|                                                                                                    |                                                                                                    | Soft fotomentik.     Euser                                                                                           |
|                                                                                                    |                                                                                                    | Bælte                                                                                                    |
|                                                                                                    |                                                                                                    | =Snart opbrugt                                                                                                    |
|                                                                                                    |                                                                                                    | =Opbrugt                                                                                                    |
|                                                                                                    |                                                                                                    | =xxx%                                                                                                    |
|                                                                                                    |                                                                                                    | Hæfteklammer                                                                                                    |
|                                                                                                    |                                                                                                    | =Lav                                                                                                    |
|                                                                                                    |                                                                                                    | =Tom                                                                                                    |
|                                                                                                    |                                                                                                    | =Mangler                                                                                                    |
|                                                                                                    |                                                                                                    | =OK                                                                                                    |
|                                                                                                    |                                                                                                    | Hulningsboks                                                                                                    |
|                                                                                                    |                                                                                                    | =Fuld                                                                                                    |
|                                                                                                    |                                                                                                    | =Mangler                                                                                                    |
|                                                                                                    |                                                                                                    | =OK                                                                                                    |
| Udsk.                                                                                                    | Hvis dette vælges, får brugeren                                                                                                    | • Fuser                                                                                                    |
| forbrugsst vist de relevante skærmbilleder<br>med hjælp til udskiftning af delene.<br>Valgmuligheden "Udskiftet"<br>fortæller printeren, at delen er<br>udskiftet, og nulstiller<br>motortællerne for denne del. | Bælte                                                                                                    |                                                                                                    |
|                                                                                                    | Valgmuligheden "Udskifting ar delene.<br>fortæller printeren, at delen er<br>udskiftet, og nulstiller<br>motortællerne for denne del. | =lkke udskiftet                                                                                                    |
|                                                                                                    |                                                                                                    | =Udskiftet                                                                                                    |
|                                                                                                    |                                                                                                    | =Udskift nu                                                                                                    |

## USB-menu

Brug USB-menu til at ændre printerindstillinger, der berører en USB-port (Universal Serial Bus) (USB-option <x>).

Bemærk! De værdier, der er markeret med en stjerne (\*), er fabriksindstillinger.

| Menupunkt                                                                                                    | Formål                                                                                        | Værdier                                                                                                  |                                                                                                    |
|----------------------------------------------------------------------------------------------------|-----------------------------------------------------------------------------------------------|----------------------------------------------------------------------------------------------------|----------------------------------------------------------------------------------------------------|
| Jobbuffering                                                                                                    | Midlertidigt at lagre job på<br>printerens harddisk, før de                                   | Deaktiveret*                                                                                             | Placerer ikke udskriftsjob i<br>bufferen på harddisken.                                                               |
|                                                                                                    | udskrives.<br>Bemærkt Hvis du ændrer                                                          | Aktiveret                                                                                                | Placerer job i harddiskens buffer.                                                                                    |
|                                                                                                    | nulstilles printeren automatisk.                                                              | Auto                                                                                                    | Placerer kun udskriftsjob i<br>bufferen, hvis printeren er optaget<br>med at behandle data fra en anden<br>inputport. |
| MAC binær<br>PS<br>At konfigurere printeren, så den<br>kan behandle Macintosh-binære<br>PostScript-udskriftsjob.                                                                                       | At konfigurere printeren, så den<br>kan behandle Macintosh-binære<br>PostScript-udskriftsjob. | Deaktiveret                                                                                              | Printeren behandler rå binære<br>PostScript-udskriftsjob fra<br>computere ved hjælp af<br>Macintosh-styresystemet.    |
|                                                                                                    |                                                                                               |                                                                                                    | <b>Bemærk!</b> Denne indstilling<br>bevirker ofte, at udskriftsjob fra<br>Windows ikke kan udskrives.                 |
|                                                                                                    |                                                                                               | Aktiveret                                                                                                | Printeren filtrerer PostScript-<br>udskriftsjob ved hjælp af en<br>standardprotokol.                                  |
|                                                                                                    |                                                                                               | Auto*                                                                                                    | Printeren behandler udskriftsjob<br>fra computere ved hjælp af enten<br>Windows- eller Macintosh-<br>styresystemer.   |
| NPA-tilstand At angive, om printeren udfører<br>den særlige behandling, som<br>kræves til tovejskommunikation,<br>ifølge konventionerne defineret i<br>NPA-protokollen (Network Printing<br>Alliance). | Deaktiveret                                                                                   | Printeren udfører NPA-behandling.<br>Hvis data ikke er i NPA-format,<br>forkastes de som ukorrekte data. |                                                                                                    |
|                                                                                                    | NPA-protokollen (Network Printing Alliance).                                                  | Aktiveret                                                                                                | Printeren udfører ikke NPA-<br>behandling.                                                                            |
|                                                                                                    | <b>Bemærk!</b> Hvis dette menupunkt ændres, nulstilles printeren automatisk.                  | Auto*                                                                                                    | Printeren undersøger dataene for<br>at angive formatet og derefter<br>behandle dem korrekt.                           |

| Menupunkt          | Formål                                                                                                    | Værdier                                   |                                                                                                    |
|--------------------|----------------------------------------------------------------------------------------------------|-------------------------------------------|----------------------------------------------------------------------------------------------------|
| PCL<br>SmartSwitch | At konfigurere printeren, så den<br>automatisk skifter til PCL-<br>emulering, når et udskriftsjob, der<br>modtages gennem USB-porten,<br>kræver det, uanset<br>standardprintersproget.               | Aktiveret*                                | Printeren undersøger dataene på<br>USB-interfacet og vælger PCL-<br>emulering, hvis dataene angiver,<br>at dette er det påkrævede<br>printersprog.                                                                                                    |
|                    |                                                                                                    | Deaktiveret                               | Printeren undersøger ikke de<br>indgående data. Printeren<br>bruger PostScript-emulering til at<br>behandle jobbet, hvis PS<br>SmartSwitch er aktiveret, eller<br>bruger det standardprintersprog,<br>der er angivet i Opsætningsmenu,<br>hvis PS SmartSwitch er<br>deaktiveret.                                                                                                    |
| PS<br>SmartSwitch  | At konfigurere printeren, så den<br>automatisk skifter til PostScript-<br>emulering, når et udskriftsjob, der<br>modtages gennem USB-porten,<br>kræver det, uafhængigt af<br>standardprintersproget. | Aktiveret*                                | Printeren undersøger dataene på<br>USB-interfacet og<br>vælger PostScript-emulering, hvis<br>dataene angiver, at dette er det<br>påkrævede printersprog.                                                                                                    |
|                    |                                                                                                    | Deaktiveret                               | Printeren undersøger ikke de<br>indgående data. Printeren bruger<br>PCL-emulering til at behandle<br>jobbet, hvis PCL SmartSwitch er<br>aktiveret, eller bruger det<br>standardprintersprog, der er<br>angivet i Opsætningsmenu, hvis<br>PCL SmartSwitch er deaktiveret.                                                                                                    |
| USB-buffer         | At konfigurere størrelsen på USB-<br>inputbufferen.<br><b>Bemærk!</b> Hvis du ændrer<br>menupunktet USB-buffer, nulstilles<br>printeren automatisk.                                                  | Deaktiveret                               | Jobbuffering er deaktiveret. Job,<br>der allerede er placeret i bufferen<br>på disken, udskrives, før normal<br>behandling af indgående job<br>genoptages.                                                                                                    |
|                    |                                                                                                    | Auto*                                     | Printeren beregner automatisk<br>størrelsen på USB-bufferen<br>(anbefalet indstilling).                                                                                                    |
|                    |                                                                                                    | 3 KB til<br>maksimumst<br>ørrelse tilladt | Brugeren angiver størrelsen på<br>USB-bufferen.<br>Maksimumstørrelsen afhænger af<br>mængden af hukommelse i<br>printeren, størrelsen af de andre<br>linkbuffere, og om Spar ressourcer<br>er Aktiveret eller Deaktiveret. Hvis<br>du vil maksimere intervallet for<br>USB-bufferens størrelse, skal du<br>deaktivere eller reducere<br>størrelsen af parallelbufferen,<br>serielbufferen og<br>netværksbufferen. |

## Testmenu

BrugTestmenu til at udskrive en række forskellige lister over tilgængelige printerressourcer, printerindstillinger og udskriftsjob. Andre menupunkter giver dig mulighed for at definere printerhardware og løse printerproblemer.

| Menupunkt            | Formål                                                                                                    | Værdier                                                                                                    |                                                                                                    |
|----------------------|----------------------------------------------------------------------------------------------------|----------------------------------------------------------------------------------------------------|----------------------------------------------------------------------------------------------------|
| Defrag<br>flashkort  | At genvinde det lagringsområde,<br>der mistes, når ressourcer slettes<br>fra flashhukommelsen.<br>Advarsel! Lad være med at slukke<br>printeren under defragmentering af<br>flash. | Ja                                                                                                    | Printeren overfører alle ressourcer,<br>der er gemt i flashhukommelse til<br>printerhukommelse og<br>genformaterer derefter<br>flashhukommelseskortet. Når<br>formathandlingen er fuldført, læses<br>ressourcerne tilbage i<br>flashhukommelsen.                                                                                                    |
|                      |                                                                                                    | Nej                                                                                                    | Printeren annullerer anmodningen<br>om at defragmentere<br>flashhukommelsen.                                                                                                    |
| Fabriksindstil<br>I. | At gendanne printerindstillingerne<br>til fabriksindstillingerne.                                                                                                    | Gendan                                                                                                    | <ul> <li>Alle menupunkter tilbagestilles til<br/>fabriksstandardværdierne<br/>undtagen:         <ul> <li>Displaysprog.</li> <li>Alle indstillingerne i Parallelmenu,<br/>Serielmenu, Netværksmenu og<br/>USB-menu.</li> </ul> </li> <li>Alle indlæste ressourcer<br/>(skrifttyper, makroer og<br/>symbolsæt) i<br/>printerhukommelsen (RAM)<br/>slettes. (Ressourcer i<br/>flashhukommelse eller på<br/>harddisken berøres ikke).</li> </ul> |
|                      |                                                                                                    | Gendan ikke                                                                                                    | De brugerdefinerede indstillinger bevares.                                                                                                    |
| Ryd tilb.hld.<br>job | Handlingen Ryd tilb. hld. job<br>bruges til at fjerne udskriftsjob og<br>tilbageholdte job fra harddisken,<br>fordi uønskede job kan hobe sig op<br>på disken.                     | <ul> <li>Fortroligt—I<br/>tilbageholdte<br/>gendannes fi</li> <li>Tilbageholdte<br/>gendannes fi</li> <li>Ikke gendan<br/>tilbageholdte<br/>disken. Dette<br/>harddisken, r<br/>en permaner</li> <li>Alle—Sletter<br/>job (selv hvis<br/>disken).</li> </ul> | Fjerner alle fortrolige og<br>udskriftsjob (selv hvis de ikke kunne<br>ra disken).<br>t—Fjerner alle ikke-fortrolige og<br>udskriftsjob (selv hvis de ikke kunne<br>ra disken).<br>Inet—Sletter alle udskriftsjob og<br>job, der IKKE er gendannet fra<br>e er en god måde at rydde op på<br>når job ikke gendannes på grund af<br>når konfigurationsændring.<br>ALLE udskriftsjob og tilbageholdte<br>e de ikke kunne gendannes fra         |

| Menupunkt            | Formål                                                                                                    | Værdier                                             |                                                                                                    |
|----------------------|----------------------------------------------------------------------------------------------------|-----------------------------------------------------|----------------------------------------------------------------------------------------------------|
| Format. disk         | at. disk At formatere printerens harddisk.<br>Advarsel! Lad være med at slukke<br>printeren under formatering af                                                                                                    | Ja                                                  | Sletter data, der er gemt på<br>harddisken, og forbereder enheden<br>til at modtage nye ressourcer.                         |
|                      | harddisken.                                                                                                    | Nej                                                 | Annullerer anmodningen om at<br>formatere harddisken og lader<br>aktuelle ressourcer være gemt på<br>disken.                |
| Form.                | At formatere flashhukommelsen.                                                                                                    | Ja                                                  | Sletter data, der er gemt i                                                                                                 |
| flashkort            | Advarsel! Lad være med at slukke<br>printeren under formatering af                                                                                                    |                                                     | flashhukommelsen, og forbereder<br>flashhukommelsen til at modtage<br>nye ressourcer.                                       |
|                      |                                                                                                    | Nej                                                 | Annullerer anmodningen om at<br>formatere flashhukommelsen og<br>lader aktuelle ressourcer være<br>gemt i flashhukommelsen. |
| Hexud-<br>skrivning  | At hjælpe med at isolere kilden til et<br>Hexudskrivning, udskrives alle de da<br>tegnrepræsentation. Kontrolkoder ud                                                                                                    | problem med et<br>ata, der er sendt<br>dføres ikke. | udskriftsjob. Når der er valgt<br>til printeren, i hexadecimal- og                                                          |
|                      | Du kan afslutte Hexudskrivning ved                                                                                                    | at slukke eller n                                   | ulstille printeren fra Jobmenu.                                                                                             |
| Udskriftsjust.       | Hvis dette menupunkt vælges,<br>udskrives brugerens<br>justeringssider.                                                                                                    |                                                     |                                                                                                    |
| Jobstat.overs<br>igt | At udskrive en liste over al<br>jobstatistik, der er gemt på<br>harddisken, eller slette al statistik                                                                                                    | Udskriv                                             | Udskriver al statistik, der er<br>tilgængelig, for de seneste<br>udskriftsjob.                                              |
|                      | pa disken.                                                                                                    | Slet                                                | Sletter al akkumuleret jobstatistik fra harddisken.                                                                         |
| Udskriv<br>biblio.   | At udskrive en liste over alle de ress harddisken.                                                                                                    | sourcer, der er la                                  | gret i flashhukommelsen eller på                                                                                            |
|                      | Bemærk! Udskriv biblio. er kun tilga installeret og formateret, og Jobbuff                                                                                                    | engelig, når en il<br>erstr. ikke er ang            | kke-defekt flash eller disk er<br>ivet til 100%.                                                                            |
| Udskriv demo         | Menuen Udskriv demo indeholder<br>en liste over de tilgængelige<br>demofiler i RIP-kode SIMM,<br>flashoptionen og diskoptionen.                                                                                                    |                                                     |                                                                                                    |
| Farve-<br>eksempler  | Farveprøvesider udskrives med<br>samme papirvalgsmetode og<br>printerindstillinger, som bruges til<br>at udskrive den residente<br>demoside, med undtagelse af<br>Udskriftstilstand. Disse sider<br>udskrives altid med<br>Udskriftstilstanden angivet til<br>Farve.<br>Farveprøver på flere sider kan<br>bruges som en hjælp til at vælge<br>farver til programmer. RGB-<br>procenterne udskrives på<br>diagrammet, så de let kan findes. |                                                     |                                                                                                    |

| Menupunkt                   | Formål                                                                                                    | Værdier   |                                                                                                    |
|-----------------------------|----------------------------------------------------------------------------------------------------|-----------|----------------------------------------------------------------------------------------------------|
| Udsk. skr.<br>typer         | At udskrive et eksempel på alle de<br>skrifttyper, der er tilgængelige for<br>det valgte printersprog.                                                            | PCL-fonte | Udskriver et eksempel på alle<br>printerskrifttyper, der er<br>tilgængelige for PCL-emulering.               |
|                             |                                                                                                    | PS-fonte  | Udskriver et eksempel på alle de<br>printerskrifttyper, der er<br>tilgængelige for PostScript-<br>emulering. |
| Udskriv<br>menuer           | At udskrive en liste over de aktuelle brugerindstillinger, de monterede optioner, mængden af installerede printerhukommelse og status for printerforbrugsstoffer. |           |                                                                                                    |
| Udskr.<br>net <x>-opsæt</x> | At udskrive oplysninger angående den interne printserver og netværksindstillingerne, der er defineret af menupunktet Netværk <x> Opsætning i Netværksmenu.</x>    |           |                                                                                                    |

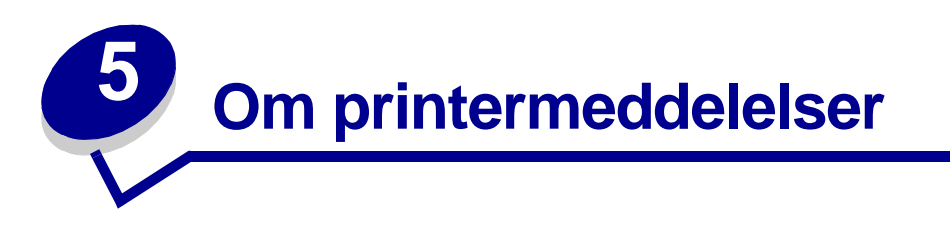

Kontrolpanelet viser meddelelser, der beskriver printerens aktuelle tilstand og angiver eventuelle printerproblemer, der skal løses. Dette afsnit indeholder en liste over alle printermeddelelserne, forklarer, hvad de betyder, og viser, hvordan meddelelserne slettes. Oplysninger om finisherens fejlmeddelelser findes i brugerhåndbogen til finisheren.

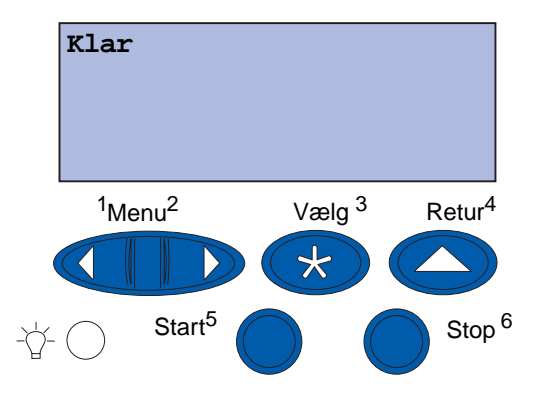

| Meddelelse                   | Denne meddelelse betyder<br>følgende                                               | Det kan du gøre                                                                                                    |
|------------------------------|------------------------------------------------------------------------------------|----------------------------------------------------------------------------------------------------|
| Aktiverer menu-<br>ændringer | Printeren aktiverer de ændringer,<br>der er foretaget i<br>printerindstillingerne. | Vent på, at meddelelsen slettes.<br>Se også:<br>Deaktivering af kontrolpanelets<br>menuer                                                                     |
| Bakke <x> fuld</x>           | Den angivne bakke er fuld.                                                         | Fjern stakken af papir fra bakken for<br>at slette meddelelsen. Hvis du har<br>tildelt skuffen et navn, vises<br>skuffenavnet i stedet for<br>skuffenummeret. |
| l brug                       | Printeren er i færd med at<br>modtage, behandle eller udskrive<br>data.            | <ul> <li>Vent på, at meddelelsen slettes.</li> <li>Tryk på <b>Menu</b> for at åbne<br/>Jobmenu og annullere det aktuelle<br/>job.</li> </ul>                  |
| Annullerer fax               | Printeren behandler en<br>anmodning om at annullere et<br>faxjob.                  | Vent på, at meddelelsen slettes.                                                                                                    |
| Annuller job                 | Printeren behandler en<br>anmodning om at annullere det<br>aktuelle udskriftsjob.  | Vent på, at meddelelsen slettes.<br>Se også:<br>Annuller job                                                                                                  |

| Meddelelse                                | Denne meddelelse betyder<br>følgende                                                                                                    | Det kan du gøre                                                                                                    |
|-------------------------------------------|----------------------------------------------------------------------------------------------------|----------------------------------------------------------------------------------------------------|
| Skift <x></x>                             | Printeren anmoder om, at der<br>ilægges en anden papirtype i en<br>af papirkilderne.                                                             | Skift papirtypen i den angivne kilde.<br>Se også:<br>Ilægning af papir i en skuffe;<br>Installationsvejledning                                                                                                    |
| Check <enheds-><br/>tilslutning</enheds-> | Den angivne enhed er enten ikke<br>tilsluttet printeren korrekt, eller<br>også er der opstået en<br>hardwarefejl.                                | <ul> <li>Genetabler kommunikationen ved<br/>at fjerne den angivne enhed og<br/>montere den på printeren igen.</li> <li>Tryk på Start for at slette<br/>meddelelsen og fortsætte<br/>udskrivningen.</li> <li>Sluk og tænd printeren, hvis der<br/>opstår en hardwarefejl. Hvis fejlen<br/>opstår igen, skal printeren<br/>slukkes, den angivne enhed<br/>fjernes, og der skal tilkaldes<br/>service.</li> </ul> |
| Sletter job<br>jobstat.oversigt           | Printeren sletter alle de<br>jobstatistikker, der er gemt på<br>harddisken.                                                                      | Vent på, at meddelelsen slettes.                                                                                                    |
| Luk frontpanel                            | Printerens frontpanel er åbent.                                                                                                    | Luk printerens frontpanel for at slette meddelelsen.                                                                                                    |
| Luk sidepanel                             | Printerens sidepanel er åbent.                                                                                                    | Luk printerens sidepanel for at slette meddelelsen.                                                                                                    |
| Luk toppanel                              | Printerens toppanel er åbent.                                                                                                    | Luk printerens toppanel for at slette meddelelsen.                                                                                                    |
| Luk skuffe <x><br/>Topdæksel</x>          | Panelet til højkapacitets<br>arkføderen er åbent.<br><b>Bemærk!</b> Højkapacitets<br>arkføderen kan kun monteres<br>som Skuffe 3 eller Skuffe 5. | Luk topdækslet for at slette meddelelsen.                                                                                                    |
| Kopiering                                 | Printeren behandler et kopijob<br>fra scanneren.                                                                                                 | Vent på, at meddelelsen slettes.                                                                                                    |
| Defragmentering                           | Printeren defragmenterer<br>flashhukommelsen for at<br>genvinde lagerplads, der<br>optages af slettede ressourcer.                               | Vent på, at meddelelsen slettes.<br><b>Advarsel</b> ! Sluk ikke printeren, mens<br>denne meddelelse vises.                                                                                                    |
| Slet alle job                             | Printeren anmoder om<br>bekræftelse for at slette alle de<br>job, der tilbageholdes.                                                             | <ul> <li>Tryk på Start for at fortsætte.<br/>Printeren sletter alle tilbageholdte<br/>job.</li> <li>Tryk på Stop for at annullere<br/>handlingen</li> </ul>                                                                                                    |
| Sletter job                               | Printeren sletter et eller flere tilbageholdte job.                                                                                              | Vent på, at meddelelsen slettes.                                                                                                    |

| Meddelelse                                | Denne meddelelse betyder<br>følgende                                                                                                    | Det kan du gøre                                                                                                    |
|-------------------------------------------|----------------------------------------------------------------------------------------------------|----------------------------------------------------------------------------------------------------|
| Udskiftede du<br>Bælte?                   | Du har tændt printeren, samtidig<br>med at overførselsbæltet er i<br>advarselstilstand og skal<br>udskiftes.                                                                                                    | <ul> <li>Tryk på Vælg for at nulstille<br/>overførselsbæltets tæller.</li> <li>Tryk på Stop for at fortsætte.<br/>Meddelelsen vises, hver gang du<br/>tænder printeren, mens<br/>overførselsbæltet er i<br/>advarselstilstand.</li> </ul>                                                                                                    |
| Udskiftede du<br>Fuserenhed?              | Du har tændt printeren, samtidig<br>med at fuserenheden er i<br>advarselstilstand og skal<br>udskiftes.                                                                                                    | <ul> <li>Tryk på Vælg for at nulstille fuserenhedens vedligeholdelsestæller.</li> <li>Tryk på Stop for at fortsætte. Meddelelsen vises, hver gang du tænder printeren, mens fuserenheden er i advarselstilstand.</li> </ul>                                                                                                    |
| Deaktiverer menuer                        | Printeren reagerer på en<br>anmodning om at deaktivere<br>menuerne.                                                                                                    | <ul> <li>Vent på, at meddelelsen slettes.</li> <li>Når menuerne er deaktiveret, kan<br/>du ikke ændre<br/>printerindstillingerne via<br/>kontrolpanelet.</li> </ul>                                                                                                    |
|                                           |                                                                                                    | Deaktivering af kontrolpanelets<br>menuer                                                                                                    |
| Disken er ødelagt.<br>Vil du reformatere? | Printeren har forsøgt at foretage<br>en genopretning af disken og kan<br>ikke reparere den.                                                                                                    | <ul> <li>Tryk på Start for at reformatere<br/>disken og slette alle de filer, som i<br/>øjeblikket gemmes på disken.</li> <li>Tryk på Stop for at slette<br/>meddelelsen uden at reformatere<br/>disken. Printeren viser muligvis<br/>Genopretning af disken og<br/>forsøger at genoprette disken.</li> <li>Se også:<br/>Genopretning af disken x/5 yyy%</li> </ul> |
| Genopretning af disken<br>x/5 yyy%        | Printeren forsøger at genoprette<br>harddisken. Genopretning af<br>disken finder sted i fem trin. Den<br>anden linje i kontrolpanelets<br>display viser, hvor stor en<br>procentdel der er afsluttet for det<br>aktuelle trin. | Vent på, at meddelelsen slettes.<br><b>Advarsel</b> ! Sluk ikke printeren, mens<br>denne meddelelse vises.                                                                                                    |
| Aktiverer menuer                          | Printeren reagerer på en<br>anmodning om at gøre<br>menuerne tilgængelige for alle<br>brugere.                                                                                                    | Vent, indtil meddelelsen slettes, og<br>tryk derefter på <b>Menu</b> for at få vist<br>menuerne fra kontrolpanelet.                                                                                                    |
| Varmer op                                 | Printeren varmer fuserenheden op for at forberede udskrivning.                                                                                                    | Vent på, at meddelelsen slettes.                                                                                                    |

### Om printermeddelelser

| Meddelelse                    | Denne meddelelse betyder<br>følgende                                                                                                    | Det kan du gøre                                                                                                    |
|-------------------------------|----------------------------------------------------------------------------------------------------|----------------------------------------------------------------------------------------------------|
| Indtast PIN-kode<br>=         | Printeren venter på, at du<br>indtaster det fircifrede personlige<br>id-nummer (PIN).                                                                                   | Brug kontrolpanelets knapper til at<br>indtaste den PIN-kode, du brugte i<br>driveren, da du sendte det fortrolige<br>job til printeren.                            |
|                               |                                                                                                    | Se ogsa:<br>Brug af funktionen til udskrivning<br>og tilbageholdelse af job                                                                                         |
| Fax <x></x>                   | Printeren behandler en<br>indgående fax.                                                                                                    | Vent på, at meddelelsen slettes.                                                                                                    |
| Tømmer buffer                 | Printeren fjerner ødelagte data<br>og kasserer det aktuelle<br>udskriftsjob.                                                                                            | Vent på, at meddelelsen slettes.                                                                                                    |
| Formaterer disk<br>yyy%       | Printeren formaterer harddisken.<br>Når formateringen tager længere<br>tid end normalt, viser den anden<br>linje i displayet, hvor stor en<br>procentdel der er udført. | Vent på, at meddelelsen slettes.<br><b>Advarsel</b> ! Sluk ikke printeren, mens<br>denne meddelelse vises.                                                          |
| Formaterer flash              | Printeren formaterer<br>flashhukommelsen.                                                                                                    | Vent på, at meddelelsen slettes.<br><b>Advarsel</b> ! Sluk ikke printeren, mens<br>denne meddelelse vises.                                                          |
| Fuserenhed<br>Vedligeholdelse | Den tæller, der registrerer slid på<br>fuserenheden, har nået sin<br>grænse.                                                                                            | <ul> <li>Tryk på Start for at fortsætte<br/>udskrivning.</li> <li>Hvis udskriftskvaliteten stadig er<br/>uacceptabel, skal du udskifte<br/>fuserenheden.</li> </ul> |
|                               |                                                                                                    | Udskiftning af fuserenheden                                                                                                    |

| Meddelelse                                 | Denne meddelelse betyder<br>følgende                                                                        | Det kan du gøre                                                                                                    |
|--------------------------------------------|----------------------------------------------------------------------------------------------------|----------------------------------------------------------------------------------------------------|
| Tilbageholdte jobs kan<br>gå tabt          | Printerens hukommelse er for<br>fyldt til at kunne behandle<br>udskriftsjob.                                | <ul> <li>Tryk på Start for at slette<br/>meddelelsen og fortsætte<br/>udskrivningen. Printeren frigør<br/>hukommelse ved at slette de job,<br/>der har været tilbageholdt i længst<br/>tid, og fortsætter med at slette<br/>tilbageholdte job, indtil der er<br/>tilstrækkelig printerhukommelse til<br/>at behandle jobbet.</li> <li>Tryk på Stop for at fjerne<br/>meddelelsen uden at slette<br/>tilbageholdte job. Det aktuelle job<br/>udskrives muligvis ikke korrekt.</li> <li>Tryk på Menu for at åbne<br/>Jobmenu og annullere det aktuelle<br/>job.</li> <li>Sådan undgås denne fejl i<br/>fremtiden: <ul> <li>Slet skrifttyper, makroer og andre<br/>data, der er gemt i printerens<br/>hukommelse.</li> <li>Installer mere printerhukommelse og<br/>Tilbageholdte jobkan gå tabt<br/>vises skiftevis i displayet.</li> </ul> </li> <li>Se også:<br/>Brug af funktionen til udskrivning<br/>og tilbageholdelse af job; 37 Ikke<br/>nok hukommelse.</li> </ul> |
| Tilbageholdte job kan<br>ikke gendannes    | Printerhukommelsen kan ikke<br>gendanne udskriftsjob eller<br>tilbageholdte job fra printerens<br>harddisk. | Tryk på <b>Start</b> for at slette<br>meddelelsen. Nogle af de<br>udskriftsjob og tilbageholdte job, der<br>er gemt på disken gendannes ikke.                                                                                                    |
| Infrarød <x></x>                           | Et infrarødt interface er den<br>aktive<br>kommunikationsforbindelse.                                       |                                                                                                    |
| Sæt skuffe <x>i</x>                        | Den angivne skuffe mangler eller<br>er ikke skubbet helt ind.                                               | Skub den pågældende skuffe helt<br>ind.<br>Se også:<br>Ilægning af papir i en skuffe                                                                                                    |
| Inst. <enhed><br/>el. Annuller job</enhed> | Printeren anmoder om, at den<br>angivne enhed monteres, så<br>jobbet kan udskrives.                         | <ul> <li>Sluk printeren, monter den<br/>angivne enhed, og tænd printeren<br/>igen.</li> <li>Tryk på Menu for at åbne<br/>Jobmenu og annullere det aktuelle<br/>job.</li> </ul>                                                                                                    |

| Meddelelse                                                                          | Denne meddelelse betyder<br>følgende                                                                                                    | Det kan du gøre                                                                                                    |
|-------------------------------------------------------------------------------------|----------------------------------------------------------------------------------------------------|----------------------------------------------------------------------------------------------------|
| Ugyldig enginekode                                                                  | Printerens enginekode er ikke<br>blevet programmeret eller er<br>ugyldig.                                                                                            | Kontakt kundeservice.<br>Se også:<br><b>Opkald til kundeservice</b>                                                                                                    |
| Ugyldig<br>kode til netværk <x><br/>eller<br/>Ugyldig standard<br/>netværkskode</x> | Koden i en intern printserver er<br>ikke gyldig. Printeren kan ikke<br>modtage og behandle job, indtil<br>en gyldig kode programmeres på<br>den interne printserver. | Hent en gyldig kode til printerens<br>interne printserver.<br><b>Bemærk</b> ! Du kan indlæse<br>netværkskoden, mens denne<br>meddelelse vises.                                                                                                    |
| Skift <x></x>                                                                       | Printeren forsøger at indføre<br>papir fra en kilde, som den har<br>registreret som tom.                                                                             | <ul> <li>Læg papiret i den ønskede<br/>størrelse og type i den skuffe, som<br/>er angivet i anden linje i displayet.<br/>Printeren sletter automatisk<br/>meddelelsen og fortsætter<br/>udskrivningen.</li> <li>Tryk på Menu for at åbne<br/>Jobmenu og annullere det aktuelle<br/>job.</li> <li>Se også:</li> <li>Ilægning af papir i en skuffe</li> </ul>                                                                                                    |
| Fyld i manuelt                                                                      | Der er sendt en anmodning til<br>printeren om et job med manuel<br>ilægning. Printeren er klar til<br>indføring af et enkelt ark i den<br>manuelle arkføderåbning.   | <ul> <li>Ilæg det ark papir, der er angivet i den anden linje i displayet i den manuelle arkføder eller MP-arkføderen.</li> <li>Tryk på Vælg eller Start for at ignorere anmodningen om manuel ilægning, og udskriv på det papir, der allerede er i en af papirkilderne. Hvis printeren finder en skuffe, der har papiret i den rigtige størrelse og type, føres papiret ind fra den pågældende skuffe. Hvis printeren ikke kan finde en skuffe med den rigtige papirstørrelse og -type, udskrives der på det papir, der ligger i standardpapirkilden.</li> <li>Tryk på Menu for at åbne Jobmenu og annullere det aktuelle job.</li> <li>Se også:</li> </ul> |
| LocalTalk <x></x>                                                                   | Et LocalTalk-interface er den aktive kommunikationsforbindelse.                                                                                                    |                                                                                                    |

| Meddelelse                      | Denne meddelelse betyder<br>følgende                                                                                                    | Det kan du gøre                                                                                                    |
|---------------------------------|----------------------------------------------------------------------------------------------------|----------------------------------------------------------------------------------------------------|
| Menuer deaktiveret              | Printermenuerne er deaktiveret.<br>Du kan ikke ændre<br>printerindstillingerne via<br>kontrolpanelet.                                                                             | Du kan stadig åbne Jobmenu, hvis<br>du vil annullere en job, der<br>udskrives, eller for at vælge et<br>fortroligt job eller et tilbageholdt job,<br>som du vil udskrive. Hvis du har brug<br>for at få adgang til printermenuerne,<br>skal du kontakte<br>netværksadministratoren.<br>Se også:<br>Deaktivering af kontrolpanelets<br>menuer |
| Netværkskort<br>i brug          | En intern printserver (også kaldet<br>en intern netværksadapter eller<br>INA) nulstilles.                                                                                         | Vent på, at meddelelsen slettes.                                                                                                    |
| Netværk <x></x>                 | Et netværksinterface er den<br>aktive<br>kommunikationsforbindelse.                                                                                                    |                                                                                                    |
| Netværk <x>, <y></y></x>        | Et netværksinterface er den<br>aktive<br>kommunikationsforbindelse, hvor<br><x> repræsenterer den aktive<br/>kommunikationsforbindelse, og<br/><y> repræsenterer kanalen.</y></x> |                                                                                                    |
| Ingen DRAM<br>installeret       | Der er ikke installeret nogen<br>DRAM.                                                                                                    | Sluk printeren, installer DRAM, og<br>tænd printeren igen.<br>Se også:<br><i>Installationsvejledning</i>                                                                                                    |
| Ingen job fundet.<br>Prøv igen? | Det fircifrede personlige id-<br>nummer (PIN-kode), du har<br>indtastet, er ikke tilknyttet noget<br>fortroligt udskriftsjob.                                                     | <ul> <li>Tryk på Start for at indtaste en anden PIN-kode.</li> <li>Tryk på Stop for at slette prompten til PIN-koden.</li> <li>Se også:</li> <li>Brug af funktionen til udskrivning og tilbageholdelse af job</li> </ul>                                                                                                    |
| Ikke klar                       | Printeren er ikke klar til at<br>modtage eller behandle data.<br>Der er blevet trykket på <b>Stop</b> for<br>at sætte printeren offline.                                          | Tryk på <b>Start</b> for at gøre printeren klar til at modtage job.                                                                                                    |
| Parallel <x></x>                | Et parallelinterface er den aktive kommunikationsforbindelse.                                                                                                    |                                                                                                    |
| Udfører<br>selvtest             | Printeren kører serien af<br>starttests, som den udfører, når<br>den tændes.                                                                                                    | Vent på, at meddelelsen slettes.                                                                                                    |

| Meddelelse                     | Denne meddelelse betyder<br>følgende                                                                                                    | Det kan du gøre                                                                                                    |
|--------------------------------|----------------------------------------------------------------------------------------------------|----------------------------------------------------------------------------------------------------|
| Strømbesparer                  | Printeren er klar til at modtage og<br>behandle data. Den reducerer sit<br>elforbrug, når den er ledig. Hvis<br>printeren er inaktiv i den<br>tidsperiode, der er angivet i<br>menupunktet Strømbesparer<br>(fabriksindstillingen er 20<br>minutter), erstatter meddelelsen<br>Strømbesparer meddelelsen<br>Klar. | <ul> <li>Send et job til udskrivning.</li> <li>Tryk på Start for hurtigt at varme<br/>printeren op til normal<br/>arbejdstemperatur og få vist<br/>meddelelsen Klar.</li> </ul> |
| Printerkalibrering             | Printeren justerer farvetabellerne<br>for at rette de variationer, der<br>skyldes miljøforhold.                                                                                                    | Vent på, at meddelelsen slettes.<br>Se også: <b>Farvemenu</b>                                                                                                    |
| Udskriv job på disk            | De job, der blev spoolet til<br>harddisken, før printeren sidst<br>blev slukket, er ikke blevet<br>udskrevet.                                                                                                    | <ul> <li>Tryk på Start for at udskrive disse job.</li> <li>Tryk på Retur eller Stop for at slette jobbene fra harddisken uden at udskrive dem.</li> </ul>                       |
| Udskriver justeringsside       | Printeren behandler eller<br>udskriver en testside, som viser<br>justeringsværdierne.                                                                                                    | Vent, indtil siden er helt udskrevet.                                                                                                    |
| Udskriver liste m. indhold     | Printeren behandler eller<br>udskriver en mappe med alle<br>filer, der er gemt i<br>flashhukommelsen eller på<br>harddisken.                                                                                                    | Vent på, at meddelelsen slettes.                                                                                                    |
| Udskriver skrifttypeliste      | Printeren behandler eller<br>udskriver en liste over alle<br>tilgængelige skrifttyper for det<br>angivne printersprog.                                                                                                    | Vent på, at meddelelsen slettes.                                                                                                    |
| Udskriver jobstat.oversigt     | Printeren behandler eller<br>udskriver al jobstatistik, der er<br>gemt på harddisken.                                                                                                    | Vent på, at meddelelsen slettes.                                                                                                    |
| Udskriver<br>menuindstillinger | Printeren behandler eller<br>udskriver siden med<br>menuindstillinger.                                                                                                    | Vent på, at meddelelsen slettes.<br>Se også: Udskrivning af siden med<br>menuindstillinger                                                                                      |
| Prog. enginekode               | Printeren programmerer ny kode<br>til flashhukommelsen.                                                                                                    | Vent på, at meddelelsen slettes.<br>Advarsel! Sluk ikke printeren, mens<br>denne meddelelse vises.                                                                              |
| Prog. af kode                  | Printeren programmerer ny systemkode.                                                                                                    | Vent, indtil meddelelsen slettes, og<br>printeren nulstilles.<br>Advarsel! Sluk ikke printeren, mens<br>denne meddelelse vises.                                                 |
| Program. flash                 | Printeren lagrer ressourcer,<br>f.eks. skrifttyper eller makroer, i<br>flashhukommelsen.                                                                                                    | Vent på, at meddelelsen slettes.<br>Advarsel! Sluk ikke printeren, mens<br>denne meddelelse vises.                                                                              |
| Meddelelse                                     | Denne meddelelse betyder<br>følgende                                                                   | Det kan du gøre                                                                                                    |
|------------------------------------------------|----------------------------------------------------------------------------------------------------|----------------------------------------------------------------------------------------------------|
| Program. disk                                  | Printeren lagrer ressourcer,<br>f.eks. skrifttyper eller makroer, på<br>harddisken.                    | Vent på, at meddelelsen slettes.<br>Advarsel! Sluk ikke printeren, mens<br>denne meddelelse vises.                                                                                                    |
| Program.sfejl P <x></x>                        | Det opstod en fejl, da printeren<br>programmerede koden til<br>hukommelsen.                            | <ul> <li>Ret det problem, der er angivet i den<br/>anden linje i displayet:</li> <li>P105 – Der er brugt en netværksfil<br/>til at programmere en printer, som<br/>ikke anvendes i netværk, eller der<br/>er brugt en ikke-netværksfil til at<br/>programmere en netværksprinter.</li> <li>P109 – Der er brugt en opdateret<br/>fil til at programmere printeren,<br/>men oplysningerne passede ikke<br/>med den plads, der er tildelt i<br/>Master Boot Record.</li> <li>P112 – Filen upddle.fls er brugt til<br/>at opdatere DLE-koden på en<br/>printer, hvor der er installeret et<br/>firmwarekort, men DLE-koden<br/>blev ikke fundet på firmwarekortet.</li> <li>P200 – Der er ikke installeret et<br/>firmwarekort.</li> </ul> |
| Sætter job i kø og<br>sletter job              | Printeren sletter et eller flere<br>tilbageholdte job og sender et<br>eller flere job til udskrivning. | Vent på, at meddelelsen slettes.<br>Se også: <b>Udskrivning og sletning</b><br>af tilbageholdte job                                                                                                    |
| Sætter job i kø                                | Printeren sender et eller flere tilbageholdte job til udskrivning.                                     | Vent på, at meddelelsen slettes.<br>Se også: <b>Brug af funktionen til<br/>udskrivning og<br/>tilbageholdelse af job</b>                                                                                                    |
| Klar                                           | Printeren er klar til at modtage og behandle udskriftsjob.                                             | Send et job til udskrivning.                                                                                                    |
| Klar Hex                                       | Printeren er i tilstanden<br>Hexudskrivning og er klar til at<br>modtage og behandle<br>udskriftsjob.  | <ul> <li>Send et job til udskrivning. Alle<br/>data, der sendes til printeren,<br/>udskrives med hexadecimal- og<br/>tegnrepræsentation.<br/>Kontrolstrenge udskrives og<br/>udføres ikke.</li> <li>Sluk og tænd printeren for at<br/>afslutte tilstanden Hexudskrivning<br/>og vende tilbage til Klar-status.</li> </ul>                                                                                                    |
| Fjern papir fra < <i>den</i><br>angivne bakke> | Den angivne udskriftsbakke eller<br>de angivne udskriftsbakker er<br>fuld(e).                          | Fjern stakken af papir fra den eller<br>de angivne bakke(r) for at slette<br>meddelelsen.                                                                                                    |
| Nulstiller<br>vedl.tællerværdi                 | Printeren nulstiller den tæller, der<br>holder styr på slid på fuseren.                                | Vent på, at meddelelsen slettes.                                                                                                    |

| Meddelelse                              | Denne meddelelse betyder<br>følgende                                                                                                    | Det kan du gøre                                                                                                    |
|-----------------------------------------|----------------------------------------------------------------------------------------------------|----------------------------------------------------------------------------------------------------|
| Nulstiller printeren                    | Printeren nulstilles til de aktuelle standardindstillinger. Eventuelle aktive udskriftsjob annulleres.                                                                                                    | Vent på, at meddelelsen slettes.                                                                                                    |
| Gendan tilbageholdt job.<br>Start/Stop? | Printeren er blevet nulstillet eller<br>tændt, og printeren registrerer, at<br>der er gemt udskriftsjob og<br>tilbageholdte job på harddisken.                                                                                                    | <ul> <li>Tryk på Start. Alle udskriftsjob og<br/>tilbageholdte job på harddisken<br/>gendannes i printerhukommelsen.</li> <li>Tryk på Retur eller Stop. Der<br/>gendannes ingen udskriftsjob eller<br/>tilbageholdte job i<br/>printerhukommelsen. Printeren<br/>vender tilbage til tilstanden Klar.</li> <li>Se også: Brug af funktionen til<br/>udskrivning og<br/>tilbageholdelse af job</li> </ul> |
| Genopretter<br>fabriksindstill.         | <ul> <li>Printeren genopretter<br/>fabriksindstillingerne. Når<br/>fabriksindstillingerne er blevet<br/>genoprettet:</li> <li>Alle indlæste ressourcer<br/>(skrifttyper, makroer,<br/>symbolsæt) i<br/>printerhukommelsen slettes.</li> <li>Alle menuindstillingerne<br/>sættes tilbage til<br/>fabriksindstillingerne<br/><i>undtagen</i>: <ul> <li>Indstillingen Displaysprog i<br/>Opsætningsmenu.</li> <li>Alle indstillingerne i<br/>Parallelmenu, Serielmenu,<br/>Netværksmenu, USB-menu og<br/>Faxmenu.</li> </ul> </li> </ul> | Vent på, at meddelelsen slettes.                                                                                                    |
| Gendanner tilbageholdte<br>job xxx/yyy  | Printeren gendanner<br>tilbageholdte job fra harddisken.<br><b>Bemærk! xxx</b> repræsenterer det<br>antal job, der gendannes. <b>yyy</b><br>repræsenterer det totale antal<br>job, der skal gendannes.                                                                                                    | <ul> <li>Vent på, at meddelelsen slettes.</li> <li>Vælg menupunktet Afbryd<br/>gendannelse i Jobmenu.</li> <li>Se også: Brug af funktionen til<br/>udskrivning og<br/>tilbageholdelse af job</li> </ul>                                                                                                    |
| Gendanner tilbageholdte<br>job          | Printeren gendanner<br>tilbageholdte job fra harddisken.                                                                                                    | Vent på, at meddelelsen slettes.<br>Se også: Brug af funktionen til<br>udskrivning og<br>tilbageholdelse af job                                                                                                    |
| Seriel <x></x>                          | Et serielt interface er den aktive kommunikationsforbindelse.                                                                                                    | Vent på, at meddelelsen slettes.                                                                                                    |
| Std.bakke fuld                          | Standardbakken er fuld.                                                                                                    | Fjern stakken af papir i bakken for at slette meddelelsen.                                                                                                    |

### Om printermeddelelser

| Meddelelse                           | Denne meddelelse betyder<br>følgende                                                                                                    | Det kan du gøre                                                                                                    |
|--------------------------------------|----------------------------------------------------------------------------------------------------|----------------------------------------------------------------------------------------------------|
| Forbrugsstoffer                      | Mindst én af forbrugsstofferne i<br>printeren kræver eftersyn. Du har<br>f.eks. en tonerkassette, som<br>snart er tom.                                                                                                    | Tryk på <b>Menu</b> for at åbne<br>Forbrugsst.menu, og identificer,<br>hvilket forbrugsstof der skal<br>udskiftes. Udskift det relevante<br>forbrugsstof.                                                      |
| Skuffe <x> er tom</x>                | Den angivne papirskuffe er tom.                                                                                                    | Læg papir i skuffen for at slette<br>meddelelsen.<br>Se også: <b>llægning af papir i en</b>                                                                                                    |
| Sku. <x> snart tom</x>               | Den angivne papirskuffe er snart<br>tom.                                                                                                    | Læg mere papir i skuffen for at slette<br>meddelelsen.<br>Se også: Ilægning af papir i en<br>skuffe                                                                                                    |
| Skuffe <x> mangler</x>               | Den angivne skuffe mangler eller<br>er ikke skubbet helt ind i<br>printeren.                                                                                                    | Skub skuffen helt ind i printeren.<br>Se også: Ilægning af papir i en<br>skuffe                                                                                                    |
| Uunderstøttet disk                   | Printeren registrerer en disk,<br>som ikke understøttes.                                                                                                    | <ul> <li>Tryk på Start for at slette<br/>meddelelsen.</li> <li>Formater harddisken.</li> <li>Bemærk! Harddiskhandlinger<br/>tillades ikke, før harddisken er blevet<br/>formateret.</li> </ul>                 |
| USB <x></x>                          | Printeren behandler data via den angivne USB-port.                                                                                                    | Vent på, at meddelelsen slettes.                                                                                                    |
| Venter                               | Printeren har modtaget en side<br>med data, der skal udskrives,<br>men venter på en jobslut- eller<br>sideskiftkommando eller<br>yderligere data.                                                                            | <ul> <li>Tryk på Start for at udskrive<br/>indholdet af bufferen.</li> <li>Tryk på Menu for at åbne Jobmenu<br/>og annullere det aktuelle job.</li> <li>Se også: Annuller job</li> </ul>                       |
| 1565 Emul-fejl. Isæt emul-<br>option | Den indlæste emulatorversion på<br>firmwarekortet passer ikke til<br>printerens kodeversion.<br>Denne fejl kan opstå, hvis du<br>opdaterer printerfirmwaren eller<br>flytter et firmwarekort fra en<br>printer til en anden. | Printeren sletter automatisk<br>meddelelsen efter 30 sekunder og<br>deaktiverer derefter den indlæste<br>emulator på firmwarekortet.<br>Hent den korrekte indlæste<br>emulatorversion fra Lexmarks<br>websted. |
| 2 <xx> Papirstop</xx>                | Printeren har registreret papirstop.                                                                                                    | Ryd papirstien.<br>Se også: <b>Afhjælpning af papirstop</b>                                                                                                    |
| 30 Coating-rulle mangler             | Olie-coating-rullen enten<br>mangler eller er installeret<br>forkert.                                                                                                    | Sæt olie-coating-rullen korrekt i for at slette meddelelsen og fortsætte udskrivningen.                                                                                                    |

### Om printermeddelelser

| Meddelelse                                            | Denne meddelelse betyder<br>følgende                                                                                                    | Det kan du gøre                                                                                                    |
|-------------------------------------------------------|----------------------------------------------------------------------------------------------------|----------------------------------------------------------------------------------------------------|
| 30 < <i>farve</i> >udskriftsenhed<br>mangler          | Én eller flere<br>farveudskriftsenheder enten<br>mangler eller er forkert<br>installeret.                                                                                                    | Installer farveudskriftsenhederne<br>korrekt for at slette meddelelsen og<br>fortsætte udskrivningen.                                                                                                    |
| 32 Uunderstøt. < <i>farve</i> > kassette              | Printeren registrerer en<br>tonerkassette, som ikke<br>understøttes.                                                                                                    | Udskift den uunderstøttede tonerkassette.                                                                                                    |
| 33 Skuffe <x><br/>Konfig.fejl</x>                     | Skuffeoptionen til tungt medie<br>kan monteres i en hvilken som<br>helst skuffeplacering, undtagen<br>Skuffe 1.                                                                                                 | Fjern skuffen til tungt medie fra den<br>ugyldige placering for at slette<br>meddelelsen.                                                                                                    |
| 34 Forkert medie                                      | Printeren har registreret en<br>forkert medietype på listen over<br>kilder.                                                                                                    | Placer det ønskede medie i kilden på<br>listen, og tryk på <b>Start.</b>                                                                                                    |
| 34 Papiret er for kort                                | Printeren angiver, at længden på<br>papiret i den kilde, som er<br>angivet i den anden linje i<br>displayet, er for kort til, at de<br>formaterede data kan udskrives.                                          | <ul> <li>Tryk på Start for at slette<br/>meddelelsen og fortsætte<br/>udskrivningen. Printeren udskriver<br/>ikke automatisk den side, som<br/>registrerede meddelelsen.</li> <li>Kontroller, at indstillingen<br/>Papirstørrelse i Papirmenuen er<br/>korrekt i forhold til den størrelse<br/>papir, du anvender. Hvis Str. i MP-<br/>arkf. er angivet til Universal, skal<br/>du kontrollere, om papiret er langt<br/>nok til de formaterede data.</li> <li>Tryk på Menu for at åbne<br/>Jobmenu og annullere det aktuelle<br/>job.</li> <li>Se også: Retningslinjer for medier</li> </ul> |
| 35 Gem ressourcer slået.<br>fra - Ikke nok hukommelse | Printeren har ikke hukommelse<br>nok til at aktivere Spar<br>ressourcer. Denne meddelelse<br>angiver, at der er allokeret for<br>meget hukommelse til én eller<br>flere af printerens<br>sammenkædningsbuffere. | <ul> <li>Tryk på Start for at deaktivere<br/>Spar ressourcer og fortsætte<br/>udskrivningen.</li> <li>Hvis du vil aktivere Spar<br/>ressourcer, efter at denne<br/>meddelelse er vist, skal du: <ul> <li>Kontroller, at linkbufferne er<br/>indstillet til Auto, og afslut menuen<br/>for at aktivere ændringerne af<br/>linkbufferen.</li> <li>Når meddelelsen Klar vises, skal<br/>du aktivere Spar ressourcer i<br/>Opsætningsmenu.</li> </ul> </li> <li>Installer mere hukommelse.</li> </ul>                                                                                            |

| Meddelelse                        | Denne meddelelse betyder<br>følgende                                                                                                    | Det kan du gøre                                                                                                    |
|-----------------------------------|----------------------------------------------------------------------------------------------------|----------------------------------------------------------------------------------------------------|
| 37 Ikke nok huk. til<br>sortering | Printerhukommelsen (eller<br>harddisken, hvis den er<br>installeret) har ikke tilstrækkelig<br>ledig plads til at sortere<br>udskriftsjobbet.                  | <ul> <li>Tryk på Start for at udskrive den<br/>del af jobbet, der allerede er<br/>lagret, og starte sortering af resten<br/>af jobbet.</li> <li>Tryk på Menu for at åbne Jobmenu<br/>og annullere det aktuelle job.</li> <li>Se også: Annullering af<br/>udskriftsiob</li> </ul>                                                                                                    |
| 37 Ikke nok defrag.<br>hukomm.    | Printeren kan ikke<br>defragmentere<br>flashhukommelsen, fordi den<br>printerhukommelse, der bruges<br>til at gemme ikke-slettede<br>flashressourcer, er fuld. | <ul> <li>Slet skrifttyper, makroer og andre<br/>data i printerens hukommelse.</li> <li>Installer mere hukommelse i<br/>printeren.</li> </ul>                                                                                                    |
| 37 Ikke nok hukommelse            | Printerens hukommelse er fuld<br>og kan ikke fortsætte med at<br>behandle de aktuelle<br>udskriftsjob.                                                         | <ul> <li>Tryk på Start for at slette<br/>meddelelsen og fortsætte det<br/>aktuelle udskriftsjob. Printeren<br/>frigør hukommelse ved at slette de<br/>job, der har været tilbageholdt i<br/>længst tid, og fortsætter med at<br/>slette tilbageholdte job, indtil der<br/>er tilstrækkelig printerhukommelse<br/>til at behandle jobbet.</li> <li>Tryk på Stop for at fjerne<br/>meddelelsen uden at slette<br/>tilbageholdte job. Det aktuelle job<br/>udskrives muligvis ikke korrekt.</li> <li>Tryk på Menu for at åbne<br/>Jobmenu og annullere det aktuelle<br/>job.</li> <li>Sådan undgås denne fejl i<br/>fremtiden: <ul> <li>Slet skrifttyper, makroer og andre<br/>data i printerens hukommelse.</li> <li>Installer mere hukommelse i<br/>printeren.</li> </ul> </li> <li>Bemærk! Meddelelserne 37 Ikke<br/>nok hukommelse og<br/>Tilbageholdte job kan gå<br/>tabt vises skiftevis i displayet.</li> <li>Se også: Brug af funktionen til<br/>udskrivning og<br/>tilbageholdte jobs kan gå tabt;<br/>Tilbageholdte job kan<br/>ikke gendannes</li> </ul> |

| Meddelelse                                   | Denne meddelelse betyder<br>følgende                                                                        | Det kan du gøre                                                                                                    |
|----------------------------------------------|----------------------------------------------------------------------------------------------------|----------------------------------------------------------------------------------------------------|
| 38 Hukommelse fuld                           | Printeren behandler data, men<br>den hukommelse, der bruges til<br>at gemme sider, er fuld.                 | <ul> <li>Tryk på Start for at slette<br/>meddelelsen og fortsætte<br/>udskrivningen af jobbet. Jobbet<br/>udskrives eventuelt ikke korrekt.</li> <li>Tryk på Menu for at åbne<br/>Jobmenu og annullere det aktuelle<br/>job.</li> <li>Sådan undgås denne fejl i<br/>fremtiden: <ul> <li>Gør udskriftsjobbet lettere ved at<br/>reducere mængden af tekst eller<br/>grafik på en side og slette<br/>unødvendige indlæste skrifttyper<br/>eller makroer.</li> <li>Installer mere hukommelse i<br/>printeren.</li> </ul> </li> <li>Se også: Annullering af<br/>udskriftsjob</li> </ul>              |
| 39 Siden er for kompleks                     | Siden udskrives måske ikke<br>korrekt, fordi<br>udskriftsoplysningerne på siden<br>er for komplekse.        | <ul> <li>Tryk på Start for at slette<br/>meddelelsen og fortsætte<br/>udskrivningen af jobbet. Jobbet<br/>udskrives eventuelt ikke korrekt.</li> <li>Tryk på Menu for at åbne<br/>Jobmenu og annullere det aktuelle<br/>job.</li> <li>Sådan undgås denne fejl i<br/>fremtiden:         <ul> <li>Reducer sidens kompleksitet ved at<br/>reducere mængden af tekst eller<br/>grafik på siden og slette<br/>unødvendige indlæste skrifttyper<br/>eller makroer.</li> <li>Aktiver Sidebeskyttelse i<br/>Opsætningsmenuen.</li> <li>Installer mere hukommelse i<br/>printeren.</li> </ul> </li> </ul> |
| 4 <x> Firmwarekort<br/>understøttes ikke</x> | Printeren registrerer en<br>firmwareversion, som ikke<br>understøttes, på det installerede<br>firmwarekort. | <ul> <li>Sluk printeren, og tryk derefter og<br/>hold Start nede, mens du tænder<br/>printeren. Printeren læser koden<br/>på systemkortet og springer over<br/>koden på firmwarekortet.</li> <li>Fjern firmwarekortet.</li> <li>Se også: Installationsveiledning</li> </ul>                                                                                                    |
| 40 Str. i skuffe <x><br/>Reg.fejl</x>        | Højkapacitets arkføderen<br>registrerer en fejl i<br>størrelsesregistreringsfunktionen                      | <ul> <li>Sluk printeren, og kontroller, at<br/>kablerne til højkapacitets<br/>arkføderen er korrekt installeret.</li> <li>Få højkapacitets arkføderens<br/>størrelsesregistrering kontrolleret<br/>af en servicetekniker.</li> </ul>                                                                                                    |

| Meddelelse                                                         | Denne meddelelse betyder<br>følgende                                                                            | Det kan du gøre                                                                                                    |
|--------------------------------------------------------------------|----------------------------------------------------------------------------------------------------|----------------------------------------------------------------------------------------------------|
| 41 Åbn bakke 1<br>Udskriftsskuffe                                  | Printeren vil sende papir til<br>udskriftsskuffen Bakke 1, men<br>skuffen er lukket.                            | <ul> <li>Åbn Bakke 1 for at slette<br/>meddelelsen og fortsætte<br/>udskrivningen.</li> <li>Tryk på <b>Start</b> for at slette<br/>meddelelsen og fortsætte<br/>udskrivningen. Papiret dirigeres til<br/>standardbakken.</li> </ul>                                                                                                    |
| 51 Defekt flash                                                    | Printeren registrerer en defekt<br>flashhukommelse.                                                             | Tryk på <b>Start</b> for at slette<br>meddelelsen og fortsætte<br>udskrivningen. Du skal installere<br>forskellige flashhukommelser, før du<br>kan hente ressourcer til flash.                                                                                                    |
| 52 Flash fuld                                                      | Der er ikke tilstrækkelig ledig<br>plads i flashhukommelsen til at<br>gemme de data, du forsøger at<br>indlæse. | <ul> <li>Tryk på Start for at slette<br/>meddelelsen og fortsætte<br/>udskrivningen. Indlæste skrifttyper<br/>og makroer, der ikke tidligere er<br/>gemt i flashhukommelsen, slettes.</li> <li>Slet skrifttyper, makroer og andre<br/>data, der er gemt i<br/>flashhukommelsen.</li> <li>Installer flashhukommelse med<br/>større lagerkapacitet.</li> </ul> |
| 53 Uformateret flash                                               | Printeren registrerer uformateret<br>flashhukommelse.                                                           | <ul> <li>Tryk på Start for at slette<br/>meddelelsen og fortsætte<br/>udskrivningen. Du skal formatere<br/>flashhukommelsen, før du kan<br/>gemme ressourcer i den.</li> <li>Hvis fejlmeddelelsen fortsætter,<br/>kan flashhukommelsen være<br/>defekt og kræver udskiftning.</li> </ul>                                                                     |
| 54 Fejl på serielport <x></x>                                      | Printeren har registreret en fejl i<br>et serielt interface på<br>serielporten.                                 | <ul> <li>Kontroller, at serieltilslutningen er<br/>korrekt indstillet, og at du bruger<br/>det korrekte kabel.</li> <li>Tryk på Start for at slette<br/>meddelelsen og fortsætte<br/>udskrivningen. Jobbet udskrives<br/>eventuelt ikke korrekt.</li> <li>Tryk på Menu for at åbne<br/>Jobmenu og nulstille printeren.</li> </ul>                            |
| 54 Netværk <x>softwarefejl<br/>54 Std.netværk<br/>softwarefejl</x> | Printeren kan ikke oprette<br>kommunikation med en<br>installeret netværksport.                                 | <ul> <li>Tryk på Start for at slette<br/>meddelelsen og fortsætte<br/>udskrivningen. Jobbet udskrives<br/>eventuelt ikke korrekt.</li> <li>Programmerer ny firmware til<br/>netværksinterfacet via<br/>parallelporten.</li> <li>Tryk på Menu for at åbne<br/>Jobmenu og nulstille printeren.</li> </ul>                                                      |

| Meddelelse                                                                        | Denne meddelelse betyder<br>følgende                                                                                      | Det kan du gøre                                                                                                    |
|-----------------------------------------------------------------------------------|----------------------------------------------------------------------------------------------------|----------------------------------------------------------------------------------------------------|
| 54 Std. par. ENA-<br>forbindelse afb.<br>54 Par. <x>ENA-<br/>forbindelse afb.</x> | Printeren har mistet forbindelsen<br>til en ekstern printserver (også<br>kaldet en ekstern<br>netværksadapter eller ENA). | <ul> <li>Kontroller, at det kabel, der går fra<br/>ENA til printeren, sidder korrekt.<br/>Sluk og tænd printeren for at<br/>nulstille den.</li> <li>Tryk på <b>Start</b> for at slette<br/>meddelelsen. Eventuelle<br/>referencer til ENA slettes, og<br/>derefter nulstilles printeren.</li> </ul>                                                                                                    |
| 56 Serielport <x><br/>deaktiveret<br/>56 Standardseriel<br/>deaktiveret</x>       | Data er blevet sendt til printeren<br>via en serielport, men<br>serielporten er deaktiveret.                              | <ul> <li>Tryk på Start for at slette<br/>meddelelsen. Printeren sletter<br/>eventuelle data, der er modtaget<br/>via serielporten.</li> <li>Kontroller, at menupunktet<br/>Serielbuffer i Serielmenu ikke er<br/>deaktiveret.</li> </ul>                                                                                                    |
| 56 Parallelport <x>deaktiv.<br/>56 Std.parallelport deaktiv.</x>                  | Data er blevet sendt til printeren<br>via en parallelport, men<br>parallelporten er deaktiveret.                          | <ul> <li>Tryk på Start for at slette<br/>meddelelsen. Printeren sletter<br/>eventuelle data, der er modtaget<br/>via parallelporten.</li> <li>Kontroller, at menupunktet<br/>Parallelbuffer i Parallelmenu<br/>ikke er deaktiveret.</li> </ul>                                                                                                    |
| 56 USB-port <x><br/>deaktiveret<br/>56 Std. USB-port<br/>deaktiveret</x>          | Data er blevet sendt til printeren<br>via en USB-port, men USB-<br>porten er deaktiveret.                                 | <ul> <li>Tryk på Start for at slette<br/>meddelelsen. Printeren sletter<br/>eventuelle data, der er modtaget<br/>via USB-porten.</li> <li>Kontroller, at menupunktet USB-<br/>buffer i USB-menu ikke er<br/>deaktiveret.</li> </ul>                                                                                                    |
| 57 Konfigurationsændring                                                          | Printeren kan ikke gendanne job<br>fra disken, da printerskufferne<br>eller arkføderne er blevet<br>ændret.               | Tryk på <b>Start</b> for at slette<br>meddelelsen. Nogle af de<br>udskriftsjob og tilbageholdte job, der<br>er gemt på disken gendannes ikke.                                                                                                    |
| 58 Input-konfig.fejl                                                              | Der er monteret for mange<br>skuffer med ens bakker på<br>printeren.                                                      | Sluk printeren, og tag stikket ud.<br>Fjern de ekstra skuffer, eller<br>konfigurer den option, der forårsager<br>fejlen, igen. Sæt stikket i printeren<br>igen, og tænd den.<br><b>Bemærk!</b> Hvis du vil forhindre<br>elektrisk overbelastning, skal du<br>tilslutte printeren til en jordforbundet<br>stikkontakt på et ikke-GFI-kredsløb<br>(ground fault interrupter).<br>Se også: <i>Installationsvejledning</i> |

| Meddelelse                            | Denne meddelelse betyder<br>følgende                                                                                                    | Det kan du gøre                                                                                                    |
|---------------------------------------|----------------------------------------------------------------------------------------------------|----------------------------------------------------------------------------------------------------|
| 58 For mange<br>bakker tilsluttet     | <ul> <li>Der er monteret for mange<br/>udskriftsbakker.</li> <li>Der er monteret en<br/>konfiguration af<br/>udskriftsbakker, som ikke<br/>understøttes.</li> </ul> | Sluk printeren, og tag stikket ud.<br>Fjern den eller de ekstra<br>udskriftsoptioner. Sæt stikket i<br>printeren igen, og tænd den.<br><b>Bemærk!</b> Hvis du vil forhindre<br>elektrisk overbelastning, skal du<br>tilslutte printeren til en jordforbundet<br>stikkontakt på et ikke-GFI-kredsløb<br>(ground fault interrupter).<br>Se også: <i>Installationsveiledning</i> |
| 58 For mange harddiske<br>installeret | Der er installeret for mange<br>harddiske på printeren. Printeren<br>understøtter kun én harddisk ad<br>gangen.                                                     | Sluk printeren, og tag stikket ud.<br>Fjern de overskydende harddiske fra<br>printeren. Sæt stikket i printeren<br>igen, og tænd den.<br><b>Bemærk!</b> Hvis du vil forhindre<br>elektrisk overbelastning, skal du<br>tilslutte printeren til en jordforbundet<br>stikkontakt på et ikke-GFI-kredsløb<br>(ground fault interrupter).                                          |
| 58 For mange<br>flashoptioner         | Der er installeret for mange<br>flashhukommelsesoptioner på<br>printeren.                                                                                           | Sluk printeren, og tag stikket ud.<br>Fjern den overskydende<br>flashhukommelse. Sæt stikket i<br>printeren igen, og tænd den.<br><b>Bemærk!</b> Hvis du vil forhindre<br>elektrisk overbelastning, skal du<br>tilslutte printeren til en jordforbundet<br>stikkontakt på et ikke-GFI-kredsløb<br>(ground fault interrupter).                                                 |
| 58 For mange<br>skuf. tilsluttet      | Der er monteret for mange<br>skuffer med ens skuffer.                                                                                                    | Sluk printeren, og tag stikket ud.<br>Fjern de ekstra skuffer. Sæt stikket i<br>printeren igen, og tænd den.<br><b>Bemærk!</b> Hvis du vil forhindre<br>elektrisk overbelastning, skal du<br>tilslutte printeren til en jordforbundet<br>stikkontakt på et ikke-GFI-kredsløb<br>(ground fault interrupter).                                                                   |
| 61 Defekt disk                        | Printeren har registreret, at<br>harddisken er defekt.                                                                                                    | <ul> <li>Tryk på Start for at slette<br/>meddelelsen og fortsætte<br/>udskrivningen.</li> <li>Installer en anden harddisk, før du<br/>udfører handlinger, der kræver en<br/>sådan.</li> <li>Se også: Installationsvejledning</li> </ul>                                                                                                    |

| Meddelelse                     | Denne meddelelse betyder<br>følgende                                                                                                    | Det kan du gøre                                                                                                    |
|--------------------------------|----------------------------------------------------------------------------------------------------|----------------------------------------------------------------------------------------------------|
| 62 Disk er fuld                | Der er ikke nok hukommelse på<br>harddisken til at gemme de data,<br>der er sendt til printeren.                                                                                                    | <ul> <li>Tryk på Start for at slette<br/>meddelelsen og fortsætte<br/>behandlingen. Eventuelle<br/>oplysninger, der ikke tidligere er<br/>gemt på harddisken, slettes.</li> <li>Slet skrifttyper, makroer og andre<br/>data, der er gemt på harddisken.</li> </ul>                                                                                                    |
| 63 Uformateret disk            | Printeren registrerer en<br>uformateret harddisk.                                                                                                    | <ul> <li>Tryk på Start for at slette<br/>meddelelsen og fortsætte<br/>udskrivningen.</li> <li>Formater disken, før du udfører<br/>diskhandlinger. Hvis du vil<br/>formatere disken, skal du vælge<br/>Formater disk i Testmenu.</li> <li>Hvis fejlmeddelelsen fortsætter,<br/>kan harddisken være defekt og<br/>kræver udskiftning. Installer en ny<br/>harddisk, og formater den.</li> </ul> |
| 64 Diskformat underst.<br>ikke | Printeren registrerer et<br>diskformat, som ikke<br>understøttes.                                                                                                    | <ul> <li>Tryk på Start for at slette<br/>meddelelsen.</li> <li>Formater harddisken.</li> <li>Bemærk! Harddiskhandlinger tillades<br/>ikke, før harddisken er blevet<br/>formateret.</li> </ul>                                                                                                    |
| 80 Bælte<br>opbrugt            | Overførselsbæltet er opbrugt.                                                                                                    | Udskift overførselsbæltet.<br>Se også:<br>Udskiftning af overførselsbæltet                                                                                                    |
| 80 Bælte<br>Snart opbrugt      | Overførselsbæltet er ved at være<br>opbrugt. Hvis du ikke har et<br>overførselsbælte, skal du bestille<br>et nu. Du kan udskrive ca. 500<br>sider, før meddelelsen <b>80 Bælte</b><br>opbrugt vises. | Tryk på <b>Start</b> for at slette<br>meddelelsen og fortsætte<br>udskrivningen. Meddelelsen<br>Forbrugsstoffer vises, indtil du<br>udskifter overførselsbæltet.<br>Se også:<br><b>Udskiftning af overførselsbæltet</b>                                                                                                    |
| 80 Fuser/bælte<br>opbrugt      | Overførselsbæltet og<br>fuserenheden er opbrugt.                                                                                                    | Udskift overførselsbæltet og<br>fuserenheden.<br>Se også:<br>Udskiftning af overførselsbæltet;<br>Udskiftning af fuserenheden                                                                                                    |

| Meddelelse                      | Denne meddelelse betyder<br>følgende                                                                                                    | Det kan du gøre                                                                                                    |
|---------------------------------|----------------------------------------------------------------------------------------------------|----------------------------------------------------------------------------------------------------|
| 80 Fuser/bælte<br>Snart opbrugt | Overførselsbæltet og<br>fuserenheden er ved at være<br>opbrugt. Hvis du ikke har et nyt<br>overførselsbælte og en ny<br>fuserenhed, skal du bestille dem<br>nu. Du kan udskrive ca. 500<br>sider, før meddelelsen 80 Bælte/<br>fuser opbrugt vises. | Tryk på <b>Start</b> for at slette<br>meddelelsen og fortsætte<br>udskrivningen. Meddelelsen<br><b>Forbrugsstoffer</b> vises, indtil du<br>udskifter overførselsbæltet og<br>fuserenheden.<br>Se også:<br><b>Udskiftning af overførselsbæltet</b> ;<br><b>Udskiftning af fuserenheden</b>                                                                                                    |
| 80 Fuserenhed<br>opbrugt        | Fuserenheden har nået<br>slutningen af sin levetid.                                                                                                    | Udskift fuserenheden.<br>Se også:<br>Udskiftning af fuserenheden                                                                                                    |
| 80 Fuserenhed<br>Snart opbrugt  | Fuserenheden er ved at være<br>opbrugt. Hvis du ikke har en ny<br>fuserenhed, skal du bestille en<br>nu. Du kan udskrive ca. 500<br>sider, før meddelelsen <b>80</b> Fuser<br>opbrugt vises.                                                        | Tryk på <b>Start</b> for at slette<br>meddelelsen og fortsætte<br>udskrivningen. Meddelelsen<br><b>Forbrugsstoffer</b> vises, indtil du<br>udskifter fuserenheden.<br>Se også:<br><b>Udskiftning af fuserenheden</b>                                                                                                    |
| 81 Enginekode<br>CRC- fejl      | Mikrokoden i flashkkodemodul<br>fejlede et systemcheck.                                                                                                    | Tryk på <b>Start</b> for at slette<br>meddelelsen og slette koden.<br>Overfør mikrokodedataene fra<br>værtscomputeren igen.                                                                                                    |
| 84 Alle fotofremk.<br>opbrugt   | Alle fotofremkaldere er opbrugt.                                                                                                    | <ul> <li>Udskift alle fotofremkalderne.<br/>Kontroller, at du også installerer<br/>den nye fusercoating-rulle, der<br/>leveres i alle fotofremkaldersæt.</li> <li>Hvis udskriftskvaliteten stadig er<br/>acceptabel, og du ikke vil udskifte<br/>fotofremkalderne endnu, skal du<br/>trykke på <b>Start</b> for at slette<br/>meddelelsen og fortsætte<br/>udskrivning.</li> </ul>                     |
| 84 Sort fotofremk.<br>opbrugt   | Den sorte fotofremkalder er<br>opbrugt.                                                                                                    | <ul> <li>Udskift den sorte fotofremkalder.<br/>Kontroller, at du også installerer<br/>den nye fusercoating-rulle, der<br/>leveres i sættet til den sorte<br/>fotofremkalder.</li> <li>Hvis udskriftskvaliteten stadig er<br/>acceptabel, og du ikke vil udskifte<br/>fotofremkalderen endnu, skal du<br/>trykke på <b>Start</b> for at slette<br/>meddelelsen og fortsætte<br/>udskrivning.</li> </ul> |

| Meddelelse                                | Denne meddelelse betyder<br>følgende                                                                                                    | Det kan du gøre                                                                                                    |
|-------------------------------------------|----------------------------------------------------------------------------------------------------|----------------------------------------------------------------------------------------------------|
| 84 Sort fotofremk.<br>snart opbrugt       | Den sorte fotofremkalder er<br>næsten opbrugt. Hvis du ikke har<br>et nyt sort fotofremkaldersæt,<br>skal du bestille et nu. Du kan<br>udskrive ca. 100 sider, før<br>meddelelsen<br>84 Sort fotofremk. opbrugt<br>vises. | Tryk på <b>Start</b> for at slette<br>meddelelsen og fortsætte<br>udskrivningen. Meddelelsen<br><b>Forbrugsstoffer</b> vises, indtil du<br>udskifter fotofremkalderen.                                                                                                    |
| 84 <farve> fotofremk.<br/>unormal</farve> | Printeren har registreret en<br>unormal fotofremkalder.                                                                                                    | Sæt en ny fotofremkalder i for at slette meddelelsen og fortsætte udskrivningen.                                                                                                    |
| 84 Farvefotofremk.<br>opbrugt             | Farvefotofremkalderne er<br>opbrugt.                                                                                                    | <ul> <li>Udskift fotofremkalderne. Udskift<br/>alle tre (Cyan, Magenta og Gul)<br/>samtidigt.</li> <li>Hvis udskriftskvaliteten stadig er<br/>acceptabel, og du ikke vil udskifte<br/>fotofremkalderne endnu, skal du<br/>trykke på <b>Start</b> for at slette<br/>meddelelsen og fortsætte<br/>udskrivning.</li> </ul> |
| 84 Farvefotofremk.<br>snart opbrugt       | Farvefotofremkalderne er<br>næsten opbrugt. Hvis du ikke har<br>et farvefotofremkaldersæt, skal<br>du bestille et nu. Du kan udskrive<br>ca. 100 sider, før meddelelsen<br>84 Farvefotofremk.<br>opbrugt vises.           | Tryk på <b>Start</b> for at slette<br>meddelelsen og fortsætte<br>udskrivningen. Meddelelsen<br><b>Forbrugsstoffer</b> vises, indtil du<br>udskifter fotofremkalderne.<br><b>Bemærk!</b> Fotofremkalderne Cyan,<br>Magenta og Gul er i én pakke. Du<br>kan ikke bestille dem separat.                                   |
| 85 Coating-rulle<br>opbrugt               | Olie-coating-rullen er opbrugt.                                                                                                    | <ul> <li>Udskift olie-coating-rullen.</li> <li>Hvis udskriftskvaliteten stadig er<br/>acceptabel, og du ikke vil udskifte<br/>olie-coating-rullen endnu, skal du<br/>trykke på <b>Start</b> for at slette<br/>meddelelsen og fortsætte<br/>udskrivning.</li> </ul>                                                      |
| 85 Coating-rulle<br>Snart opbrugt         | Olie-coating-rullen er snart<br>opbrugt. Hvis du ikke har en ny<br>olie-coating-rulle, skal du bestille<br>en nu. Du kan udskrive ca. 500<br>sider, før meddelelsen 85<br>Coating-rulle opbrugt vises.                    | Tryk på <b>Start</b> for at slette<br>meddelelsen og fortsætte<br>udskrivningen. Meddelelsen<br>Forbrugsstoffer vises, indtil du<br>udskifter olie-coating-rullen.                                                                                                    |
| 86 Unormal<br>coating-rulle               | Printeren har registreret en unormal coating-rulle.                                                                                                    | Sæt en god coating-rulle i for at slette meddelelsen og fortsætte udskrivningen.                                                                                                    |

| Meddelelse                             | Denne meddelelse betyder<br>følgende                                                                                                    | Det kan du gøre                                                                                                    |
|----------------------------------------|----------------------------------------------------------------------------------------------------|----------------------------------------------------------------------------------------------------|
| 88 <farve><br/>toner tom</farve>       | Printeren arbejder ikke længere,<br>fordi den angivne tonerkassette<br>er tom. Du kan ikke udskrive, før<br>du udskifter den angivne<br>tonerkassette.                                                                                 | Installer en ny tonerkassette.                                                                                                    |
| 88 <farve> toner<br/>snart tom</farve> | Printeren har registreret, at<br>toneren i den angivne kasstte<br>snart er opbrugt. Hvis du ikke har<br>den angivne tonerkassette, skal<br>du bestille den nu. Du kan<br>udskrive ca. 250 sider mere, før<br>tonerkassetten løber tør. | <ul> <li>Udskift den angivne<br/>tonerkassette.</li> <li>Tryk på Start for at slette<br/>meddelelsen og fortsætte<br/>udskrivningen. Meddelelsen<br/>Forbrugsstoffer vises, indtil du<br/>udskifter den angivne<br/>tonerkassette.</li> </ul>  |
| 900–<br>999 Servicemeddelelse <>       | Meddelelserne 900-999 angår<br>printerproblemer, der kan<br>nødvendiggøre service.                                                                                                    | Sluk printeren, og kontroller alle<br>kabeltilslutninger. Tænd printeren<br>igen. Tilkald service, oplys<br>meddelelsens nummer, og beskriv<br>problemet, hvis servicemeddelelsen<br>vises igen.<br>Se også:<br><b>Opkald til kundeservice</b> |

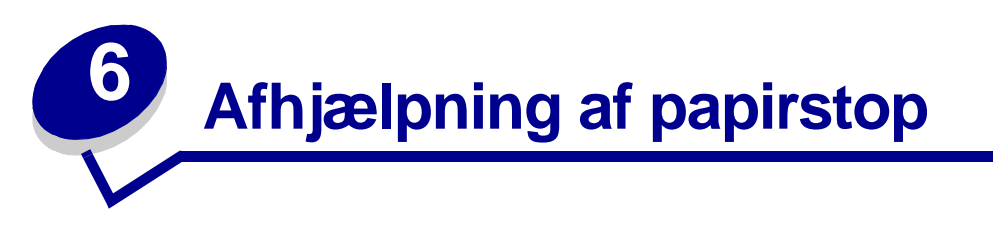

Ved omhyggeligt at udvælge udskriftsmedie og ilægge det korrekt burde du kunne undgå de fleste papirstop. Følg trinene i dette afsnit, hvis der opstår papirstop.

Hvis du vil slette meddelelser om papirstop, skal du rydde området for fastklemt papir og derefter trykke på **Start** for at slette meddelelsen og fortsætte udskrivningen. Printeren udskriver et nyt eksemplar af den fastklemte side, hvis Genopret v. stop er indstillet til Aktiveret eller Auto. Indstillingen Auto garanterer dog ikke, at siden udskrives.

Oplysninger om afhjælpning af papirstop i finisheren og få adgang til områder med papirstop findes i brugerhåndbogen til finisheren.

#### Identifikation af områder med papirstop

Se i diagrammet nedenfor, hvis du vil finde den sti, papiret følger gennem printeren, optionerne og de områder, hvor der kan opstå papirstop. Stien varierer afhængigt af papirkilden og udskriftsbakken.

Klik på en meddelelse nedenfor for at få yderligere oplysninger.

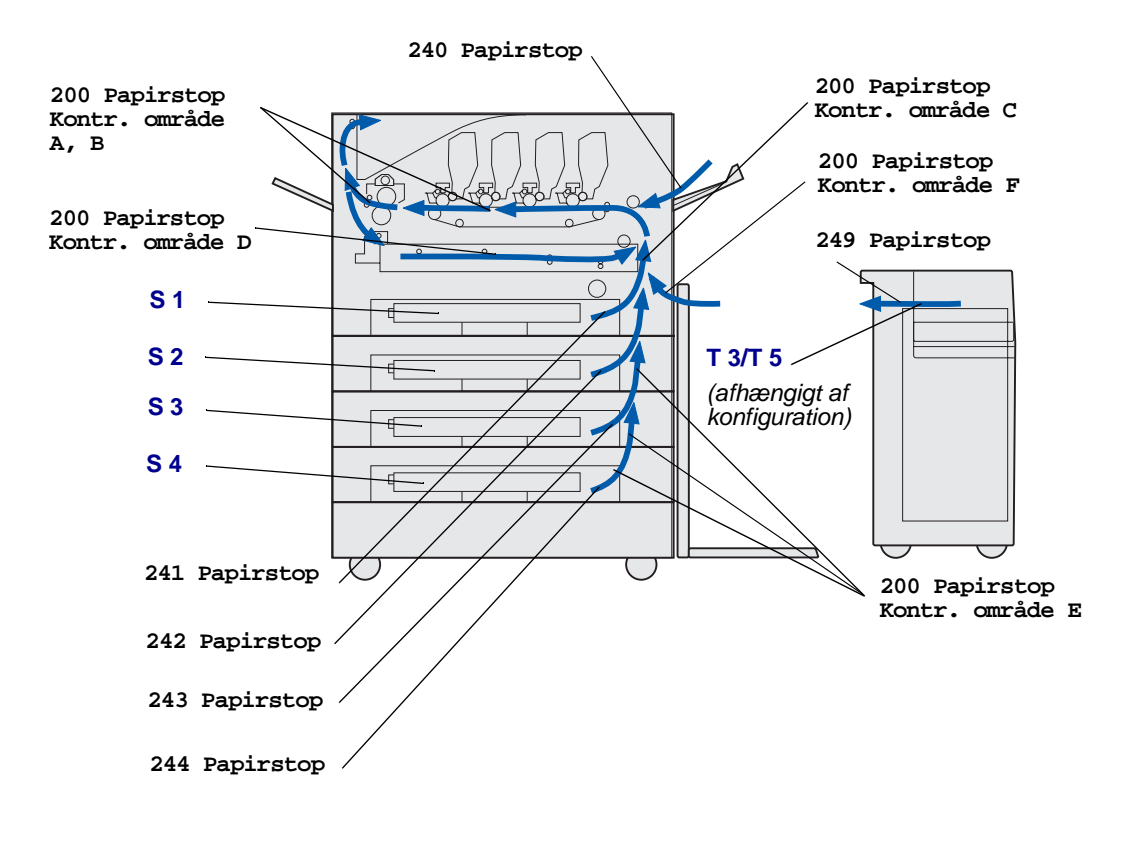

# 200<x>fastklemte sider (Kontr. område A-F, T1-5, MPF)

Denne meddelelse identificerer de områder (A–F, MP-arkføderen eller S1–S5), du skal kontrollere for at fjerne papiret eller slette meddelelsen. Displayet skifter mellem 200 papirstop <x> fastklemte sider Og Kontr. område A-F., T1-5, MPF:

| Meddelelse om papirstop | Meddelelse om papirstop |
|-------------------------|-------------------------|
| Kontr. område A,B       | Kontr. område F         |
| Kontr. område C         | Kont MP-arkføder        |
| Kontr. område D         | Kontr. T1-T4            |
| Kontr. område E         | Kontr. T5               |

**Bemærk!** Hvis der er papirstop, når du tænder printeren, er den anden linje af meddelelsen 200 Papirstop tom. Meddelelsen slettes først, når alt papir er fjernet fra papirstien.

#### Kontr. område A,B

Denne meddelelse angiver, at der er opstået papirstop i overførselsbælte-, fuserenheds- eller udskriftsrulleområdet. Sådan afhjælpes papirstop i område A–B:

1 Følg trinene for at åbne topdækslet.

Bemærk! Hvis du har brug for vejledning i, hvordan du åbner topdækslet, skal du se Åbning af topdækslet..

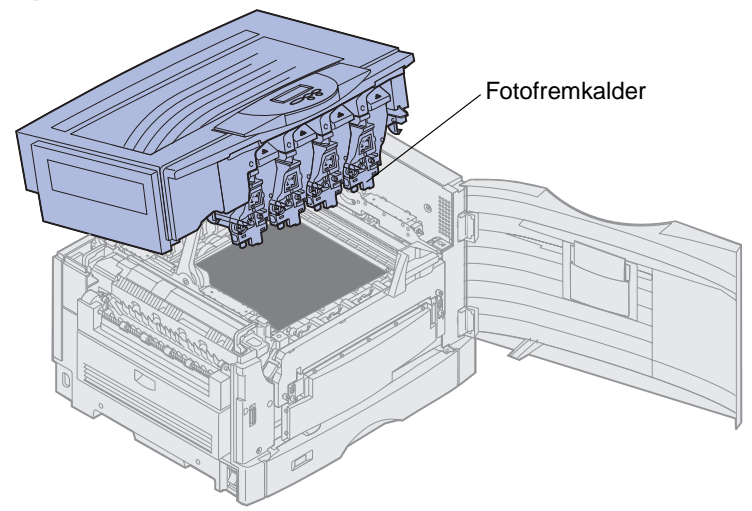

Advarsel! Rør aldrig ved fotofremkaldertromlen på undersiden af tonerkassetten.

Bemærk! Papiret kan være dækket af toner, som ikke er brændt, hvilket kan tilsmudse tøj.

2 Fjern alt papiret på overførselsbæltet.

Hvis papirkilden var MP-arkføderen, skal du kontrollere området mellem MP-arkføderen og overførselsbæltet.

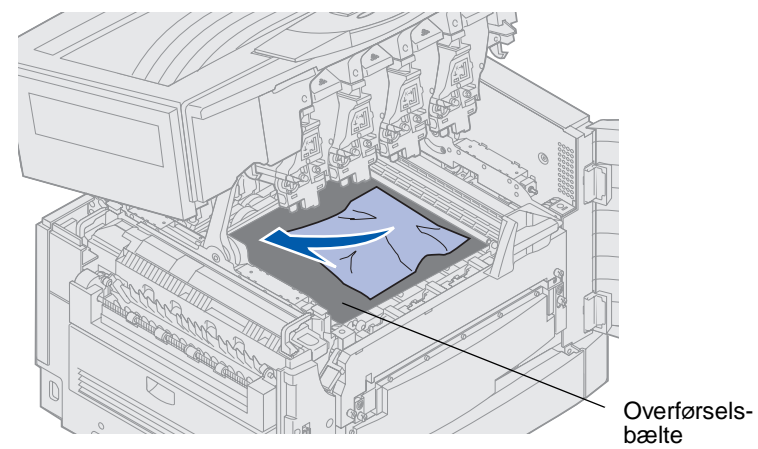

Advarsel! Anvend ikke spidse genstande til at fjerne papiret med. Dette kan forårsage permanent skade på overførselsbæltet.

**3** Kontroller fuserenhedsområdet og topdækslet for at se, om der er flere papirstop.

Hvis der ikke er papirstop i fuserenhedsområdet eller topdækslet, skal du lukke topdækslet og frontpanelet og derefter trykke på **Start**. Hvis der stadig er papirstop, skal du fortsætte med trin 4.

Bemærk! Hvis du har brug for vejledning i, hvordan du lukker topdækslet, skal du se Lukning af topdækslet.

4 Løft fuserenhedens udløserhåndtag til trykpåvirkning.

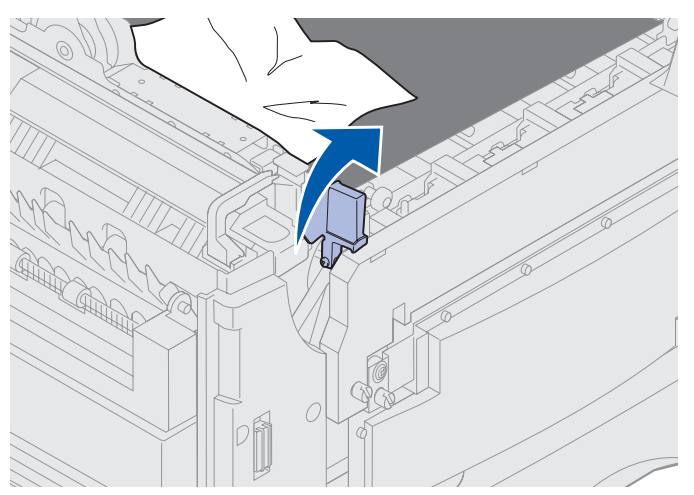

5 Træk langsomt papiret ud af fuserenheden mod printerens inderside.

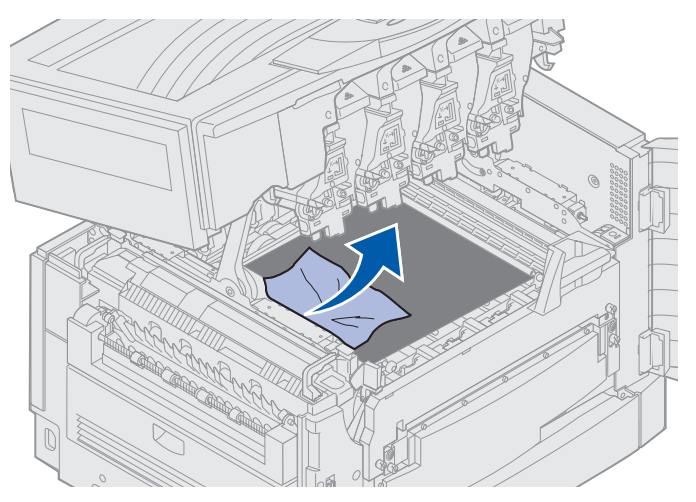

6 Drej fuserenhedens udløserhåndtag til trykpåvirkning ned.

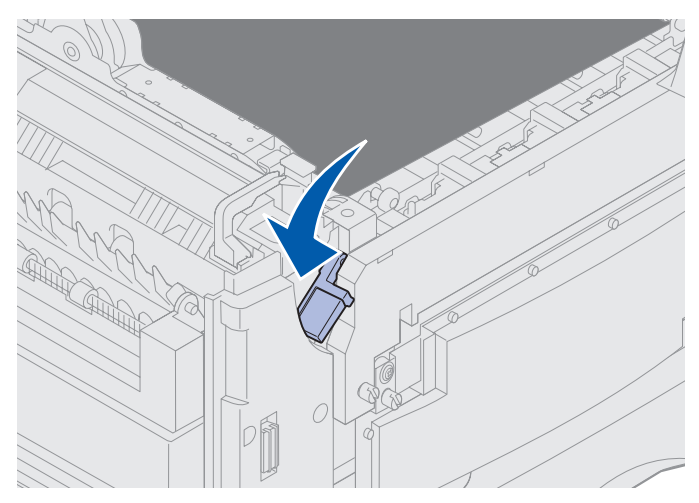

Bemærk! Topdækslet lukkes ikke, før håndtaget er nede.

7 Kontroller, om der er flere papirstop i topdækslet.

Hvis der ikke er papirstop i topdækslet, skal du lukke topdækslet og frontpanelet. Hvis der stadig er papirstop, skal du fortsætte med trin 8.

8 Fjern årsagen til papirstop fra topdækslet.

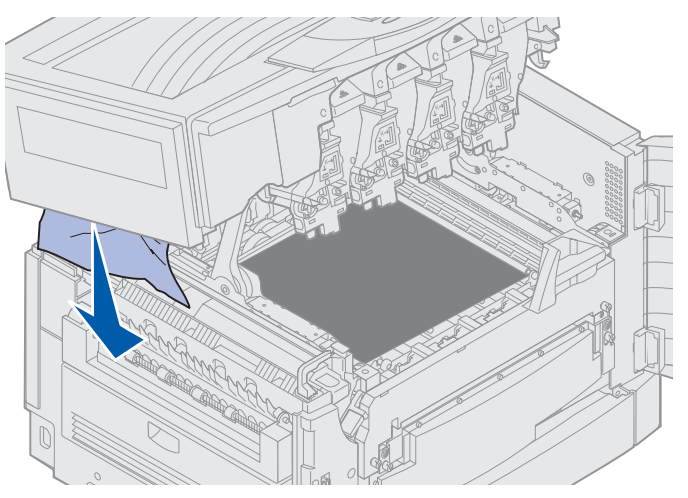

- 9 Luk topdækslet og frontpanelet.
- **10** Åbn panelet til afhjælpning af papirstop på printerens højre side.

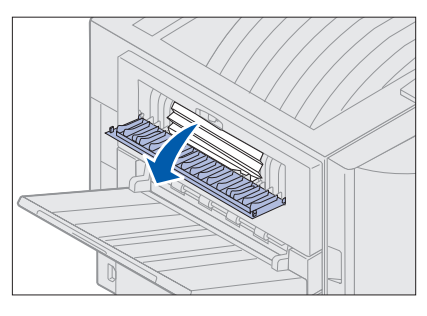

**11** Fjern alt papir inden i printeren.

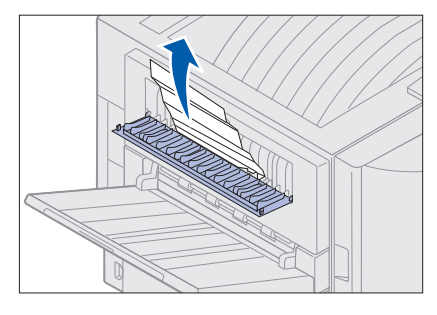

**12** Luk panelet til afhjælpning af papirstop.

Hvis du vil forhindre flere papirstop, skal du kontrollere, at begge sider af panelet er lukket.

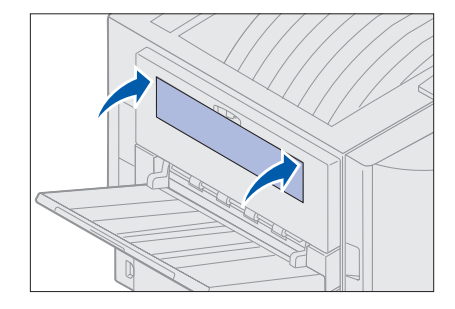

13 Tryk på Start.

#### Kontr. område C

Papirstop, der fremkalder meddelelsen Kontr. område C, kræver, at du åbner panelet til afhjælpning af papirstop i dupleksenheden. Hvis du udskriver på småt papir, er det ikke sikkert, at følgende trin afhjælper papirstoppet. Se Fjernelse af små papirstørrelser fra dupleksenheden.

1 Åbn panelet til afhjælpning af papirstop i dupleksenheden på printerens højre side.

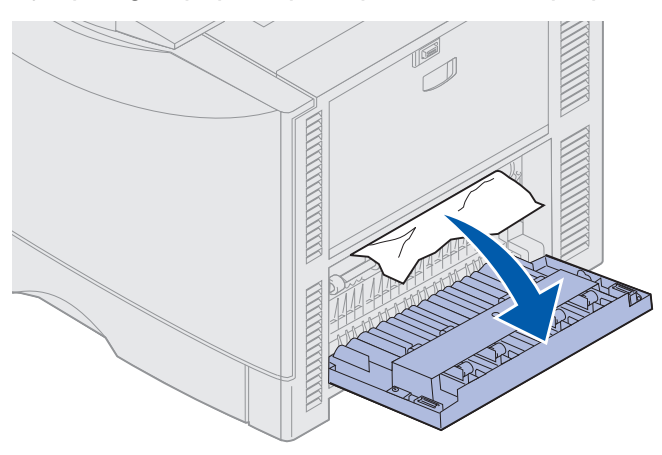

2 Fjern årsagen til papirstoppet.

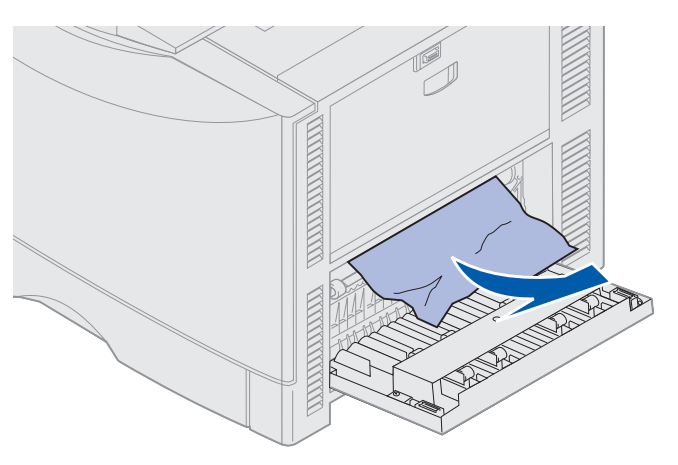

3 Tryk på Start.

Hvis meddelelsen om papirstop bliver ved med at stå i displayet, skal du kontrollere, at der ikke sidder mere papir i papirstien og fjerne det fra papirstien.

### Kontr. område D

Denne meddelelse angiver, at der er papirstop i området til dupleksenheden. Sådan afhjælpes papirstop i område D:

1 Åbn panelet til afhjælpning af papirstop i dupleksenheden på printerens højre side.

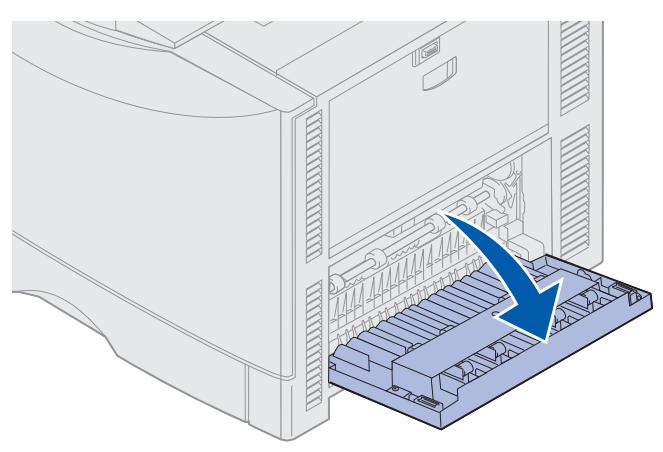

2 Træk forsigtigt dupleksenheden ud.

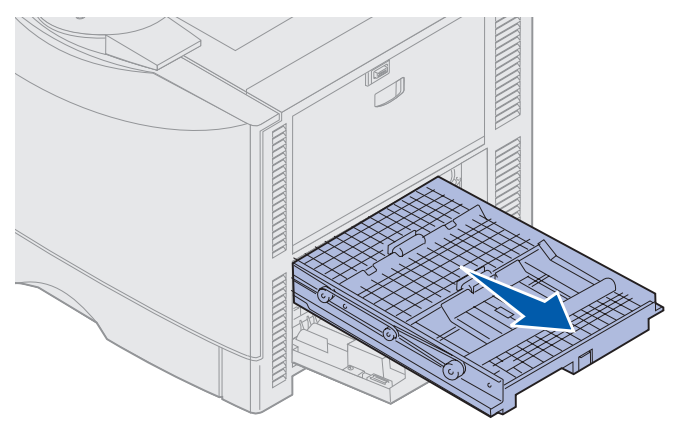

3 Drej papirfremføringshjulet mod uret.

Hvis papiret kommer ud af dupleksenheden, skal du fjerne årsagen til papirstoppet og gå til trin 7. Hvis papiret ikke kommer ud, skal du gå til trin 4.

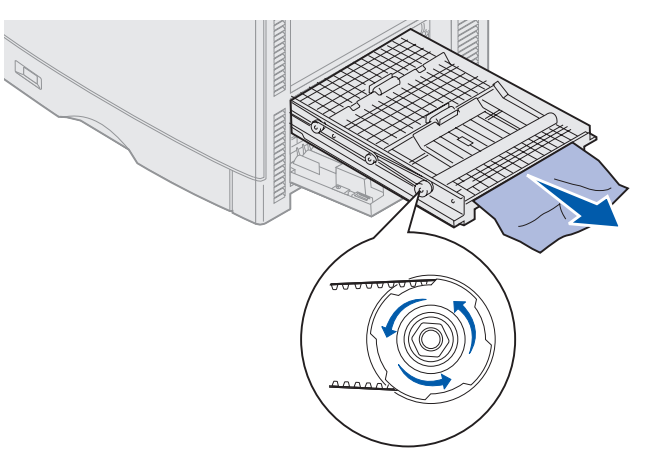

4 Åbn dupleksenhedens dæksler.

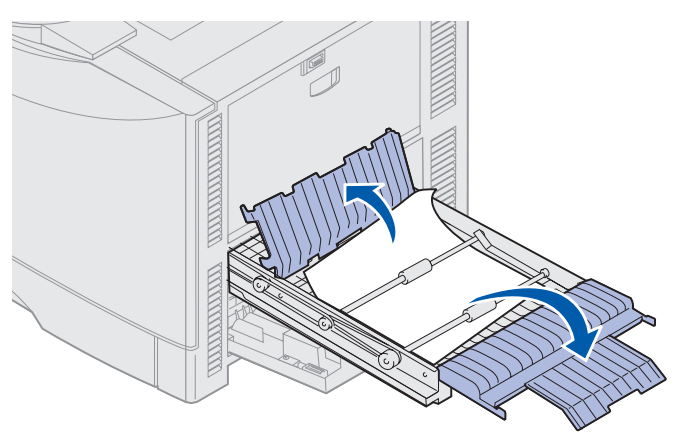

5 Fjern årsagen til papirstoppet.

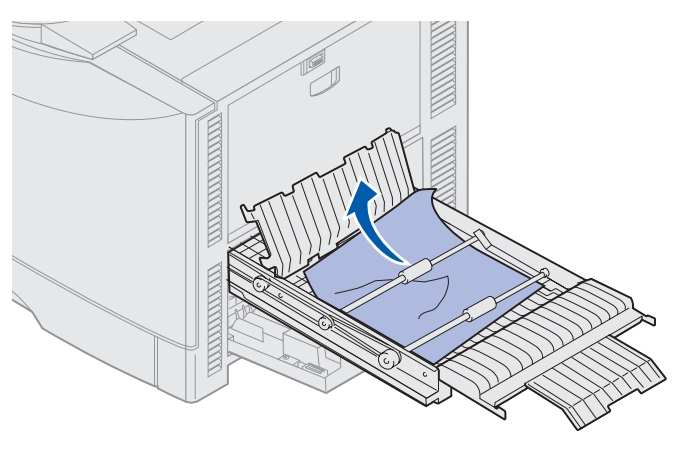

6 Luk dupleksenhedens dæksler.

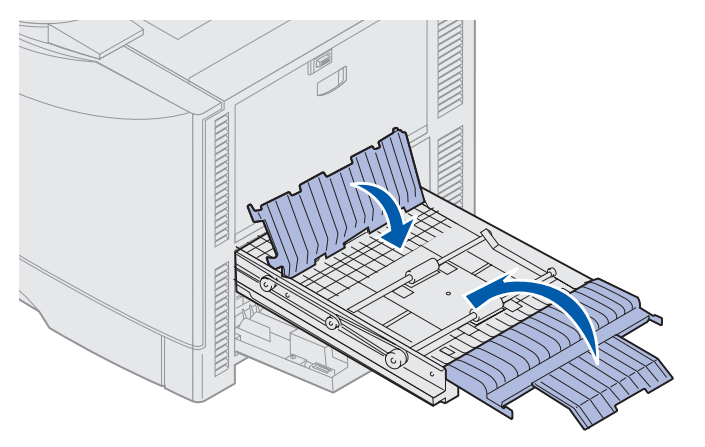

7 Skub dupleksenheden, indtil den stopper.

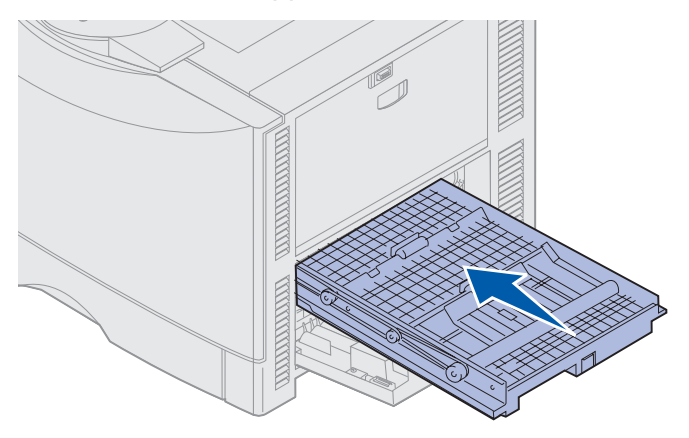

8 Luk det panelet til afhjælpning af papirstop.

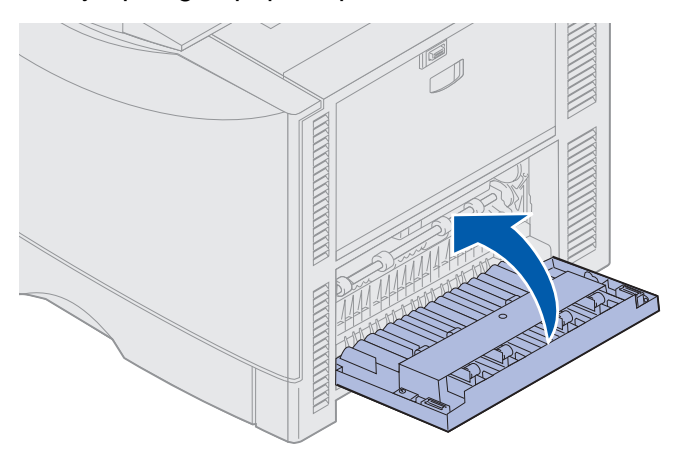

9 Tryk på Start.

Hvis meddelelsen om papirstop bliver ved med at stå i displayet, skal du kontrollere, at der ikke sidder mere papir i papirstien og fjerne det fra papirstien.

#### Fjernelse af små papirstørrelser fra dupleksenheden

Hvis du udskriver på begge sider af A5-papir eller andre små papirstørrelser, skal du muligvis fjerne dupleksenheden delvist for at afhjælpe papirstop.

**1** Sluk printeren.

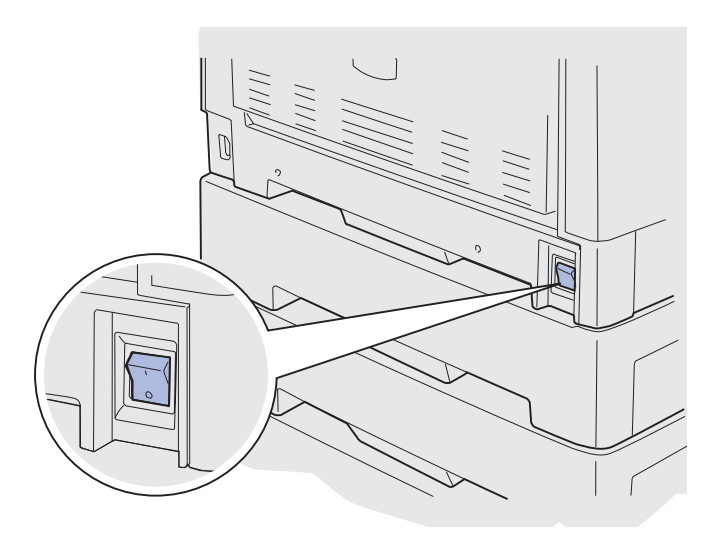

2 Åbn dupleksenhedens panel.

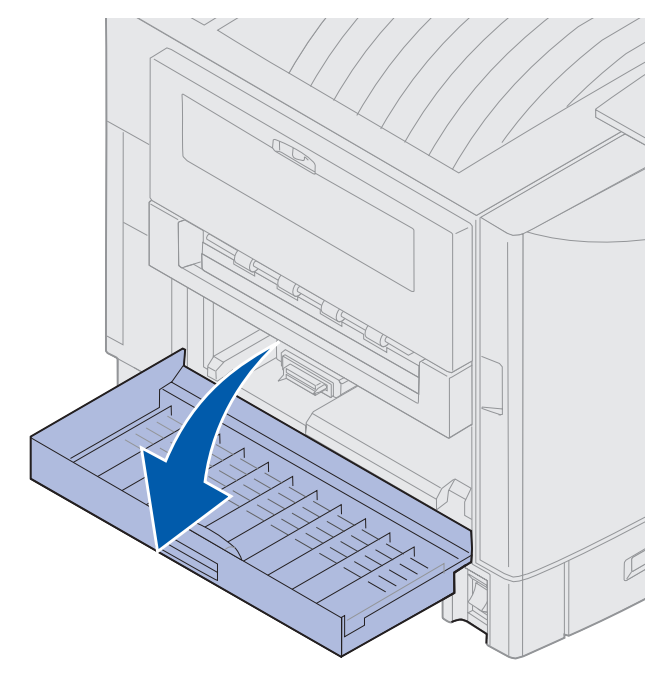

3 Løsn de to viste skruer.

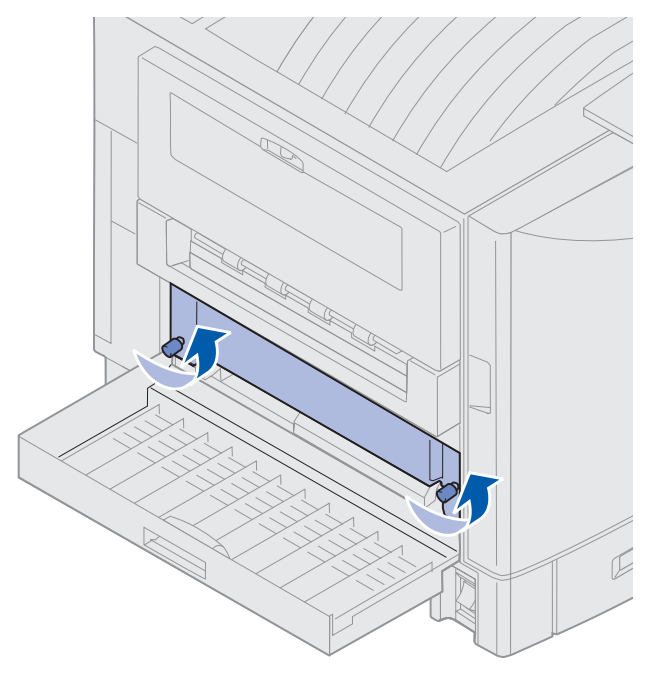

4 Træk dupleksenheden så langt ud, at du kan se dupleksenhedsåbningen.

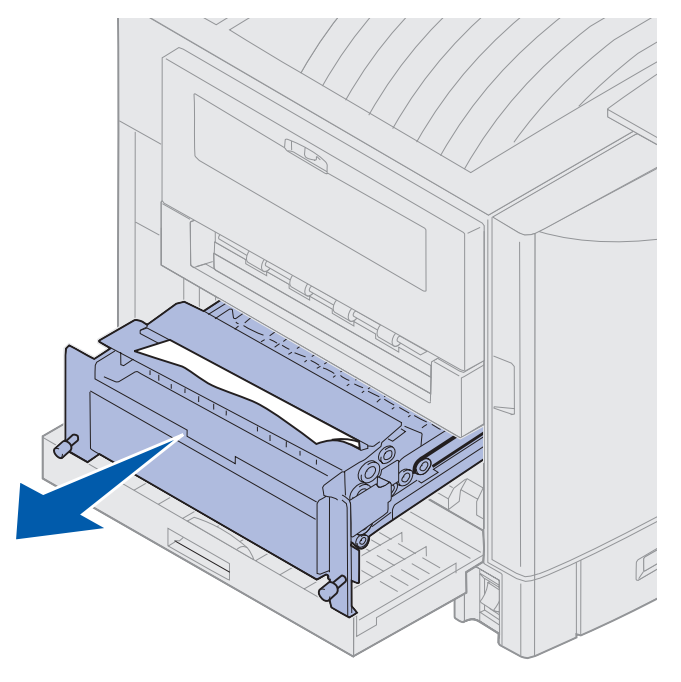

5 Fjern årsagen til papirstoppet i dupleksenhedsåbningen.

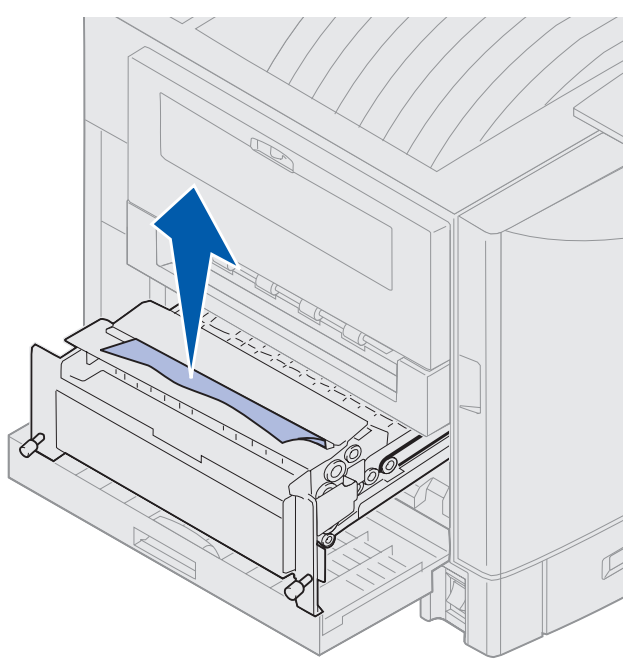

6 Skub dupleksenheden ind.

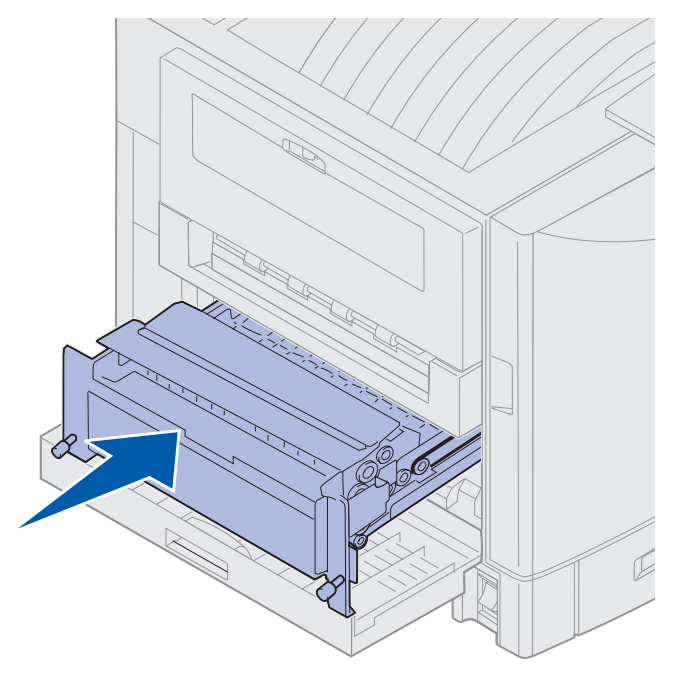

- 7 Juster fingerskruerne på dupleksenheden med hullerne på printeren.
- 8 Stram fingerskruerne for at fastgøre dupleksenheden.
- 9 Luk panelet til dupleksenheden.

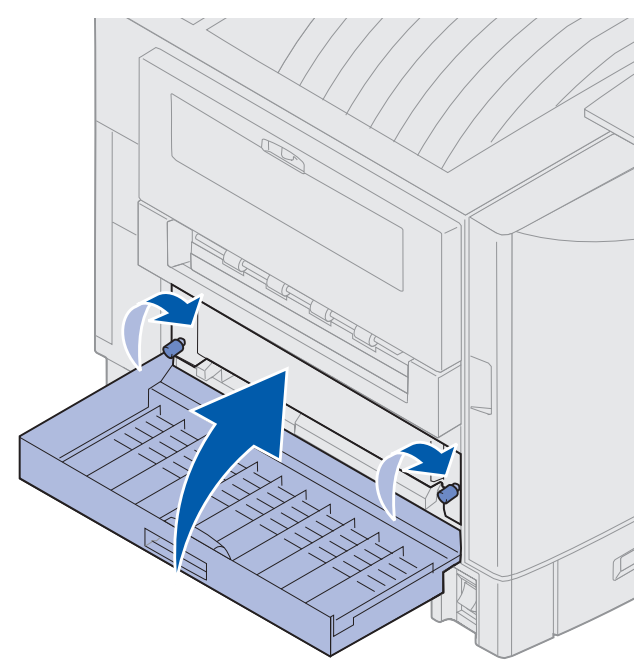

#### Kontr. område E

Denne meddelelse angiver, at der er opstået papirstop i papirstien for den øverste, midterste eller nederste skuffeoption.

**Bemærk!** Hvis du har en højkapacitets arkføder, skal du trække arkføderen væk fra printeren.

1 Åbn panelet til afhjælpning af papirstop på den øverste skuffeoption.

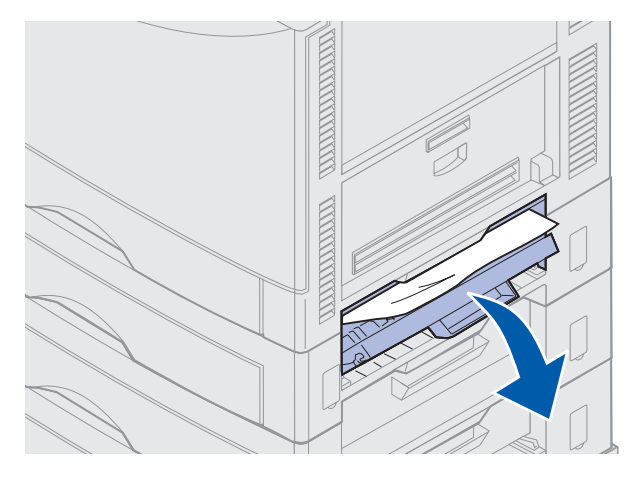

2 Fjern årsagen til papirstoppet.

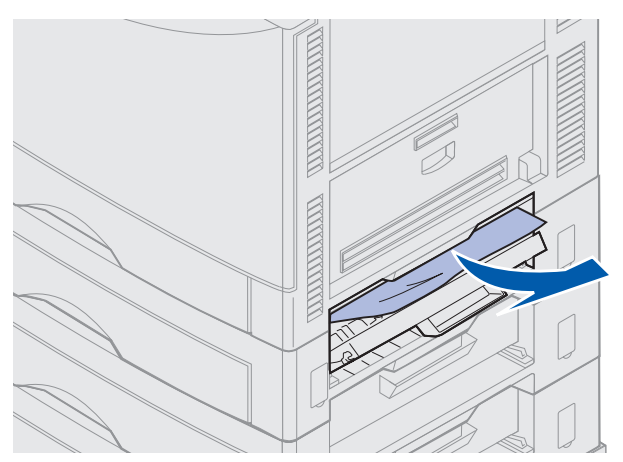

- **3** Luk panelet til afhjælpning af papirstop.
- 4 Gentag disse trin i tilfælde af papirstop i midterste og nederste skuffe.
- **5** Tryk på **Start**. Hvis meddelelsen om papirstop bliver ved med at stå i displayet, skal du kontrollere, at der ikke sidder mere papir i papirstien og fjerne det fra papirstien.

#### Kontr. område F

1 Træk højkapacitets arkføderen væk fra printeren.

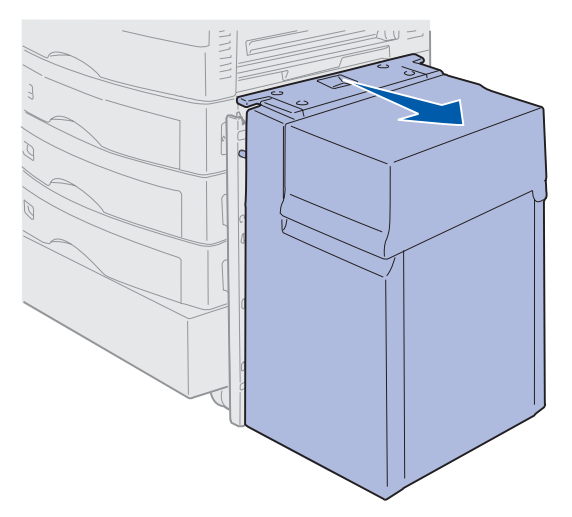

**2** Åbn panelet til afhjælpning af papirstop på den øverste skuffeoption.

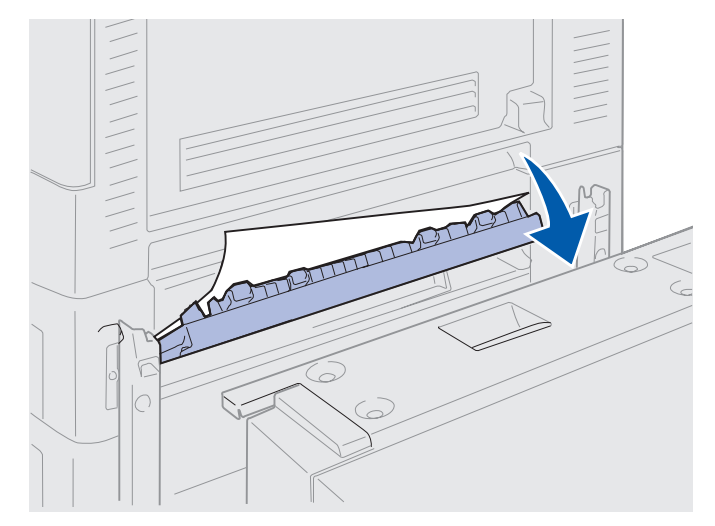

**3** Fjern årsagen til papirstoppene.

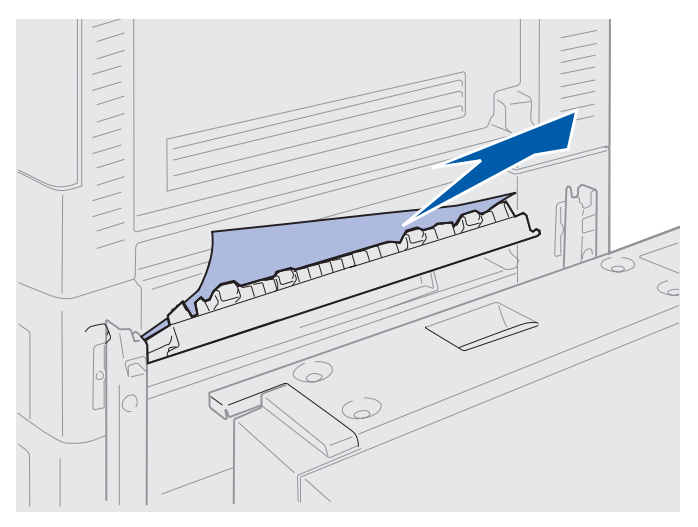

- 4 Luk panelet til afhjælpning af papirstop.
- 5 Skub højkapacitets arkføderen, indtil arkføderen låses fast til monteringsrammen.
   Når arkføderen er i den korrekte position, hører du et *klik*.

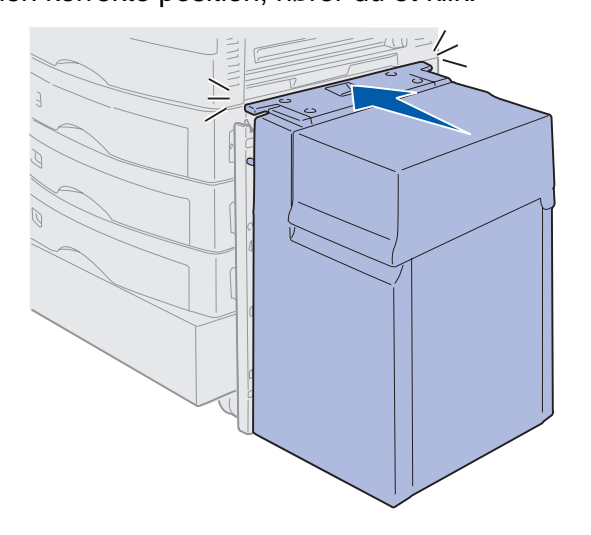

6 Tryk på Start.

Hvis meddelelsen om papirstop bliver ved med at stå i displayet, skal du kontrollere, at der ikke sidder mere papir i papirstien og fjerne det fra papirstien.

### 240 Papirstop Kontr. MP-arkføder

1 Træk langsomt det fastklemte papir lige ud af MP-arkføderen, bortset fra ved ilægning af bannerpapir (11,69 x 36"). Afhjælp kun bannerpapirstop i indføringsretningen.

Hvis du ikke kan få papiret ud, skal du gå til trin 2.

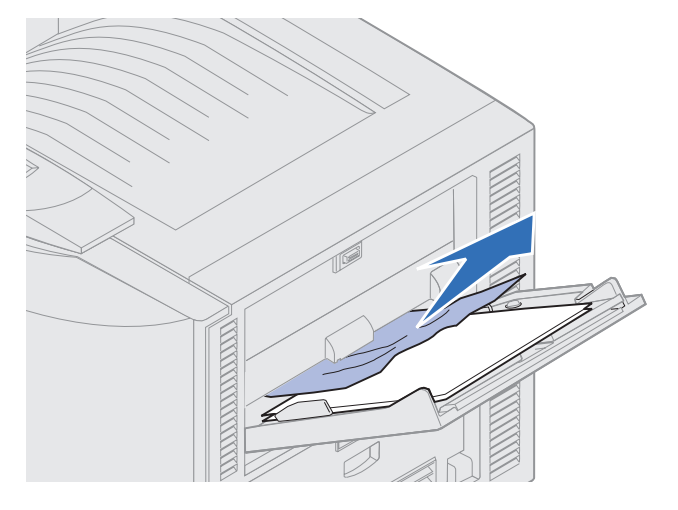

- 2 Åbn topdækslet.
- 3 Fjern papiret på overførselsbæltet.
  - Advarsel! Rør ikke ved, tab ikke noget på og anbring ikke noget på overførselsbæltet. Hvis du rører ved overfladen på overførselsbæltet eller placerer objekter på det, kan det blive beskadiget.

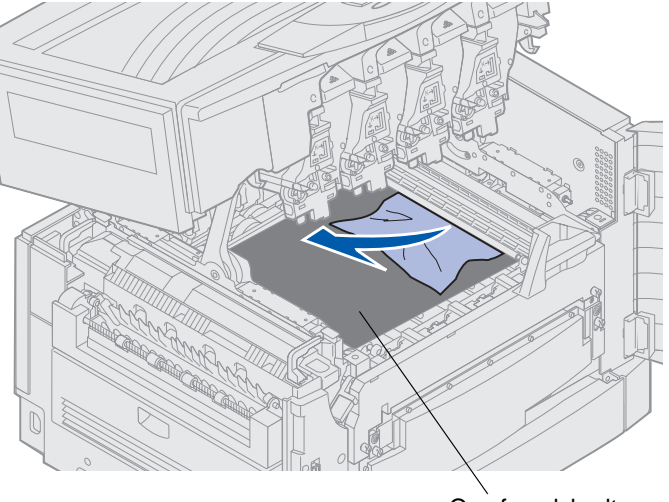

Overførselsbælte

- 4 Luk topdækslet.
- 5 Tryk på Start.

## 24<x> Papirstop Kontr. skuffe <x>

Papirstop i følgende fem områder resulterer i meddelelsen 24<x> Papirstop, hvor x er nummeret på den skuffe, hvor der er opstået papirstop. Meddelelserne 241-244 om papirstop angiver, at der er opstået papirstop i én af papirskufferne. Meddelelsen 249 Papirstop Kontr. skuffe <x> angiver, at der er opstået papirstop i højkapacitets arkføderen. Se Identifikation af områder med papirstop for at få oplysninger om skuffenummerering.

#### 241-244 Papirstop

1 Træk den skuffe ud, der er angivet i displayet.

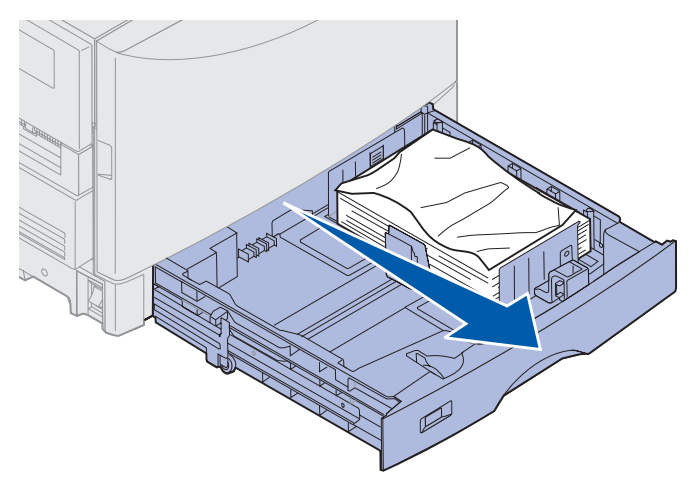

2 Fjern krøllet eller rynket papir.

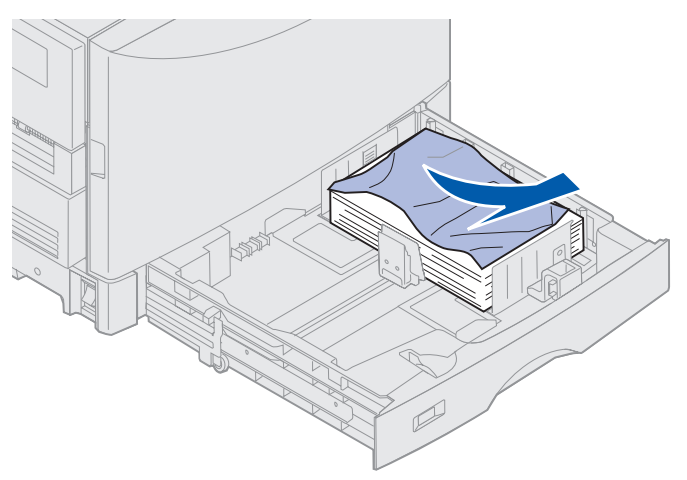

**3** Skub ned på det resterende papir i skuffen, indtil bundpladen *klikker* på plads.

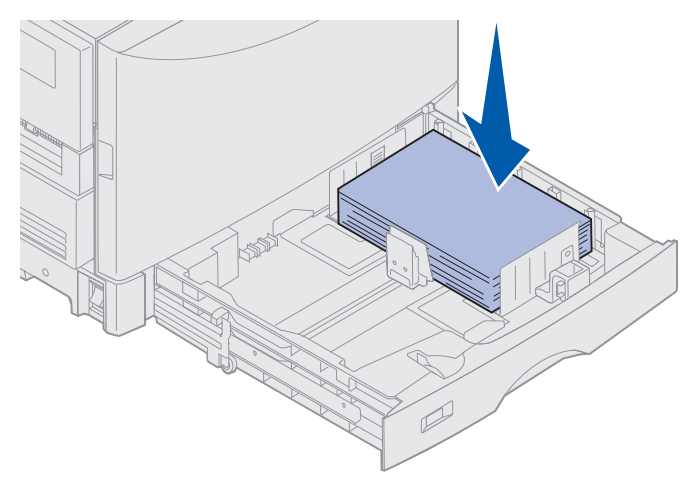

4 Luk skuffen.

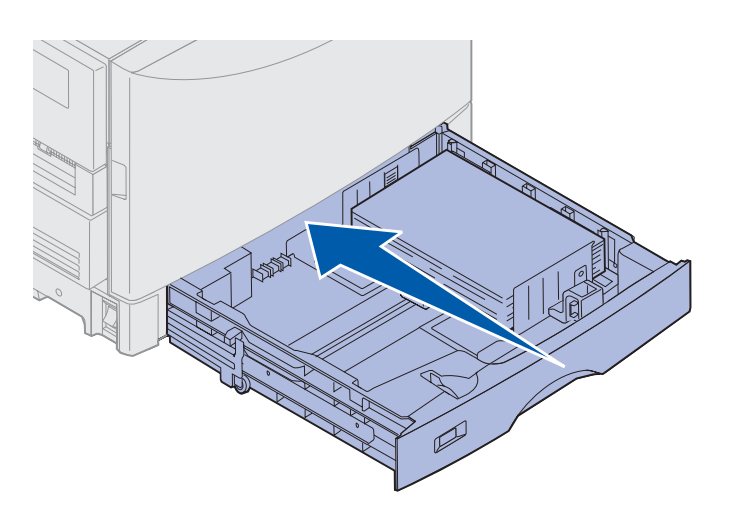

5 Tryk på Start.

Hvis meddelelsen om papirstop bliver ved med at stå i displayet, skal du kontrollere, at der ikke sidder mere papir i papirstien og fjerne det fra papirstien.

### 249 Papirstop Kontr. skuffe <x>

Meddelelsen 249 Papirstop Kontr. skuffe <x> angiver, at der er opstået papirstop i højkapacitets arkføderen.

**Bemærk!** Hvis du har en printerstandsoption, identificeres højkapacitets arkføderen som skuffe 3.

1 Åbn topdækslet.

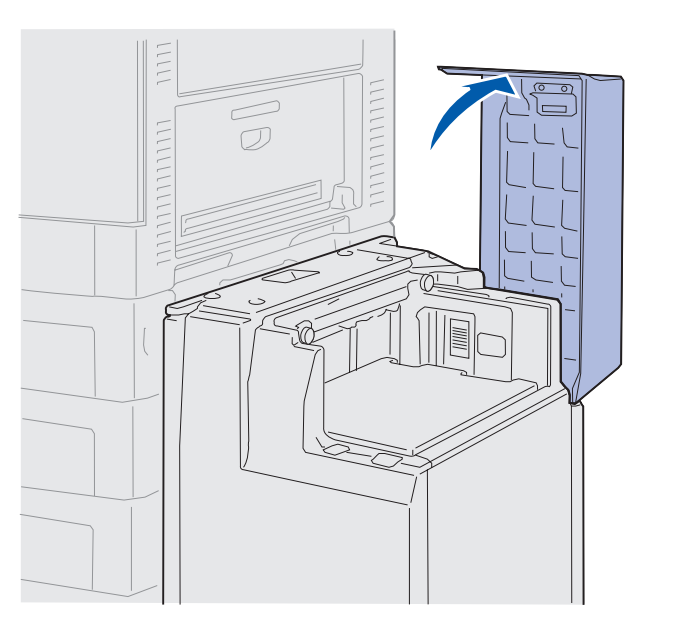

2 Fjern årsagen til papirstoppet.

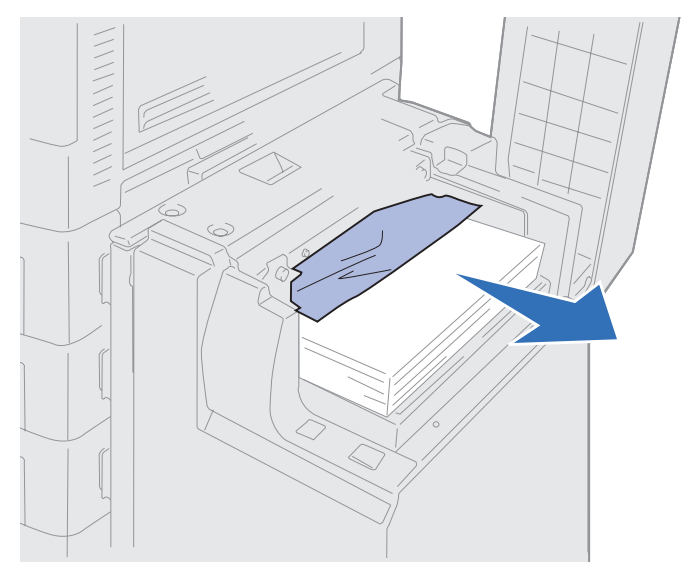

3 Luk topdækslet.

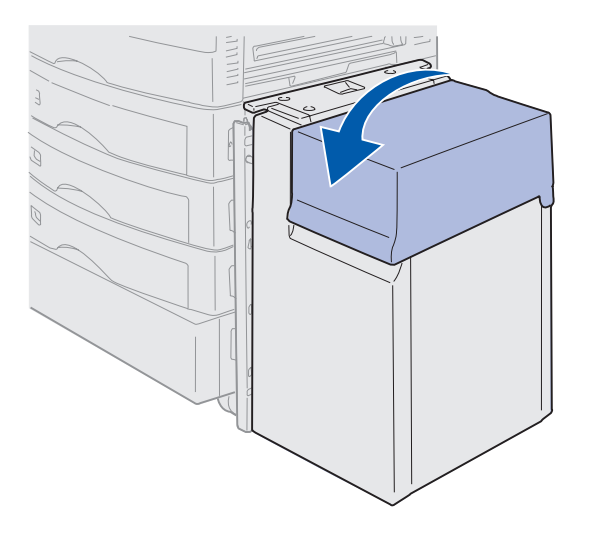

4 Tryk på Start.

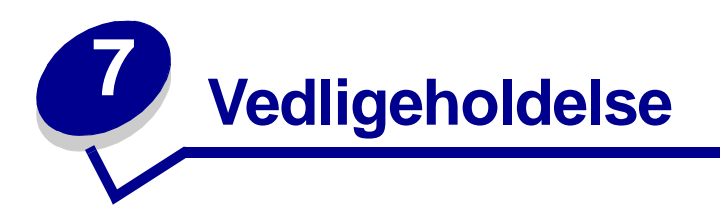

# Angivelse af status for forbrugsstoffer

Udskriv siden med menuindstillinger for at kontrollere status for printerens forbrugsstoffer. Se **Udskrivning af siden med menuindstillinger** for at få yderligere oplysninger.

Der udskrives en eller to sider, afhængigt af antallet af menuindstillinger. Se efter "Forbrugsst.menu" på siden. Hver del angiver procentdelen for den resterende levetid.

Du kan også kontrollere status for printerens forbrugsstoffer ved hjælp af kontrolpanelet.

- 1 Tryk på Menu, indtil du ser Forbrugsst.menu.
- 2 Tryk på Vælg.
- 3 Tryk på Menu, indtil du ser Forbrugsst. levetid.
- 4 Tryk på Vælg.
- 5 Tryk på **Menu** for at rulle gennem printerens forbrugsstoffer.
# Besparelse på forbrugsstoffer

En række indstillinger i programmet eller i displayet giver dig mulighed for at spare toner og papir:

| Forbrugsstof              | Indstilling                                                                                                    | Det gør denne indstilling                                                                                                    | Hvis du vil have<br>yderligere oplysninger,<br>skal du se                                                                      |
|---------------------------|----------------------------------------------------------------------------------------------------|----------------------------------------------------------------------------------------------------|----------------------------------------------------------------------------------------------------|
| Toner                     | Tonersværtn.gr. i<br>Farvemenu                                                                                                    | Giver dig mulighed for at<br>justere den mængde toner,<br>der brændes fast på papiret.<br>Værdierne går fra 1 (lyseste<br>indstilling) til 5 (mørkeste<br>indstilling).                                                                                               | Tonersværtn.gr.                                                                                                    |
| Papir og<br>specialmedier | Udskr. fl. sider i menuen<br>Finishing                                                                                                    | Udskriver to eller flere<br>sidebilleder på den ene side<br>af papiret.                                                                                                    | Udskr. fl. sider                                                                                                    |
|                           |                                                                                                    | Værdierne for Udskr. fl. sider<br>er 2 uddelingskopier, 3<br>uddelingskopier, 4<br>uddelingskopier, 6<br>uddelingskopier, 9<br>uddelingskopier, 12<br>uddelingskopier og 16<br>uddelingskopier.                                                                       |                                                                                                    |
|                           |                                                                                                    | Sammen med<br>dupleksindstillingen giver<br>Udskr. fl. sider dig mulighed<br>for at udskrive op til 32 sider<br>på ét ark papir (16 billeder<br>på forsiden og 16 på<br>bagsiden).                                                                                    |                                                                                                    |
|                           | Duplex i menuen Finishing                                                                                                    | Tilgængelig, når du har<br>monteret en<br>dupleksenhedsoption.                                                                                                    | Duplex                                                                                                    |
| Papir og<br>specialmedier | Brug programmet eller<br>printerdriveren til at sende<br>en kontroludskrift.<br>Brug Tilbageholdte job i<br>Jobmenu for at åbne<br>kontroludskriftsjobbet. | Giver dig mulighed for at<br>kontrollere den første kopi af<br>et job bestående af flere<br>kopier for at sikre, at<br>udskriften er tilfredsstillende,<br>før du udskriver de andre<br>kopier. Hvis jobbet ikke er<br>tilfredsstillende, kan du<br>annullere jobbet. | Kontrol af udskrivning<br>Annullering af<br>udskriftsjob<br>Brug af funktionen til<br>udskrivning og<br>tilbageholdelse af job |

# Bestilling af forbrugsstoffer

I USA eller Canada skal du ringe til 1-800-438-2468 for at få oplysninger om autoriserede Lexmarkforhandlere i dit område. I andre lande/områder skal du kontakte det sted, hvor du har købt printeren.

Du kan også besøge Lexmarks onlineforretning på www.lexmark.com, hvis du vil bestille forbrugsstoffer.

Hvis du udskifter vedligeholdelsesdele efter behov, bevares printerens maksimale ydeevne, udskriftskvaliteten optimeres, og udskrivningsproblemer undgås.

## Bestilling af en fuserenhed

Når meddelelsen **80 Fuserenhed Snart opbrugt** vises i displayet, skal du bestille en ny fuserenhed.

Brug varenr. 56P9900 for at bestille en fuserenhed til en 120 V-printer. Brug varenr. 56P9901 for at bestille en fuserenhed til en 230 V-printer.

## Bestilling af en olie-coating-rulle

Når meddelelsen 85 Coating-rulle Snart opbrugt vises i displayet, skal du bestille en ny oliecoating-rulle.

Brug varenr. 12N0774 for at bestille en ny olie-coating-rulle.

### Bestilling af et overførselsbælte

Når meddelelsen 80 Bælte Snart opbrugt vises i displayet, skal du bestille et nyt overførselsbælte.

Brug varenr. 56P9903 for at bestille et overførselsbælte.

## Bestilling af tonerkassetter

Når meddelelsen 88 <farve> toner snart tom vises i displayet, skal du bestille en ny tonerkassette. Du kan fortsætte udskrivning af et par hundrede sider, efter at meddelelsen 88 <farve> toner snart tom vises, indtil udskriften falmer eller ikke længere udskriver tilfredsstillende, eller indtil meddelelsen 88 <farve> toner tom vises, hvorefter du skal udskifte tonerkassetten for at forsætte udskrivning. Bestil den korrekte tonerkassette:

| Varenummer | Tonerkassette         | Omtrentlig ydelse | Omtrentlig dækning |
|------------|-----------------------|-------------------|--------------------|
| 12N0771    | Sort tonerkassette    | 14.000 sider      | 5%                 |
| 12N0770    | Gul tonerkassette     |                   |                    |
| 12N0768    | Cyan tonerkassette    |                   |                    |
| 12N0769    | Magenta tonerkassette |                   |                    |

# Udskiftning af forbrugsstoffer

Der beregnes og lagres oplysninger om antallet af udskrevne billeder. Når optællingen for en enhed nærmer sig det tidspunkt, hvor den skal udskiftes, vises meddelelsen FORBRUGSSTOFFER i anden linje i displayet for at gøre dig opmærksom på, at der er forbrugsstoffer, der skal udskiftes.

Åbn **Forbrugsst.menu** for at se, hvilke forbrugsstoffer der skal udskiftes. Udskiftning af disse dele sikrer den bedste printerydelse og forhindrer problemer med udskriftskvaliteten og papirfødningen som følge af slidte dele.

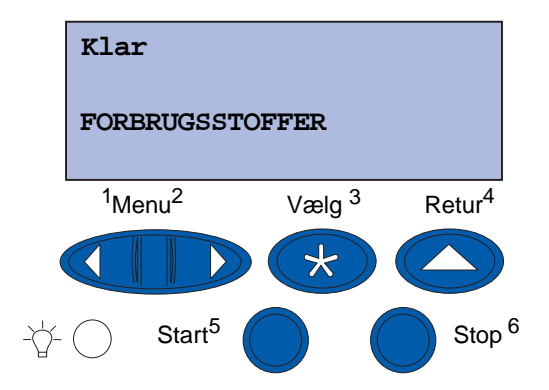

Printertælleren holder styr på tonerkassetter, fotofremkaldere, fuserrenser, fuserenheden og overførselsbæltet. Den sender meddelelsen Lav, Tom, Snart opbrugt eller Opbrugt i displayet, når ét af disse forbrugsstoffer er opbrugt eller ved at være opbrugt. Hvis du ikke har det rigtige forbrugsstof, skal du bestille det, når meddelelsen Lav, Tom, Snart opbrugt vises.

Tryk på **Start** for at slette meddelelsen. Statusmeddelelsen **FORBRUGSSTOFFER** vises på den anden linje i displayet for at minde dig om, at du skal se efter forbrugsstofferne. Tryk på **Menu** for at åbne Forbrugsst.menu og hurtigt finde det forbrugsstof, der skal udskiftes.

Printeren viser fortsat statusmeddelelsen **FORBRUGSSTOFFER**, indtil du udskifter de påkrævede forbrugsstoffer.

### Vedligeholdelse

Når statusmeddelelsen FORBRUGSSTOFFER er blevet vist, fortsætter printeren med at overvåge de nødvendige forbrugsstoffer, indtil de er opbrugte. Printeren viser Lav, Tom, Snart opbrugt eller Opbrugt.

Nogle forbrugsstofdele tillader ikke, at printeren fungerer, når delen er opbrugt, for at forhindre beskadigelse af printeren eller dens komponenter. Hvis dette sker, *skal du installere de relevante nye forbrugsstoffer, inden du kan fortsætte udskrivningen*.

Hvis du skal bestille forbrugsstoffer til finisheren (hæfteklammer), skal du se i brugerhåndbogen til finisheren.

# **Opbevaring af forbrugsstoffer**

Opbevar forbrugsstoffer i originalemballagen, indtil de skal installeres.

Opbevar ikke forbrugsstoffer i:

- Ved temperaturer højere end 43° C
- I et miljø med ekstrem fugtighed eller ekstreme temperaturer
- Direkte sollys
- På steder med meget støv
- I en bil i længere perioder
- I et miljø, hvor der findes ætsende luftarter
- I et miljø med saltmættet luft

# Genbrug af anvendte forbrugsstoffer

Lexmarks Operation ReSource<sup>SM</sup> er et verdensomspændende genbrugsprogram, som du kan deltage i, uden at det koster dig noget.

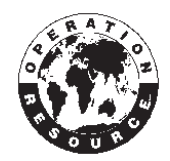

Pak den brugte tonerkassette i emballagen til den nye tonerkassette. Følg vejledningen på kassen, og send den brugte tonerkassette tilbage til Lexmark.

Du kan også genbruge nogle hardwareerstatningsdele, f.eks. overførselsbæltet og fuserenheden.

Hvis der ikke er en forudbetalt leveringsmærkat tilgængelig i dit land/område, skal du kontakte det sted, hvor du købte printeren for at få yderligere oplysninger om genbrugsprojektet.

Advarsel! Lexmark anbefaler ikke genopfyldning af brugte tonerkassetter eller køb af genopfyldte kassetter fra en tredjepart. Udskriftskvaliteten og printerens pålidelighed kan i så fald ikke garanteres. Printergarantien dækker ikke skader, der er opstået ved brug af genopfyldte tonerkassetter.

# Udskiftning af fotofremkalder

Printeren overvåger fotofremkaldernes levetid. Når en fotofremkalder er ved at være opbrugt, viser printeren 84 sort fotofremk. opbrugt eller 84 Farvefotofremk. opbrugt. Denne meddelelse angiver, at det er tid at udskifte en eller flere specificerede fotofremkaldere. Hvis du vil opnå den bedste udskriftskvalitet, skal du udskifte fuserenheden, når printeren viser 84 sort fotofremk. snart opbrugt eller 84 Farvefotofremk. snart opbrugt.

Tryk på **Start** for at slette meddelelsen. Meddelelsen **Forbrugsstoffer** vises i den anden linje i displayet for at minde dig om, at du skal holde øje med forbrugsstofferne. Du kan åbne **Forbrugsst.menu** for at se, hvilken fotofremkalder der er ved at være opbrugt.

Printeren viser fortsat meddelelsen Forbrugsstoffer, indtil du udskifter fotofremkalderen, eller indtil den er opbrugt.

Hvis du vil udskifte en fotofremkalder, skal du følge nedenstående trin eller det vejledningsark, der blev leveret sammen med fotofremkalderen.

## Afmontering af fotofremkalder

Bemærk! Hvis du har brug for vejledning i, hvordan du åbner topdækslet, skal du se Åbning af topdækslet.

1 Følg trinene for at åbne topdækslet.

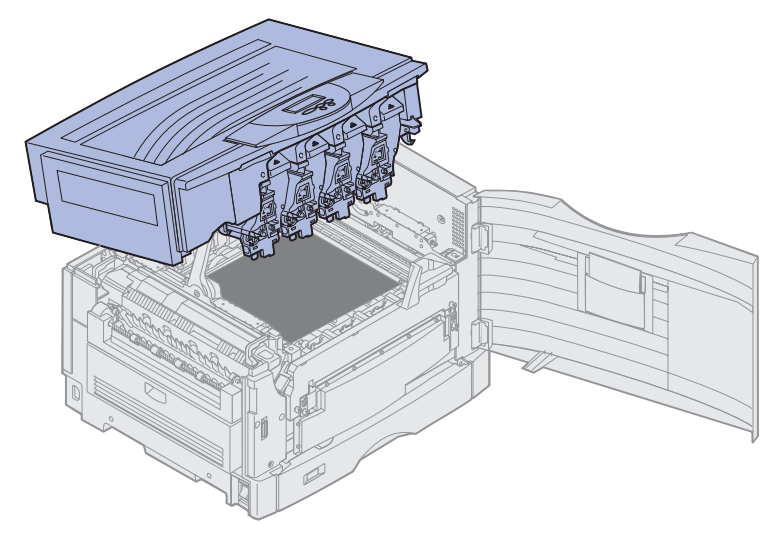

**Bemærk!** Den overskydende toner på fotofremkalderne kan tilsmudse tøjet. Du må ikke rengøre tøj, der er tilsmudset med toner, i varmt vand, da dette får toneren til at hæfte på tøjet permanent. Brug koldt vand til at fjerne toneren.

2 Træk spildtonerarmen væk fra fotofremkalderen.

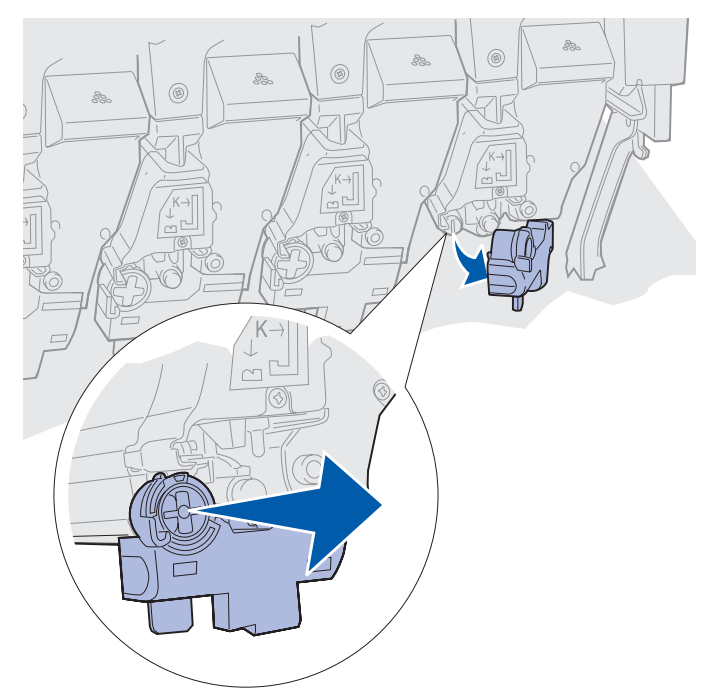

**3** Brug tappen til at trække fotofremkalderen ca. halvvejs ud af printeren.

Du skal til at begynde med bruge en del kræfter på at trække fotofremkalderen forbi låsefjederen.

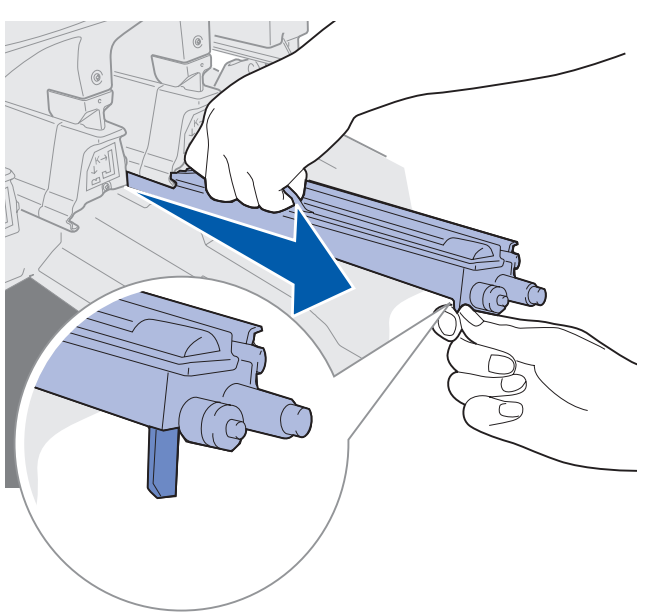

**4** Tag fat i håndtaget på fotofremkalderen, og bliv ved med at trække fotofremkalderen ud.

## Installation af fotofremkalder

**Bemærk!** Printeren har fire farvekodede fotofremkaldere. Hver fotofremkalder har sin egen farvekodede plads.

1 Tag den nye fotofremkalder ud af emballagen.

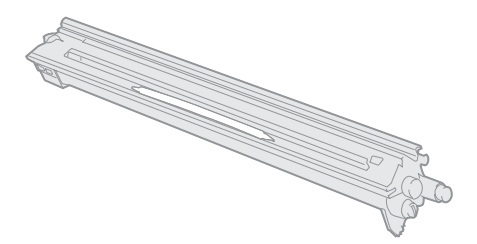

**Bemærk!** Fotofremkalderen har et dæksel over den grønne fremkalderfilm. Fjern ikke dækslet, før du begynder at installere fotofremkalderen i trin 4.

2 Fjern tapen fra fotofremkalderen og dækslet til fotofremkalderen.

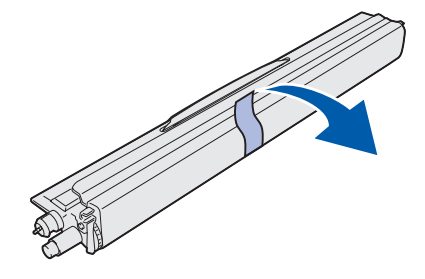

**Bemærk!** Fotofremkalderne er farvejusteret i forhold til en bestemt tonerfarve, og skal placeres i den angivne plads i printeren.

3 Juster fotofremkalderen med åbningen under den tilsvarende farvemærkat.

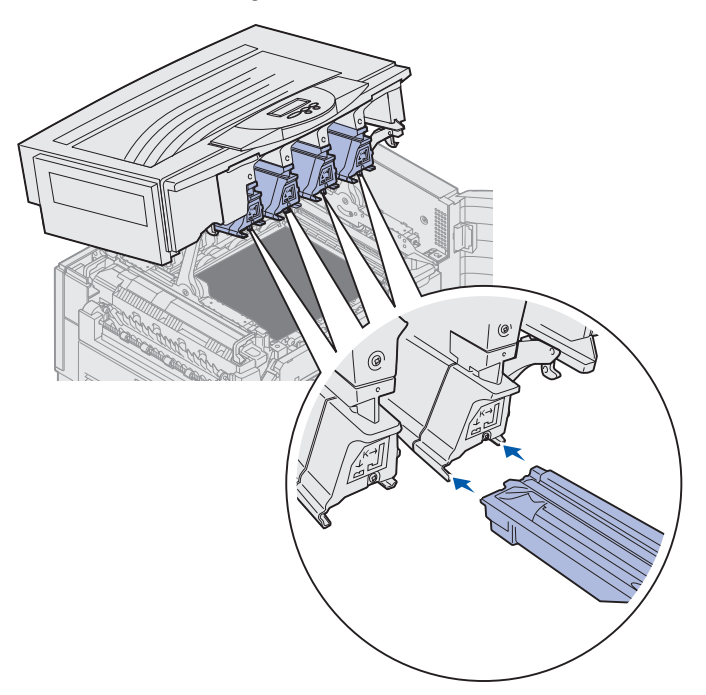

4 Skub fotofremkalderen ned i printeren, indtil den er korrekt placeret, samtidig med at du holder fotofremkalderen med venstre hånd, og dækslet til fotofremkalderen med højre.

Mens fotofremkalderne glider på plads, skal du skubbe dækslet til fotofremkalderen af.

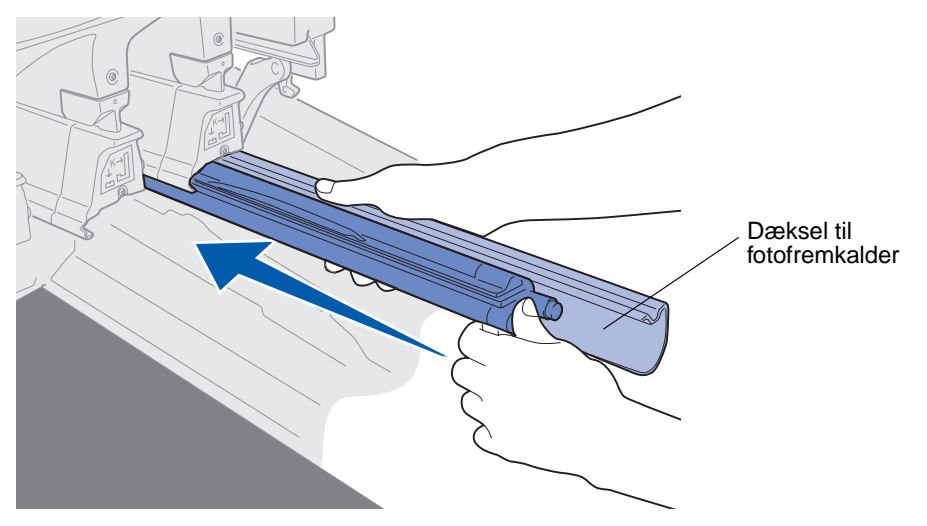

**5** Skub spildtonerarmen, indtil den tilsluttes til fotofremkalderen og klikker på plads.

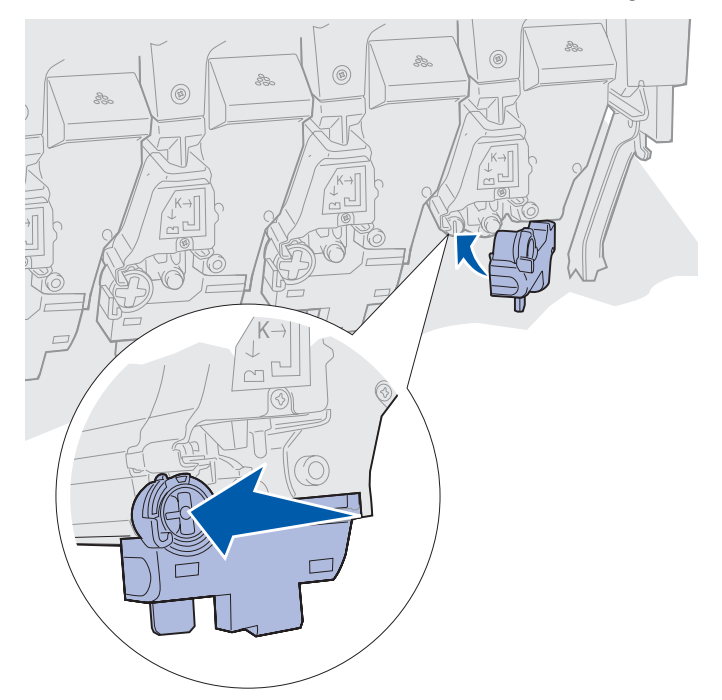

- 6 Gentag trin 2 til 5 for at installere yderligere fotofremkaldere.
- **FORSIGTIG:** Før du lukker topdækslet, skal du kontrollere, at der ikke står andre i nærheden af printeren, og at dine eller andre personers hænder, tøj eller andre objekter ikke er placeret under dækslet.
- 7 Luk topdækslet og frontpanelet.
  - Bemærk! Hvis du har brug for vejledning i, hvordan du lukker topdækslet, skal du se Lukning af topdækslet.

Klik på én af følgende overskrifter for at få vejledning i, hvordan du udskifter andre forbrugsstoffer:

#### Afmontering af dupleksenheden

Udskiftning af overførselsbæltet

# Udskiftning af fuserenheden

Printeren overvåger fuserenhedens levetid. Når fuserenheden er opbrugt, viser printeren 80 Fuserenhed opbrugt. Denne meddelelse angiver, at det er på tide at udskifte fuserenheden. Hvis du vil opnå den bedste udskriftskvalitet, skal du udskifte fuserenheden, når printeren viser 80 Fuserenhed Snart opbrugt.

### Vedligeholdelse

Tryk på **Start** for at slette meddelelsen. Meddelelsen **Forbrugsstoffer** vises i den anden linje i displayet for at minde dig om, at du skal holde øje med forbrugsstofferne. Du kan åbne **Forbrugsst.menu** for at få vist meddelelserne **80 Fuserenhed** opbrugt og **80 Fuserenhed Snart** opbrugt.

Printeren viser fortsat meddelelsen **Forbrugsstoffer**, indtil du udskifter fuserenheden. Hvis du vil udskifte fuserenheden, skal du følge nedenstående trin eller det vejledningsark, der blev leveret sammen med fuserenheden.

#### Forberedelse til vedligeholdelse

- 1 Tænd printeren.
- 2 Følg vejledning i tabellen for den meddelelse, printeren viser.

| Primær meddelelse               | Sekundær meddelelse               | Det kan du gøre                                                                                                    |
|---------------------------------|-----------------------------------|----------------------------------------------------------------------------------------------------|
| 80 Fuserenhed<br>Snart opbrugt  | Vælg = Udskift<br>Start = Fortsæt | Tryk på <b>Vælg</b> , hvis du vil<br>udskifte fuserenheden nu.<br>Tryk på <b>Start</b> , hvis du vil<br>udskifte fuserenheden senere. |
| 80 Fuserenhed opbrugt           | Vælg = Udskift                    | Tryk på <b>Vælg</b> for at udskifte fuserenheden.                                                                                     |
| 80 Fuser/bælte<br>Snart opbrugt | Vælg = Udskift<br>Start = Fortsæt | Tryk på <b>Vælg</b> , hvis du vil<br>udskifte fuserenheden nu.<br>Tryk på <b>Start</b> , hvis du vil<br>udskifte fuserenheden senere. |
| 80 Fuser/bælte opbrugt          | Vælg = Udskift                    | Tryk på <b>Vælg</b> for at udskifte fuserenheden.                                                                                     |

Meddelelsen Forberedes til vedligeholdelse vises, mens printeren flytter delene i position. Når delene er på plads, vises meddelelsen Printer klar til vedligeholdelse, efterfulgt af sluk for at udskifte dele.

3 Sluk printeren.

### Afmontering af fuserenheden

- 1 Udfør trinene i Forberedelse til vedligeholdelse.
- 2 Kontroller, at printeren er slukket.

3 Sluk, eller tag stikket ud til de enhedsoptioner, der kan være tilsluttet printeren.

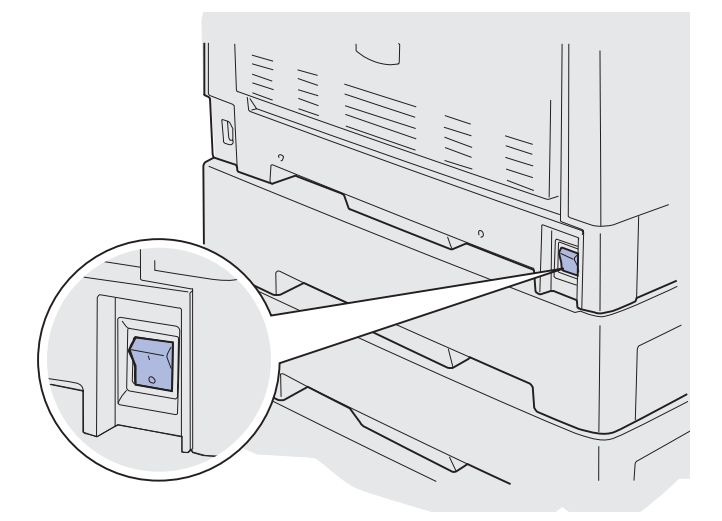

- Advarsel! Rør ikke ved, tab ikke noget på og anbring ikke noget på overførselsbæltet. Hvis du rører ved overfladen på overførselsbæltet eller placerer objekter på det, kan det blive beskadiget.
- 4 Følg trinene for at åbne topdækslet.

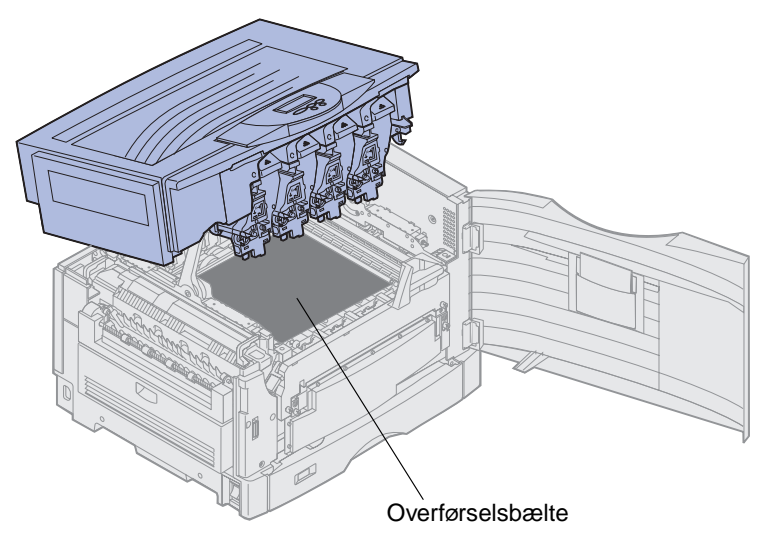

5 Løft fuserenhedens udløserhåndtag til trykpåvirkning op.

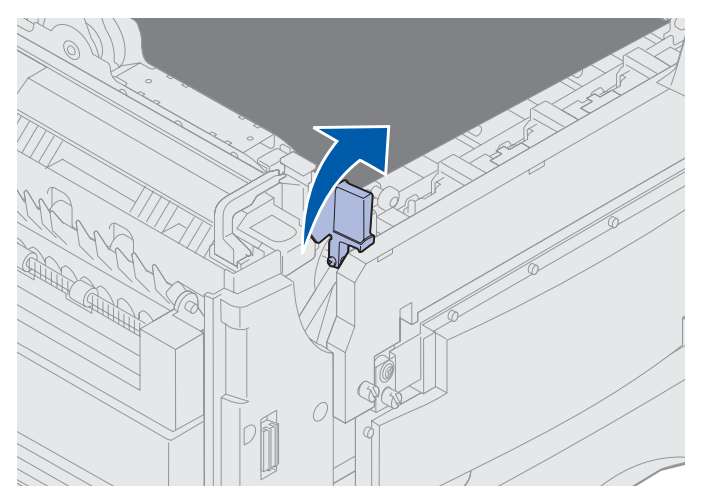

- Advarsel! Hvis du fjerner eller udskifter fuserenheden, mens fuserenhedens udløserhåndtag til trykpåvirkning er nede, bliver håndtaget beskadiget.
- FORSIGTIG: Fuserenheden kan være meget varm. Fuserenheden skal køles af, inden du rører ved den.
- 6 Tag fat i håndtagene til fuserenheden, og tryk på begge udløserknapper til fuserenheden.

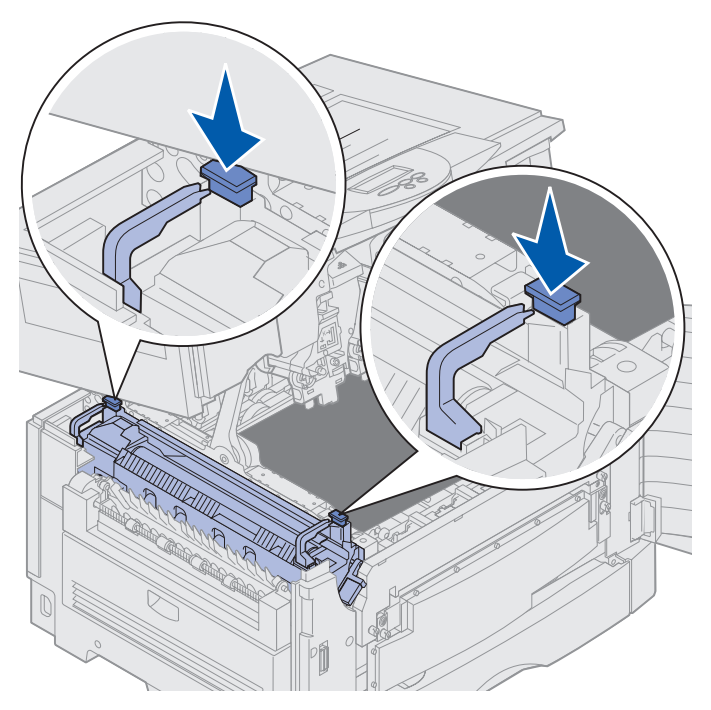

Udskiftning af fuserenheden 151

- 7 Løft fuserenheden op og ud.
  - **Bemærk!** Kasser ikke fuserenheden på dette tidspunkt. Olie-coating-rullen skal installeres i den nye fuser.

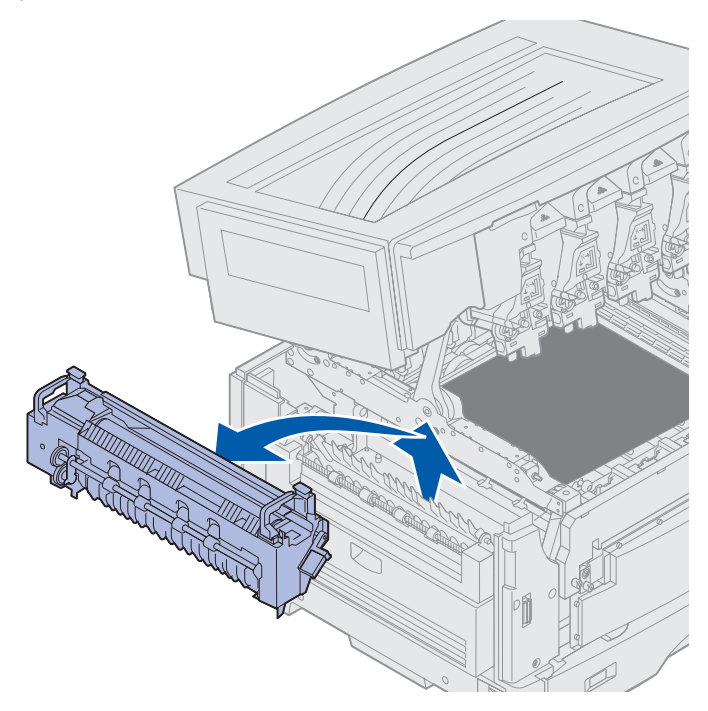

# Montering af fuserenheden

1 Fjern den nye fuserenhed fra emballagen, og fjern derefter emballagen fra fuserenheden.

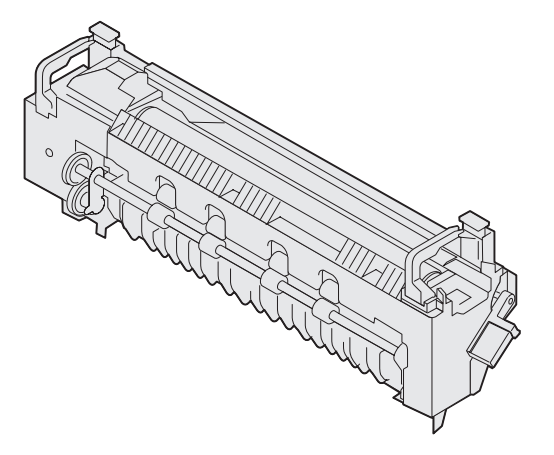

2 Juster den nye fuserenhed med printerens åbning.

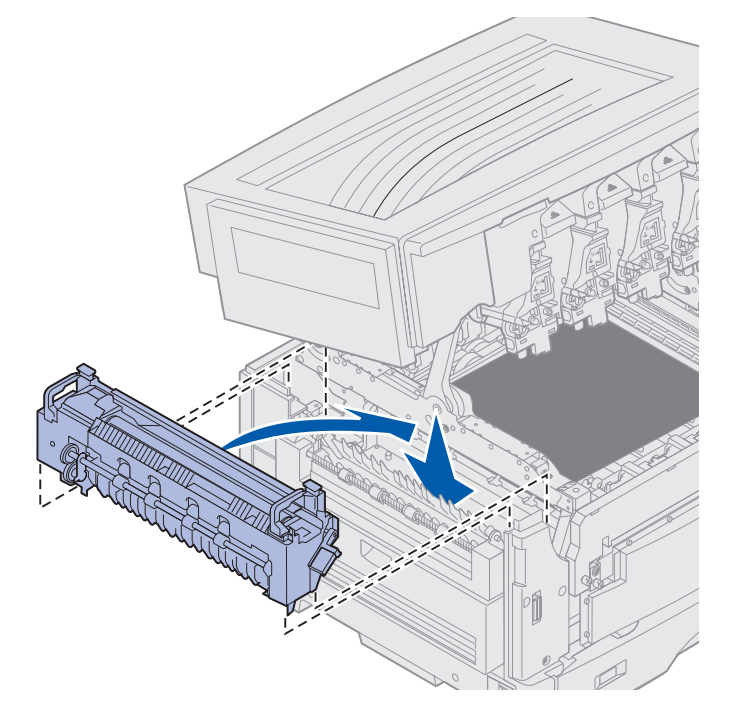

3 Sænk fuserenheden, indtil den *klikker* på plads.

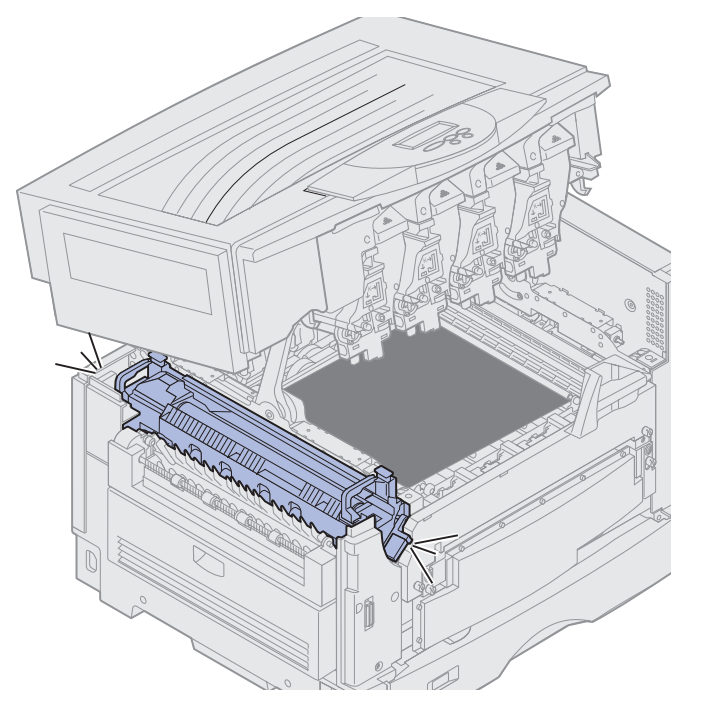

- 4 Fjern olie-coating-rullen fra den gamle fuserenhed.
- FORSIGTIG: Olie-coating-rullen kan være varm. Olie-coating-rullen skal køles af, inden du rører ved det.
  - **a** Træk op i låsetappen for at låse olie-coating-rullen op.

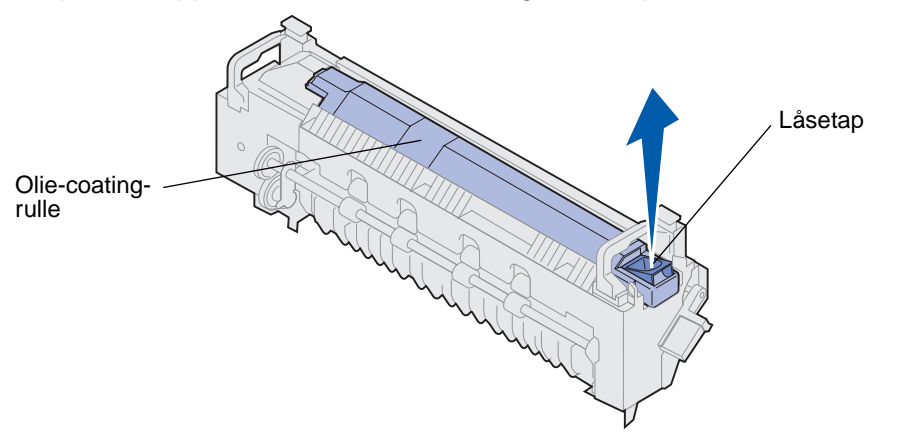

**b** Skub olie-coating-rullen ud.

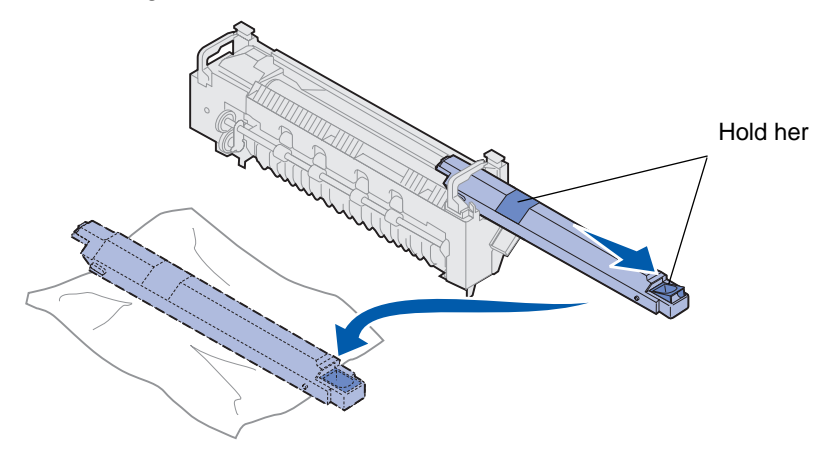

Hold olie-coating-rullen i toppen, som angivet ved hjælp af de mørke områder på illustrationen.

**Bemærk!** Undersiden af olie-coating-rullen kan være smurt ind i olie. Hvis du ikke er klar til at skubbe coating-rullen ind i fuserenheden med det samme, skal du lægge coating-rullen på et stykke plastik eller andet beskyttende materiale for at forhindre pletter.

**5** Installer olie-coating-rullen.

Kontroller, at olie-coating-rullen falder ned på plads. Den skal *klikke* på plads, og der må ikke være afstand mellem den og fuserenheden.

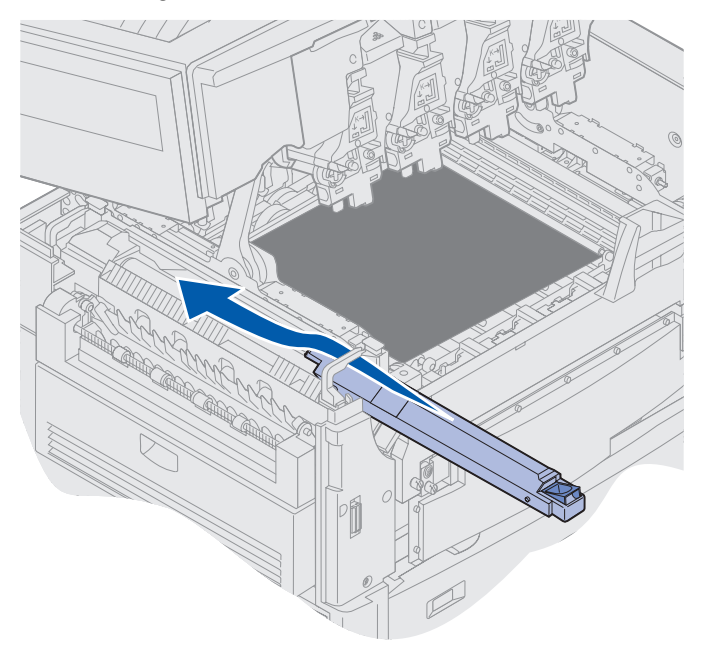

- **FORSIGTIG:** Før du lukker topdækslet, skal du kontrollere, at der ikke står andre i nærheden af printeren, og at dine eller andre personers hænder, tøj eller andre objekter ikke er placeret under dækslet.
- 6 Luk topdækslet og frontpanelet.
- 7 Genmonter eventuelle enhedsoptioner til printeren.
- 8 Tænd enhedsoptionerne.

#### 9 Tænd printeren.

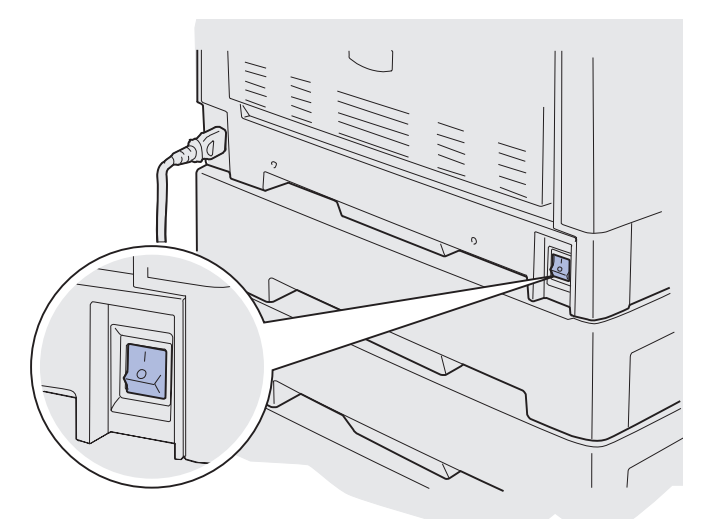

Meddelelsen Udskiftede du fuser? vises.

- 10 Tryk på Start for at nulstille fusertælleren.
  - Bemærk! Hvis du udskifter fuserenheden, efter du har modtaget meddelelsen 80 Fuser/ bælte Snart opbrugt eller meddelelsen 80 Fuser/bælte opbrugt, skal du se Udskiftning af overførselsbæltet for at få vejledning i udskiftning af overførselsbæltet.

Klik på følgende overskrift for at få vejledning i udskiftning af overførselsbæltet:

#### Udskiftning af overførselsbæltet

# Udskiftning af olie-coating-rullen

Printeren overvåger olie-coating-rullens levetid. Når olie-coating-rullen er opbrugt, viser printeren 85 Coating-rulle opbrugt. Denne meddelelse angiver, at du skal udskifte olie-coating-rullen for at fortsætte udskrivning.

Hvis du vil opnå den bedste udskriftskvalitet, skal du udskifte olie-coating-rullen, når printeren viser 85 Coating-rulle Snart opbrugt. Tryk på Start for at slette meddelelsen. Printeren viser fortsat meddelelsen Forbrugsstoffer, indtil du udskifter olie-coating-rullen.

Hvis du vil udskifte olie-coating-rullen, skal du følge nedenstående trin eller det vejledningsark, der blev leveret sammen med olie-coating-rullen.

# Afmontering af olie-coating-rullen

- 1 Sluk printeren.
- 2 Sluk, eller tag stikket ud til de enhedsoptioner, der kan være tilsluttet printeren.

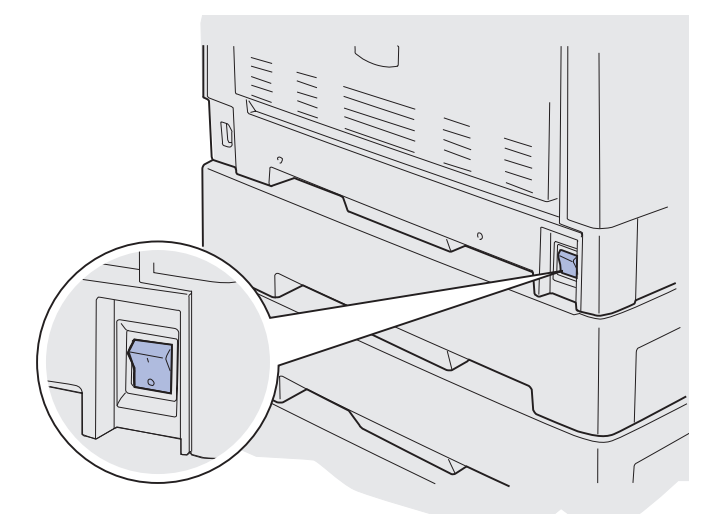

- Advarsel! Rør ikke ved, tab ikke noget på og anbring ikke noget på overførselsbæltet. Hvis du rører ved overfladen på overførselsbæltet eller placerer objekter på det, kan det blive beskadiget.
- **3** Følg trinene for at åbne topdækslet.

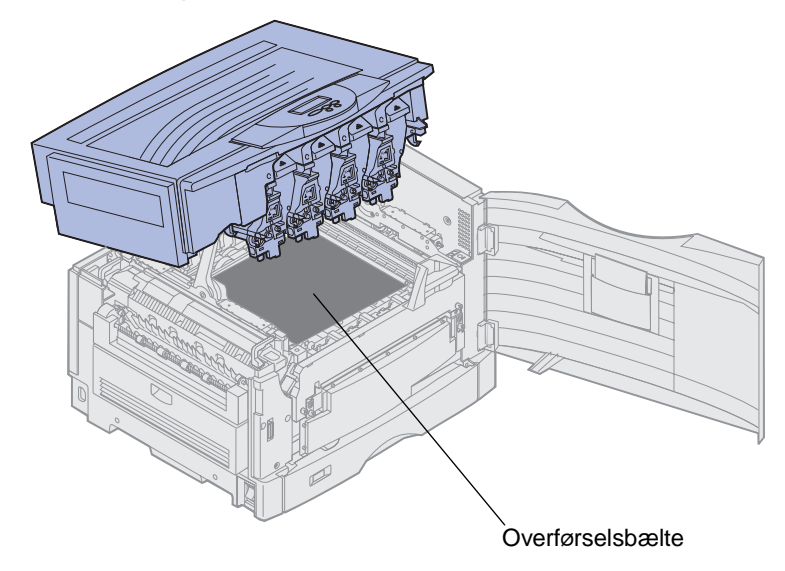

FORSIGTIG: Olie-coating-rullen kan være varm. Olie-coating-rullen skal køles af, inden du rører ved det.

### Vedligeholdelse

4 Træk op i låsetappen for at låse olie-coating-rullen op.

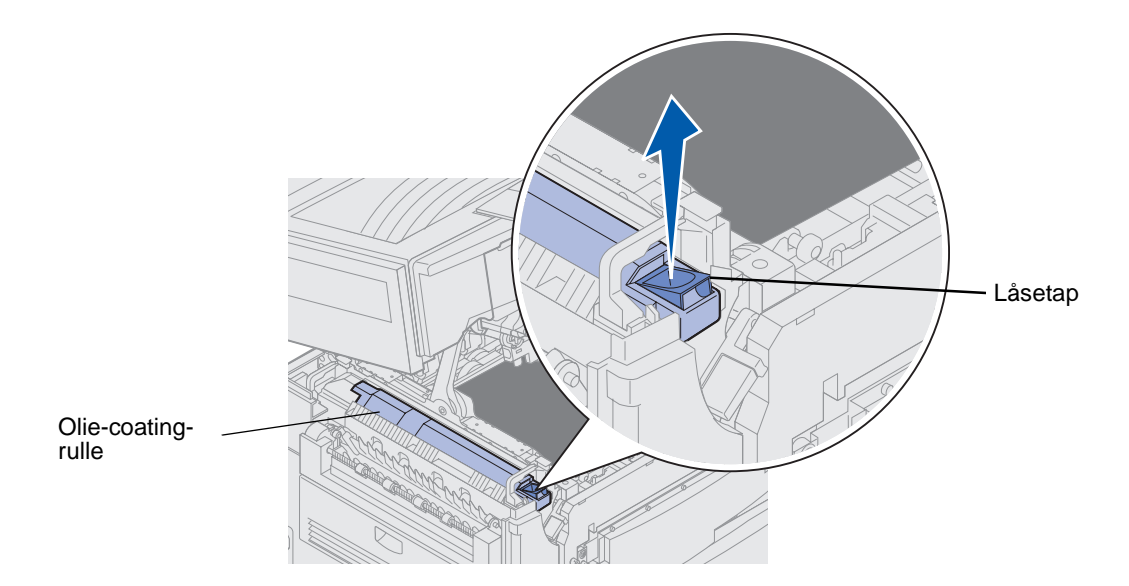

**5** Skub olie-coating-rullen ud af fuserenheden.

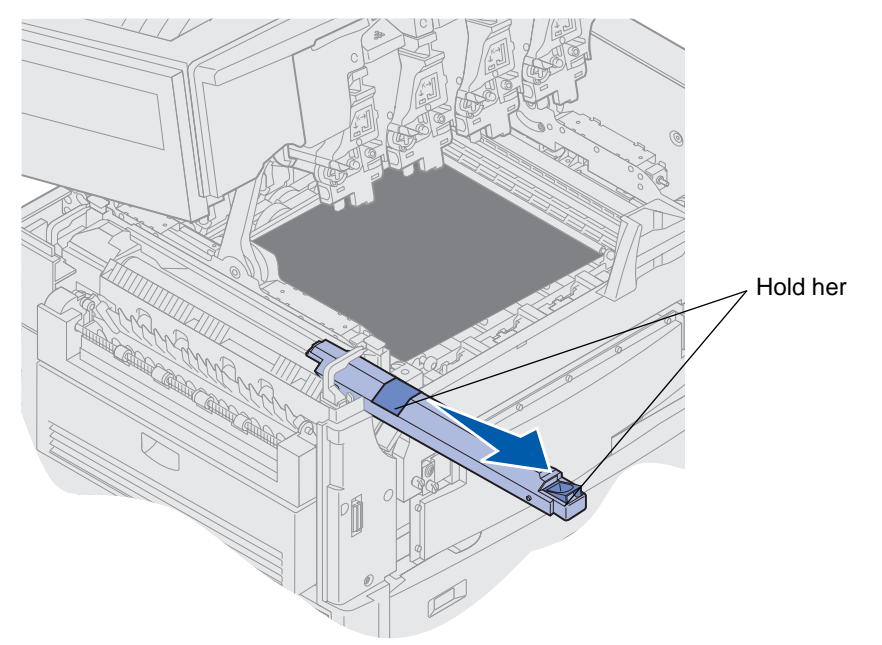

Hold olie-coating-rullen i toppen, som angivet ved hjælp af de mørke områder på illustrationen.

6 Fjern emballagen fra den nye olie-coating-rulle.

7 Skub coating-rullen ind i fuserenheden.

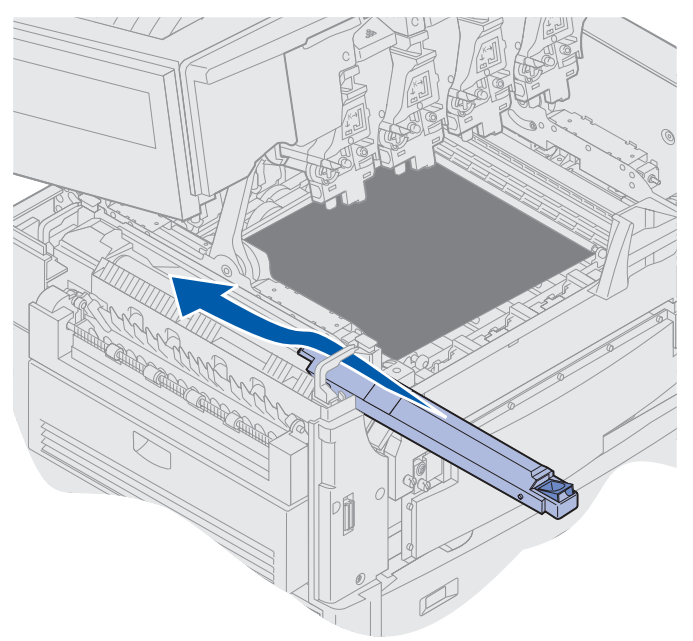

Kontroller, at olie-coating-rullen falder ned på plads. Den skal *klikke* på plads, og der må ikke være afstand mellem den og fuserenheden.

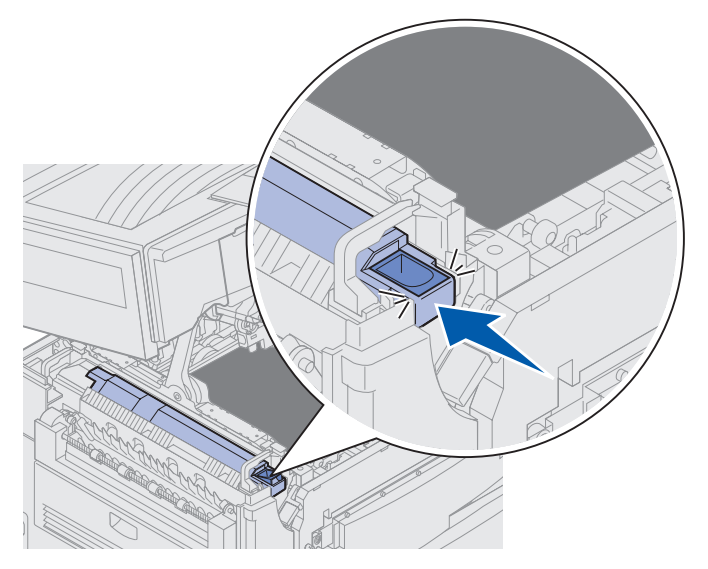

FORSIGTIG: Før du lukker topdækslet, skal du kontrollere, at der ikke står andre i nærheden af printeren, og at dine eller andre personers hænder, tøj eller andre objekter ikke er placeret under dækslet.

- 8 Luk topdækslet og frontpanelet.
- **9** Genmonter eventuelle enhedsoptioner til printeren.
- **10** *Tænd* enhedsoptionerne.

#### 11 Tænd printeren.

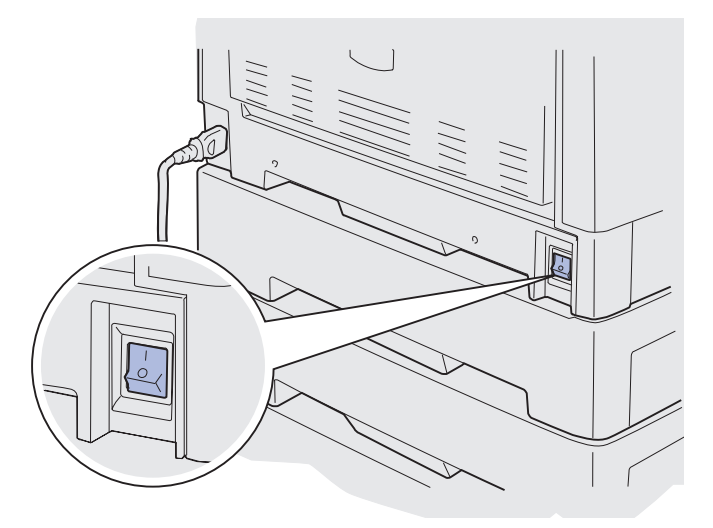

Klik på én af følgende overskrifter for at få vejledning i, hvordan du udskifter andre forbrugsstoffer:

Udskiftning af fuserenheden Udskiftning af overførselsbæltet

# Udskiftning af overførselsbæltet

Printeren overvåger overførselsbæltets levetid. Når overførselsbæltet er opbrugt, viser printeren 80 Bælte opbrugt. Denne meddelelse angiver, at det er på tide at udskifte overførselsbæltet. Hvis du vil opnå den bedste udskriftskvalitet, skal du udskifte overførselsbæltet, når printeren viser 80 Bælte Snart opbrugt.

Tryk på **Start** for at slette meddelelsen. Meddelelsen **Forbrugsstoffer** vises i den anden linje i displayet for at minde dig om, at du skal holde øje med forbrugsstofferne. Du kan åbne **Forbrugsst.menu** for at få vist meddelelserne **80 Bælte** opbrugt eller **80 Bælte Snart** opbrugt .

Printeren viser fortsat meddelelsen Forbrugsstoffer, indtil du udskifter overførselsbæltet. Hvis du vil udskifte fuserenheden, skal du følge nedenstående trin eller det vejledningsark, der blev leveret sammen med overførselsbæltet.

## Forberedelse til vedligeholdelse

- 1 Tænd printeren.
- 2 Følg vejledning i tabellen for den meddelelse, printeren viser.

| Primær meddelelse               | Sekundær meddelelse               | Det kan du gøre                                                                                                    |
|---------------------------------|-----------------------------------|----------------------------------------------------------------------------------------------------|
| 80 Bælte Snart opbrugt          | Vælg = Udskift<br>Start = Fortsæt | Tryk på <b>Vælg</b> , hvis du vil<br>udskifte overførselsbæltet nu.<br>Tryk på <b>Start</b> , hvis du vil<br>udskifte overførselsbæltet<br>senere. |
| 80 Bælte opbrugt                | Vælg = Udskift                    | Tryk på <b>Vælg</b> for at udskifte overførselsbæltet.                                                                                             |
| 80 Fuser/bælte<br>Snart opbrugt | Vælg = Udskift<br>Start = Fortsæt | Tryk på <b>Vælg</b> , hvis du vil<br>udskifte overførselsbæltet nu.<br>Tryk på <b>Start</b> , hvis du vil<br>udskifte overførselsbæltet<br>senere. |
| 80 Fuser/bælte opbrugt          | Vælg = Udskift                    | Tryk på <b>Vælg</b> for at udskifte overførselsbæltet.                                                                                             |

Meddelelsen Forberedes til vedligeholdelse vises, mens printeren flytter delene i position. Når delene er på plads, vises meddelelsen Printer klar til vedligeholdelse, efterfulgt af sluk for at udskifte dele.

3 Sluk printeren.

## Afmontering af overførselsbæltet

- 1 Udfør trinene i Forberedelse til vedligeholdelse.
- 2 Kontroller, at printeren er slukket.

3 Sluk, eller tag stikket ud til de enhedsoptioner, der kan være tilsluttet printeren.

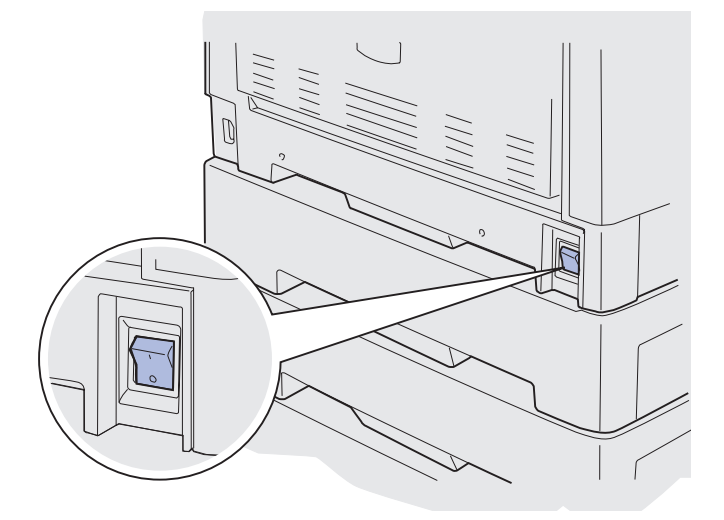

- Advarsel! Rør ikke ved, tab ikke noget på og anbring ikke noget på overførselsbæltet. Hvis du rører ved overfladen på overførselsbæltet eller placerer objekter på det, kan det blive beskadiget.
- 4 Følg trinene for at åbne topdækslet.

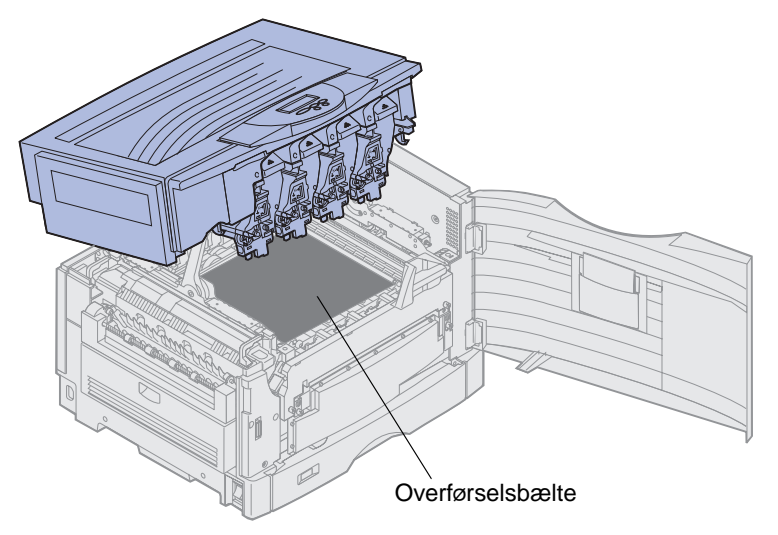

FORSIGTIG: Det kan være meget varmt i printeren. Printeren skal køles af, inden du rører ved den.

5 Løsn fingerskruerne på hver side af dækslet til overførselsbæltet.

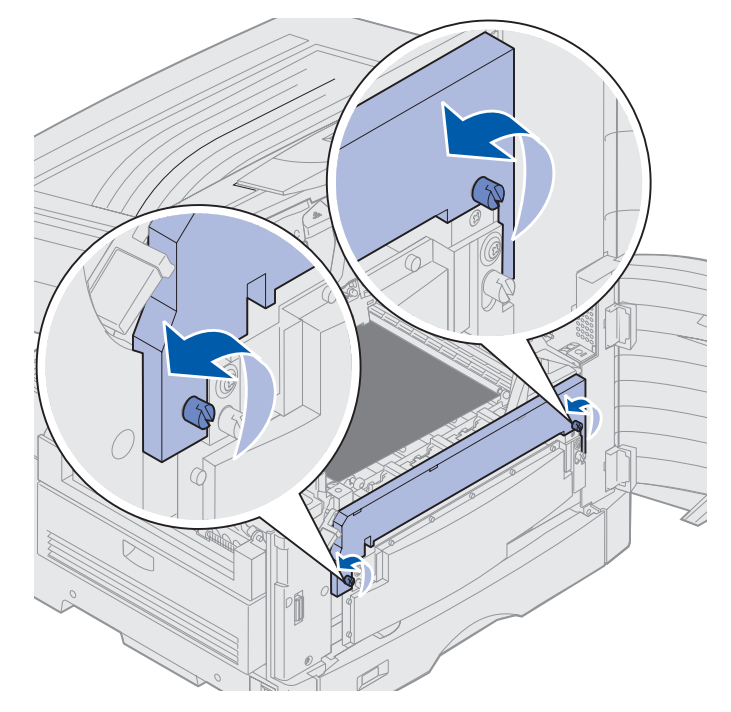

6 Løft og fjern dækslet til overførselsbæltet.

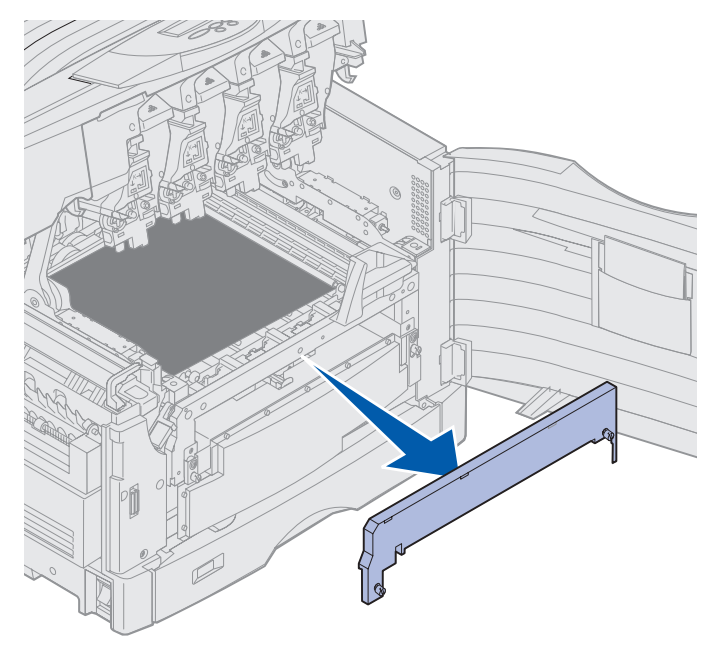

7 Løsn fingerskruerne på hver side af overførselsbæltet.

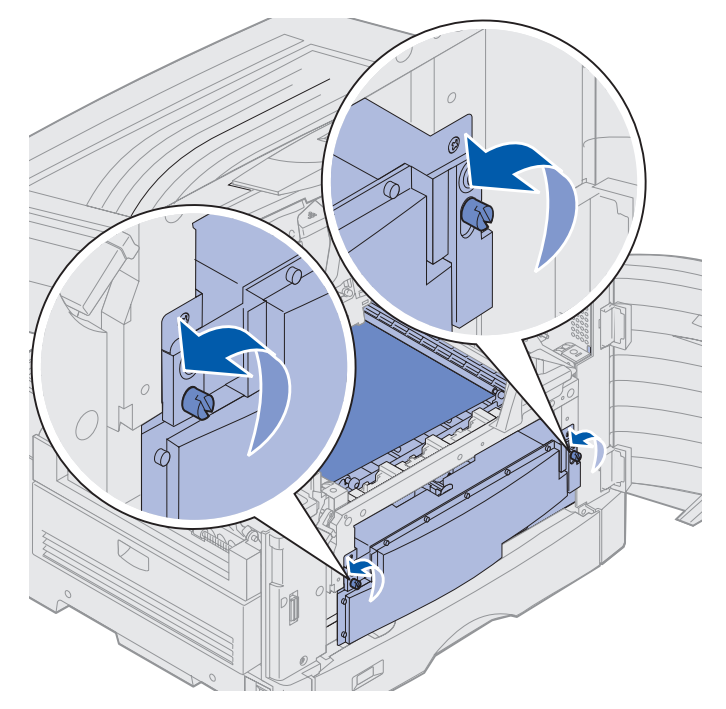

8 Træk overførselsbæltet ud.

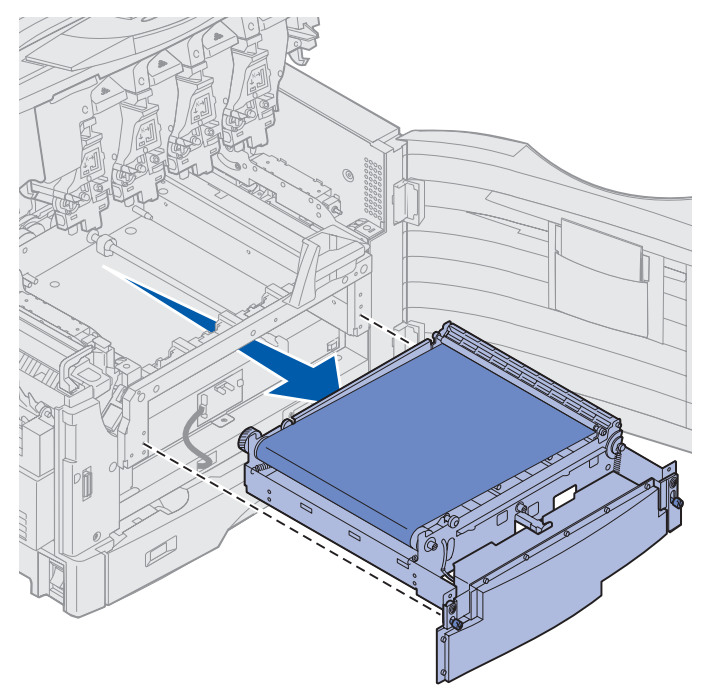

## Installation af overførselsbæltet

1 Tag det nye overførselsbælte ud af emballagen.

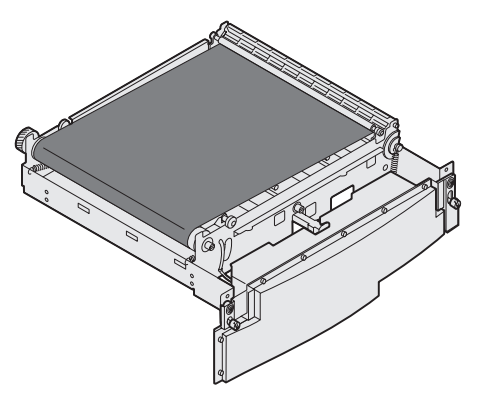

2 Juster overførselsbæltet med printerens åbning.

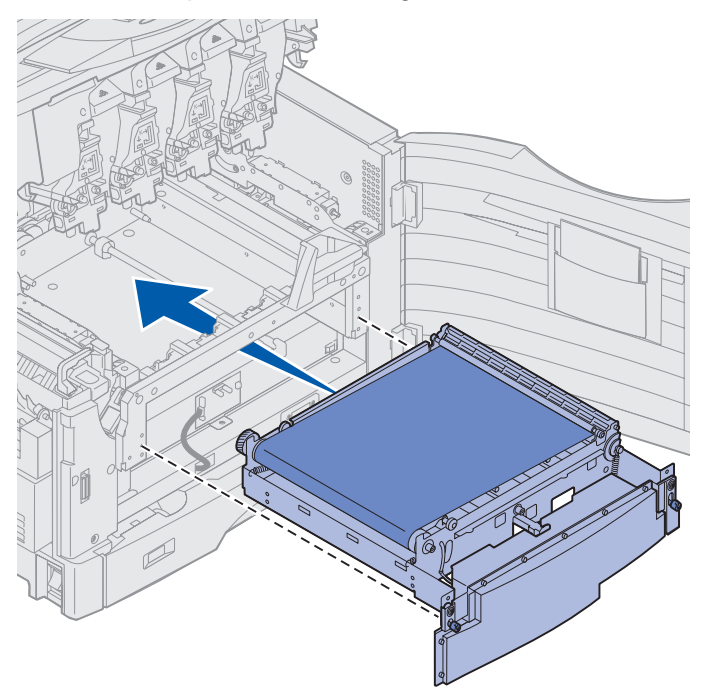

3 Skub overførselsbæltet ind, indtil det sidder korrekt.

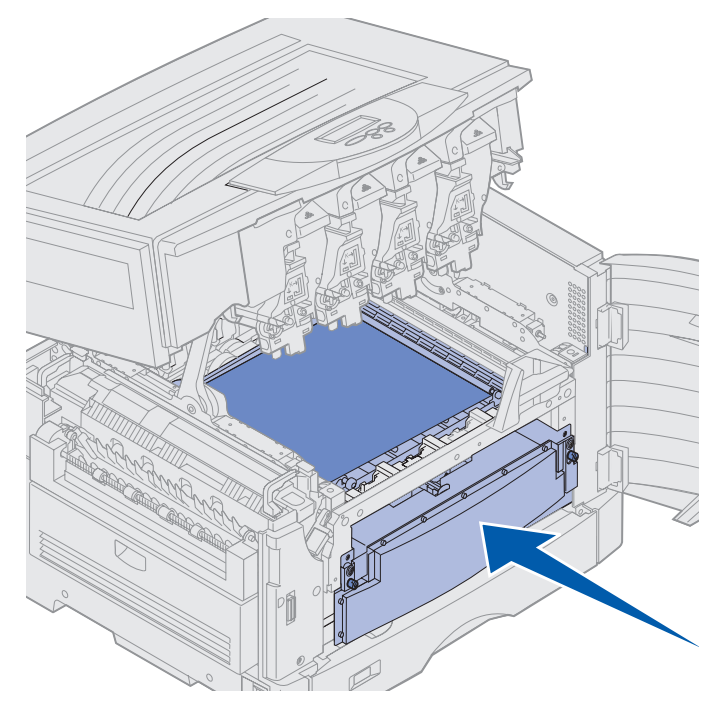

4 Stram fingerskruerne til overførselsbæltet.

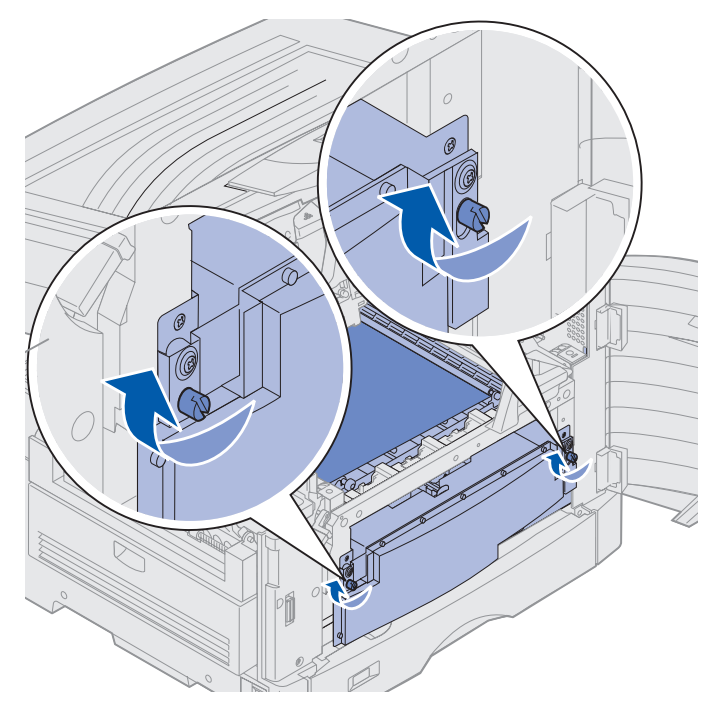

5 Juster, og placer dækslet til overførselsbæltet, som vist.

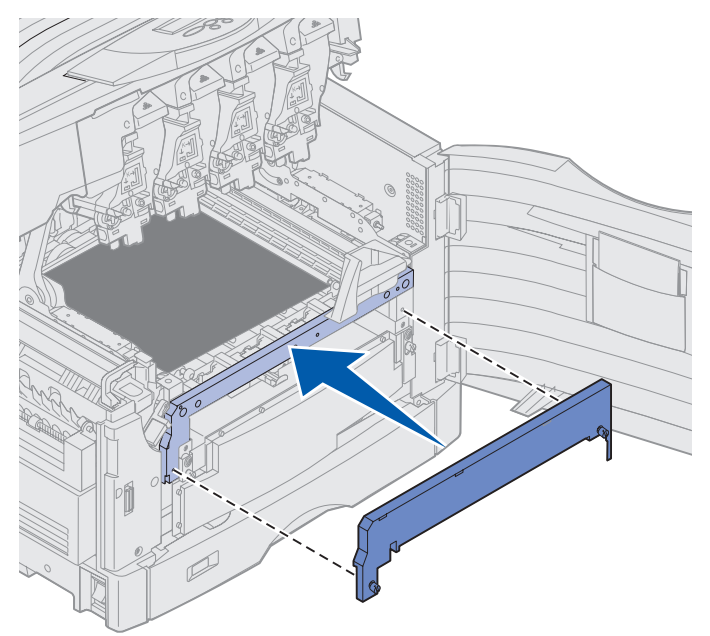

6 Stram fingerskruerne til dækslet til overførselsbæltet.

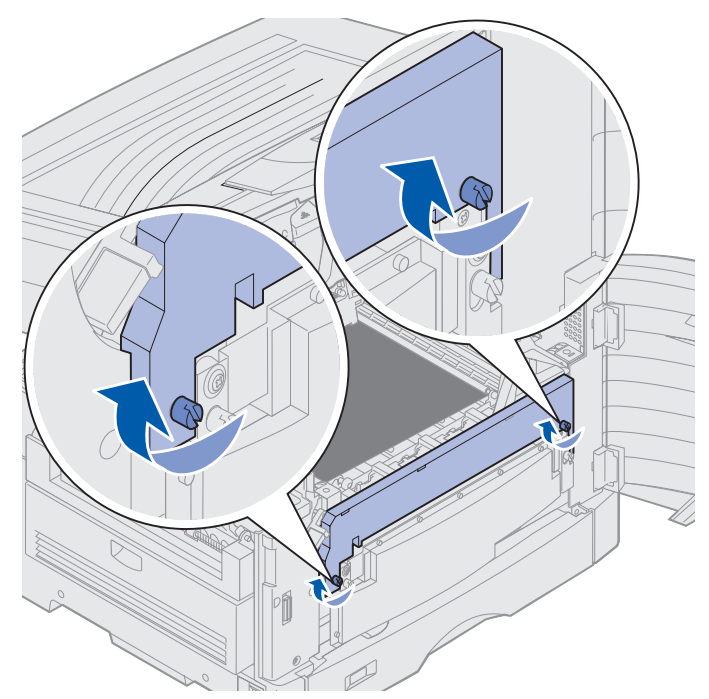

Advarsel! Rør ikke ved, tab ikke noget på og anbring ikke noget på overførselsbæltet. Hvis du rører ved overfladen på overførselsbæltet eller placerer objekter på det, kan det blive beskadiget. 7 Løft, og fjern de fire transportsikringer fra overførselsbæltet.

**Bemærk!** Hvis du ikke fjerner de fire transportsikringer fra overførselsbæltet, kan du ikke lukke topdækslet..

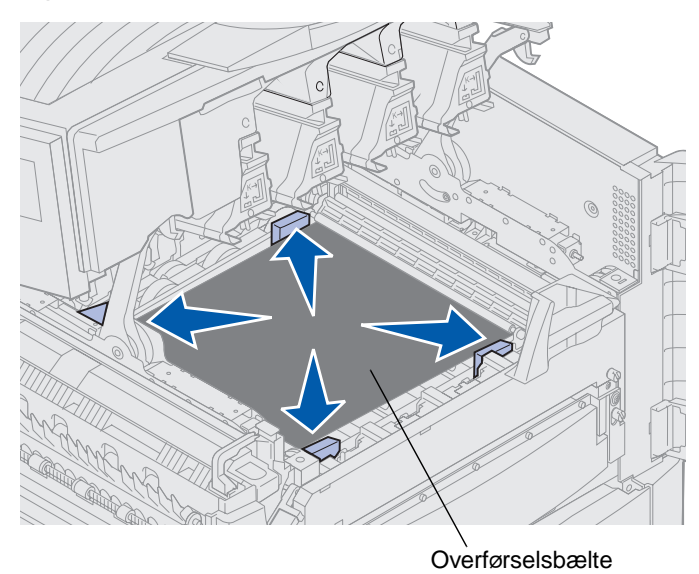

- **FORSIGTIG:** Før du lukker topdækslet, skal du kontrollere, at der ikke står andre i nærheden af printeren, og at dine eller andre personers hænder, tøj eller andre objekter ikke er placeret under dækslet.
- 8 Luk topdækslet og frontpanelet.
- 9 Genmonter eventuelle enhedsoptioner til printeren.
- **10** Tænd enhedsoptionerne.

#### 11 Tænd printeren.

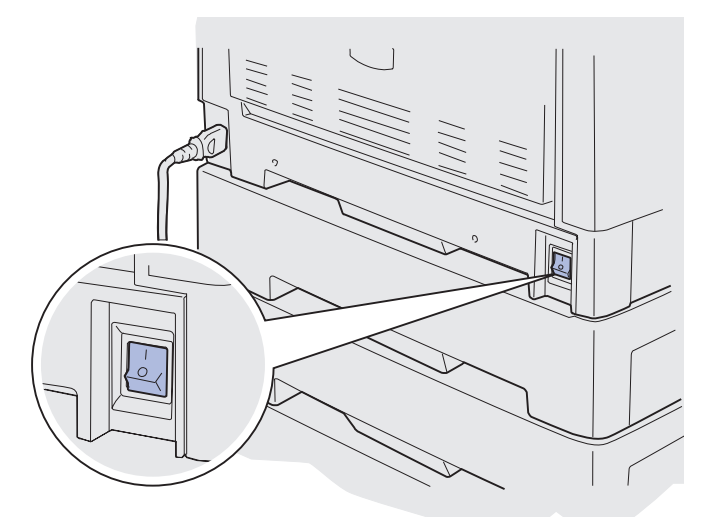

Meddelelsen Udskiftede du bælte? vises.

12 Tryk på Start for at nulstille overførselsbæltets tæller.

Når tælleren er blevet nulstillet, vises meddelelsen **Udskriver justeringsside**, og der udskrives en testside. Når testsiden er blevet udskrevet, bliver du bedt om at indtaste justeringsværdier for hver indstilling.

- **13** Tryk på **Menu** for at vælge justeringsværdien.
- 14 Tryk på Vælg for at indtaste værdien og fortsætte til den næste værdi.

Når du har indtastet værdierne for hver justeringsindstilling, skal overførselsbæltet være blevet justeret, og printeren skal være klar til udskrivning.

**Bemærk!** Hvis du udskifter overførselsbæltet, efter du har modtaget meddelelsen 80 Fuser/bælte Snart opbrugt eller meddelelsen 80 Fuser/bælte opbrugt, skal du se Afmontering af dupleksenheden for at få vejledning i udskiftning af fuserenheden.

Klik på én af følgende overskrifter for at få vejledning i, hvordan du udskifter andre forbrugsstoffer:

Afmontering af dupleksenheden Udskiftning af tonerkassetter

# Udskiftning af tonerkassetter

Printeren overvåger tonerniveauet for tonerkassetterne. Når toneren er ved at være lav, viser printeren 88 <farve> toner snart tom. Denne meddelelse angiver, at det er tid at udskifte en eller flere specificerede tonerkassetter. Tryk på Start for at fjerne betjeningsmeddelelsen.

Statusmeddelelsen Forbrugsstoffer vises på den anden linje i displayet for at minde dig om, at du skal se efter forbrugsstofferne. Du kan åbne Forbrugsst.menu for at se, hvilken tonerkassette der snart er tom.

Printeren viser fortsat meddelelsen Forbrugsstoffer, indtil du erstatter tonerkassetten, eller indtil den er tom.

Når tonerkassetten er opbrugt, viser printeren 88 <farve> toner tom. Du skal udskifte tonerkassetten for at fortsætte udskrivning.

Brug følgende trin eller det vejledningsark, der blev leveret med tonerkassetten, til at udskifte den.

#### Afmontering af tonerkassetter

- Bemærk! Hvis du har brug for vejledning i, hvordan du åbner topdækslet, skal du se Åbning af topdækslet.
- Advarsel! Rør ikke ved, tab ikke noget på og anbring ikke noget på overførselsbæltet. Hvis du rører ved overfladen på overførselsbæltet eller placerer objekter på det, kan det blive beskadiget.
- **1** Følg trinene for at åbne topdækslet.

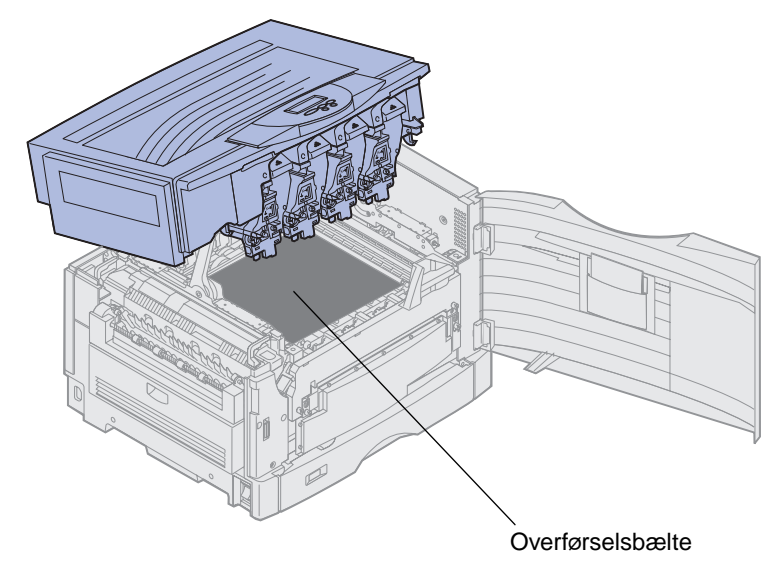

**Bemærk!** Toneren kan tilsmudse tøjet. Du må ikke rengøre tøj, der er tilsmudset med toner, i varmt vand, da dette får toneren til at hæfte på tøjet permanent. Brug koldt vand til at fjerne toneren.

2 Træk spildtonerarmen væk fra fotofremkalderen.

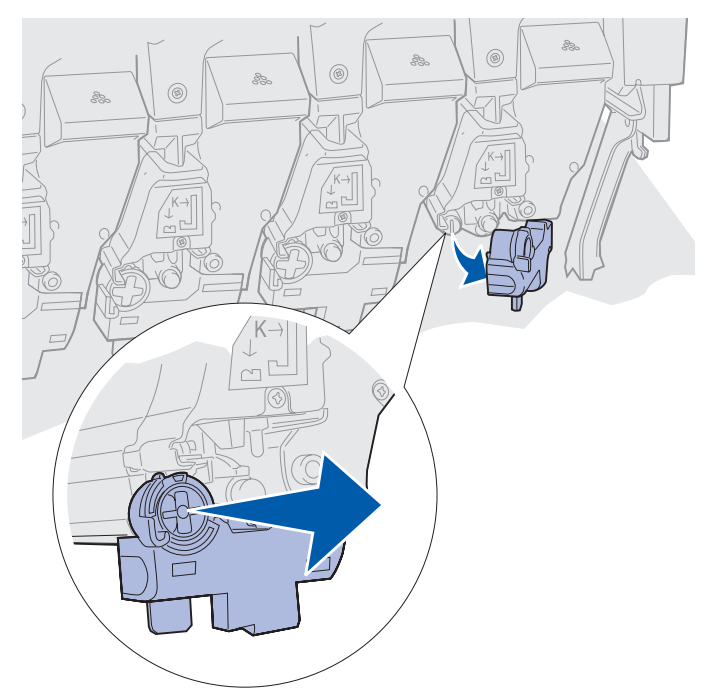

- 3 Træk tonerkassetten ca. halvvejs ud af printeren.
- 4 Tag ved håndtaget til tonerkassetten, og bliv ved med at trække tonerkassetten ud.

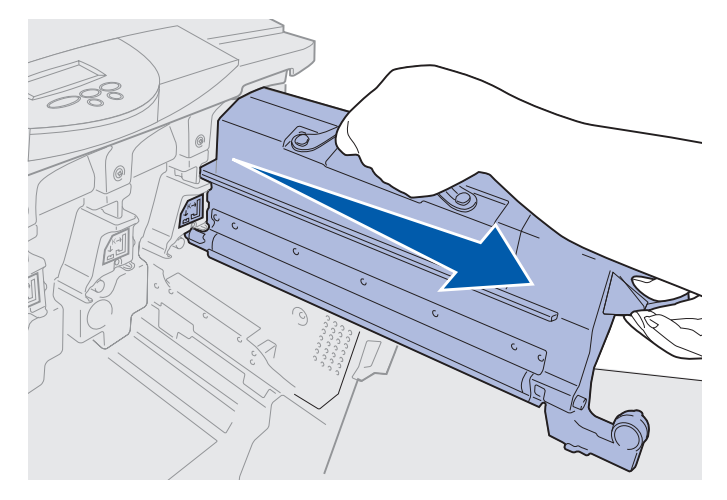

## Installation af tonerkassetter

1 Tag den nye tonerkassette ud af emballagen.

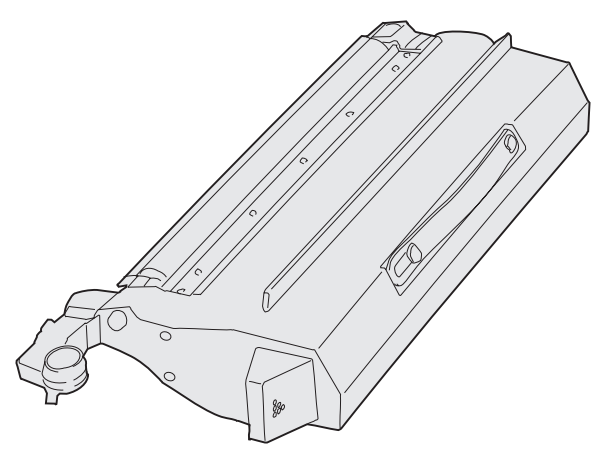

2 Ryst forsigtigt tonerkassetten for at fordele toneren jævnt.

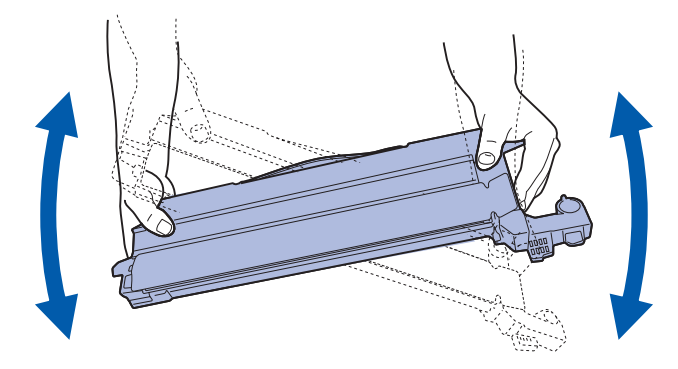

3 Fjern forsendelsestapen og anden emballage.

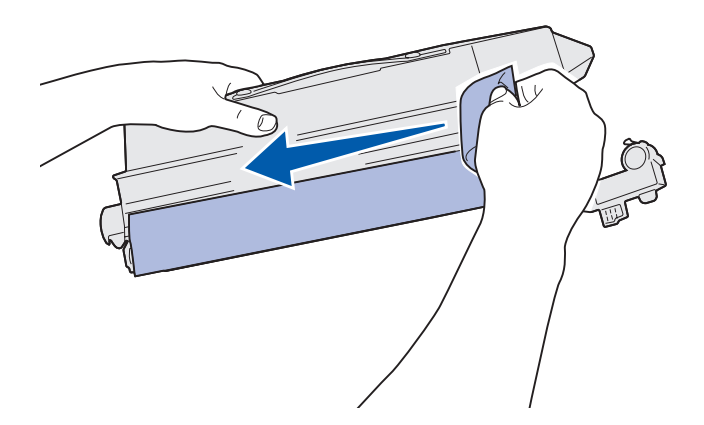

4 Juster tonerkassetten med åbningen i printeren. Tonerkassetten skal placeres til højre for den tilsvarende farvede mærkat.

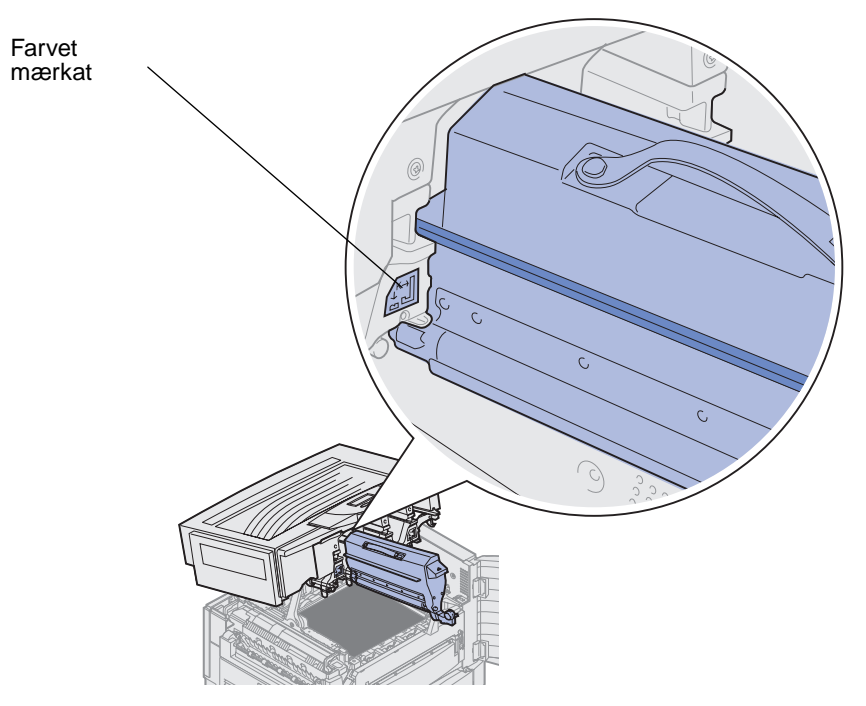

5 Skub tonerkassetten ind, indtil den er korrekt placeret.

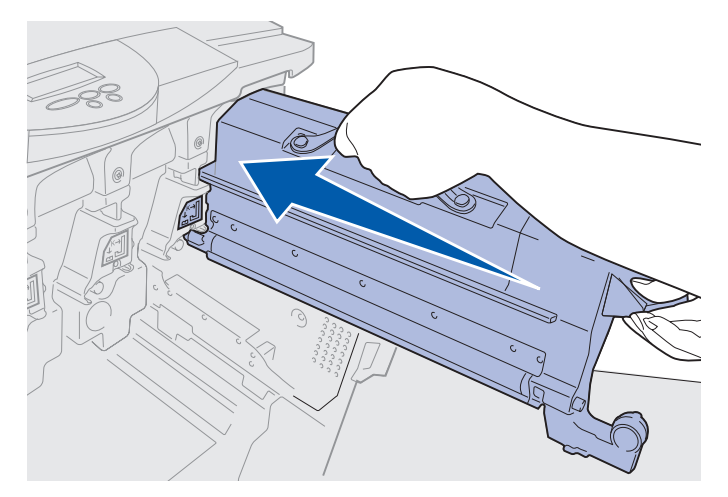

6 Skub spildtonerarmen, indtil den *klikker* på plads over fotofremkalderen.

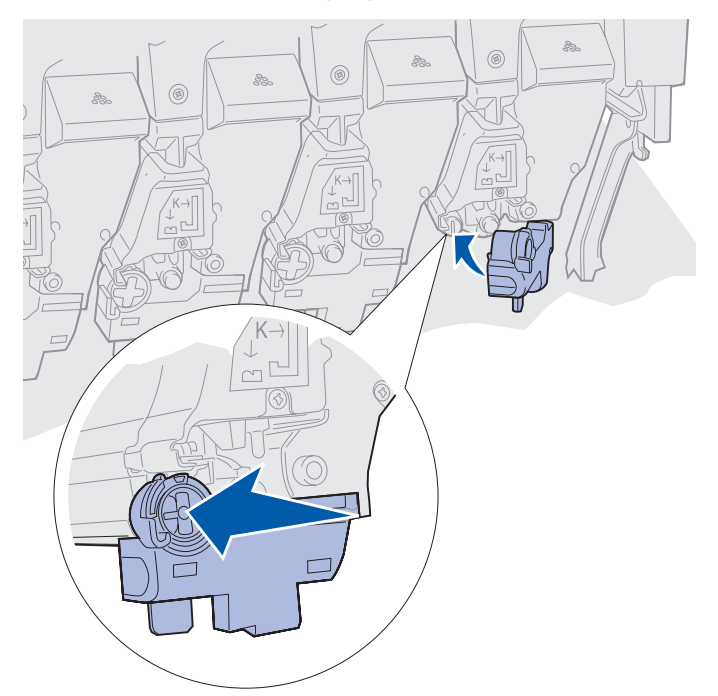

- 7 Gentag trin 2 til 5 for at installere yderligere tonerkassetter.
- **FORSIGTIG:** Før du lukker topdækslet, skal du kontrollere, at der ikke står andre i nærheden af printeren, og at dine eller andre personers hænder, tøj eller andre objekter ikke er placeret under dækslet.
- 8 Luk topdækslet og frontpanelet.

Bemærk! Hvis du har brug for vejledning i, hvordan du lukker topdækslet, skal du se Åbning af topdækslet.

Klik på én af følgende overskrifter for at få vejledning i, hvordan du udskifter andre forbrugsstoffer:

Udskiftning af fuserenheden

Udskiftning af overførselsbæltet
# Nulstilling af vedligeholdelsestælleren

Når du har udskiftet fuserenheden eller overførselsbæltet, skal du nulstille vedligeholdelsestælleren.

Hvis meddelelsen **Udskiftede du fuser?** eller **Udskiftede du bælte?** vises, skal du trykke på **Start**. Ellers skal du bruge følgende trin til at nulstille fusertælleren eller overførselsbæltets tæller.

**Bemærk!** Selvom fuserenheden vises, skal du bruge samme fremgangsmåde til at nulstille overførselsbæltet.

1 Tryk på Menu, indtil FORBRUGSST.MENU vises i anden linje i displayet.

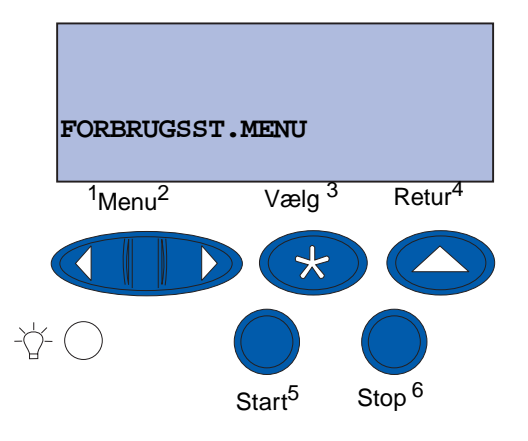

- 2 Tryk på Vælg for at åbne FORBRUGSST.MENU.
- **3** Tryk på Menu, indtil UDSK.FORBRUGSST vises i anden linje i displayet.

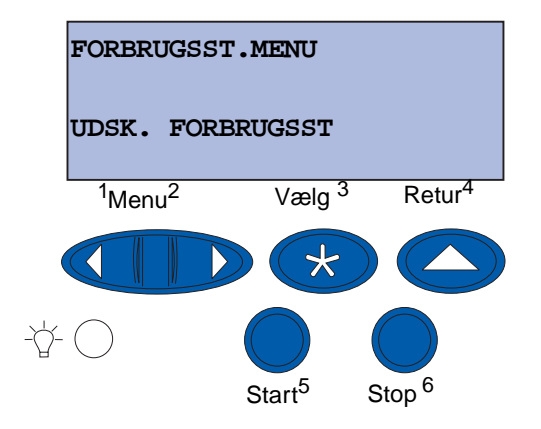

4 Tryk på Vælg for at åbne Udsk. forbrugsst.

5 Tryk på Menu, indtil Fuser vises i anden linje i displayet.

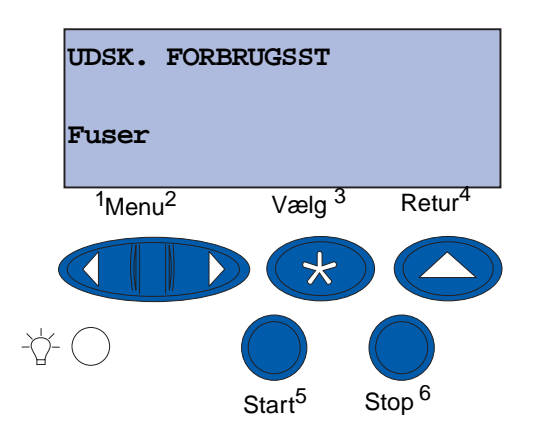

- 6 Tryk på Vælg for at åbne menupunktet Fuser.
- 7 Tryk på Menu, indtil = Udskiftet vises i anden linje i displayet.

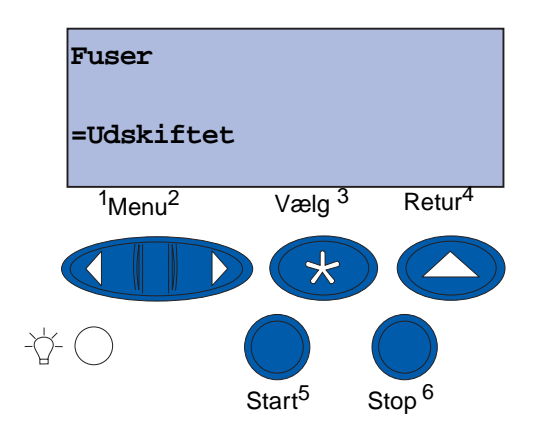

- 8 Tryk på Vælg for at nulstille vedligeholdelsessættælleren.
- 9 Tryk på Start.

# Rengøring af LED-enhederne

Hvis du oplever problemer med udskriftskvaliteten, f.eks. pletter, lyse striber eller hvis udskriften er for lys, skal du muligvis rense LED-enhederne indeni topdækslet.

Bemærk! Se Åbning af topdækslet for at få vejledning i at åbne topdækslet.

1 Følg trinene for at åbne topdækslet.

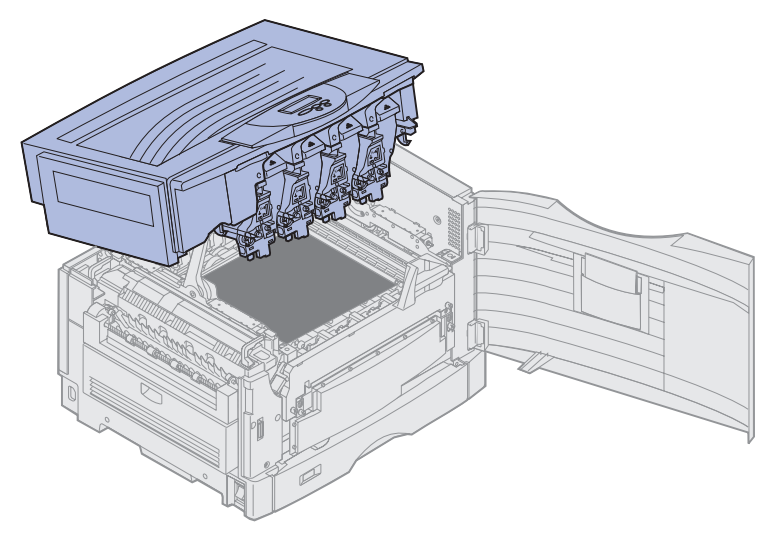

2 Fjern alle tonerkassetterne. Se Afmontering af tonerkassetter, hvis du vil have yderligere oplysninger.

FORSIGTIG: Fotofremkalderne kan være varme. Fotofremkalderne skal køles af, inden du rører ved den.

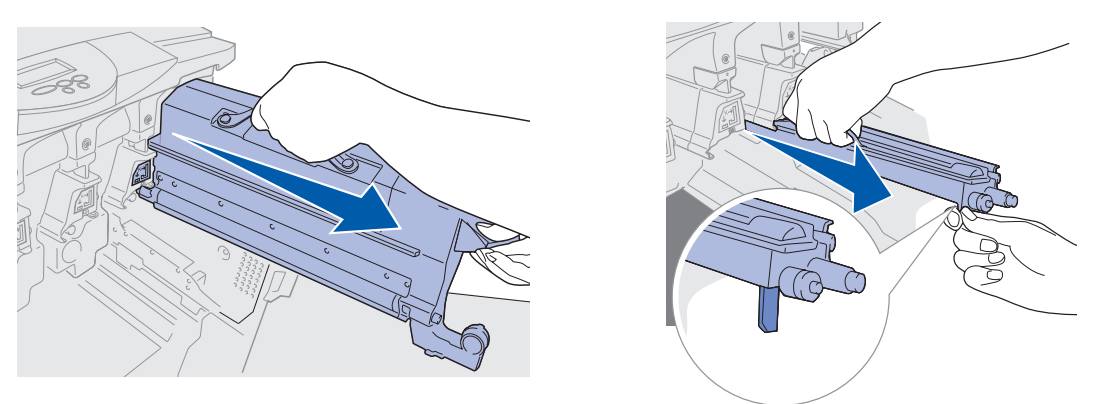

Advarsel! Fotofremkalderen kan tage skade, hvis den udsættes for lys i længere tid. Udsæt ikke fotofremkalderen for lys i mere end ti minutter. Fingeraftryk kan påvirke fotofremkalderens ydeevne. Rør kun ved håndtagene på fotofremkalderen.

- Advarsel! Toneren i tonerkassetterne kan tilsmudse tøjet. Du må ikke rengøre tøj, der er tilsmudset med toner, i varmt vand, da dette får toneren til at hæfte på tøjet permanent. Brug koldt vand til at fjerne toner, der har tilsmudset tøjet.
- **3** Aftør glaslinserne på alle fire LED-enheder med en ren, tør klud eller papir.

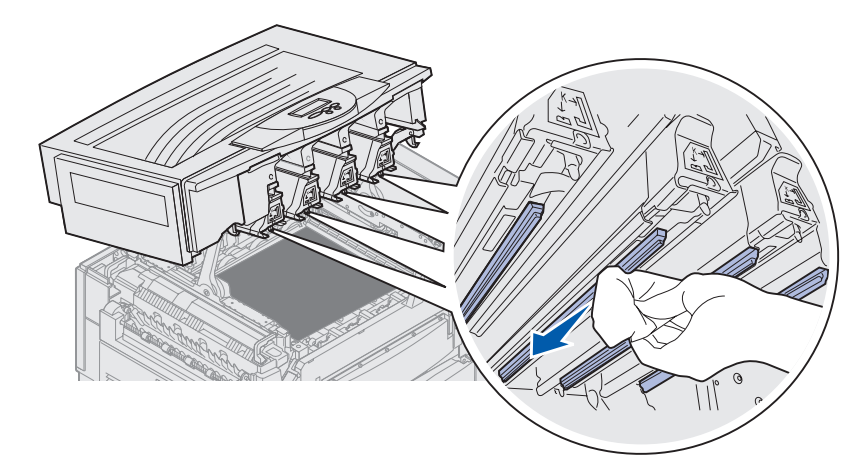

- **4** Sæt alle tonerkassetterne i igen. Se **Installation af tonerkassetter**, hvis du vil have yderligere oplysninger.
- **FORSIGTIG:** Før du lukker topdækslet, skal du kontrollere, at der ikke står andre i nærheden af printeren, og at dine eller andre personers hænder, tøj eller andre objekter ikke er placeret under dækslet.
- **5** Luk topdækslet og frontpanelet.

Bemærk! Vejledning i, hvordan topdækslet lukkes, finder du i Lukning af topdækslet.

# Lukning af topdækslet

**FORSIGTIG:** Før du lukker topdækslet, skal du kontrollere, at der ikke står andre i nærheden af printeren, og at dine eller andre personers hænder, tøj eller andre objekter ikke er placeret under dækslet.

- 1 Placer begge hænder på topdækslet som vist.
- 2 Tryk ned, indtil topdækslet *klikker* på plads.

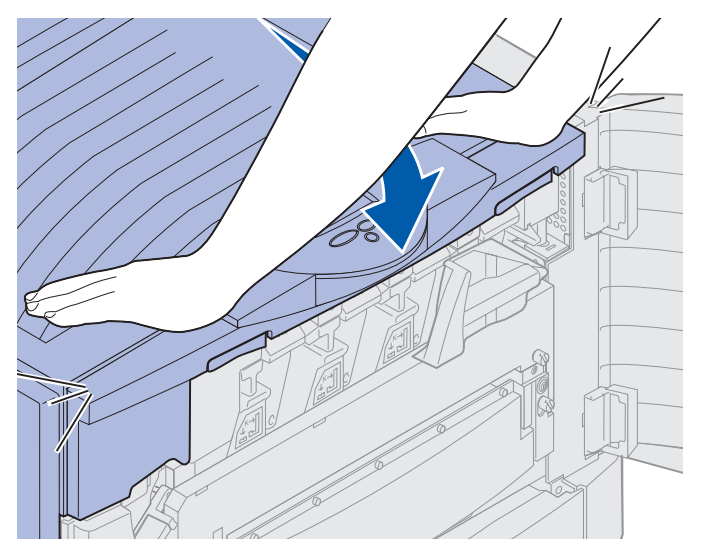

3 Drej topdækslets låsehåndtag til højre.

**Bemærk!** Hvis du ikke kan dreje låsehåndtaget, er dækslet ikke lukket helt. Åbn topdækslet, og tryk ned, indtil topdækslet *klikker* på plads.

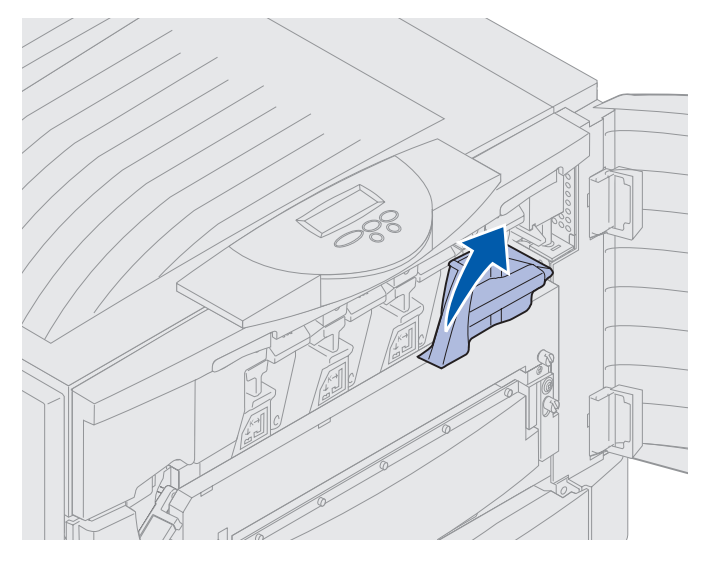

Lukning af topdækslet 180 4 Luk frontpanelet.

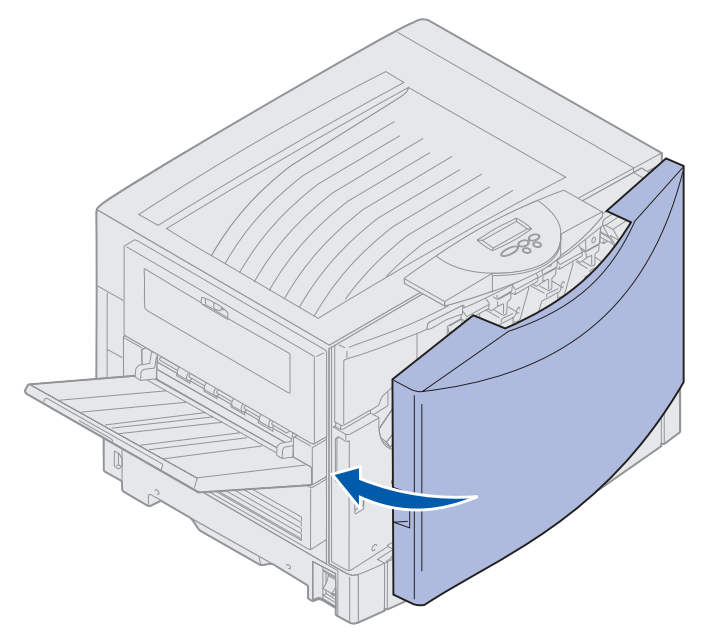

# Åbning af topdækslet

Hvis du vil have adgang til printerens forbrugsstoffer og nogle af de områder, hvor der kan opstå papirstop:

1 Åbn frontpanelet.

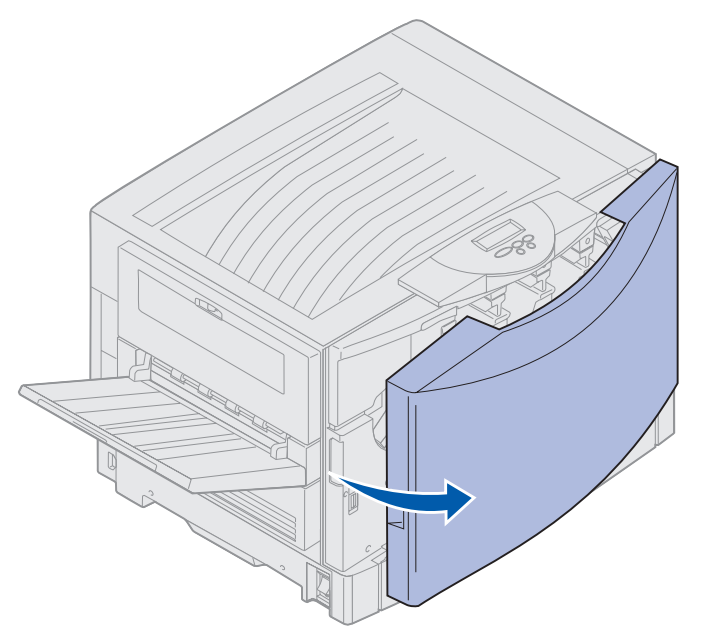

2 Drej topdækslets låsehåndtag til venstre.

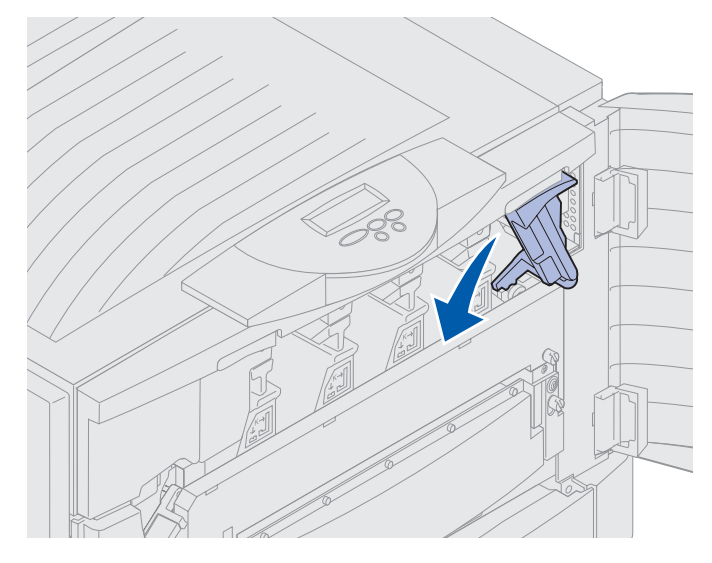

**3** Skub den høje låseknap på topdækslet op, og løft i de steder, der er vist nedenfor.

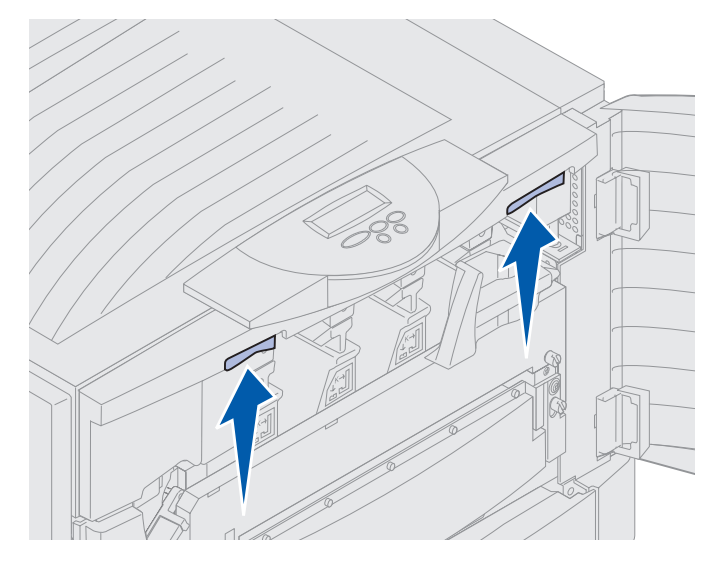

4 Løft topdækslet, indtil det ikke kan komme længere.

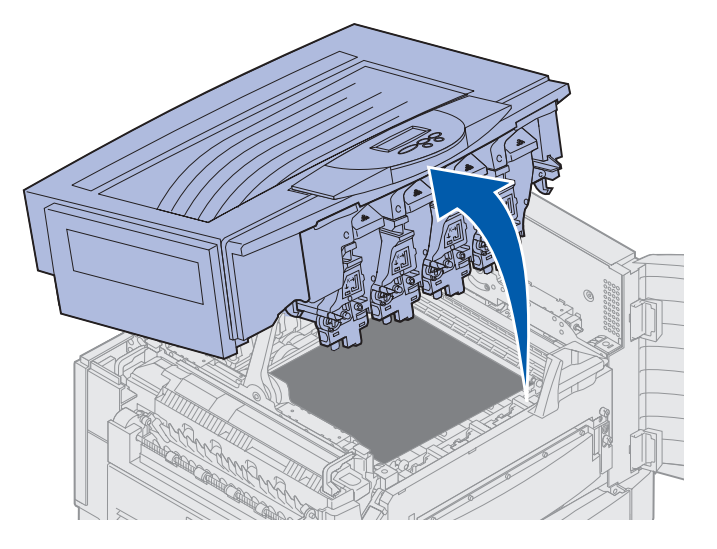

Hvis du vil have oplysninger om udskiftning af et individuelt forbrugsstof eller afhjælpning af papirstop, skal du klikke på én af følgende overskrifter:

Udskiftning af fuserenheden Afhjælpning af papirstop

# Afmontering af dupleksenheden

- 1 Sluk printeren.
- 2 Åbn dupleksenhedens panel.

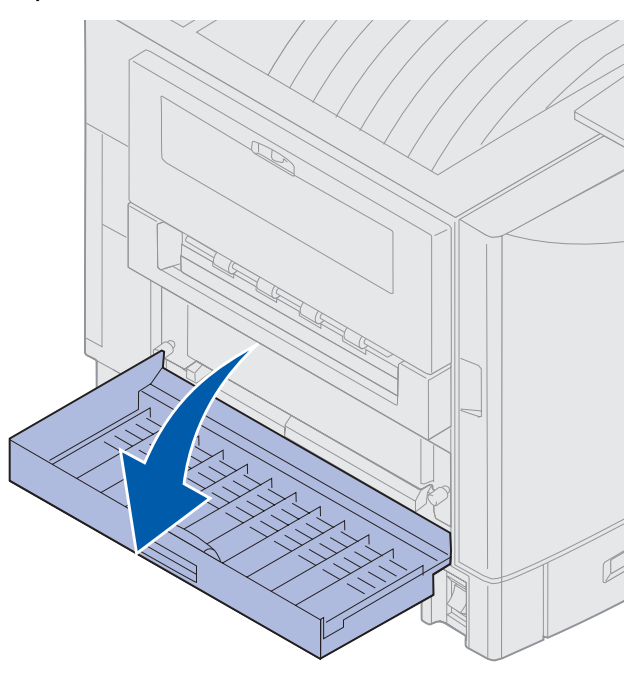

3 Løsn de fingerskruer, som holder dupleksenheden på plads.

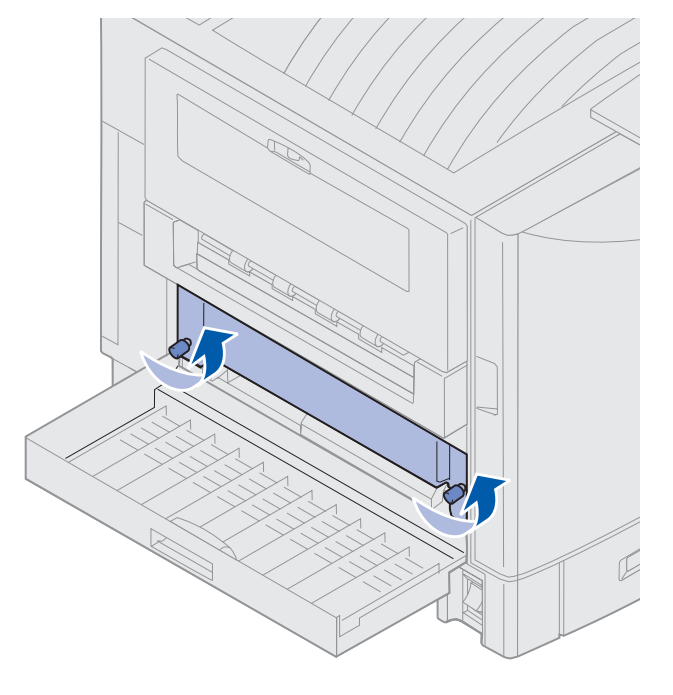

Afmontering af dupleksenheden **184** 

**4** Skub dupleksenheden ud.

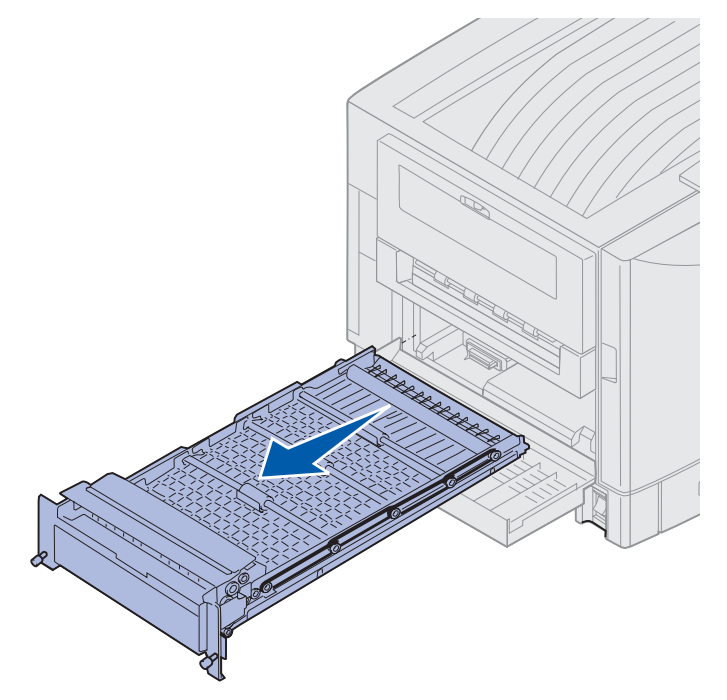

5 Luk panelet til dupleksenheden.

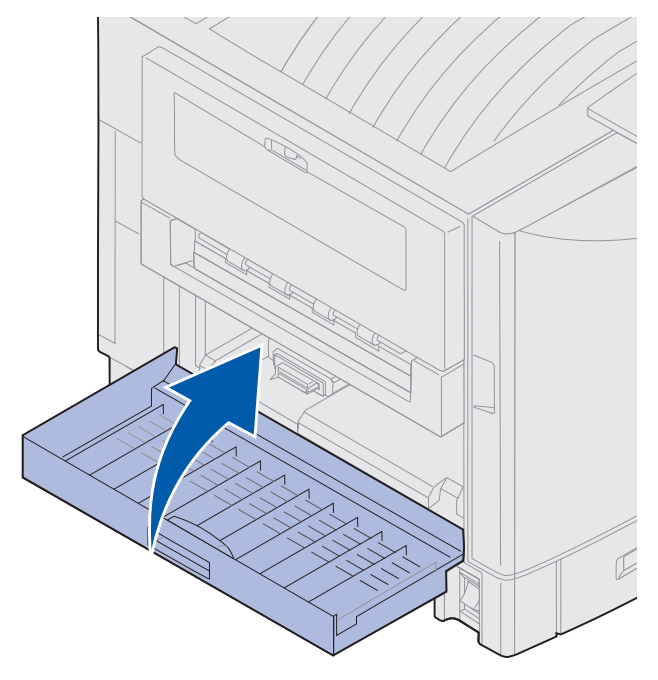

# Afmontering af højkapacitets arkføderen

- **1** Sluk printeren.
- 2 Tag netledningen til højkapacitets arkføderen ud af stikkontakten.
- 3 Fjern interfacekablet fra siden på højkapacitets arkføderen.

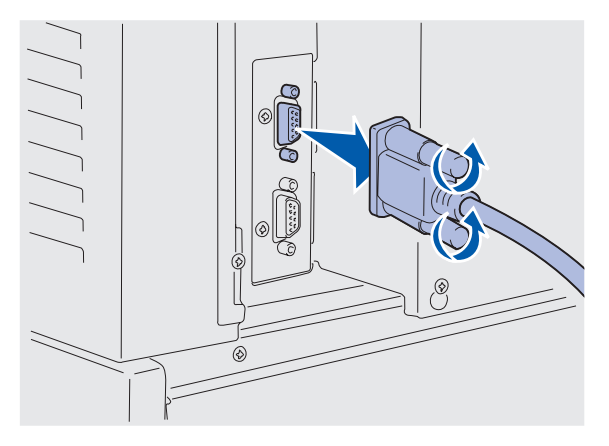

- 4 Rul højkapacitets arkføderen væk fra printeren.
- 5 Fjern højkapacitets arkføderen fra styreskinnen.

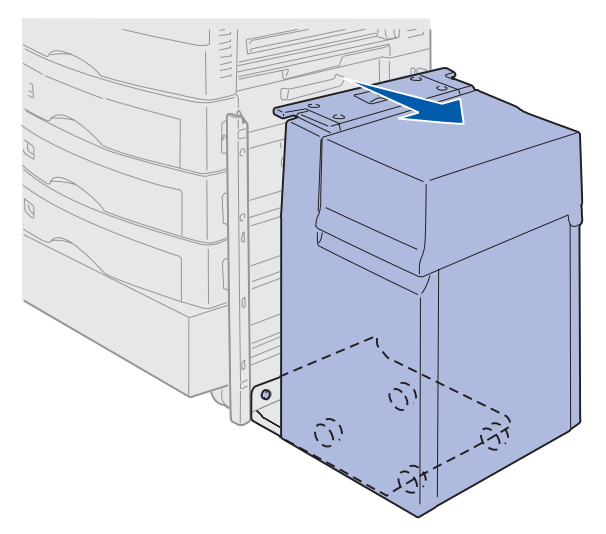

6 Løft styreskinnen, og træk den væk fra monteringsrammen.

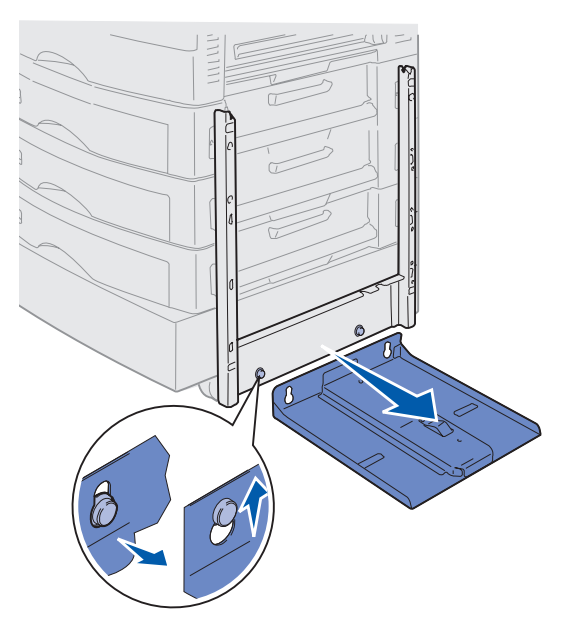

7 Fjern skruenøglen fra holderen i højkapacitets arkføderen.

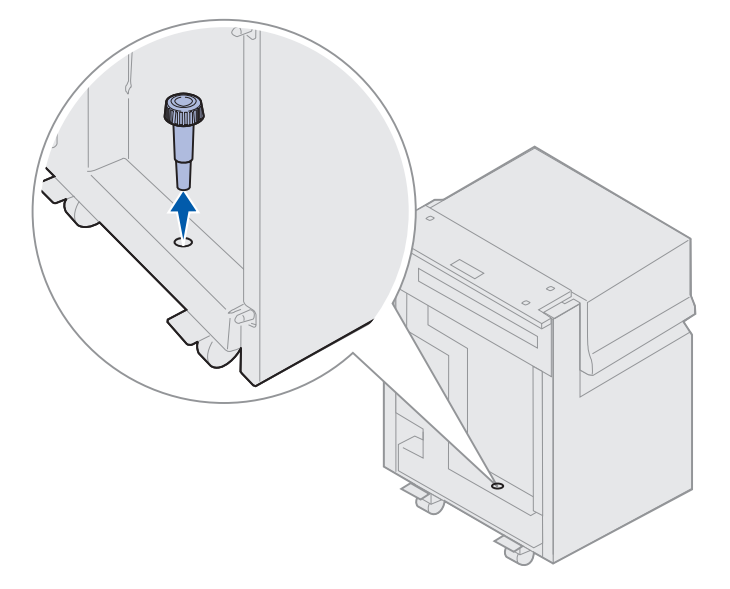

8 Fjern de fire skruer, som holder monteringsrammen på plads.

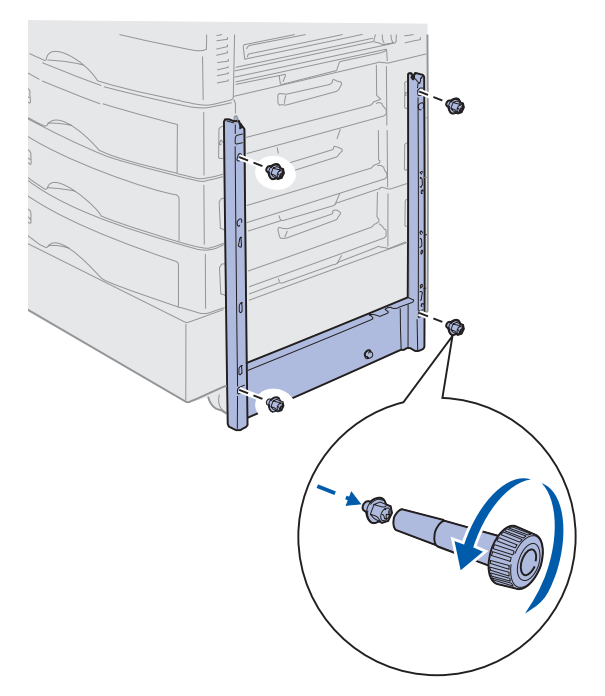

9 Sæt de to sidedæksler i skruehullerne på skuffeoptionen, indtil de klikker på plads.

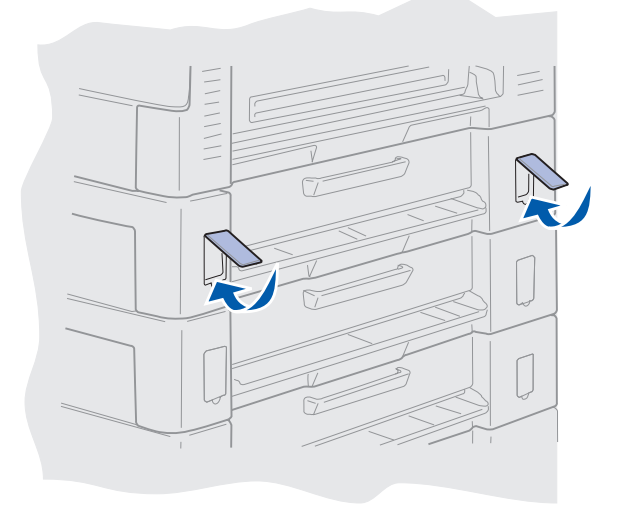

# Afmontering af systemkortets dæksel

Du skal fjerne dækslet til systemkortet for at installere hukommelseskort, et firmwarekort, en harddisk eller et udvidelseskort.

**FORSIGTIG:** Denne printer vejer 80,5 kg, og der skal mindst fire personer til at løfte den. Sørg for at have nok personer til at hjælpe dig, når du flytter eller løfter printeren. Brug de håndtag, der sidder på siderne for at løfte printeren.

1 Flyt printeren, eller placer den i et område, hvor det er let at fjerne dækslet og komponenterne.

Du skal bruge en stjerneskruetrækker nummer 2 til at fjerne dækslet og systemkortet.

- 2 Løsn de otte skruer på dækslet. Fjern ikke skruerne helt.
- 3 Skub dækslet op og væk fra printeren.

Advarsel! Dækslet til systemkortet skal udskiftes, inden du kan bruge printeren.

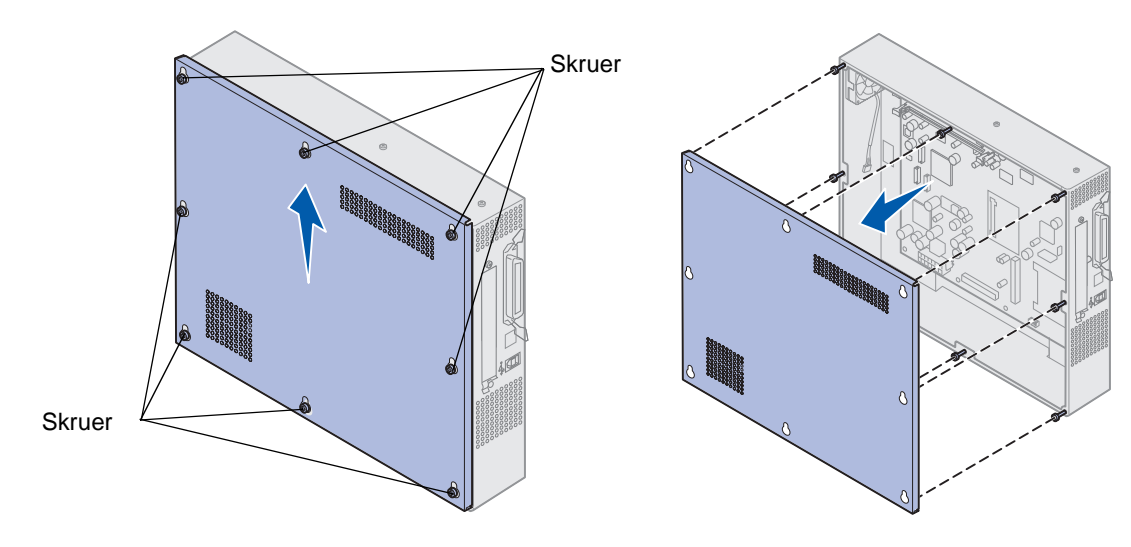

# Placering af hukommelsesoptioner og nettilslutninger

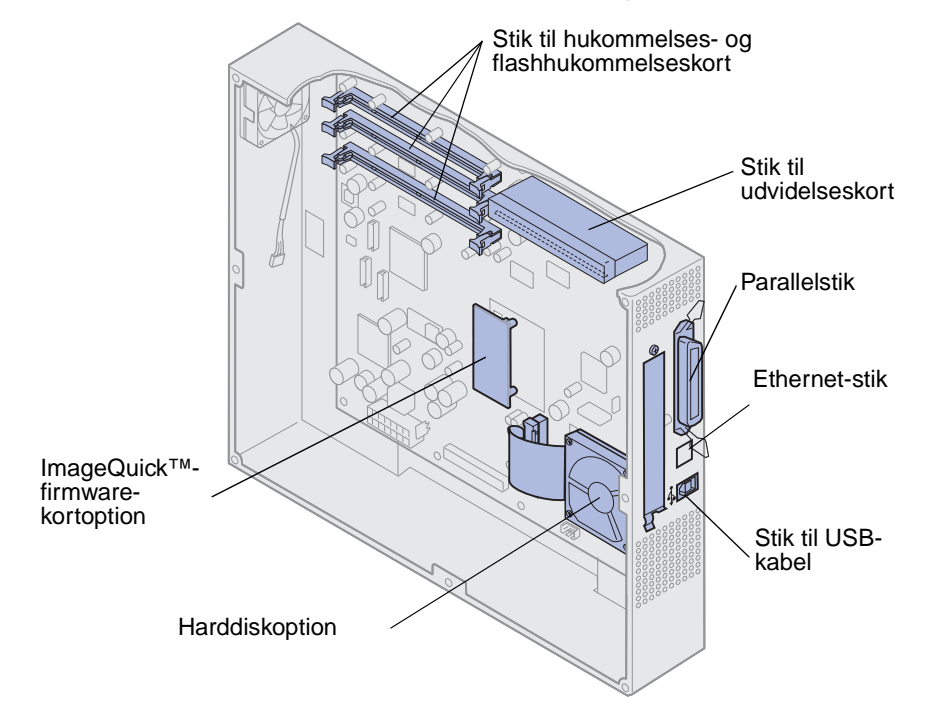

Brug følgende illustration til at finde stikket til det kort, du vil fjerne.

## Montering af systemkortets dæksel

Når du har fjernet udvidelserne, skal du fuldføre følgende trin for at installere dækslet og systemkortet.

Du skal bruge en stjerneskruetrækker nummer 2 til at montere dækslet.

- 1 Kontroller, at printeren er slukket, og at stikket er taget ud.
- 2 Juster hullerne på dækslet med skruerne.

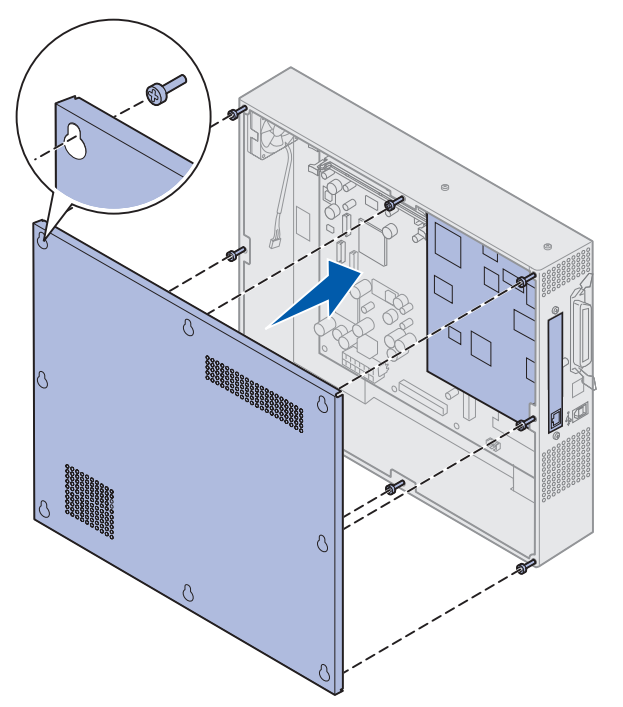

**3** Anbring dækslet mod printeren, og skub det ned.

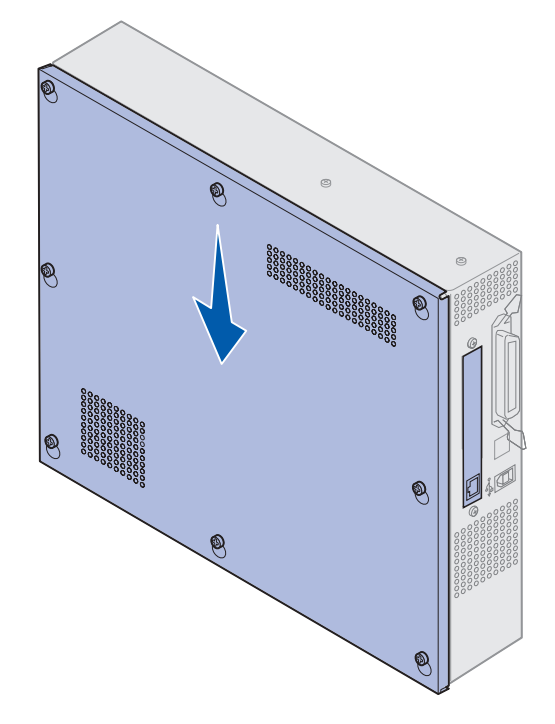

- 4 Spænd de otte skruer.
- **5** Tilslut printerkablerne og netledningen, og tænd printeren.

**Bemærk!** Hvis du vil forhindre elektrisk overbelastning, skal du tilslutte printeren til en jordforbundet stikkontakt på et ikke-GFI-kredsløb (ground fault interrupter).

## Afmontering af skuffeoptioner

- **1** Sluk printeren.
- 2 Træk netledningen ud.

**Bemærk!** Hvis du vil forhindre elektrisk overbelastning, skal du tilslutte printeren til en jordforbundet stikkontakt på et ikke-GFI-kredsløb (ground fault interrupter).

3 Træk parallel- eller Ethernet-kablet ud af printeren.

Hvis du har andre enheder tilsluttet til printeren, skal du slukke dem og tage de ledninger ud, der måtte føre til printeren.

**FORSIGTIG:** Denne printer vejer 80,5 kg, og der skal mindst fire personer til at løfte den. Sørg for at have nok personer til at hjælpe dig, når du flytter eller løfter printeren. Brug de håndtag, der sidder på siderne for at løfte printeren.

4 Løft printeren, og fjern den fra skuffeoptionen.

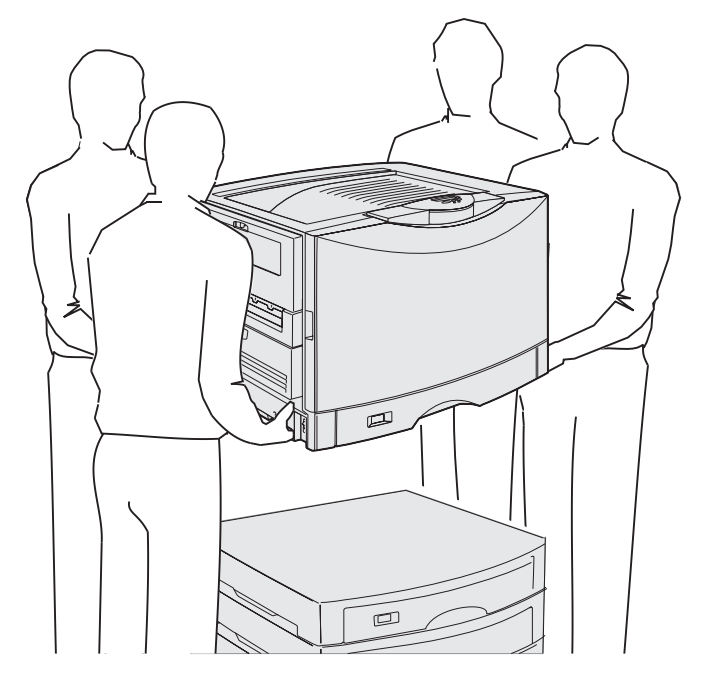

FORSIGTIG: En skuffeoption vejer 18,5 kg. Få nogen til at hjælpe dig med at løfte den.

5 Løft skuffeoptionen.

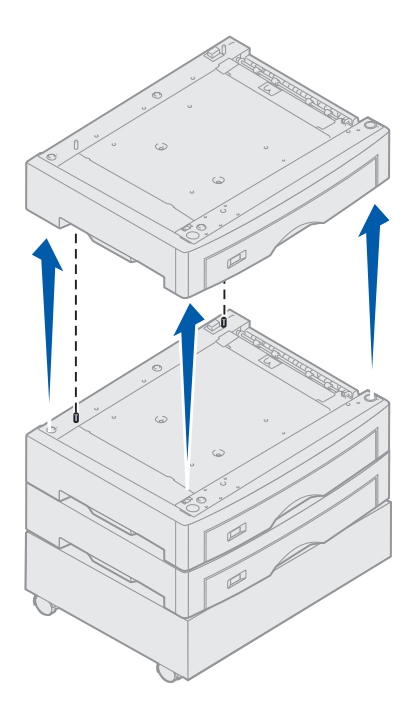

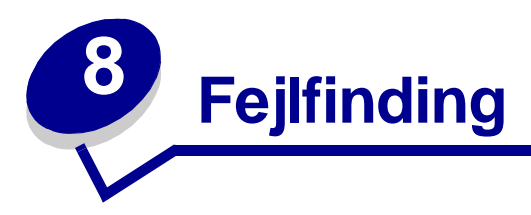

# Opkald til kundeservice

Når du ringer op til kundeservice, skal du beskrive det problem, der er opstået, samt de fejlfindingstrin som du allerede har gennemgået for at finde en løsning. Udskriv også eventuelt en udskrivningsmenu, da dette vil gøre fejlfindingsprocessen betydeligt hurtigere.

Du skal kende printerens modeltype og serienummer. Disse oplysninger finder du på den mærkat, som sidder bag på printeren tæt ved netledningen.

Serienummeret står også anført på siden med menuindstillinger, som du kan udskrive fra Testmenu.

Klik på **Contact Lexmark** fra driver-cd'en, og klik derefter på **Kundesupport**, hvis du har brug for kundeservice i USA eller Canada. Dette link fører til Lexmarks tekniske kundeservice og -support, hvis du har internetadgang.

| Problem                                                         | Handling                                                                                                    |
|-----------------------------------------------------------------|----------------------------------------------------------------------------------------------------|
| Et job er ikke udskrevet, eller<br>der udskrives forkerte tegn. | Kontroller, at der står Klar i kontrolpanelet, inden jobbet sendes til udskrivning. Tryk på <b>Start</b> for at vende tilbage til tilstanden Klar.                                                                                                    |
|                                                                 | Kontroller, at udskriftsmediet er lagt i. Tryk på <b>Start</b> for at vende tilbage til <b>Klar</b> .                                                                                                    |
|                                                                 | Kontroller, at printeren bruger det korrekte printersprog.                                                                                                    |
|                                                                 | Kontroller, at du bruger den rigtige printerdriver.                                                                                                    |
|                                                                 | Kontroller, at parallel- og serielkablet og Ethernet- eller USB-kablet sidder<br>fast i stikket bag på printeren. Kontroller ,at du bruger det korrekte kabel.<br>Brug et parallelkabel, der er IEEE 1284-kompatibelt. Vi anbefaler Lexmark-<br>varenummer 1329605 (3 m) eller 1427498 (6 m). Kontroller, at der<br>anvendes et null-modemkabel, hvis der anvendes seriel RS-232 |
|                                                                 | Prøv en direkte tilslutning, hvis printeren er tilsluttet via en omskifter.                                                                                                    |
|                                                                 | Kontroller, at den korrekte papirstørrelse er valgt via kontrolpanelet, i printerdriveren eller i programmet.                                                                                                    |
|                                                                 | Kontroller, at PCL SmartSwitch og PS SmartSwitch er angivet til Aktiveret.                                                                                                    |

Kontakt din serviceudbyder, hvis den foreslåede løsning ikke løser problemet.

## Fejlfinding

| Problem                                                                      | Handling                                                                                                    |
|------------------------------------------------------------------------------|----------------------------------------------------------------------------------------------------|
| Et job er ikke udskrevet, eller<br>der udskrives forkerte tegn<br>(fortsat). | Hvis du bruger en udskriftsspooler, skal du kontrollere, at spooleren ikke er stoppet.                                                                                                    |
|                                                                              | Kontroller printerinterfacet i Opsætningsmenu.                                                                                                    |
|                                                                              | Find ud af, hvilket værtsinterface du bruger. Udskriv en side med menuindstillinger for at kontrollere, at de aktuelle interfaceindstillinger er i orden. Se <b>Udskrivning af siden med menuindstillinger</b> .                                                                                                    |
|                                                                              | Hvis du bruger et serielinterface:                                                                                                    |
|                                                                              | <ul> <li>Benyt DSR skal være Aktiveret.</li> <li>Kontroller indstillingerne for protokol, baud, paritet og databit.<br/>Indstillingerne på printeren og værtscomputeren skal være ens.</li> </ul>                                                                                                    |
| Printeren udskriver langsomt.                                                | Kontroller, at du har valgt den rigtige indstilling i Papirtype, før du sender et job til udskrivning.                                                                                                    |
|                                                                              | Hvis Papirtype er angivet til Transparenter, justerer printeren<br>fusertemperaturen og udskrivningshastigheden for at forbedre<br>udskriftskvaliteten. Efter udskrivning på dette medie skal printeren bruge<br>ekstra tid til at opvarme fuserenheden, efter du har valgt en anden<br>indstilling i Papirtype (f.eks. Alm. papir eller Brevpapir). |
|                                                                              | Gør udskrivningsjobbet mindre komplekst. Hvis du fjerner antallet af og<br>størrelsen på skrifttyper, antallet af og kompleksiteten i billeder samt<br>antallet af sider i et job, kan udskrivningshastigheden forøges.                                                                                                    |
|                                                                              | Indstil Sidebeskyttelse til Deaktiveret fra Opsætningsmenu.                                                                                                    |
| Uventede sideskift.                                                          | Øg værdien for Print timeout i <b>Opsætningsmenu</b> .                                                                                                    |
| Transparenter sidder fast.                                                   | Hvis du lige har tændt printeren, eller hvis printeren ikke har været benyttet<br>et stykke tid, skal du udskrive på papir, før du forsøger at udskrive på<br>transparenter.                                                                                                    |
|                                                                              | Hvis Strømbesparer deaktiveres, kan det også forhindre, at transparenter sidder fast, når printeren ikke har været i brug.                                                                                                    |
| Der er papirstop i<br>fuserenheden.                                          | Drej fuserenhedens udløserhåndtag til trykpåvirkning ned, og fjern det fastklemte papir. Se Afhjælpning af papirstop, hvis du vil have yderligere oplysninger.                                                                                                    |
| En del af den udskrevne side<br>er klippet af eller beskåret.                | Kontroller, at den korrekte papirstørrelse er i papirskuffen, og at papirstørrelsen er angivet korrekt for papiret i skuffen.                                                                                                    |
| Printeren er tilsluttet en USB-<br>port, men udskriver ikke.                 | Du skal bruge Windows 98, Windows 2000, Windows Me eller et andet USB-kompatibelt operativsystem, som understøttes af printeren.                                                                                                    |
| Papir indføres ikke korrekt.                                                 | Kontroller, at du anvender anbefalede medier. Anvend ikke papir af 67,5 g/m <sup>2</sup> eller papir, der er tungere end 135 g/m <sup>2</sup> i dupleksenheden.                                                                                                    |
|                                                                              | Kontroller, at de justerbare styr i papirskuffen er justeret korrekt til det medie, du har lagt i.                                                                                                    |
|                                                                              | Kontroller, at stakken med medier ikke overskrider den maksimale stakhøjde, der er angivet på skuffen.                                                                                                    |

## Fejlfinding

| Problem                                                                               | Handling                                                                                                    |
|---------------------------------------------------------------------------------------|----------------------------------------------------------------------------------------------------|
| Udskriftsmediet føres forkert<br>ind i printeren, eller der<br>indføres flere ark.    | Kontroller, at det udskriftsmedie, der bruges, overholder printerens specifikationer. Yderligere oplysninger finder du i <i>Card Stock &amp; Label Guide</i> .                                  |
|                                                                                       | Bøj mediet frem og tilbage, før du lægger det i en af papirkilderne.                                                                                                    |
|                                                                                       | Kontroller, at udskriftsmediet er lagt korrekt i.                                                                                                    |
|                                                                                       | Kontroller, at papirkildens papirbredde- og længdestyr er korrekt justeret.                                                                                                    |
|                                                                                       | Læg ikke for meget udskriftsmateriale i papirkilderne.                                                                                                    |
|                                                                                       | Tving ikke udskriftsmedie i MP-arkføderen, når du lægger udskriftsmedie i den, da det kan køre skævt eller folde.                                                                               |
|                                                                                       | Fjern krøllet udskriftsmedie fra papirkilderne.                                                                                                    |
|                                                                                       | Læg den anbefalede udskriftsside korrekt i henhold til det type<br>udskriftsmedie, der anvendes. Se <b>llægning af papir i en skuffe</b> , hvis du<br>vil have yderligere oplysninger.          |
|                                                                                       | Læg mindre udskriftsmedie i papirkilderne.                                                                                                    |
|                                                                                       | Drej udskriftsmediet, eller vend det helt rundt, og prøv at udskrive igen for at se, om det hjælper.                                                                                            |
|                                                                                       | Bland ikke forskelligt udskriftsmedier.                                                                                                    |
|                                                                                       | Bland ikke forskellige pakker udskriftsmedie.                                                                                                    |
|                                                                                       | Fjern det øverste og nederste ark i en pakke, før udskriftsmediet lægges i printeren.                                                                                                    |
|                                                                                       | Læg kun udskriftsmateriale i en papirkilde, når den er tom.                                                                                                    |
| Konvolutten indføres forkert,<br>eller eller der indføres flere.                      | Tag konvolutstakken ud af MP-arkføderen. Læg en konvolut i, send den gennem printeren og læg en stak konvolutter i MP-arkføderen.                                                               |
|                                                                                       | Tryk bundpladen ned, indtil den låser på plads. Se <b>llægning af papir i MP-arkføderen</b> for at se en illustration.                                                                          |
| Job udskrives fra den forkerte<br>papirkilde eller på det forkerte<br>udskriftsmedie. | Kontroller indstillingen af Papirtype i <b>Papirmenu</b> fra printerens kontrolpanel og i printerdriveren.                                                                                      |
| Printeren udskriver ikke på<br>begge sider af papiret.                                | <ul> <li>Kontroller, at <b>Dupleks</b> er valgt i enten Menuen Finishing eller det program, du udskriver fra.</li> <li>Kontroller, at der er installeret nok hukommelse i printeren.</li> </ul> |

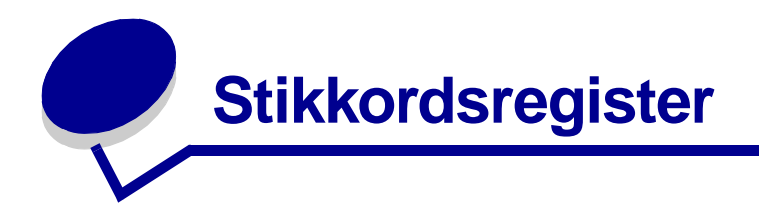

#### Numeriske

30 Coating-rulle mangler 106 33 Konfig.fejl i skuffe <x> 107 40 Stør.reg.fejl i skuffe <x> 109 41 Åbn udskriftsskuffen Bakke 1 110 57 Konfigurationsændring 111 58 For mange skuf. tilsluttet 112 58 For mange udbakk. tilsluttet 112 80 Bælte opbrugt 113 80 Bælte snart opbrugt 113 80 Fuser opbrugt 114 80 Fuser snart opbrugt 114 80 Fuser/bælte opbrugt 113 80 Fuser/bælte snart opbrugt 114 81 Enginekode CRC-fejl 114 84 <farve>fotofremk. unormal 115 84 Alle fotofremk. opbrugt 114 84 Farvefotofremk. opbrugt 115 84 Farvefotofremk. snart opbrugt 115 84 Sort fotofremk. opbrugt 114 84 Sort fotofremk. snart opbruat 115 84 Unormal coating-rulle 115 85 Coating-rulle opbrugt 115 85 Coating-rulle snart opbrugt 115 88 <farve> toner snart tom 116 88 < farve> toner tom 116 900-999 Servicemeddelelse<> 116

#### Α

A4-bredde (PCL-emulmenu) 65 afhjælpe papirstop 34, 117 afmontere systemkortets dæksel 189 Aktiverer menuer 98 Aktiverer menuændringer 96 aktuelle menuindstillinger 12 alarmer feilmeddelelser 84 hulle kopier 85 hæfteenhed 88 indstilling 83 toner 88 Alarmkontrol (Opsætningsmenu) 83 Annuller fax (Jobmenu) 57 Annuller job 57 Annullerer fax 96 Annullerer job 96 Auto CR efter LF (PCL-emulmenu) 65 Auto LF efter CR (PCL-emulmenu) 65 automatisk størrelsesregistrering 71 Avanceret status (Parallelmenu) 62

#### В

Bakke <x> fuld 96 bakker konfigurere 68 nulstille aktive 59 tildele 68 udskrifts- 69 Baud (Serielmenu) 80 Benyt DSR (Serielmenu) 81 bestille 141 forbrugsstoffer 141 fuserenhed 141 olie-coating-rulle 141 overførselsbælte 141 tonerkassette 141 Billedudglatning (PostScriptmenu) 80 brevpapir ilægge MP-arkføder 23 bufferstørrelser, justere netværk 60 parallel 63 seriel 83 USB 92 Bælte 89

## D

Databit (Serielmenu) 80 deaktivere kontrolpanelets menuer 49 Deaktiverer menuer 98 Defrag flashkort (Testmenu) 93 Defragmentering 97 disk Se harddisk Disken er ødelagt. Vil du reformatere? 98 Displaysprog (Opsætningsmenu) 84 dupleksudskrivning aktivere 53 indbinding 53 Duplex (Menuen Finishing) 53 Duplexindbind. (Menuen Finishing) 53

## Ε

Erstat med str. (Papirmenu) 73 etiketter bruge 47

## F

Fabriksindstill. (Testmenu) 93 fabriksindstillinger, gendanne 93 farve justere 50, 51, 52, 87 Farveeksempler 94 Farvefotofremk. 89 Farvekorrektion (Farvemenu) 50 Farvemenu 50 Farvekorrektion 50 Manuel farve 51 Tonersværtn.gr. 52 Udskriftstilstand 51 fax annullere 57 logbøger 75 modtag 78 opsætning 74 send 77 Fax <x> 99 Faxmenu 74 Faxafsendelse 77 Faxlogbøger 75 Faxmodtagelse 78 Opsætning af Fax 74 feilfinding papirstop 117 printerindstillinger 9 flashhukommelse angive som indlæsningsdestination 84 defragmentere 93 formatere 94 udskrive indlæste ressourcer 94 Forbrugsst.liv 90 Forbrugsst.menu 89 Bælte 89 Farvefotofremk. 89 Forbrugsst.liv 90 <farve>toner 89 Fuser 89 Sort fotofremk. 89 Udsk. forbrugsst 90 forbrugsstoffer bestille 141 gemme 143 genbruge 143 udskifte 148, 157, 170, 175, 183

forbrugsstoffer, status over <farve>toner 89 Form. flashkort (Testmenu) 94 Format. disk (Testmenu) 94 Formaterer disk yyy% 99 Formaterer flash 99 Forsink overf. 56 Forskudte sid. (Menuen Finishing) 54 Fortroligt job (Jobmenu) 58 Fortsæt autom. (Opsætningsmenu) 84 Funktion til udskrivning og tilbageholdelse se Tilbageholdte job 25 Fuser 89 fuserenhed bestille 141 fusertæller 176 nulstille 157 Fuservedligehold 99 Fyld i manuelt 101

## G

gemme forbrugsstoffer 143 papir 33 genbruge forbrugsstoffer 143 Genopret v. stop (Opsætningsmenu) 85 Genopretning af disken x/5 yyy% 98

## Η

harddisk angive som indlæsningsdestination 84 formatere 94 udskrive indlæste ressourcer 94 hastighed udskrive 8 Hexudskrivning (Testmenu) 94 Hjælpmenu 55 hukommelse 8 Funktion til udskrivning og tilbageholdelse 25 placere 190 Hulning (Menuen Finishing) 53 hulning, aktivere 53 Hulningsalarm (Opsætningsmenu) 85 Hæftealarm (Opsætningsmenu) 88 hæfteenhed aktivere 55 alarm 88 Hæftejob (menuen Finishing) 55

højkapacitets arkføder afhjælpe papirstop i 135, 137 afmontere 186 udskrive korrekt i 34

Ikke klar 102 ilægge brevpapir MP-arkføder 23 karton 15 konvolutter MP-arkføder 22 papir MP-arkføder 19 papirskuffe 15 transparenter papirskuffe 15 indikator 10 Indlæs til (Opsætningsmenu) 84 indlæselige skrifttyper 41 indlæste ressourcer aemme 84 ressourcer, spare på 87 udskrive 94 Indstilling af Multibrug (Papirmenu) 74 Indtast PIN-kode: = 99 Infrarød <x> 100 Infrarød buffer 56 infrarød port 55 Infrarød-menu 55 Forsink overf. 56 Infrarød buffer 56 Infrarød port 55 Jobbuffering 56 Maks, baudhast, 56 NPA-tilstand 56 PCL SmartSwitch 55 PS SmartSwitch 55 Vinduesstørrelse 56 Ingen DRAM inst. 102 Ingen job fundet. Prøv igen? 102 Init. hæfteenhed 59 Init. hæftejob (menuen Finishing) 55 Inst. <enhed> eller Annuller job 100 installere fotofremkalder 144

fuserenhed 148 olie-coating-rulle 157 overførselsbælte 161 systemkortets dæksel 191 tonerkassetter 171 interfaces netværk 59 parallel 62 seriel 80 USB 91

#### J

iob fortroligt 58 statistik 85 tilbageholdte 59 Jobbuffering 56 Jobbuffering (Netværksmenu) 59 Jobbuffering (Parallelmenu) 62 Jobbuffering (Serielmenu) 81 Jobbuffering (USB-menu) 91 Jobmenu 57 Annuller fax 57 Annuller job 57 Fortroligt job 58 Init. hæfteenhed 59 Nulst. aktiv bak. 59 Nulstil printer 59 Tilbageholdte job 59 Jobstat.oversigt (Testmenu) 94 Jobstatistik (Opsætningsmenu) 85 justere farve 50, 51, 52, 87

## Κ

karton 47 ilægge 15 <farve>toner (Forbrugsst.menu) 89 <farve>tonerstatus 89 kompleks sidefejl 85 Konfig. bakker (Papirmenu) 68 Konfigurer MP (Papirmenu) 69 Kontr. <enhedstilslutning> 97 kontrollere optioner 13 kontrollere udskrivning side med menuindstillinger 12 kontrolpanel bruge 10 deaktivere 49 Indikator 10 indikator 10 konvolutter ilægge 46 MP-arkføder 22 Kopier (Menuen Finishing) 53 kopier, angive antal 53 Kopierer 97 kundeservice, ringe til 194

#### L

Linjer pr. side (PCL-emul-menu) 66 LocalTalk <x> 101 Luk frontpanel 97 Luk sidepanel 97 Luk topdæksel til skuffe <x> 97 Luk toppanel 97

#### Μ

Mac binær PS (Netværksmenu) 60 MAC binær PS (Parallelmenu) 62 Mac binær PS (USB-menu) 91 Maks. baudhast. 56 maksimal stakhøjde 21 Manuel farve (Farvemenu) 51 meddelelser 1565 Emul-fejl. Isæt emul-option 106 2<xx> Papirstop 106 30 <farve> tonerkassette mangler 107 30 Coating-rulle mangler 106 32 Uunderstøttet <farve> kassette 107 33 Konfig.fejl i skuffe <x> 107 34 Forkert medie 107 34 Papiret er for kort 107 35 Gem ressourcer slået fra – Ikke nok hukommelse 107 37 Ikke nok defragm. hukomm. 108 37 Ikke nok huk. til sortering 108 37 Ikke nok hukommelse 108 38 Hukommelse fuld 109 39 Siden er for kompleks 109 4<x> Firmwarekort understøttes ikke 109 40 Stør.reg.fejl i skuffe <x> 109 41 Åbn udskriftsskuffen Bakke 1 110 51 Defekt flash 110 52 Flash fuld 110 53 Uformateret flash 110

54 Fejl på serielport <x> 110 54 Netværk <x> softwarefejl 110 54 Par. <x> ENA-forbindelse afb. 111 54 Standardserielfejl 110 54 Std. par. ENA-forbindelse afb. 111 54 Std.netværk softwarefejl 110 56 Parallelport <x> deaktiv. 111 56 Serielport <x> deaktiveret 111 56 Standardseriel deaktiveret 111 56 Std. USB-port deaktiveret 111 56 Std.parallelport deaktiveret 111 56 USB-port <x> deaktiveret 111 57 Konfigurationsændring 111 58 For mange flashoptioner 112 58 For mange harddiske inst. 112 58 For mange skuf. tilsluttet 112 58 For mange udbakk. tilsluttet 112 58 Input-konfig.fejl 111 61 Defekt disk 112 62 Disk er fuld 113 63 Uformateret disk 113 64 Diskformat underst, ikke 113 80 Bælte opbrugt 113 80 Bælte snart opbrugt 113 80 Fuser opbrugt 114 80 Fuser snart opbrugt 114 80 Fuser/bælte opbrugt 113 80 Fuser/bælte snart opbrugt 114 81 Enginekode CRC-fejl 114 84 <farve>fotofremk. unormal 115 84 Alle fotofremk. opbrugt 114 84 Farvefotofremk. opbrugt 115 84 Farvefotofremk. snart opbrugt 115 84 Sort fotofremk. opbrugt 114 84 Sort fotofremk. snart opbrugt 115 85 Coating-rulle opbrugt 115 85 Coating-rulle snart opbrugt 115 86 Unormal coating-rulle 115 88 <farve> toner snart tom 116 88 < farve> toner tom 116 900-999 Servicemeddelelse<> 116 Aktiverer menuer 98 Aktiverer menuændringer 96 Annullerer fax 96 Annullerer job 96 Bakke <x> fuld 96 Deaktiverer menuer 98 Defragmentering 97

Disken er ødelagt. Vil du reformatere? 98 Fax <x> 99 Fjern papir fra <den angivne bakke> 104 Forbrugsstoffer 106 Formaterer disk yyy% 99 Formaterer flash 99 Fuservedligehold 99 Fyld i manuelt 101 Gendan tilbageholdt job. Start/Stop? 105 Gendanner tilbageholdte job 105 Gendanner tilbageholdte job xxx/yyy 105 Genopretning af disken x/5 yyy% 98 Genopretter fabriksindstill. 105 Ikke klar 102 Indtast PIN-kode: = 99 Infrarød <x> 100 Ingen DRAM inst. 102 Ingen job fundet. Prøv igen? 102 Inst. <enhed> eller Annuller job 100 Klar 104 Klar Hex 104 Kontr. <enhedstilslutning> 97 Kopierer 97 LocalTalk <x> 101 Luk frontpanel 97 Luk sidepanel 97 Luk topdæksel til skuffe <x> 97 Luk toppanel 97 Menuer deaktiveret 102 Netværk <x> 102 Netværk <x>,<y> 102 Netværkskort i brug 102 Nulstiller printeren 105 Nulstiller vedl.tællerværdi 104 Optaget 96 Parallel <x> 102 Printerkalibrering 103 Prog. af kode 103 Prog. enginekode 103 Program. disk 104 Program. flash 103 Program.sfejl P<x> 104 Seriel <x> 105 Skift <x> 97, 101 Sku.<x> snart tom 106 Skuffe <x> er tom 106 Skuffe <x> mangler 106

Slet alle job 97 Sletter job 97 Sletter jobstat.oversigt 97 Std.bakke fuld 105 Strømbesparer 103 Sæt skuffe <x> i 100 Sætter job i kø 104 Sætter job i kø og sletter job 104 Tilbageholdte job kan gå tabt 100 Tilbageholdte job kan ikke gendannes 100 Tømmer buffer 99 Udfører selvtest 102 Udskiftede du bælte? 98 Udskiftede du fuser? 98 Udskriv job på disk 103 Udskriver jobstat.oversigt 103 Udskriver justeringsside 103 Udskriver liste m. indhold 103 Udskriver menuindstillinger 103 Udskriver skrifttypeliste 103 Ugyldig enginekode 101 Ugyldig kode til netværk <x> 101 Ugyldig standardnetværkskode 101 USB <x> 106 Uunderstøt, disk 106 Varmer op 98 Venter 106 Menuen Finishing 52 Dupleks 53 Duplexindbind. 53 Forskudte sid. 54 Hulning 53 Hæftejob 55 Init. hæfteenhed 55 Kopier 53 Multisideramme 53 Multisiderkflg. 53 Multisidevisn. 54 Skillesidekilde 55 Skillesider 54 Sortering 52 Tomme sider 52 Udskr. fl. sider 54 menuer sprog 84 udskrive side med menuindstillinger 12 Menuer deaktiveret 102 menuoversigt 48

MP-arkføder lukke 24 retningslinjer 19 udskriftsmateriale ilægge 21 konvolutter 21 papir 21 transparenter 21 MP-arkføder, konfigurere 69 Multisideramme (Menuen Finishing) 53 Multisiderkflg. (Menuen Finishing) 53 Multisidevisn. (Menuen Finishing) 54

#### Ν

Netværk <x> 102 Netværk <x> opsætning (Netværksmenu) 60 Netværk  $\langle x \rangle, \langle y \rangle$  102 Netværksbuffer (Netværksmenu) 60 Netværkskort i brug 102 Netværksmenu 59 Jobbuffering 59 Mac binær PS 60 Netværk <x> opsætning 60 Netværksbuffer 60 NPA-tilstand 60 PCL SmartSwitch 61 PS SmartSwitch 61 Std.netv.opsæt. 61 netværksport konfigurere bufferstørrelse 60 NPA-tilstand 60 PCL SmartSwitch 61 PS SmartSwitch 61 NPA-tilstand 56 NPA-tilstand (Netværksmenu) 60 NPA-tilstand (Parallelmenu) 63 NPA-tilstand (Serielmenu) 81 NPA-tilstand (USB-menu) 91 NPA-tilstand, indstilling netværksport 60 parallelport 63 serielport 81 USB-port 91 Nulstil aktiv bak. (Jobmenu) 59 Nulstil printer (Jobmenu) 59 nulstille fusertæller 157

overførselsbæltets tæller 170 nulstille printer 59 nulstille vedligeholdelsestælleren 176 Nulstiller vedl.tællerværdi 104 Nyt nr. til bakke (PCL-emul-menu) 67

## 0

olie-coating-rulle bestille 141 opkald til kundeservice 194 Opsætningsmenu 83 Alarmkontrol 83 Displaysprog 84 Fortsæt autom. 84 Genopret v. stop 85 Hulningsalarm 85 Hæftealarm 88 Indlæs til 84 Jobstatistik 85 Print timeout 87 Printerbrug 87 Printersprog 87 Sidebeskyttelse 85 Spar ressourcer 87 Strømbesparer 86 Toneralarm 88 Vent timeout 88 Optaget 96 optioner kontrollere installation vha. side med menuindstillinger 12 placere 190 Orientering (PCL-emul-menu) 66 overførselsbælte bestille 141 overførselsbæltets tæller 176 nulstille 170

## Ρ

papir afhjælpe papirstop 34, 117 anbefalinger 44 brevpapir 45 gemme 33 papir, angive fortrykte formularer 70 hvis den anmodede størrelse ikke er ilagt 73 kilde 71

specialtype 69 størrelse 71 type 72 vægt 73 papirhåndtering 8 Papirilægning (Papirmenu) 70 Papirkilde (Papirmenu) 71 Papirmenu 68 Erstat med str. 73 Indstilling af Universal 74 Konfig. bakker 68 Konfigurer MP 69 Papirilægning 70 Papirkilde 71 Papirstørrelse 71 Papirtype 72 Specialtyper 69 Tildel type/bak. 68 Udskriftsbakke 69 Vægt af papir 73 papirstop afhjælpe 195 fjerne papir 117 genudskrive fastklemte sider 85 Se papirstop transparentstop 195 undgå 34 Papirstørrelse (Papirmenu) 71 Papirstørrelse (vindue) 18 Papirtype (Papirmenu) 72 Papirvægt (Papirmenu) 73 Parallel <x> 102 Parallelbuffer (Parallelmenu) 63 Parallelfunkt. 1 (Parallelmenu) 63 Parallelfunkt. 2 (Parallelmenu) 63 Parallelmenu 62 Avanceret status 62 Jobbuffering 62 Mac binær PS 62 NPA-tilstand 63 Parallelbuffer 63 Parallelfunkt. 1 63 Parallelfunkt. 2 63 PCL SmartSwitch 64 Protokol 64 PS SmartSwitch 64 Svar på init. 62 parallelport

aktivere modstande 63 konfigurere bufferstørrelse 63 datasampling 63 hardwareinitialisering 62 NPA-tilstand 63 PCL SmartSwitch 64 protokol 64 PS SmartSwitch 64 tovejskommunikation 62 Paritet (Serielmenu) 81 PCL SmartSwitch 55 PCL SmartSwitch (Netværksmenu) 61 PCL SmartSwitch (Parallelmenu) 64 PCL SmartSwitch (Serielmenu) 82 PCL SmartSwitch (USB-menu) 92 PCL SmartSwitch, indstilling Se også printersprog netværksport 61 parallelport 64 serielport 82 USB-port 92 PCL-emulering A4-bredde 65 automatisk linjeskift 65 automatisk vognretur 65 linjer pr. side 66 nyt nr. til bakke 67 orientering 66 punktstørrelse 66 residente skrifttyper 35 skrifttypeeksempel, udskrive 95 skrifttypekilde 65 skrifttypenavn 65 symbolsæt 66 tegnbredde 66 PCL-emul-menu 65 A4-bredde 65 Auto CR efter LF 65 Auto LF efter CR 65 Linjer pr. side 66 Nyt nr. til bakke 67 Orientering 66 Punktstørrelse 66 Skrifttypekilde 65 Skrifttypenavn 65 Symbolsæt 66

Tegnbredde 66 porte netværk 59 parallel 62 seriel 80 **USB 91** PostScript-menu 79 Billedudglatning 80 Skr.typeprior. 79 Udskriv PS-fejl 80 print timeout konfigurere 87 Print timeout (Opsætningsmenu) 87 printer model med papirhåndteringsoptioner 7 nulstille 59 Printerbrug (Opsætningsmenu) 87 printermeddelelser Indtast PIN-kode 27 Ingen job fundet. Prøv igen? 28 Printersprog (Opsætningsmenu) 87 printertest Hexudskrivning, tilstand 94 udskrive hardwarestatistik 95 udskrive standarder 95 problemer opkald til kundeservice 194 problemløsning papirstop 117 printerindstillinger 9 Protokol (Parallelmenu) 64 PS SmartSwitch 55 PS SmartSwitch (Netværksmenu) 61 PS SmartSwitch (Parallelmenu) 64 PS SmartSwitch (Serielmenu) 82 PS SmartSwitch (USB-menu) 92 PS SmartSwitch, indstilling Se også printersprog 87 netværksport 61 parallelport 64 serielport 82 USB-port 92 PS-emulering billedudglatning 80 residente skrifttyper 35 Se PostScript-emulering skr.typeprior. 79 skrifttypeeksempel, udskrive 95

udskrive PS-fejl 80 Punktstørrelse (PCL-emul-menu) 66

#### R

residente skrifttyper 35 retningslinjer papir gemme 33 retningslinjer for medier 43 Robust XON (Serielmenu) 82 RS-232 81 RS-242 81 RS-422-polaritet 82 Ryd tilb.hld. job 93

#### S

Serielbuffer (Serielmenu) 83 Serielmenu 80 Baud 80 Benyt DSR 81 Databit 80 Jobbuffering 81 NPA-tilstand 81 Paritet 81 PCL SmartSwitch 82 PS SmartSwitch 82 Robust XON 82 RS-232/RS-242 81 RS-422-polaritet 82 Serielbuffer 83 Serielprotokol 83 serielport aktivere DSR-signaler (Data Set Ready) 81 justere overførselshastigheder 80 konfigurere bufferstørrelse 83 NPA-tilstand 81 paritet 81 PCL SmartSwitch 82 protokol 83 PS SmartSwitch 82 robust XON 82 Serielprotokol (Serielmenu) 83 side med menuindstillinger, udskrive 12 Sidebeskyttelse (Opsætningsmenu) 85 sikkerhedsoplysninger 4

skalerbare skrifttyper, residente 35 Skift <x> 97, 101 Skillesidekilde (Menuen Finishing) 55 Skillesider (Menuen Finishing) 54 Skr.typeprior. (PostScript-menu) 79 Skrifttypekilde (PCL-emul-menu) 65 Skrifttypenavn (PCL-emul-menu) 65 skrifttyper der kan indlæses 41 prioritet 79 residente 35 symbolsæt, der understøttes 66 symbolsæt, PCL 6-emulering 40 udskrive eksempler 95 vælge i PCL-emulering 65 Slet alle iob 97 Sletter job 97 Sletter jobstat.oversigt 97 Sort fotofremk. 89 Sortering (Menuen Finishing) 52 sortering, aktivere 52 Spar ressourcer (Opsætningsmenu) 87 Specialtyper (Papirmenu) 69 statistik aemme 85 udskrive 94 Std.netv.opsæt. (Netværksmenu) 61 Strømbesparer 103 strømbesparer konfigurere 86 Strømbesparer (Opsætningsmenu) 86 Svar på init. (Parallelmenu) 62 Symbolsæt (PCL-emul-menu) 66 symbolsæt, definition 40 systemkortets dæksel, afmontere 189 systemkortets dæksel, montere 191 Sæt skuffe <x> i 100

#### Т

Tegnbredde (PCL-emul-menu) 66 Testmenu 93 Defrag flashkort 93 Fabriksindstillinger 93 Farveeksempler 94 Form. flashkort 94 Format. disk 94 Hexudskrivning 94 Jobstat.oversigt 94

Ryd tilb.hld. job 93 Udsk. skr.typer 95 Udskr. net<x>-opsæt 95 Udskriftsjust. 94 Udskriv biblio. 94 Udskriv demo 94 Udskriv menuer 95 testudskrivning Hexudskrivning, tilstand 94 menuside 95 Tilbageholdt job 25 Tilbageholdte job (Jobmenu) 59 Tilbageholdte job kan gå tabt 100 Tilbageholdte job kan ikke gendannes 100 Tildel type/bak. (Papirmenu) 68 timeout udskrive 87 vent 88 Tomme sider (Menuen Finishing) 52 toner alarm 88 status 89 tilsmudse tøj 179 Toneralarm (Opsætningsmenu) 88 tonerkassette bestille 141 genbruge 143 Tonersværtn.gr. (Kvalitetsmenu) 52 transparenter 46 ilægge papirskuffe 15 tungt papir 47 tæller fuserenhed 176 overførselsbælte 176 Tømmer buffer 99

## U

Udfører selvtest 102 Udsk. forbrugsst 90 Udsk. skr.typer (Testmenu) 95 udskifte forbrugsstoffer 148, 157, 170, 175, 183 fotofremkalder 144 fuserenhed 148 olie-coating-rulle 157 overførselsbælte 161 tonerkassetter 171

Udskiftede du bælte? 98 Udskiftede du fuser? 98 Udskr. fl. sider (Menuen Finishing) 54 Udskr.Net<x>-opsæt (Testmenu) 95 Udskriftsbakke (Papirmenu) 69 udskriftshastighed 8, 195 udskriftsindstillinger forskudte sider 54 skillesider 54 Se også skillesidekilde 55 Udskriftsjust. 94 udskriftskvalitet, justere farvekorrektion 50, 51, 52, 87 Udskriftstilst. (Farvemenu) 51 Udskriv biblio. (Testmenu) 94 Udskriv demo 94 Udskriv menuer (Testmenu) 95 Udskriv PS-fejl 80 Udskriv PS-fejl (PostScript-menu) 80 udskrive side med menuindstillinger 12 udskrive flere sider konfigurere 54 rammeindstillinger 53 rækkefølgeindstillinger 53 visningsindstillinger 54 udskrive statistik iobstatistik 85 udskrive jobstatistik 94 Udskrivn.område (Opsætningsmenu) Opsætningsmenu Udskriftskvalitet 86 Ugyldig enginekode 101 Ugyldig kode til netværk <x> 101 Ugyldig standardnetværkskode 101 USB-buffer (USB-menu) 92 USB-menu 91 Jobbuffering 91 Mac binær PS 91 NPA-tilstand 91 PCL SmartSwitch 92 PS SmartSwitch 92 USB-buffer 92

USB-port konfigurere bufferstørrelse 92 NPA-tilstand 91 PCL SmartSwitch 92 PS SmartSwitch 92 Uunderstøt. disk 106

#### V

Varmer op 98 vedligeholdelsestæller 176 Vent timeout (Opsætningsmenu) 88 vent timeout, konfigurere 88 Vinduesstørrelse 56

Lexmark og Lexmark med diamantformen er varemærker tilhørende Lexmark International, Inc. og er registreret i USA og/eller andre lande. © 2003 Lexmark International, Inc. 740 West New Circle Road Lexington, Kentucky 40550